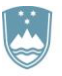

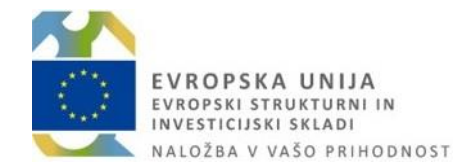

Priročnik za uporabo informacijskega sistema e-MA

Ljubljana, oktober 2017

#### Stanje dokumenta:

Namen dokumenta: Priročnik za uporabo informacijskega sistema e-MA
Vsebina: Glej kazalo vsebine
Oznaka dok.:
Status: Potrjen
Verzija: 2.0.6
Datum verzije: 19. 10. 2017
Naročnik/uporabnik: Služba Vlade Republike Slovenije za razvoj in evropsko kohezijsko politiko
Avtorji: IPMIT d.o.o.
Komentar vmesnih verzij:
Dostavljeno:

#### Zgodovina verzij:

| Verzija                                                 | Datum zadnje<br>spremembe                                                                                                    | Opombe                                                                                   |  |  |  |  |  |
|---------------------------------------------------------|----------------------------------------------------------------------------------------------------|------------------------------------------------------------------------------------------|--|--|--|--|--|
| 1.0                                                     | 25. 3. 2016                                                                                                    | Začetna verzija dokumenta                                                                |  |  |  |  |  |
| 1.1                                                     | 5.8.2016                                                                                                    | Dopolnitev začetne verzije dokumenta                                                     |  |  |  |  |  |
| 1.2                                                     | 28. 9. 2016                                                                                                    | Dopolnitev začetne verzije dokumenta                                                     |  |  |  |  |  |
| 1.3                                                     | 1.12.2016                                                                                                    | Dopolnitev začetne verzije dokumenta                                                     |  |  |  |  |  |
| 1.4                                                     | 20. 3. 2017                                                                                                    | Dopolnitev začetne verzije dokumenta                                                     |  |  |  |  |  |
| 1.5                                                     | 30. 3. 2017                                                                                                    | Dopolnitev začetne verzije dokumenta                                                     |  |  |  |  |  |
| <b>1.67.4.2017</b> Dopolnitev začetne verzije dokumenta |                                                                                                    |                                                                                          |  |  |  |  |  |
| 1.7                                                     | 14. 4. 2017         Dopolnitev začetne verzije dokumenta                                                                     |                                                                                          |  |  |  |  |  |
| 1.8                                                     | 27. 4. 2017                                                                                                    | Dopolnitev začetne verzije dokumenta                                                     |  |  |  |  |  |
| 1.9                                                     | 31. 5. 2017                                                                                                    | Dopolnitev začetne verzije dokumenta                                                     |  |  |  |  |  |
| 1.9.1                                                   | 8.6.2017                                                                                                    | Dopolnitev začetne verzije dokumenta s pripombami<br>naročnika                           |  |  |  |  |  |
| 2.0                                                     | 9.6.2017                                                                                                    | Čistopis priročnika                                                                      |  |  |  |  |  |
| 2.0.1                                                   | 28. 6. 2017                                                                                                    | Posodobitev priročnika z Vloga za odločitev o podpori                                    |  |  |  |  |  |
| 2.0.2                                                   | 4.7.2017                                                                                                    | Posodobitev priročnika z Upravičenec pravne podlage in<br>Dodajanja dokumentov v IS e-MA |  |  |  |  |  |
| 2.0.3                                                   | 3.8.2017                                                                                                    | Posodobitev priročnika s Konzorcijsko strukturo                                          |  |  |  |  |  |
| 2.0.4                                                   | 3.10.2017                                                                                                    | Posodobitev priročnika s Konzorcijskimi pogodbami                                        |  |  |  |  |  |
| 2.0.5                                                   | Posodobitev priročnika z Vsebinsko poročilo – 1.<br>povzetek izvajanja operacije po aktivnostih in vrsta<br>listine dobropis |                                                                                          |  |  |  |  |  |
| 2.0.6                                                   | 19. 10. 2017                                                                                                    | Posodobitev priročnika s predračunom                                                     |  |  |  |  |  |

# KAZALO VSEBINE

| UV | ′0D   |                                                                                       | 12  |
|----|-------|---------------------------------------------------------------------------------------|-----|
| 1  | FUNI  | CIONALNOSTI POSAMEZNE UPORABNIŠKE VLOGE                                               | 13  |
|    | 1.1   | Jporabniška vloga Organ upravljanja (OU)                                              | 13  |
|    | 1.2   | JPORABNIŠKA VLOGA POSREDNIŠKI ORGAN (PO)                                              | 13  |
|    | 1.3   | JPORABNIŠKA VLOGA IZVAJALSKI ORGAN (IO)                                               | 13  |
|    | 1.4   | JPORABNIŠKA VLOGA SKRBNIK POGODBE                                                     | 13  |
|    | 1.5   | JPORABNIŠKA VLOGA UPRAVIČENEC                                                         | 14  |
|    | 1.6   | JPORABNIŠKA VLOGA KONTROLOR AP                                                        | 14  |
|    | 1.7   | JPORABNIŠKA VLOGA KONTROLOR PKS                                                       | 14  |
|    | 1.8   | JPORABNIŠKA VLOGA NAPREDNI UPORABNIKI                                                 | 15  |
|    | 1.9   | JPORABNIŠKA VLOGA KONTROLOR KPN                                                       | 15  |
|    | 1.10  | JPORABNIŠKA VLOGA UVOZ PODATKOV IZ DRUGIH IS – OPERACIJA PRIPRAVA                     | 15  |
|    | 1.11  | JPORABNIŠKA VLOGA UVOZ PODATKOV IZ DRUGIH IS – ZZI PRIPRAVA                           | 15  |
|    | 1.12  | JPORABNIŠKA VLOGA OU REVIZIJE, NEPRAVILNOSTI                                          | 16  |
|    | 1.13  | JPORABNIŠKA VLOGA PREGLEDOVALEC                                                       | 16  |
| 2  | PRIJA | VA V IS E-MA                                                                          | 17  |
| 3  | PREI  | STAVITEV UPORABNIŠKEGA VMESNIKA IS E-MA                                               | 19  |
| 4  | DOD   | AJANJE DOKUMENTOV V IS E-MA                                                           | 23  |
| 5  | FUNI  | KCIONALNOSTI IS E-MA                                                                  | 24  |
|    | 5.1   | PREGLED, KREIRANJE IN UREJANJE VLOGE ZA ODLOČITEV O PODPORI                           | 24  |
|    | 5.1.1 | Vnos/urejanje Vloge za odločitev o podpori                                            | 27  |
|    | 5.1.2 | Identifikacija                                                                        |     |
|    | 5.1.3 | Skupni stroški, analiza stroškov in koristi                                           |     |
|    | 5.1.4 | Aktivnost in plan stroškov                                                            | 45  |
|    | 5.1.5 | Upravičeni stroški                                                                    | 53  |
|    | 5.1.6 | Finančni načrt                                                                        | 55  |
|    | 5.1.7 | Kategorizacija                                                                        | 57  |
|    | 5.1.8 | Kazalniki                                                                             | 64  |
|    | 5.1.9 | Urejanje podatkov na Vlogi za odločitev o podpori                                     | 69  |
|    | 5.1.1 | 0 Menjava statusa Vloge za odločitev o podpori                                        | 70  |
|    | 5.2   | PREGLED IN UREJANJE OPERACIJ                                                          | 77  |
|    | 5.2.1 | Pregled operacij s konzorcijsko strukturo                                             | 78  |
|    | 5.2.2 | Pregled operacij                                                                      | 80  |
|    | 5.2.3 | Kreiranje operacije iz Javnega razpisa / Javnega poziva                               | 82  |
|    | 5.2.4 | Urejanje operacij                                                                     | 85  |
|    | 5.2.5 | Dokumenti                                                                             | 86  |
|    | 5.2.6 | Pogodbe                                                                               | 86  |
|    | 5.2.7 | Upravičenci                                                                           | 92  |
|    | 5.2.8 | Upravičenec pravne podlage                                                            | 97  |
|    | 5.2.9 | Pregled finančnega načrta operacije                                                   | 104 |
|    | 5.2.1 | 0 Kategorizacija                                                                      | 107 |
|    | 5.2.1 | 1 Pregled, vnos in urejanje aktivnosti in plana stroškov operacije                    | 110 |
|    | 5.2.1 | 2 Pregled, vnos in urejanje skupnih stroškov, analiza stroškov in koristi             | 115 |
|    | 5.2.1 | Pregled in urejanje kazalnikov učinka in rezultata operativnega programa na operaciji | 117 |
|    | 5.2.1 | 4 Poročanje o udeležencih na skladu ESS in YEI na operaciji                           | 125 |
|    | 5.2.1 | 6 Menjava statusa operacije                                                           | 134 |
|    | 5.2.1 | b Prikaz neuspešnih sistemskih kontrol ob menjavi statusa operacije                   | 134 |
|    | 5.2.1 | / Pregled, vnos in urejanje listin                                                    | 136 |

| 5      | .2.18         | Pregled listin                                                                                                  | 137        |
|--------|---------------|----------------------------------------------------------------------------------------------------|------------|
| 5      | .2.19         | Vnos/urejanje listine                                                                                           |            |
| 5      | .2.20         | Pregled plačil listine                                                                                          | 140        |
| 5      | .2.21         | Vnos/urejanje plačila listine                                                                                   |            |
| 5      | .2.22         | Zahtevki za izplačilo                                                                                           | 143        |
| 5      | .2.23         | Pregled seznama ZzI-jev                                                                                         |            |
| 5      | .2.24         | Vnos/urejanje ZzI                                                                                               |            |
| 5      | .2.25         | Vnos zahtevka za izplačilo ZzIA in ZzIP                                                                         |            |
| 5      | .2.26         | Vnos/urejanje prijave plačila                                                                                   |            |
| 5      | .2.27         | Vnos/urejanje prijave peplačanih plačil                                                                         |            |
| 5      | .2.28         | Vnos/urejanje ZzI in prijave plačil v primeru konzorcija                                                        |            |
| 5      | .2.29         | Vnos dosežene vrednosti kazalnikov učinka                                                                       |            |
| 5      | .2.30         | Vnos dosežene vrednosti specifičnih kazalnikov učinka                                                           |            |
| 5      | .2.31         | Povzetek izvajanja operacije po aktivnostih                                                                     |            |
| 5      | .2.32         | Iznis predloga Zzl                                                                                              |            |
| 5      | .2.33         | Odredbe                                                                                                    |            |
| 5      | 2.34          | Ohvestila CA                                                                                                    | 169        |
| 5      | .2.35         | Menjava statusa in elektronsko podpisovanje Zahtevka za izplačilo                                               |            |
| 5      | 2.36          | Prikaz neusnešnih sistemskih kontrol ob menjavi statusa Zahtevka za izplačilo                                   | 171        |
| 5      | 2 37          | Revizije                                                                                                    |            |
| 53     | Čet           | YEC VILLYCHINANIA III A                                                                                         | 175        |
| 5.4    |               | MINISTRATIVNO PREVERIANIE (AP)                                                                                  | 178        |
| 5.1    | 4 1           | Pregled / Izhor Zzl                                                                                             | 170<br>178 |
| 5      | 4.2           | Pregled listin na ZzI in nrilog - AP                                                                            |            |
| 5      | 43            | Vnos ugotovitev kontroloria                                                                                     |            |
| 5      | 44            | Zavihek LOG sprememb                                                                                            |            |
| 5      | 45            | Zavinek Dod spremeno initiation and a spremeno initiation and a spremeno initiation and a spremeno initiation a |            |
| 5      | 4.6           | Pregled nrijav nenravilnosti na kontroli                                                                        | 182        |
| 5      | 4.7           | Vnos Donolnitev - AP                                                                                            |            |
| 5      | 4.8           | Status Zavrnitev                                                                                                |            |
| 5      | 4.9           | Status Odobritev - priprava odredb                                                                              |            |
| 5      | 4 10          | Status Kontrolno pregledan (odobritev predloga odredb)                                                          |            |
| 5      | .4.10<br>4.11 | Status Kontionio pregleuan (ouobritev preuloga oureub)                                                          | 107<br>189 |
| 55     | .т.тт<br>Ddd  | SUCCIANIE NA VDAULCAMEM (DKS)                                                                                   | 107<br>101 |
| 5.5    | 51            | Pregled /Izhor kontrole – PKS                                                                                   | 190<br>101 |
| 5      | 52            | Vnos nove kontrole - PKS                                                                                        | 191<br>191 |
| 5      | 53            | Dodajanja listina za kontrolo - DKS                                                                             | 1)1<br>102 |
| 5      | 5.5           | Pregled izbranih listin in prilog za kontrolo – PKS                                                             | 192<br>193 |
| 5      | 5.5           | Vnos ugotovitve na kontrolo – DKS                                                                               | 195<br>105 |
| 5      | 5.5           | Pregled kontrol in regultatov – DKS                                                                             | 1)5<br>106 |
| 5      | 57            | Dodajanja priloga h kontroli operacija - PKS                                                                    | 1)0<br>107 |
| 5      | 5.8           | Zaključek kontrole – DKS                                                                                        | 1)7<br>100 |
| 56     | .J.0<br>Kor   | Zakijucek kontrole – i ko                                                                                       | 170<br>200 |
| 5.0    | 6.1           | Pregled /Izbor kontrole - KDN                                                                                   | 200<br>200 |
| 5      | .0.1<br>6.2   | Vnos nove kontrole - KPN                                                                                        | 200<br>200 |
| 5      | .0.2          | Zakliučak kontrolo – KDN                                                                                        | 200<br>201 |
| 57     | .U.J<br>Cice  | Lakijuuuk kontuole – Ni iv                                                                                      | 201<br>つ∩つ |
| J./    | 315]<br>7 1   | Unos urajania ali praglad sistamskih korakcij                                                                   | 202<br>ວດວ |
| 5<br>F | ./.1<br>70    | Vilos, urejanje ali pregled soznama nod ravni sistemska korakcija                                               | 202<br>205 |
| 5<br>5 | ./.2          | vitos, urejanje ali pregreu sezilalila pou-ravili Sistelliske kurekcije<br>Potriovanja sistamska karakcije      | 203<br>204 |
| 5<br>5 | .7.3<br>7/    | realed zahtaukov za sistemske korekcije                                                                         | 200<br>2∩7 |
| Э      | ./.4          | 1 105100 Laiilevkuv La Sisieiiisku kui ekliju                                                                   |            |

# KAZALO SLIK

| Slika 1: Začetni zaslon IS e-MA                                                            | 17 |
|--------------------------------------------------------------------------------------------|----|
| Slika 2: Obvestilo o preusmeritvi                                                          | 17 |
| Slika 3: Osnovna stran IS e-MA                                                             |    |
| Slika 4: Odjava iz sistema                                                                 |    |
| Slika 5: Podatki o uporabniku, posredniškem organu in gumb za odjavo ter pomoč uporabnikom | 19 |
| Slika 6: Kazalo na levi strani zaslona                                                     | 20 |
| Slika 7: Orodna vrstica na vrhu zaslona                                                    | 20 |
| Slika 8: Izbira sklopa v kazalu                                                            | 21 |
| Slika 9: Primer obvestila z vprašanjem glede odstranitve vsebine                           | 22 |
| Slika 10: Obvestilo pri dodajanju nepodprtega tipa dokumnta v e-MA                         | 23 |
| Slika 11: Obvestilo pri dodajanju dokumenta, ki presega dovoljeno velikost                 | 23 |
| Slika 12: Prikaz seznama Vlog za odločitev o podpori                                       | 25 |
| Slika 13: Vloga za odločitev o podpori za NPO                                              | 26 |
| Slika 14: Vloga za odločitev o podpori za JR/JP                                            | 27 |
| Slika 15: Začetek vnosa nove Vloge za odločitev o podpori                                  | 27 |
| Slika 16: Vnos podatkov o novi Vlogi za odločitev o podpori                                |    |
| Slika 17: Prikaz podatkov po shranitvi na Vlogi za odločitev o podpori                     | 29 |
| Slika 18: Identifikacija na Vlogi za odločitev o podpori                                   |    |
| Slika 19: Odločitev za dodelitev sredstev za Velik projekt                                 |    |
| Slika 20: Sekcija "Posredniški in izvajalski organi"                                       |    |
| Slika 21: Sekcija "Časovni razpored"                                                       |    |
| Slika 22: Sekcija "Opis"                                                                   |    |
| Slika 23: Sekcija "Upravičenci" na Vlogi za odločitev o podpori                            |    |
| Slika 24: Dodajanje novega upravičenca na Vlogi za odločitev o podpori                     |    |
| Slika 25: Sekcija "Objava v uradnem listu"                                                 |    |
| Slika 26: Sekcija "Dokumenti"                                                              |    |
| Slika 27: Skupni stroški, analiza stroškov in koristi                                      |    |
| Slika 28: Sekcija " Državna pomoč/de minimis"                                              |    |
| Slika 29: Sekcija "Stopnje sofinanciranja"                                                 | 40 |
| Slika 30: Vnos stopnje sofinanciranja na Vlogi v primeru, ko je izbrana državna pomoč      | 41 |
| Slika 31: Vnos stopnje sofinanciranja na Vlogi v primeru, ko ne gre za državno pomoč       | 42 |
| Slika 32: Vnos skupnih upravičenih stroškov                                                | 43 |
| Slika 33: Sekcija "Ekonomska analiza"                                                      | 44 |
| Slika 34: Kontrola brisanja specifičnega cilja                                             | 45 |
| Slika 35: Aktivnost in plan stroškov                                                       | 46 |
| Slika 36: Sekcija "Glavne aktivnosti"                                                      | 47 |
| Slika 37: Sekcija "Poenostavljene oblike"                                                  | 48 |
| Slika 38: Vnos poenostavljenega stroška (SSE) na Vlogo za odločitev o podpori              | 49 |
| Slika 39: Vnos poenostavljenega stroška (Pavšal %) na Vlogo za odločitev o podpori         | 49 |
| Slika 40: Vnos poenostavljenega stroška (Pavšalni znesek) na Vlogo za odločitev o podpori  | 50 |
| Slika 41: Sekcija "Plan stroškov"                                                          | 51 |
| Slika 42: Vnos plana stroškov na Vlogi za odločitev o podpori                              | 52 |
| Slika 43: Brisanje plana stroška                                                           | 53 |
| Slika 44: Sekcija "Rekapitulacija "                                                        | 53 |
| Slika 45: Vnos upravičenih stroškov na Vlogi JR/JP                                         | 54 |
| Slika 46: Vnos upravičenih stroškov na Vlogi JR/JP                                         | 55 |
| Slika 47: Vnos upravičenih stroškov na Vlogi JR/JP                                         | 55 |
| Slika 48: Sekcija "Finančni plan"                                                          | 56 |
| Slika 49: Sekcija "Drugi viri financiranja"                                                | 57 |
|                                                                                            |    |

| Slika 50: Kategorizacija na Vlogi za odločitev o podpori                                     | 58 |
|----------------------------------------------------------------------------------------------|----|
| Slika 51: Vnos kategorije intervencij na Vlogo za odločitev o podpori                        | 59 |
| Slika 52: Obvestilo na Vlogi za odločitev o podpori, kadar vsota zneskov ne predstavlja 100% | 59 |
| Slika 53: Brisanje kategorije intervencij                                                    | 60 |
| Slika 54: Kontrola vnosa kategorij intervencij pri menjavi statusa Vloge                     | 61 |
| Slika 55: Podkazalo Kategorizacija na operaciji                                              | 62 |
| Slika 56: Rekapitulacija kategorije intervencij                                              | 62 |
| Slika 57: Dodajanje nove kategorije intervencij na Vlogo za JR/JP                            | 63 |
| Slika 58: Obvestilo pri vnosu kategorije intervencij, ki že obstaja                          | 64 |
| Slika 59: Kazalniki                                                                          | 64 |
| Slika 60: Kazalniki učinka operativnega programa                                             | 65 |
| Slika 61: Vnos kazalnika učinka operativnega programa                                        | 66 |
| Slika 62: Vnos specifičnega kazalnika učinka                                                 | 67 |
| Slika 63: Polje za spremljanje udeležencev in poročanje na skladih ESS in YEI                | 68 |
| Slika 64: Pregled Vloge za odločitev o podpori                                               | 69 |
| Slika 65: Urejanje podatkov na Vlogi za odločitev o podpori                                  | 69 |
| Slika 66: Odstranitev Vloge za odločitev o podpori                                           | 70 |
| Slika 67: Odstranjevanje Vloge za odločitev o podpori                                        | 70 |
| Slika 68: Menjava statusa Vloge za odločitev o podpori                                       | 71 |
| Slika 69: Vsebina zavihka "Zgodovina"                                                        | 72 |
| Slika 70: Vnos odločitve na Vlogo o izbiri/zavrnitvi Vloge                                   | 72 |
| Slika 71: Kreiranje nove kopije Vloge za odločitev o podpori                                 | 74 |
| Slika 72: Seznam vseh verzij izbrane Vloge za odločitev o podpori                            | 75 |
| Slika 73: Arhivska verzija Vloge za odločitev o podpori                                      | 76 |
| Slika 74: Vnos odločitve na novi Vlogi o izbiri/zavrnitvi Vloge                              | 76 |
| Slika 75: Prikaz seznama operacij                                                            |    |
| Slika 76: Izpis operacije v pregledu/urejanju                                                | 81 |
| Slika 77: Izbira pogodb in upravičencev                                                      |    |
| Slika 78: Kreiranje operacije iz Javnega poziva / Javnega razpisa                            | 83 |
| Slika 79: Vnosna maska za kreiranje operacije iz Javnega razpisa/ Javnega poziva             | 83 |
| Slika 80: Operacija nastala iz Javnega razpisa/Javnega poziva                                |    |
| Slika 81: Vnosno okno s podatki o operaciji                                                  | 85 |
| Slika 82: Dodajanje dokumentov na operacijo                                                  | 86 |
| Slika 83 : Pregled podatkov o pogodbah na operaciji                                          | 87 |
| Slika 84 : Aneksi na pogodbi                                                                 | 87 |
| Slika 85: Pregled pogodbe                                                                    |    |
| Slika 86: Dodajanje postopka na izvajalsko pogodbo                                           |    |
| Slika 87: Vnos Konzorcijske pogodbe                                                          |    |
| Slika 88: Prikaz skupne vsote posameznih pogodb                                              |    |
| Slika 89:Vnosna maska konzorcijske pogodbe                                                   |    |
| Slika 90: Vnosna maska aneksa k konzorcijski pogodbi                                         |    |
| Slika 91: Pregled, urejanje in brisanje vnesene konzorcijske pogodbe                         |    |
| Slika 92: Pregled podatkov o upravičencih na operaciji                                       |    |
| Slika 93: Urejanje upravičenca na operaciji                                                  |    |
| Slika 94: Pregled upravicencev na operaciji, ko gre za javno-zasebno partnerstvo             |    |
| Slika 95: vnos novega upravicenca na operacijo                                               |    |
| Slika 96: Udstranjevanje rocno vnesenih upravičencev                                         |    |
| SIIKA 97: VIIOS POSTOPKA                                                                     |    |
| Slika 90. Vnog podatkov o postopku                                                           |    |
| ыка ээ: vnos pouatkov o postopku javnega narocna                                             |    |
| SIIKA 100: Sezilam dokumentov za dolocen postopek                                            |    |
| Sinka 101. vilos pouatkov o uokumentu za postopek                                            |    |

| Slika 102: Vnos pogodbe                                                                       |              |
|-----------------------------------------------------------------------------------------------|--------------|
| Slika 103: Vnos podatkov o pogodbi                                                            |              |
| Slika 104: Vnos podatkov o aneksu                                                             |              |
|                                                                                               |              |
| Slika 106: Dodajanje finančnega plana za ostali vir                                           |              |
| Slika 107: Urejanje ostalih virov                                                             |              |
| Slika 108: Pregled podatkov o finančnem planu na operaciji                                    |              |
| Slika 109: Urejanje podatkov o drugih virih financiranja                                      |              |
| Slika 110: Rekapitulacije kategorije intervencij na operaciji                                 |              |
| Slika 111: Vnos kategorije intervencij na operaciji za JR/JP                                  |              |
| Slika 112: Rekapitulacija kategorije intervencij na operaciji JR/JP                           |              |
| Slika 113: Plan stroškov in aktivnosti na operaciji                                           |              |
| Slika 114: Seznam aktivnosti na operaciji                                                     |              |
| Slika 115: Pregled podatkov o vrstah POS na operaciji                                         |              |
| Slika 116: Prikaz plana stroškov na operaciji                                                 |              |
| Slika 117: Rekapitulacija po kategoriji/vrsti stroška v primeru konzorcijske strukture        |              |
| Slika 118: Rekapitulacija                                                                     |              |
| Slika 119: Dodajanje plana stroška                                                            |              |
| Slika 120: Sekcije v podkazalu "Skupni stroški, analiza stroškov in koristi"                  |              |
| Slika 121: Dodajanje stopnje sofinanciranja na operaciji                                      |              |
| Slika 122: Pregled stopeni sofinancirania                                                     |              |
| Slika 123: Spremljanje kazalnikov na operaciji                                                |              |
| Slika 124: Pregled kazalnikov na operaciji NPO                                                |              |
| Slika 125: Vnos dosežene vrednosti in leto dosežene vrednosti na kazalnik učinka in rezultata | operativnega |
| programa                                                                                      |              |
| Slika 126: Dodajanje kazalnika učinka in rezultata operativnega programa na operaciji IR/IP   |              |
| Slika 127: Pregled specifičnih kazalnikov učinka na operaciji NPO                             |              |
| Slika 128: Pregled specifičnih kazalnikov rezultata na operaciji NPO                          |              |
| Slika 129: Vnos specifičnega kazalnika učinka                                                 |              |
| Slika 130: Vnos specifičnega kazalnika rezultata                                              |              |
| Slika 131: Dodajanje dedovanega specifičnega kazalnika učinka iz IR/IP                        |              |
| Slika 132: Dodajanje dedovanega specifičnega rezultata učinka iz IR/IP                        |              |
| Slika 133: Spremljanje kazalnikov o udeležencih, določenih v Prilogi 1                        |              |
| Slika 134: Označitev izbirnega gumba pri načinu poročanja na operaciji                        |              |
| Slika 135: Agregiran način poročanje na operaciji                                             |              |
| Slika 136: Individualen način poročanie na operaciji                                          |              |
| Slika 137: Odstranitev udeleženca                                                             |              |
| Slika 138: Vnos udeleženca                                                                    |              |
| Slika 139: Seznam kazalnikov z agregiranimi rezultati na operaciji                            |              |
| Slika 140: Agregiran vnos podatkov                                                            |              |
| Slika 141: Uvoz agregiranih podatkov kazalnikov                                               |              |
| Slika 142: Zaklen podatkov                                                                    |              |
| Slika 143: Izvoz poročila kazalnikov o udeležencih in seznam udeležencev                      |              |
| Slika 144: Menjava statusa operacije                                                          |              |
| Slika 145: Prikaz neuspešno izvedenih sistemskih kontrol na operaciji                         |              |
| Slika 146: Seznam vseh neuspešnih sistemskih kontrol na operaciji                             |              |
| Slika 147: Pregled listin na operaciji                                                        |              |
| Slika 148: Prikaz podatkov o posamezni listini                                                |              |
| Slika 149: Pregled plačil listine                                                             |              |
| Slika 150: Dobropis                                                                           |              |
| Slika 151: Vnos plačila listine                                                               |              |
| Slika 152: Pregled seznama vseh ZzI-jev                                                       |              |
| · · · · · · · · · · · · · · · · · · ·                                                         |              |
|                                                                                               | 7            |

| Slika 153: Pregled realizacije vseh ZzI po upravičencih (partnerjih)                           |  |
|------------------------------------------------------------------------------------------------|--|
| Slika 154: Vnos podatkov o zahtevku                                                            |  |
| Slika 155: Prikaz podatkov o vnesenem ZzI-ju                                                   |  |
| Slika 156: Dodajanje ZzIA (na dveh regijah)                                                    |  |
| Slika 157: Dodajanje ZzIA (na eni regiji)                                                      |  |
| Slika 158: Delno zaprt ZzIA                                                                    |  |
| Slika 159: Zaprt ZzIA                                                                          |  |
| Slika 160: Seznam ZzI                                                                          |  |
| Slika 161: Izpis ZzIA                                                                          |  |
| Slika 162: Zahtevek za izplačilo – predplačilo s finančnim zavarovanjem                        |  |
| Slika 163: Seznam navezanih Zahtevkov za izplačil, ki zapirajo predplačilo                     |  |
| Slika 164: Podatek o zapiranju ZzIA/ZzIP                                                       |  |
| Slika 165: Izpis dokumenta predplačila                                                         |  |
| Slika 166: Urejanje prijav plačil                                                              |  |
| Slika 167: Obrazec za dodajanje prijave plačila                                                |  |
| Slika 168: Obrazec za dodajanje plačila listine                                                |  |
| Slika 169: Dodajanje pavšala na prijavljene plačil listin                                      |  |
| Slika 170: Omogočena prijava neplačanih listin                                                 |  |
| Slika 171: Naknaden masovni vnos datum plačila in dokazila plačila                             |  |
| Slika 172: Izbor pogodbe in upravičenca                                                        |  |
| Slika 173: Vnos rezultatov kazalnikov učinka                                                   |  |
| Slika 174: Vnos dosežene vrednosti kazalnika učinka                                            |  |
| Slika 175: Vnos dosežene vrednosti specifičnega kazalnika učinka                               |  |
| Slika 176: Vnos dosežene vrednosti specifičnega kazalnika                                      |  |
| Slika 177: Seznam povzetka izvajanja operacije po aktivnostih                                  |  |
| Slika 178: Vnos novega povzetka izvajanja operacije po aktivnostih                             |  |
| Slika 179: Prikaz vnesenih povzetkov izvajanja operacije po aktivnostih na vsebinskem poročilu |  |
| Slika 180: Izpisi ZzI                                                                          |  |
| Slika 181: Pregled odredb na odprtem ZzI - ju                                                  |  |
| Slika 182: Obvestila CA                                                                        |  |
| Slika 183: Potrditev identitete ob preusmeritvi na portal SI – CAS                             |  |
| Slika 184: Vnos gesla pri podpisovanju dokumenta na portalu SI-CAS                             |  |
| Slika 185: Elektronski podpis Zahtevka za izplačilo                                            |  |
| Slika 186: Prikaz neuspešno izvedenih sistemskih kontrol na ZzI                                |  |
| Slika 187: Seznam vseh neuspešnih sistemskih kontrol na operaciji                              |  |
| Slika 188: Vnos/ urejanje revizij na operaciji                                                 |  |
| Slika 189: Vnos revizije na operacijo                                                          |  |
| Slika 190: Vnos/ urejanje revizij na operaciji                                                 |  |
| Slika 191: Seznam četrtletnih poročil na operaciji                                             |  |
| Slika 192: Vnos četrtletnega poročila na operaciji                                             |  |
| Slika 193: Prikaz ZzI-ja za administrativno preverjanje                                        |  |
| Slika 194: Prikaz listin na ZzI-ju                                                             |  |
| Slika 195: Vnos ugotovitve kontrolorja                                                         |  |
| Slika 196: Zavihek LOG Sprememb na kontroli                                                    |  |
| Slika 197: Zavihek Operacija na kontroli                                                       |  |
| Slika 198: Pregled prijav nepravilnosti na kontroli                                            |  |
| Slika 199: Zahteva po dopolnitvi ZzI                                                           |  |
| Slika 200: Seznam dopolnitev s strani kontrolorja                                              |  |
| Slika 201: Zavihek dopolnitve na Zahtevku za izplačilo                                         |  |
| Slika 202: Odgovor vodilnega upravičenca na zahtevo po dopolnitvi ZzI-ja                       |  |
| Slika 203: Okno za zavrnitev ZzI                                                               |  |
| Slika 204: Menjava stanja kontrole v status Odobritev - priprava odredb                        |  |
| • •                                                                                            |  |

| Slika 205: Opozorilo, da sprememba statusa ni omogočena            |  |
|--------------------------------------------------------------------|--|
| Slika 206: Potrjevanje predloga odredb                             |  |
| Slika 207: Okno za zaključek kontrole z opozorili                  |  |
| Slika 208: Pregled kontrol PKS                                     |  |
| Slika 209: Dodajanje nove kontrole PKS                             |  |
| Slika 210: Dodajanje prijave plačila listine na kontrolo PKS       |  |
| Slika 211: Seznam vključenih prijav plačil listin in podatki o ZzI |  |
| Slika 212: Podatki o listini                                       |  |
| Slika 213: Pregled ugotovitev PKS za celoten PKS                   |  |
| Slika 214: Seznam ugotovitev za izbrano prijavo plačila listine    |  |
| Slika 215: Vnos ugotovitev PKS                                     |  |
| Slika 216: Zaključek kontrole PKS                                  |  |
| Slika 217: Prikaz kontrol PKS                                      |  |
| Slika 218: Vnos rezultata kontrole PKS                             |  |
| Slika 219: Dodajanje priloge                                       |  |
| Slika 220: Dodajanje priloge h kontrolniku PKS                     |  |
| Slika 221: Zaključek kontrole PKS                                  |  |
| Slika 222: Uspešno izvedena kontrola PKS                           |  |
| Slika 223: Pregled kontrol KPN                                     |  |
| Slika 224: Dodajanje nove kontrole KPN                             |  |
| Slika 225: Zaključek kontrole KPN                                  |  |
| Slika 226: Uspešno izvedena kontrola KPN                           |  |
| Slika 227: Seznam sistemskih korekcij                              |  |
| Slika 228: Vnos nove sistemske korekcije                           |  |
| Slika 229: Seznam ravni sistemske korekcije                        |  |
| Slika 230: Dodajanje ravni sistemske korekcije                     |  |
| Slika 231: Seznam pod-ravni sistemske korekcije                    |  |
| Slika 232: Dodajanje pod-ravni sistemske korekcije                 |  |
| Slika 233: Potrjevanje sistemske korekcije                         |  |
| Slika 234: Potrditev sistemske korekcije                           |  |
| Slika 235: Seznam zahtevkov za sistemsko korekcijo                 |  |
| Slika 236: Podatki o zahtevku za sistemsko korekcijo               |  |
| Slika 237: Seznam veznih zahtevkov za izplačilo                    |  |
| Slika 238: Seznam prijavljenih plačil listin                       |  |
|                                                                    |  |

# Seznam kratic:

| Kratica / Pojem | Razlaga                                                                                                    |
|-----------------|----------------------------------------------------------------------------------------------------|
| BPM             | Upravljanje poslovnega procesa sistema (Business Process Management)                                                                  |
| CTN             | Celostna teritorialna naložba                                                                                                    |
| DP              | Državna pomoč                                                                                                    |
| e-CA            | Modul za podporo procesom Organa za potrjevanje pri Ministrstvu za finance,<br>ki je del MFERAC sistema                               |
| e-CRP           | Centralni register prebivalstva                                                                                                    |
| e-MA            | Informacijski sistem e-MA, ki je namenjen podpori izvajanja evropske kohezijske politike v obdobju 2014-2020.                         |
| FEP             | Finančni element predobremenitve                                                                                                    |
| IMIS            | Dokumentni sistem                                                                                                    |
| 10              | Izvajalski organ                                                                                                    |
| IS              | Informacijski sistem                                                                                                    |
| JP              | Javni poziv                                                                                                    |
| JR              | Javni razpis                                                                                                    |
| MFERAC          | Informacijski sistem na Ministrstvu za finance – enoten računalniško podprt<br>računovodski sistem za izvrševanje državnega proračuna |
| NIO             | Način izbora operacije                                                                                                    |
| NPO             | Neposredna potrditev operacije                                                                                                    |
| OU              | Organ upravljanja                                                                                                    |
| РО              | Posredniški organ                                                                                                    |
| POS             | Poenostavljeni stroški                                                                                                    |
| PRS             | Poslovni register Slovenije (AJPES)                                                                                                   |
| SI-CAS          | Centralni avtentikacijski sistem za potrebe javne uprave                                                                              |
| SSE             | Standardni strošek na enoto                                                                                                    |
| TED             | TED (Tenders Electronic Daily) je dopolnilo k Uradnemu listu Evropske unije (EU), namenjeno objavi javnih naročil.                    |
| UJP             | Uprava Republike Slovenije za javna plačila                                                                                           |
| ZVRS            | Zakon o Vladi Republike Slovenije                                                                                                    |
| ZzI             | Zahtevek za izplačilo                                                                                                    |
| ZzIA            | Zahtevek za izplačilo avans                                                                                                    |
| ZzIP            | Zahtevek za izplačilo predplačila                                                                                                    |

# Uporabljeni izrazi v dokumentu:

| Izraz               |                                                                                                    |
|---------------------|----------------------------------------------------------------------------------------------------|
| Uporabniški vmesnik | Uporabniku vidni del IS e-MA, ki se prikazuje na zaslonu in se uporablja za delo z e-MA.                                                                                                    |
| Kazalo              | Drevesna struktura na levi strani uporabniškega vmesnika informacijskega<br>sistema (npr.: Operacija, Prijava). Z izborom kazala se na desni strani<br>uporabniškega vmesnika e-MA prikaže vsebina kazala. Prikažejo se tudi<br>podkazala, če obstajajo.     |
| Podkazalo           | Del drevesne strukture na levi strani uporabniškega vmesnika. Prikaže se z<br>izborom kazala.                                                                                                    |
| Sekcija             | Del vnosne maske na desni strani uporabniškega vmesnika. Pri naslovu<br>sekcije je znak +. Z izborom sekcije (s klikom na znak +) se prikaže vsebina<br>sekcije. Pri naslovu sekcije se znak + zamenja z –. S klikom na znak – se<br>vsebina sekcije skrije. |
| Vnosna maska        | Del uporabniškega vmesnika, ki je namenjen vnosu podatkov. Podatke se<br>lahko vnese ročno ali pa se jih izbere iz šifrantov.                                                                                                    |
| Vnosno polje        | Del uporabniškega vmesnika, ki je namenjen vnosu ali izboru enega podatka.                                                                                                    |
| Gumb                | Element uporabniškega vmesnika, preko katerega izvršimo določeno akcijo.<br>(npr.: < <i>Odjava&gt;</i> )                                                                                                    |

# UVOD

Priročnik je namenjen uporabnikom informacijskega sistema e-MA za podporo črpanja evropske kohezijske politike v finančni perspektivi 2014-2020.

Priročnik je v ustreznih delih namenjen različnim skupinam oziroma vlogam. Uporabnik ima lahko dodeljeno eno ali več vlog, odvisno od nastavitev aplikacije.

IS e-MA je spletna aplikacija, do katere ima uporabnik dostop preko spletnega brskalnika. Uporabniški vmesnik aplikacije je zasnovan tako, da bo intuitiven za uporabnike svetovnega spleta. Priročnik je pripravljen ob predpostavki določene stopnje računalniškega predznanja ter izkušenj pri delu z internetom, zato se navodila ne spuščajo v razlago posameznih klikov in pogosto uporabljenih izrazov.

Priročnik prav tako predpostavlja poznavanje vsebine procesov, povezanih z načrtovanjem in izvajanjem operacij kohezijske politike, izvajanjem procesov izplačil iz proračuna RS po različnih scenarijih ter postopkov povračil iz naslova prispevka skupnosti v državni proračun. Osnovnih pojmov, kot so na primer zahtevek za izplačilo, upravičenec, operacija itd. v uporabniških navodilih ne razlagamo.

Vsi podatki, ki so prikazani v slikah, zajetih iz aplikacije, so simbolični.

# 1 FUNKCIONALNOSTI POSAMEZNE UPORABNIŠKE VLOGE

# 1.1 Uporabniška vloga Organ upravljanja (OU)

Funkcionalnosti Organa upravljanja, opisane v priročniku IS e-MA, so:

- 5.1 Pregled, kreiranje in urejanje Vloge za odločitev o podpori
- 5.1.10 Menjava statusa Vloge za odločitev o podpori
- 5.2 Pregled in urejanje operacij
- 5.2.13.3 Podatek o spremljanju kazalnikov udeležencev na skladih ESS in YEI na operaciji
- 5.2.14 Poročanje o udeležencih na skladu ESS in YEI na operaciji
- 5.2.15 Menjava statusa operacije
- 5.7 Sistemska korekcija

# 1.2 Uporabniška vloga Posredniški organ (PO)

Funkcionalnosti Posredniškega organa, opisane v priročniku IS e-MA, so:

- 5.1 Pregled, kreiranje in urejanje Vloge za odločitev o podpori
- 5.1.3.2 Sekcija Stopnje sofinanciranja
- 5.1.8 Kazalniki
- 5.1.10 Menjava statusa Vloge za odločitev o podpori
- 5.2 Pregled in urejanje operacij
- 5.2.10 Kategorizacija
- 5.2.11 Pregled, vnos in urejanje aktivnosti in plana stroškov operacije

## 1.3 Uporabniška vloga Izvajalski organ (IO)

Funkcionalnosti Izvajalskega organa, opisane v priročniku IS e-MA, so:

- 5.1 Pregled, kreiranje in urejanje Vloge za odločitev o podpori
- 5.1.4.2 Sekcija Poenostavljene oblike
- 5.1.3.2 Sekcija Stopnje sofinanciranja
- 5.1.8 Kazalniki
- 5.1.10 Menjava statusa Vloge za odločitev o podpori
- 5.2.15 Menjava statusa operacije
- 5.2.10 Kategorizacija

## 1.4 Uporabniška vloga Skrbnik pogodbe

Funkcionalnosti Skrbnika pogodbe, opisane v priročniku IS e-MA, so:

- 5.2 Pregled in urejanje operacij
- 5.2.6 Pogodbe
- 5.2.7 Upravičenci
- 5.2.9 Pregled finančnega načrta operacije
- 5.2.11 Pregled, vnos in urejanje aktivnosti in plana stroškov operacije
- 5.2.13 Pregled in urejanje kazalnikov učinka in rezultata operativnega programa na operaciji

- 5.2.14 Poročanje o udeležencih na skladu ESS in YEI na operaciji
- 5.2.15 Menjava statusa operacije
- 5.2.27 Vnos/urejanje prijave neplačanih plačil
- 5.7 Sistemska korekcija

## 1.5 Uporabniška vloga Upravičenec

Funkcionalnosti Upravičenca, opisane v priročniku IS e-MA, so:

- 5.2.8 Upravičenec pravne podlage
- 5.2.13 Pregled in urejanje kazalnikov učinka in rezultata operativnega programa na operaciji
- 5.2.17 Pregled, vnos in urejanje listin
- 5.2.19 Vnos/urejanje listine
- 5.2.20 Pregled plačil listine
- 5.2.21 Vnos/urejanje plačila listine
- 5.2.22 Zahtevki za izplačilo
- 5.2.24 Vnos/urejanje ZzI
- 5.2.27 Vnos/urejanje prijave neplačanih plačil
- 5.2.31 Povzetek izvajanja operacije po aktivnostih
- 5.2.35 Menjava statusa in elektronsko podpisovanje Zahtevka za izplačilo

## 1.6 Uporabniška vloga Kontrolor AP

Funkcionalnosti Kontrolor AP, opisane v priročniku IS e-MA, so:

- 5.2.35 Menjava statusa in elektronsko podpisovanje Zahtevka za izplačilo
- 5.4 Administrativno preverjanje (AP)
- 5.4.2 Pregled listin na ZzI in prilog AP
- 5.4.3 Vnos ugotovitev kontrolorja
- 5.4.6 Pregled prijav nepravilnosti na kontroli
- 5.4.7 Vnos Dopolnitev AP

# 1.7 Uporabniška vloga Kontrolor PKS

Funkcionalnosti Kontrolor PKS, opisane v priročniku IS e-MA, so:

- 5.5.1 Pregled/Izbor kontrole PKS
- 5.5.2 Vnos nove kontrole PKS
- 5.5.3 Dodajanje listine za kontrolo PKS
- 5.5.4 Pregled izbranih listin in prilog za kontrolo PKS
- 5.5.5 Vnos ugotovitve na kontrolo PKS
- 5.5.6 Pregled kontrol in rezultatov PKS
- 5.5.7 Dodajanje priloge h kontroli operacije PKS
- 5.5.8 Zaključek kontrole PKS

# 1.8 Uporabniška vloga Napredni uporabniki

Funkcionalnosti Napredni uporabniki, opisane v priročniku IS e-MA, so:

5.1.8.3 Spremljanje udeležencev na skladih ESS in YEI

# 1.9 Uporabniška vloga Kontrolor KPN

Funkcionalnosti Kontrolor KPN, opisane v priročniku IS e-MA, so:

- 5.6.1 Pregled/Izbor kontrole KPN
- 5.6.2 Vnos nove kontrole KPN
- 5.6.3 Zaključek kontrole KPN

## 1.10 Uporabniška vloga Uvoz podatkov iz drugih IS – operacija priprava

Funkcionalnosti Uvoz podatkov iz drugih IS - operacija priprava, opisane v priročniku IS e-MA, so:

- 5.2.2 Pregled operacij
- 5.2.15 Menjava statusa operacije
- 5.1.4.3 Sekcija Plan stroškov
- 5.1.5.2 Sekcija Stopnje sofinanciranja
- 5.1.2.4 Sekcija Upravičenci

## 1.11 Uporabniška vloga Uvoz podatkov iz drugih IS – ZzI priprava

Funkcionalnosti Uvoz podatkov iz drugih IS - ZzI priprava, opisane v priročniku IS e-MA, so:

- 5.2.18 Pregled listin
- 5.2.19 Vnos/urejanje listine
- 5.2.20 Pregled plačil listine
- 5.2.19 Vnos/urejanje listine
- 5.2.23 Pregled seznama ZzI-jev
- 5.2.24 Vnos/urejanje ZzI
- 5.2.26 Vnos/urejanje prijave plačila
- 5.2.35 Menjava statusa in elektronsko podpisovanje Zahtevka za izplačilo

# 1.12 Uporabniška vloga OU revizije, nepravilnosti

Funkcionalnosti Kontrolor PKS, opisane v priročniku IS e-MA, so:

5.2.37 Revizije

5.5.2 Četrtletna poročila

#### 1.13 Uporabniška vloga Pregledovalec

Funkcionalnosti Pregledovalec, opisane v priročniku IS e-MA, so:

Uporabnik z uporabniško vlogo Pregledovalec ima dostop do vseh podatkov, brez možnosti spreminjanja.

# 2 PRIJAVA V IS E-MA

Do IS e-MA se dostopa prek izbranega brskalnika (priporočljiva je uporaba Google Chroma, brskalnik Internet Explorer je podprt le od verzije 11 naprej), kamor se vnese naslov <u>https://ema.arr.gov.si/ema-api/app/#/</u>

| Prikaže se naslednji zaslon: |             |                          |   |                |     |   |   |          |   |   |   |   |   |   |
|------------------------------|-------------|--------------------------|---|----------------|-----|---|---|----------|---|---|---|---|---|---|
|                              | ٩A          | <ul> <li>Domo</li> </ul> | v |                |     |   |   |          |   |   |   |   |   | 0 |
| REPARTACIÓN RELATION         | -<br>-<br>- |                          | 5 | <del>*8*</del> | দ্ব | 3 | ά | <b>~</b> | V | Ф | Ŕ | đ | 考 |   |
| Domov                        |             |                          |   |                |     |   |   |          |   |   |   |   |   |   |
| Prijava                      |             |                          |   |                |     |   |   |          |   |   |   |   |   |   |
|                              |             |                          |   |                |     |   |   |          |   |   |   |   |   |   |
|                              |             |                          |   |                |     |   |   |          |   |   |   |   |   |   |
|                              |             |                          |   |                |     |   |   |          |   |   |   |   |   |   |

Slika 1: Začetni zaslon IS e-MA

S klikom na *Prijava* v kazalu na levi strani bo uporabnik preusmerjen na storitev SI-CAS za prijavo v sistem. Preusmeritev lahko traja nekaj trenutkov, v tem primeru se prikaže naslednje obvestilo:

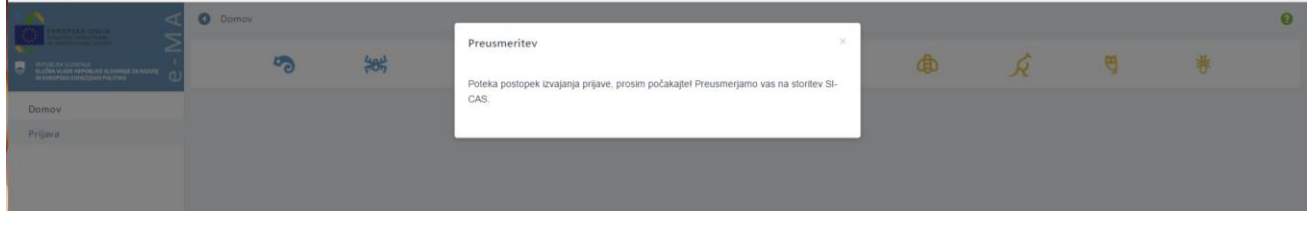

Slika 2: Obvestilo o preusmeritvi

Za dostop do IS e-MA je zahtevana avtentikacija s certifikatom (podprti so vsi kvalificirani certifikati, izdani v Republiki Sloveniji).

V primeru, da uporabnik s svojim digitalnim potrdilom še ni registriran v SI-CAS, mora najprej opraviti registracijo v SI-CAS in le-to potrditi. Za registracijo sledi navodilom:

http://www.si-ca.si/dokumenti/Registracija-SI-PASS.pdf

Po uspešno opravljeni registraciji se lahko dostopa do IS e-MA.

Prikažejo se funkcionalnosti, do katerih ima uporabnik pravice.

Ob prvi prijavi ponavadi pravice uporabniku še niso dodeljene. Dodeliti jih mora administrator IS e-MA ali koordinator.

|                                                                                              | ٩   | O Domov | r |                |     |   |   |          |   |   |   |   | Tanja Černe 🕛 🚱 |
|----------------------------------------------------------------------------------------------|-----|---------|---|----------------|-----|---|---|----------|---|---|---|---|-----------------|
| EPUBLIKA SLOVENSA<br>SLUŽBA ALOV HOMORANO VOJENSA<br>SLUŽBA ALOV HOMORANO KOMEZISKO POLITIKO | e 1 |         | 5 | <del>184</del> | দ্ব | 3 | ¢ | <b>~</b> | V | Ф | Ŕ | ę | ₩               |
| Domov                                                                                        |     |         |   |                |     |   |   |          |   |   |   |   |                 |
| Vloga za odločitev o<br>podpori                                                              | >   |         |   |                |     |   |   |          |   |   |   |   |                 |
| Operacija                                                                                    | >   |         |   |                |     |   |   |          |   |   |   |   |                 |
| Sistemska korekcija                                                                          |     |         |   |                |     |   |   |          |   |   |   |   |                 |
| Kontrola                                                                                     | >   |         |   |                |     |   |   |          |   |   |   |   |                 |
| Poročila                                                                                     |     |         |   |                |     |   |   |          |   |   |   |   |                 |
| Administracija                                                                               | >   |         |   |                |     |   |   |          |   |   |   |   |                 |
|                                                                                              |     |         |   |                |     |   |   |          |   |   |   |   |                 |
|                                                                                              |     |         |   |                |     |   |   |          |   |   |   |   |                 |

Slika 3: Osnovna stran IS e-MA

Po končanem delu se uporabnik odjavi s klikom na gumb *<Odjava>* (gumb poleg imena uporabnika desno zgoraj).

|                                | ٩     | O Domov |     |      |     |          |   |   |   |   | <b>)</b> () |
|--------------------------------|-------|---------|-----|------|-----|----------|---|---|---|---|-------------|
|                                | e - N | 5       | *** | ff G | ά ά | <b>~</b> | V | Ф | Ŕ | Ø | 卷           |
| Domov                          |       |         |     |      |     |          |   |   |   |   |             |
| Vloga za odločitev o > podpori |       |         |     |      |     |          |   |   |   |   |             |
| Operacija >                    |       |         |     |      |     |          |   |   |   |   |             |
| Sistemska korekcija            |       |         |     |      |     |          |   |   |   |   |             |
| Kontrola >                     |       |         |     |      |     |          |   |   |   |   |             |
| Poročila                       |       |         |     |      |     |          |   |   |   |   |             |
| Administracija                 |       |         |     |      |     |          |   |   |   |   |             |
|                                |       |         |     |      |     |          |   |   |   |   |             |
|                                |       |         |     |      |     |          |   |   |   |   |             |

Slika 4: Odjava iz sistema

# 3 PREDSTAVITEV UPORABNIŠKEGA VMESNIKA IS E-MA

V zgornjem desnem kotu zaslona se nahajajo podatki:

- o uporabniku,
- gumb za odjavo,
- gumb za dostop do podatkov za pomoč uporabnikom.

| - 8 | x |    | ▲ <u> </u>       |
|-----|---|----|------------------|
|     |   |    | €☆:              |
|     |   |    | Tea Kemperle 🕛 💡 |
| ᠿ   | Ŕ | स् | 考                |
|     |   |    |                  |
|     |   |    |                  |
|     |   |    |                  |

## Slika 5: Podatki o uporabniku, posredniškem organu in gumb za odjavo ter pomoč uporabnikom

Pregled vsebin na uporabniškem vmesniku je možen:

• Z izborom kazala na levi strani zaslona. To kazalo služi kot glavna navigacija po vnosnih maskah. Izbire na kazalu se dinamično prikazujejo/skrivajo glede na nastavljene pravice uporabnika.

| EVROPSKA UNIJA<br>EVROPSKI STRUKTURNI<br>IN INVESTICIJSKI SKLADI<br>EVROPSKO KOHEZIJSKO POLITIKO | A – M A | Obmor<br>Domor | v<br>Ø |
|--------------------------------------------------------------------------------------------------|---------|----------------|--------|
| Domov                                                                                            |         |                |        |
| <ul> <li>Vloga za odločitev o<br/>podpori</li> </ul>                                             | >       |                |        |
| Operacija                                                                                        | >       |                |        |
| Sistemska korekcija                                                                              |         |                |        |
| Kontrola                                                                                         | >       |                |        |
| Poročila                                                                                         |         |                |        |
| Administracija                                                                                   | >       |                |        |

Slika 6: Kazalo na levi strani zaslona

• Prek orodne vrstice na vrhu zaslona. Vrstica je vidna tudi, ko se uporabnik premika navzdol po zaslonu, tako lahko uporabnik v vsakem trenutku vidi, kje v aplikaciji se nahaja. Pred to vrstico je gumb *<Nazaj>*, s katerim se lahko pomakne en nivo nazaj.

| 🇯 e-MA (1.2.0)                                      | ×                            |                                 | 10.137.49.1  | _ 8 × | <b>≜</b> = 0 X   |
|-----------------------------------------------------|------------------------------|---------------------------------|--------------|-------|------------------|
| $\leftrightarrow$ $\Rightarrow$ C $\blacksquare$ ht | ttps://ema-test.arr.sigov.si | ema-api/app,##/operacija/edit/1 |              |       | Q 🕁 🗄            |
|                                                     | 4                            | Operacije / OP20.0000           | (V pripravi) |       | Tea Kemperle 🔱 👔 |
|                                                     |                              |                                 |              |       |                  |

Slika 7: Orodna vrstica na vrhu zaslona

Naziv sklopa, ki ga uporabnik izbere v kazalu na levi strani zaslona, se obarva zeleno.

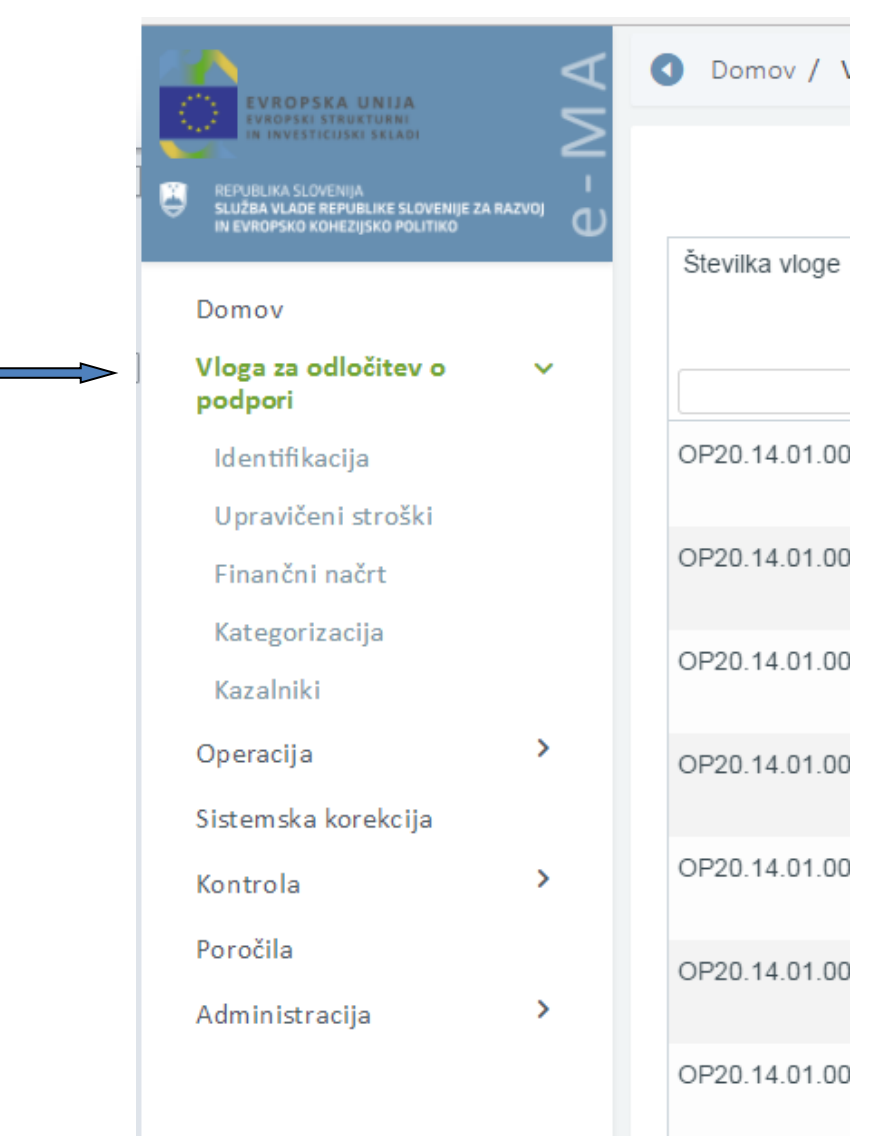

Slika 8: Izbira sklopa v kazalu

Akcijske tipke na vsaki vnosni maski so spodaj desno. Obvestilo o ne/uspešno izvedeni akciji pa se prikaže v zgornjem desnem delu zaslona v zelenem oz. rdečem okviru.

Pregledi podatkov omogočajo sortiranje in filtriranje po posameznih stolpcih, kjer je to smiselno. Polja za filter v pregledu se pojavijo v glavi pod nazivom stolpca.

Kjer je treba, je možno deljenje podatkov na pregledih po straneh.

Vsi pregledi podatkov omogočajo izvoz prikazanih podatkov v obliko excel in pdf dokumenta.

Ker je celotna struktura uporabniškega vmesnika vedno v celoti naložena na odjemalcu, potekajo prehodi med posameznimi zasloni zelo hitro. S tem je dosežena zelo visoka stopnja odzivnosti aplikacije.

Kontrole polj na uporabniškem vmesniku se izvajajo interaktivno ob vnosu podatka (na primer: nepravilen tip podatka, datumi). Uporabnik dobi ob polju opozorilo o nepravilno vnesenem podatku.

Kontrola obveznosti polj se izvede ob akciji (npr. shranjevanje), kjer uporabnik dobi informacijo o obveznih poljih na vmesniku.

V primerih, da ima uporabnik samo bralne pravice oziroma če je zapis v statusu, ki uporabniku ne omogoča urejanja, so polja zaklenjena (obarvana sivo).

Minimalna podprta širina resolucije zaslona je 1280 pik (če je dejanska resolucija manjša, se po potrebi lahko pojavi drsnik).

Za pregled, vnos oziroma urejanje podatkov so na voljo naslednji gumbi:

- pregled podatkov: •
- urejanje podatkov: 🖍
- odstranitev podatkov: 💼
- kreiranje nove verzije podatkov: 🏴
- izvoz podatkov v excel/pdf: ≡
- izpis podatkov (word, pdf):
- pomoč uporabnikom: 📀
- odjava iz sistema IS e-MA: 🕛

Vnos novih podatkov, potrditev vnosov in ostale aktivnosti se potrdijo s klikom na gumbe:

| + Dodaj Prekliči Potrdi Uredi | + Dodaj | Prekliči | Potrdi | Uredi |  |
|-------------------------------|---------|----------|--------|-------|--|
|-------------------------------|---------|----------|--------|-------|--|

V primeru odstranjevanja določenih vsebin se izpiše obvestilo z vprašanjem o odstranitvi.

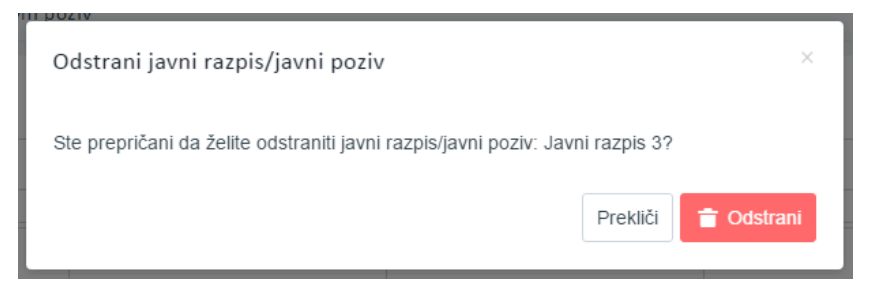

Slika 9: Primer obvestila z vprašanjem glede odstranitve vsebine

# 4 DODAJANJE DOKUMENTOV V IS E-MA

V IS e-MA je omogočeno dodajati naslednje tipe dokumentov :

- PDF
- JPG
- TIFF
- Office formate:
  - DOC , DOCX
  - o XLS, XLSX
  - o PPS, PPSX
  - PPT, PPTX

V primeru, da se doda tip dokumenta, ki ga IS e-MA ne podpira uporabniku javi obvestilo.

| O Domov / Operacije / OP20.90994 / L | istine / test_pdf |                              |      |               |                | ٦      |                  |                                           |                            |       |
|--------------------------------------|-------------------|------------------------------|------|---------------|----------------|--------|------------------|-------------------------------------------|----------------------------|-------|
|                                      | 1. U              | Dodaj prilogo dokazila listi | ne   |               | ×              | 1      |                  | 2. Plačilo listine                        |                            |       |
| Podatki o listini                    |                   | Naziv dokumenta *            | TEST | nepodprta.gif |                |        |                  |                                           |                            |       |
| Vrsta listine                        | Dobropis          | Dokument *                   | TEST | nepodprta.gif | <u>ئ</u>       | P      | oslovni subjekt  | DA X -                                    |                            |       |
| Številka listine                     | test_pdf          |                              |      |               | Prekliči Potrd | li Drž | žava izdajatelja | SI– Slovenija                             |                            | •     |
| Datum listine                        | 22.6.2017         |                              | -    |               |                | 0      | Davčna številka  | 82070075                                  |                            | + PRS |
| Datum opravljene storitve            | 22.6.2017         |                              |      |               |                |        | MŠ               | 2352311000                                |                            | + PRS |
| Znesek brez DDV                      |                   | 12,00                        | ) €  |               |                |        | Naziv            | TEST IT, podjetje za svetovanje in inform | acijske tehnologije d.o.o. |       |
| Znesek z DDV                         |                   | 12,00                        | ) €  |               |                |        | Naslov           | Pod griči 50 , 4226 Žiri                  |                            |       |
|                                      |                   |                              |      |               |                |        |                  |                                           |                            |       |

Slika 10: Obvestilo pri dodajanju nepodprtega tipa dokumnta v e-MA

Velikost datoteke ne sme biti večja od 20MB. V primeru, da datoteka presega dovoljeno velikost, IS e- MA uporabniku javi obvestilo.

| Domov / Operacije / OP20.90994 / L | istine / test_pdf |                              |            |      |          |        |                   |                                           |                            |       |
|------------------------------------|-------------------|------------------------------|------------|------|----------|--------|-------------------|-------------------------------------------|----------------------------|-------|
|                                    |                   | Dodaj prilogo dokazila listi | ne         |      |          | ×      |                   |                                           | velikost                   |       |
|                                    | 1. Li:            |                              |            |      |          |        |                   |                                           |                            |       |
| datki o listini                    |                   | Naziv dokumenta *            |            |      |          |        |                   |                                           |                            |       |
| Vrsta listine                      | Dobropis          |                              | Obvezno po | olje |          |        | Poslovni subjekt  | DA X -                                    |                            |       |
| Številka listine                   | test_pdf          | Dokument *                   |            |      | t.       |        | ržava izdajatelja | SI- Slovenija                             |                            | •     |
| Datum listine                      | 22.6.2017         |                              | Obvezno po | olje |          |        | Davčna številka   | 82070075                                  |                            | + PRS |
| Datum opravljene storitve          | 22.6.2017         |                              |            |      | Prekliči | Potrdi | MŠ                | 2352311000                                |                            | + PRS |
| Znesek brez DDV                    |                   | 12,00                        | ) €        |      |          |        | Naziv             | TEST IT, podjetje za svetovanje in inform | acijske tehnologije d.o.o. |       |
| Znesek z DDV                       |                   | 12,00                        | ) €        |      |          |        | Naslov            | Pod griči 50 , 4226 Žiri                  |                            |       |

Slika 11: Obvestilo pri dodajanju dokumenta, ki presega dovoljeno velikost

# 5 FUNKCIONALNOSTI IS E-MA

Funkcionalnosti IS e-MA so predstavljene glede na potek procesov, povezanih z načrtovanjem in izvajanjem operacij kohezijske politike.

# 5.1 Pregled, kreiranje in urejanje Vloge za odločitev o podpori

Posredniški organ (PO) ali Izvajalski organ (IO) kreira Vlogo za odločitev o podpori za vsak posamezen specifični cilj, ki ga pokriva.

Vloga za odločitev o podpori gre skozi proces potrjevanja, v okviru katerega Organ upravljanja (OU) preveri usklajenost načrtovanja Vloge za odločitev o podpori glede na finančni plan prednostnih naložb iz e-CA.

Comogočene funkcionalnosti:

- Pregled Vloge za odločitev o podpori
- Vnos/urejanje Vloge za odločitev o podpori
- Menjava statusa Vlogi za odločitev o podpori
- Kopiranje/verzioniranje Vloge za odločitev o podpori

V Sodelujoče vloge:

- Posredniški organ (PO)
- Izvajalski organ (IO)
- Organ upravljanja (OU)
- Oznaka, da lahko prijavitelj vnaša za vse posredniške organe

Uporabniku z vlogo PO ali IO je omogočen pregled seznama Vlog za odločitev o podpori za posamezen PO.

Uporabnik z vlogo OU in uporabnik, ki lahko vnaša za vse posredniške organe, imata možnost pregleda vseh Vlog za odločitev o podpori. Pregled se prikaže s klikom na kazalo "Vloga za odločitev o podpori" na levi strani zaslona.

Pomembno za izvedbo funkcionalnosti:

- načrtovan je specifični cilj v e-CA,
- načrtovan je finančni plan prednostnih naložb v e-CA (nabor skladov in regij),
- urejanje Vloge za odločitev o podpori je možno, ko je le-ta v statusu *V pripravi/v dopolnitvi*.

Posamezno Vlogo za odločitev o podpori je mogoče pregledati s klikom na gumb za pregled Vloge v pregledu vseh Vlog za odločitev o podpori.

| EUPURUKA SLOVENJA<br>SLUČKA VLADE REPUBLIKE SLOVENJE ZA | du |                  |                                                   |                            |               |                   |                    |                        | Q IŠČI                |        | × + |
|---------------------------------------------------------|----|------------------|---------------------------------------------------|----------------------------|---------------|-------------------|--------------------|------------------------|-----------------------|--------|-----|
| Domov<br>Vloza za odločitev o                           | Ţ  | Številka vloge   | Kratek naziv                                      | Status                     | Znesek EU     | Prednostna os     | Prednostna naložba | Sklad in regija        | Datum<br>oddaje vloge | P<br>U |     |
| podpori<br>Identifikacija<br>Upravlčeni stročki         |    | OP20.14.01.009/1 | TP ESS -MP -OP-2014-2020                          | V pripravi/v<br>dopolnitvi | 1.000,00      | OP20.14 - TP ESS  | 01 - TPESS         | ESS (Vzhod, Zahod)     | 01.11.2015            | 1.     | ⊙ 💼 |
| Finančni načrt                                          |    | OP20.14.01.008/1 | Nova Vloga                                        | ∨ pripravi/v<br>dopolnitvi | 100,00        | OP20.14 - TP ESS  | 01 - TPESS         | ESS (Vzhod)            | 01.06.2017            | 1.     | ٥   |
| Kategorizacija<br>Kazalniki                             |    | OP20.14.01.007/3 | Testiranje Vloge za odločitev o podpori vrsta NPO | ∨ pripravi/v<br>dopolnitvi | 69.991,32     | OP20.14 - TP ESS  | 01 - TPESS         | ESS (Vzhod, Zahod)     | 29.05.2017            |        | > © |
| Operacija<br>Sistemska korekcija                        | >  | OP20.14.01.006/8 | Spremljanje udeležencev na ESS                    | V pregledu OU              | 39.217.000,77 | OP20.14 - TP ESS  | 01 - TPESS         | ESS (Vzhod, Zahod)     | 23.03.2017            | 1.     | ٥   |
| Kontrola                                                | >  | OP20.14.01.005/1 | TP ESS – MZ - OP 2014-2020                        | ∨ pripravi/v<br>dopolnitvi | 2.065.268,32  | OP20.14 - TP ESS  | 01 - TPESS         | ESS (Vzhod, Zahod)     |                       | 1.     | ◎ 🕯 |
| oročila<br>Administracija                               | >  | OP20.14.01.004/1 | TP ESS-MJU-OP-14-20                               | V pripravi/v<br>dopolnitvi | 1.775.643,49  | OP20.14 - TP ESS  | 01 - TPESS         | ESS (Vzhod, Zahod)     |                       | /.     | ◎ 🛔 |
|                                                         |    | OP20.14.01.003/2 | TP ESS – OU – OP 2014-2020                        | ∨ pripravi/v<br>dopolnitvi | 5.215.027,00  | OP20.14 - TP ESS  | 01 - TPESS         | ESS (Vzhod, Zahod)     | 14.03.2017            | 1.     | 0   |
|                                                         |    | OP20.14.01.002/1 | TP ESS - Ministrstvo za kulturo                   | V pripravi/v<br>dopolnitvi | 2.000.322,27  | OP20.14 - TP ESS  | 01 - TPESS         | ESS (Vzhod, Zahod)     |                       | /.     | 0 🕯 |
|                                                         |    | OP20.14.01.001/1 | TP ESS – MP                                       | ∨ pripravi/v<br>dopolnitvi | 1.570.729,15  | OP20.14 - TP ESS  | 01 - TPESS         | ESS (Vzhod, Zahod)     |                       | 1.     | ◎ 🛔 |
|                                                         |    | OP20.13.01.001/2 | TP ESRR - SVRK - OP 2014-2020                     | ∨ pripravi/v<br>dopolnitvi | 2.561.600,00  | OP20.13 - TP ESRR | 01 - TP ESRR       | ESRR (Vzhod, Zaho      | d) 07.03.2017         | 1.     | 0   |
|                                                         |    | 0000 40 04 000.0 | T0 1/2 1/00 00 44 00                              | Washerson it.              | 7 000 50 4 00 | 000040 70.00      | A4 TO VO           | 1/0 /Calabaa Olavaanii | 40.00.0047            | ź      |     |

Slika 12: Prikaz seznama Vlog za odločitev o podpori

V pregledu Vlog za odločitev o podpori so za posamezno Vlogo za odločitev o podpori prikazani naslednji podatki:

- številka vloge,
- kratek naziv,
- status,
- znesek EU,
- prednostna os,
- prednostna naložba,
- sklad in regija,
- datum oddaje vloge,
- predviden datum upravičenih stroškov,
- vrsta vloge,
- posredniški organ in
- gumbi za možne aktivnosti.

Uporabnik ima možnost **iskanja Vlog** po vseh zgoraj naštetih podatkih z izjemo datumov.

Z izbiro ene Vloge za odločitev o podpori iz seznama so glede na vrsto izbrane odločitve NPO (neposredna potrditev operacije) ali Javni razpis / Javni poziv v kazalu na voljo dodatne izbire.

V primeru, da je izbrana odločitev o podpori za NPO so pod kazalom "Vloga za odločitev o podpori" na voljo naslednja podkazala:

- identifikacija,
- skupni stroški, analiza stroškov in koristi,
- aktivnost in plan stroškov,
- finančni načrt,
- kategorizacija in
- kazalniki.

| Op20.14.01.006/8 - Spremljanje udeležencev na ESS **         Pedrostiva so metoda so so predostiv cogan       NO       Stadi n regia       Vrsta NO       Vrsta         Ocnov       Op20.14.01.006/8 - Spremljanje udeležencev na ESS **       SvRVK       ESS (Vzhod. Zahod)       NOO Prejekt       Ne         Ocnov       Nažbv *       Spremjanje udeležencev na ESS in YEI - testranje       ESS (Vzhod. Zahod)       NOO Prejekt       Ne         Identifikacija       Stranjan nažbv *       Spremjanje udeležencev na ESS       VEI - testranje       Menjava statusa       Zgodovina       Operiekt       Ne         Identifikacija       Stranjan nažbv *       Spremjanje udeležencev na ESS       VEI - testranje       Image: Spremjanje udeležencev na ESS       Menjava statusa       Zgodovina       Operiekt       Operiekt       Oper                                                                                                    | spojest<br>Dobočtev za dodelitev<br>stredblev   |
|----------------------------------------------------------------------------------------------------|-------------------------------------------------|
| Domov     Edstanding analization spaning analization spaning | k projekt<br>Ddiočitev za dodelitev<br>sredalev |
| Domov     Display 14 - TPESS     Display 14 - TPESS     SVRK     ESS (Vzhod, Zahod)     NPO Projekt     Ne       Vilog za dolčkav o podpori     Naživ <sup>*</sup> Spremjanje udeležencev na ESS in YEI - testiranje     Menjava statusa     Zgodovna     Zgodovna     C       Identifikacija     Skrajsan naživ <sup>*</sup> Spremjanje udeležencev na ESS in YEI - testiranje     Trenutin status     Vpregedu OU     Nov status*     Trenutin status     Vpregedu OU     Nov status*     Strajsan naživ <sup>*</sup> Aktivnost in plan<br>stroBovi     Spremjanje udeležencev na ESS     Int 1.1.1. Učikovnot izvajanje operativnega programa (ESS)     Int 2.1.1.1.1.1.1.1.1.1.1.1.1.1.1.1.1.1.1.1                                                                                                    | Ddiočšev za dodeštev<br>sredstev                |
| Donov     Maziv*     Spremijanje udeležencev na ESS in YEI - testiranje     Menjava statusa     Zgodovina     Zgodovina       Vlog za odličtev o v     Skrajka nalizi     Skrajka nalizi     Trenutin istatus     Vpregedu OU       Skrajka nalizi     Skrajka nalizi     Skrajka nalizi     Skrajka nalizi     Vpregedu OU       Aktivnost in plan<br>stroškov in kuristi     Specificin ciji     Image: stroškov in kuristi     Image: stroškov in kuristi       Financi načit     11.1.1. Učinkovito trujanje operativnega programa (ESS)     Image: stroškov in kuristi     Image: stroškov in kuristi       Kategorizacija     11.2. velja zmožjivost upravitencev (ESS)     Image: stroškov in kuristi     Image: stroškov in kuristi                                                                                                    | Odiočtev za dodelitev<br>sredslev               |
| Vioga audiočtev o v Naživ * Spremjanje udekčencev na ESS in VEL- testranje     Menjava statusa     Žgodovina     C       Identifikacija     Skrajlan naživ * Spremjanje udekčencev na ESS in VEL- testranje     Menjava statusa     Žgodovina     C       Skopi istro ški, na istra     Skrajlan naživ * Spremjanje udekčencev na ESS     Trenutni status     V prejedu UU       Aktivnost in plan<br>stro škov i koristi     Specifici ciji     Image: Spremjanje udekčencev na ESS     Image: Spremjanje udekčencev na ESS       Finančni načit     14.11.1 učinkovdo tzvjanje operativnega programa (ESS)     Image: Spremjanje udekčencev (ESS)     Image: Spremjanje udekčencev na ESS       Kategorizacija     14.12. večja zmogljivost upravičencev (ESS)     Image: Spremjanje upravičencev (ESS)     Image: Spremjanje udekčencev na ESS                                                                                                    | Odiočitev za dodelitev<br>sredslev              |
| Identificacija     Image: Comparison (Sk), analiza       Skorpi skrolki, naliza     Skrajkan nažr*       Skrolki na inziti     Skrajkan nažr*       Skrolki na inziti     Specifici (a)       Specifici (a)     Specifici (a)       Finan fai račit     11.1.1.Učinkovito trajanje porativnega programa (ESS)       Kategori zacija     14.1.2.velja zmogljivost upravlencev (ESS)                                                                                                    | -                                               |
| Skyppi ktroßki, analization ktrometer     Straßkon ktrometer     Straßkon ktrometer                                                                                                    | -                                               |
| Aktronot in plan<br>stroBkow         Specifikini ciji         Datum         31.6.2017           Finančni načrt         14.1.2. večja zmogljevost upravišencev (ESS)         Oprmba                                                                                                    |                                                 |
| strolkov operativnega programa (ESS)<br>Finančni načrt 14.1.1 - Učinkovito izvajanje operativnega programa (ESS)<br>Kategorizacija 14.1.2 - Večja zmogljivost upravičencev (ESS)<br>Comma da strolkov operativnega programa (ESS)                                                                                                    | 8                                               |
| Finančni načrt 14.1.1. Učenovno zvajanje operativnega programa (250)<br>Kategorizacija 14.1.2. Večja zmogljivost upravičencev (ESS)<br>Opomba                                                                                                    |                                                 |
| Kategorizacija 14.1.2.2. vesja znogiprost upravencev (c.00)                                                                                                    |                                                 |
|                                                                                                    |                                                 |
| Kazalniki 14.1.3 - učinkovko doveskanje in komunicianje s cijami skupinami (opedonjenim v komunikacijski snategiji) (c.55)                                                                                                    |                                                 |
| <ul> <li>viso qiavei jovi</li> </ul>                                                                                                    |                                                 |
| Prijava na javni ><br>razpis/javni poziv Operativni program                                                                                                    |                                                 |
| Operacija >                                                                                                    | Potrdi                                          |
| Sistemska korekcija                                                                                                    |                                                 |
| Kontrola                                                                                                    |                                                 |
| Porečila ,                                                                                                    |                                                 |
| Administracija > Izvedbeni načrt -                                                                                                    |                                                 |
| Skupni akcijski načri *                                                                                                    |                                                 |
|                                                                                                    |                                                 |
| Posredniški in izvajalski organi                                                                                                    | +                                               |
| Časovni razpored                                                                                                    | +                                               |
| Opis                                                                                                    | +                                               |
|                                                                                                    |                                                 |
| Upravicenci                                                                                                    | +                                               |
| Dokumenti                                                                                                    | +                                               |

#### Slika 13: Vloga za odločitev o podpori za NPO

V primeru, da je izbrana odločitev o podpori za JR/JP so pod kazalom "Vloga za odločitev o podpori" na voljo naslednja podkazala:

- identifikacija,
- upravičeni stroški,
- finančni načrt,
- kategorizacija in
- kazalniki.

|                                                           | _        | •                                        |                                                            |                                     |                  |          |                     |                      |                                    |
|-----------------------------------------------------------|----------|------------------------------------------|------------------------------------------------------------|-------------------------------------|------------------|----------|---------------------|----------------------|------------------------------------|
|                                                           | AA       | O Domov / Vloga za od                    | lločitev o podpori / OP20.01.01.002/2 (V pregle            | edu OU)                             |                  |          |                     |                      | Tanja Cerne 🕐 📢                    |
| ELUZEA SLOVENIA<br>SLUZEA VLADE REPUBLIKE SLOVENIJE ZA BA |          | OP20.01.01.002/2 - Vlog<br>Prednostna os | ta za odločitev o podpori " <b>⊘</b><br>Prednostna naložba | Posredniški organ                   | NID              |          | Sklad in regija     | Vrsta NIO            | Velik projekt                      |
| IN EVROPSKO KOHIEZESKO POLITIKO                           | U        | <u>OP20.01 - RRI</u>                     | 01 - Raziskovalna infrastruktura                           | MIZŠ                                | /                |          | ESRR (Vzhod, Zahod) | Javni razpis Projekt | Ne                                 |
| Domov                                                     |          |                                          |                                                            |                                     |                  |          |                     |                      |                                    |
| Vloga za odločitev o<br>podpori                           | ř        | Naziv *                                  | Vloga za odločitev o podpori_ Raziskovalna infra           | istruktura                          |                  |          | Menjava statusa     | Zgodovina            | Odločitev za dodelitev<br>sredstev |
| Identifikacija                                            |          |                                          |                                                            |                                     |                  | 4        | Treputpi status     |                      |                                    |
| Upravičeni stroški                                        |          | Skrajšan naziv *                         | Vloga za odločitev o podpori                               |                                     |                  |          | Trendin status      | V pregledu OU        |                                    |
| Finančni načrt                                            |          | Operifikaj sili                          |                                                            |                                     |                  | _        | Nov status *        |                      | •                                  |
| Kategorizacija                                            |          | 1.1.1 Učinkovita uporaba                 | a raziskovalne infrastrukture ter razvoi znania/komn       | etenc za boliše nacionalno in medr  | arodno sodelovan | <b>^</b> | Datum *             | 31.5.2017            |                                    |
| Kazalniki                                                 |          | 6.3.1 - Učinkovita raba pro              | ostora v urbanih območjih                                  | cteric za bojse nacionalito in medi | arouno sociovan  |          | Opomba              |                      |                                    |
| Prijava na javni                                          | (        |                                          |                                                            |                                     |                  |          |                     |                      |                                    |
| razpis/javni poziv                                        | <i>`</i> |                                          |                                                            |                                     |                  | -        |                     |                      |                                    |
| Operacija                                                 | >        | 4                                        |                                                            |                                     |                  | Þ        |                     |                      | 6                                  |
| Sistemska korekcija                                       |          | Operativni program                       |                                                            |                                     |                  | =        |                     |                      | Potrdi                             |
| Kontrola                                                  | >        | PROCRAM PAZVO IA PO                      |                                                            |                                     |                  |          |                     |                      | - Oldi                             |
| Poročila                                                  |          | PROGRAM RAZVOJA PO                       | DEZELJA KS ZA OBUODJE 2014-2020                            |                                     |                  |          |                     |                      |                                    |
| Administracija                                            | >        |                                          |                                                            |                                     |                  |          |                     |                      |                                    |
|                                                           |          | 4                                        |                                                            |                                     |                  | *<br>}   |                     |                      |                                    |
|                                                           |          | Izvedbeni načrt<br>operativnega programa | 10 /                                                       |                                     |                  | × •      |                     |                      |                                    |
|                                                           |          | Posredniški in izvajalski                | organi                                                     |                                     |                  |          |                     |                      | +                                  |
|                                                           |          | Časovni razpored                         |                                                            |                                     |                  |          |                     |                      | +                                  |
|                                                           |          | Opis                                     |                                                            |                                     |                  |          |                     |                      | +                                  |
|                                                           |          | Objava v uradnem listu                   |                                                            |                                     |                  |          |                     |                      | +                                  |
|                                                           |          | Dokumenti                                |                                                            |                                     |                  |          |                     |                      | +                                  |
|                                                           |          |                                          |                                                            |                                     |                  |          |                     |                      |                                    |

# Slika 14: Vloga za odločitev o podpori za JR/JP

## 5.1.1 Vnos/urejanje Vloge za odločitev o podpori

Uporabnik lahko vnese **novo Vlogo za odločitev o podpori** s klikom na gumb *<+Dodaj>* v oknu s pregledom Vlog za odločitev o podpori.

| Domov / Vloga   | za odločitev o podpori                            |                            |                |                   |                    |                        |                       | Т            | a Kemperle 🖞 |
|-----------------|---------------------------------------------------|----------------------------|----------------|-------------------|--------------------|------------------------|-----------------------|--------------|--------------|
|                 |                                                   |                            |                |                   |                    |                        | Q <b></b>             | _            |              |
| tevilka vloge   | Kratek naziv                                      | Status                     | Znesek EU      | Prednostna os     | Prednostna naložba | Sklad in regija        | Datum oddaje<br>√loge | Prec<br>upra |              |
| P20.14.01.008/1 | Nova Vloga                                        | V pripravi/v<br>dopolnitvi | 0,00           | OP20.14 - TP ESS  | 01 - TPESS         | ESS (Vzhod)            | 01.04.2017            | 1-1          | © 📋          |
| P20.14.01.007/1 | Testiranje Vloge za odločitev o podpori vrsta NPO | ∨ pregledu OU              | 69.991,32      | OP20.14 - TP ESS  | 01 - TPESS         | ESS (Vzhod, Zahod)     | 25.03.2017            | /-/          | Θ            |
| P20.14.01.006/8 | Spremljanje udeležencev na ESS                    | V pregledu OU              | 39.217.000,77  | OP20.14 - TP ESS  | 01 - TPESS         | ESS (Vzhod, Zahod)     | 23.03.2017            | 1-1          | Θ            |
| P20.14.01.005/1 | TP ESS – MZ - OP 2014-2020                        | ∨ pripravi/v<br>dopolnitvi | 2.065.268,32   | OP20.14 - TP ESS  | 01 - TPESS         | ESS (Vzhod, Zahod)     |                       | 1-1          | © 📋          |
| P20.14.01.004/1 | TP ESS-MJU-OP-14-20                               | ∨ pripravi/v<br>dopolnitvi | 1.775.643,49   | OP20.14 - TP ESS  | 01 - TPESS         | ESS (Vzhod, Zahod)     |                       | /-/          | • 🕯          |
| P20.14.01.003/2 | TP ESS – OU – OP 2014-2020                        | ∨ pripravi/v<br>dopolnitvi | 5.215.027,00   | OP20.14 - TP ESS  | 01 - TPESS         | ESS (Vzhod, Zahod)     | 14.03.2017            | /-/          | Θ            |
| P20.14.01.002/1 | TP ESS - Ministrstvo za kulturo                   | ∨ pripravi/v<br>dopolnitvi | 2.000.322,27   | OP20.14 - TP ESS  | 01 - TPESS         | ESS (Vzhod, Zahod)     |                       | /-/          | • 🕯          |
| P20.14.01.001/1 | TP ESS – MP                                       | ∨ pripravi/v<br>dopolnitvi | 1.570.729,15   | OP20.14 - TP ESS  | 01 - TPESS         | ESS (Vzhod, Zahod)     |                       | /-/          | • 🕯          |
| P20.13.01.001/2 | TP ESRR - SVRK - OP 2014-2020                     | ∨ pripravi/v<br>dopolnitvi | 2.561.600,00   | OP20.13 - TP ESRR | 01 - TP ESRR       | ESRR (Vzhod, Zahod)    | 07.03.2017            | 1-1          | ۹            |
| P20.12.01.009/1 | TP KS - MOP- OP -14 -20                           | Potrjena                   | 7.620.564,86   | OP20.12 - TP KS   | 01 - TP KS         | KS (Celotna Slovenija) | 10.03.2017            | /-/          | •            |
| P20.12.01.008/1 | TP KS – MZI – OP 2014 – 2020                      | Potrjena                   | 7.172.698,87   | OP20.12 - TP KS   | 01 - TP KS         | KS (Celotna Slovenija) | 10.03.2017            | /-/          | •            |
|                 |                                                   |                            | 433.393.438,40 |                   |                    |                        |                       | •            |              |

Slika 15: Začetek vnosa nove Vloge za odločitev o podpori

Odpre se okno za vnos podatkov o novi Vlogi za odločitev o podpori.

| O Domov / Vloga za odločitev o podpori                               | / Vloga za odločitev o podpori           |                              |   | Tea Kemperle 🔱 💡 |
|----------------------------------------------------------------------|------------------------------------------|------------------------------|---|------------------|
| Prednostna os                                                        | OP20.04 - Trajnostna raba in proizvodnja | energije ter pametna omrežja |   |                  |
| Prednostna naložba *                                                 | OP20.04.01 – Energetska učinkovitost     |                              |   | ж -              |
| Vrsta NIO *                                                          |                                          | •                            |   |                  |
| Vrsta vloge *                                                        |                                          | •                            |   |                  |
| Izvedbeni načrt operativnega programa                                |                                          |                              | - |                  |
| Način izbora operacij v izvedbenem načrtu<br>operativnega programa * |                                          |                              |   |                  |
| Številka vloge *                                                     | OP20.04.01.118                           |                              |   |                  |
| Opomba za št. vloge                                                  |                                          |                              |   |                  |
| Naziv *                                                              |                                          |                              |   |                  |
| Skrajšan naziv *                                                     |                                          |                              |   |                  |
| CTN *                                                                |                                          |                              |   |                  |
| Posredniški organ *                                                  |                                          |                              | - |                  |
| Izvajalski organ                                                     |                                          |                              | - |                  |
| Nosilni posredniški organ                                            |                                          |                              | Ŧ |                  |
| Sklad in regija *                                                    |                                          | KS                           |   |                  |
|                                                                      | Celotna Slovenija                        | V                            |   |                  |
|                                                                      |                                          |                              |   |                  |

## Slika 16: Vnos podatkov o novi Vlogi za odločitev o podpori

Izpolnjevanje obrazca:

- Prednostna naložba

Z izbiro Prednostne naložbe se na Vlogo za odločitev o podpori preneseta številka vloge, naziv prednostne osi in specifični cilj.

- Uporabnik mora iz spustnega seznama izbrati vrsto NIO (Javni razpis, Javni poziv in NPO).
- Vrsta Vloge za odločitev o podpori:
  - o če je vrsta NIO Javni razpis ali Javni poziv je vrsta Vloge lahko le Projekt,
  - če je vrsta NIO NPO je vrsta Vloge lahko Program, ki ga izvaja upravičenec, Projekt in Skupina projektov.
- Izvedbeni načrt operativnega programa se lahko izbere iz seznama obstoječih vnosov INOP
   NIO oziroma se vnese nov naziv za INOP NIO, ki se shrani v seznam (številčenje je avtomatsko). Vneseni podatki so na voljo v seznamu pri novem dodajanju Vloge za odločitev o podpori.
- Način izbora operacij v izvedbenem načrtu operativnega programa
   Vnese se nov naziv INOP NIO. V primeru, da se iz spustnega seznama izbere obstoječi vnos INOP – NIO, je polje neaktivno.
- Številka vloge

Številka se generira samodejno in je sestavljena iz številke prednostne osi, prednostne naložbe in naslednje proste številke glede na prednostno naložbo, v katero spada Vloga za odločitev o podpori.

- Opomba za št. vloge (neobvezen podatek)
- Naziv
- Skrajšan naziv
- Velik projekt, kjer uporabnik izbere "DA" ali "NE". Polje je na voljo samo pri vrsti NIO NPO.

- CTN (celostne teritorialne naložbe), kjer uporabnik izbere "DA" ali "NE" (polje je na voljo samo za prednostno naložbo 4.1, 4.4 ali 6.3 ) podatek se lahko tudi naknadno ureja.
- Posredniški organ

Naziv posredniškega organa se avtomatsko napolni, če je uporabnik v skupini posredniškega organa. Če uporabnik ni v skupini posredniškega organa oziroma ima uporabnik, ki vnaša Vlogo za odločitev o podpori, oznako, da lahko vnaša za vse posredniške organe, mora obvezno določiti posredniški organ iz spustnega seznama (v spustnem seznamu so le tisti, ki so definirani na prednostni naložbi) – podatek se lahko tudi naknadno ureja.

- Izvajalski organ če ta na izbrani prednostni naložbi obstaja, se ga lahko določi, podatek je neobvezen in se ga lahko naknadno ureja, vendar glede na nabor, ki je na voljo, na izbrani prednostni naložbi.
- Dodatni posredniški organi polje je na voljo v primeru, ko je izbran CTN in se samodejno napolni s posredniškim organom: Združenje mestnih občin Slovenije ZMOS.
- Nosilni posredniški organ v seznamu je možna izbira posredniškega organa Ministrstva za infrastrukturo (polje je na voljo samo za prednostno naložbo 4.1. za prvi specifični cilj).
- Sklad in regija

Glede na izbrano prednostno naložbo so na voljo kombinacije regij in skladov, ki so definirane na prednostni naložbi. Kjer je kombinacija regije in sklada le ena, je avtomatsko izbrana, če pa je kombinacij več, mora uporabnik izbrati celico za sklad in regijo in enega izmed njih označi kot dopolnilni sklad. Na sklad, ki je izbran kot dopolnilni, ni mogoče vnesti plana stroškov.

Vnesene podatke uporabnik potrdi s klikom na gumb *<Potrdi>*. V desnem zgornjem kotu zaslona se v potrditev izpiše obvestilo "Vloga za odločitev o podpori dodana".

Ob shranitvi podatkov na Vlogi za odločitev o podpori le-ta pridobi status *V pripravi/v dopolnitvi,* osnovni podatki se zaklenejo in se prikažejo nad vnosnimi maskami. Podatki, ki so prikazani, so naslednji: Prednostna os, Prednostna naložba, Posredniški organ, NIO, Sklad in regija, Vrsta NIO in podatek ali gre za Velik projekt.

| Domov / Vloga za odločitev o podpori / OP20.14.01.009/1 (V pripravi/v dopolnitvi) Tea Kr |                    |                   |     |                    |             |               |  |  |
|------------------------------------------------------------------------------------------|--------------------|-------------------|-----|--------------------|-------------|---------------|--|--|
| OP20.14.01.009/1 - TP ESS - MP - OP-2014-2020 🕲                                          |                    |                   |     |                    |             |               |  |  |
| Prednostna os                                                                            | Prednostna naložba | Posredniški organ | NIO | Sklad in regija    | Vrsta NIO   | Velik projekt |  |  |
| OP20.14 - TP ESS                                                                         | 01 - TPESS         | SVRK              | NPO | ESS (Vzhod, Zahod) | NPO Projekt | Ne            |  |  |

## Slika 17: Prikaz podatkov po shranitvi na Vlogi za odločitev o podpori

Kontrola pri dodajanju Vloge za odločitev o podpori:

- številka vloge je enolična.

Opomba: zgodovina sprememb podatkov Posredniškega organa, Izvajalskega organa in podatka o celostnih teritorialnih naložbah v novih (kopiranih) verzijah Vloge ne bo vidna.

## 5.1.2 Identifikacija

Na formi za vnos matičnih podatkov Vloge lahko uporabnik ureja naslednja polja operacije:

- Naziv
- Skrajšan naziv
- Specifični cilj seznam, kamor lahko uporabnik doda enega ali več specifičnih ciljev operacije.
- Operativni program seznam, kamor lahko uporabnik doda enega ali več operativnih programov. Če se iz seznama izbere drugo, je potrebno vnesti naziv OP-ja.
- Sklad in regija
- Izvedbeni načrt operativnega programa uporabnik lahko izbere iz seznama obstoječih vnosov INOP NIO oziroma vnese nov naziv za NIO INOP, ki se shrani v seznam (številčenje je avtomatsko). Vneseni podatki so na voljo v seznamu pri novem dodajanju Vloge za odločitev o podpori.
- Skupni akcijski načrt, obvezno izbirno polje z "DA" ali "NE". Privzeto je "NE", polje je na voljo samo za NPO.
- Možnost izplačila predplačila, obvezna izbira "DA" ali "NE". Privzeto je izbrano "NE".

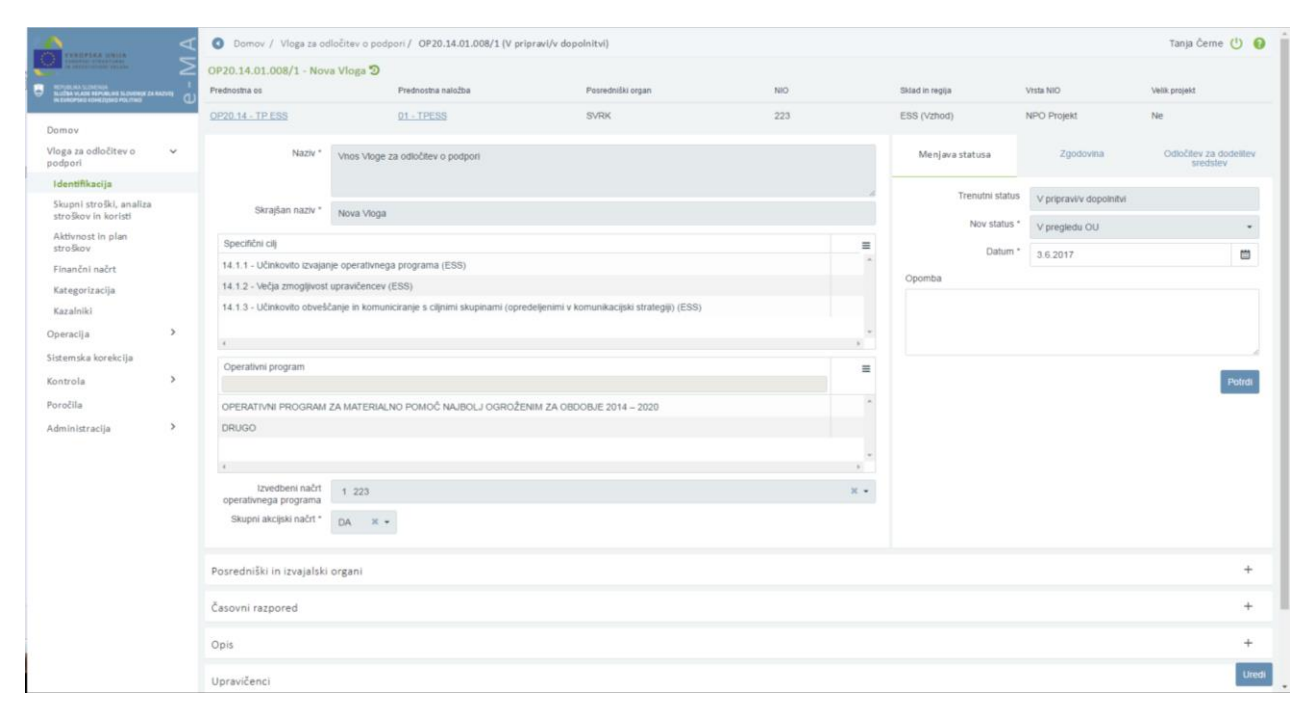

## Slika 18: Identifikacija na Vlogi za odločitev o podpori

V primeru, da je izbran "Velik projekt" so v sekciji "Odločitev za dodelitev sredstev" na voljo dodatna polja:

- Datum predložitve operacije na Komisijo
- Datum tihe privolitve/odobritve komisije
- Polje "Številka CCI"

| Menjava statusa                                     | Zgodovina                       | Odločitev za dodelitev<br>sredstev |
|-----------------------------------------------------|---------------------------------|------------------------------------|
| Datum prejema ∨loge<br>na OU *                      | 25.03.2017                      |                                    |
| Št. potrditve OU *                                  | 1                               |                                    |
| Datum<br>potrditve/zavrnitve<br>vloge na OU *       | 25.03.2017                      |                                    |
| Odgovorna oseba<br>obravnave OU *                   | Tea Kemperle                    |                                    |
| Dokument odločitve o<br>podpori *                   | Dokument.pdf IPMIT račun februa | <b>1</b> .<br>r priloga .pdf       |
| Datum predložitve<br>operacije na komisijo *        |                                 |                                    |
| Številka CCI *                                      | 1/2                             |                                    |
| Datum tihe<br>privolitve/odobritve<br>komisije *    | 25.03.2017                      |                                    |
| Dokument tihe<br>privolitve/odobritve<br>komisije * | Dokument.pdf                    | Ĺ                                  |
|                                                     |                                 | Potrdi                             |

Slika 19: Odločitev za dodelitev sredstev za Velik projekt

## 5.1.2.1 Sekcija Posredniški in izvajalski organi

Sekcija "Posredniški in izvajalski organi" prikazuje podrobne podatke izbranih posredniških in izvajalskih organov. V sekciji so prikazani naslednji elementi:

Seznam, ki prikazuje podrobne podatke izbranih organov na operaciji. Polja, ki se prikazujejo, so naslednja: "Funkcija", "Naziv", "Naslov", "Ime odgovorne osebe", "Telefonska številka odgovorne osebe", "E-naslov odgovorne osebe", "Ime kontaknte osebe", "Položaj kontaknte osebe", "Telefonska številka kontaktne osebe" in "E-naslov kontaknte osebe".

- "Dodatni posredniški organi", polje je na voljo v primeru CTN in je obvezno.
- "Nosilni posredniški organ", izbira tega PO-ja je možna iz seznama vseh posredniških organov v šifrantu PO-jev, polje je neobvezno.
- "Datum akta o izboru operacije na izvajalskem organu", polje je na voljo, kadar je vnesen izvajalski organ. Kontrolira se oblika vnesenega datuma.
- "Datum akta o izboru operacije na posredniškem organu", polje je na voljo le, ko ni izbran izvajalski organ, kontrolira se oblika vnosa datuma.
- "Datum akta o izboru operacije na dodatnem posredniškem organu", polje je na voljo le, ko je izbran dodatni posredniški organ in ne izvajalski organ, kontrolira se oblika vnosa datuma.
- "Datum akta o izboru operacije na nosilnem posredniškem organu", polje je na voljo, kadar je vnesen nosilni posredniški organ, kontrolira se še oblika vnosa datuma.

|                                                                                                    | 4  | O Domov / Vloga za odl                                                         | očitev o podpori/ OP20.0                  | 4.04.002/1 (V pripravi/v d            | opolnitvi)                |                                        |                                                                                                    |                          |                         | Tea Kemperle                           | ር ወ     |
|----------------------------------------------------------------------------------------------------|----|--------------------------------------------------------------------------------|-------------------------------------------|---------------------------------------|---------------------------|----------------------------------------|----------------------------------------------------------------------------------------------------|--------------------------|-------------------------|----------------------------------------|---------|
| CORPORATION CONTRACTORY                                                                                | Σ  | <                                                                              |                                           |                                       |                           |                                        | >                                                                                                    |                          |                         |                                        |         |
| SLUŽBA VLADE KOMENIJA<br>SLUŽBA VLADE KOMENIJAS SLOVENIJE ZA RAZVOJ<br>IN EUKOPSKO KOMEZIJSKO POLITIKO | e, | Sklad in regija *                                                              |                                           |                                       | ESRR                      |                                        | KS                                                                                                    |                          |                         |                                        |         |
| Domov                                                                                                  |    |                                                                                | Vzhod                                     |                                       | <b>V</b>                  |                                        |                                                                                                    |                          |                         |                                        |         |
| Vloga za odločitev o 💙 podpori                                                                         |    |                                                                                | Zahod                                     |                                       | $\checkmark$              |                                        |                                                                                                    |                          |                         |                                        |         |
| Identifikacija                                                                                         |    |                                                                                | Celotna Slovenija                         |                                       |                           |                                        | <ul> <li>Image: A start of the start of the start of</li></ul> |                          |                         |                                        |         |
| Skupni stroški, analiza<br>stroškov in koristi                                                         |    |                                                                                |                                           |                                       |                           |                                        |                                                                                                    |                          |                         |                                        |         |
| Aktivnost in plan<br>stroškov                                                                          |    |                                                                                | Dopolnilni sklad                          |                                       |                           |                                        |                                                                                                    |                          |                         |                                        |         |
| Finančni načrt                                                                                         |    |                                                                                |                                           |                                       |                           |                                        |                                                                                                    |                          |                         |                                        |         |
| Kategorizacija                                                                                         |    | Izvedbeni načrt operativnega<br>programa                                       | 4 29/2017                                 |                                       |                           |                                        | × -                                                                                                    |                          |                         |                                        |         |
| Kazalniki                                                                                              |    | Skupni akcijski načrt *                                                        | DA × -                                    |                                       |                           |                                        |                                                                                                    |                          |                         |                                        |         |
| Operacija >                                                                                            |    |                                                                                |                                           |                                       |                           |                                        |                                                                                                    |                          |                         |                                        |         |
| Sistemska korekcija                                                                                    |    | Posredniški in izvajalski o                                                    | organi                                    |                                       |                           |                                        |                                                                                                    |                          |                         |                                        |         |
| Kontrola >                                                                                             |    | ,,,,,,,,,,,,,,,,,,,,,,,,,,,,,,,,,,,,,,,                                        |                                           |                                       |                           |                                        |                                                                                                    |                          |                         |                                        |         |
| Poročila                                                                                               |    | Funkcija                                                                       | Naziv                                     | Naslov                                | Ime odgovorne osebe       | Telefonska številka<br>odgovorne osebe | E-naslov odgovorne osebe                                                                                                    | Ime kontaktne osebe      | Položaj kontaktne osebe | Telefonska številka<br>kontaktne osebe | E≡      |
| Administracija                                                                                         |    |                                                                                |                                           |                                       |                           |                                        |                                                                                                    |                          |                         |                                        |         |
|                                                                                                    |    |                                                                                |                                           | Ljubljana                             |                           |                                        |                                                                                                    |                          |                         |                                        | ^       |
|                                                                                                    |    | Nosilni posredniški organ                                                      | MZI                                       | Langusova ulica 4 , 1000<br>Ljubljana | mag. Nataša Š. Zagoričnik |                                        |                                                                                                    |                          |                         |                                        |         |
|                                                                                                    |    | Dodatni posredniški organ                                                      | Združenje mestnih občin<br>Slovenije ZMOS | Verdijeva ulica 10, 6000<br>Koper     | Matej Arčon               | +386 5 664 62 31                       | zmos@koper.si                                                                                                    | Dr. Miloš Šenčur         | Vodja strokovne službe  | 070 822 288                            | zm<br>¥ |
|                                                                                                    |    | <                                                                              |                                           |                                       |                           |                                        |                                                                                                    |                          |                         |                                        | >       |
|                                                                                                    |    | Nosilni po                                                                     | sredniški organ MZI (mag                  | . Nataša Š. Zagoričnik)               |                           |                                        |                                                                                                    |                          |                         |                                        | × •     |
|                                                                                                    |    | Datum akta o izt                                                               | ooru operacije na posrednišk              | em organu                             |                           | D                                      | atum akta o izboru operacije na                                                                                                    | posredniškem organu ZMOS |                         |                                        |         |
|                                                                                                    |    | Datum akta o izboru operacije na nosilnem posredniškem organu Prekšči Postel P |                                           |                                       |                           |                                        |                                                                                                    |                          |                         |                                        |         |

Slika 20: Sekcija "Posredniški in izvajalski organi"

## 5.1.2.2 Sekcija Časovni razpored

Sekcija "Časovni razpored" vsebuje datume, ki povedo časovni interval trajanja operacije. Datumi omogočajo vnos datumske vrednosti in so obvezni podatki. Vnos datumov se razlikuje glede na tip Vloge za odločitev o podpori.

Datumi, ki so na voljo in so obvezni pri Vlogi za odločitev o podpori za NPO, so naslednji:

- Datum vložitve vloge za operacijo vnos je obvezen za vlogo NPO, pri vlogi za JR/JP se polje skrije. Preverja se oblika datuma.
- Datum začetka aktivnosti
- Datum zaključka aktivnosti
- Datum začetka nastanka upravičenih stroškov
- Datum zaključka nastanka upravičenih stroškov
- Datum začetka nastanka upravičenih izdatkov
- Datum zaključka nastanka upravičenih izdatkov
- Datum začetka nastanka javno upravičenih izdatkov
- Datum zaključka nastanka javno upravičenih izdatkov
- Datum zaključka operacije
- Datum zaključka spremljanja operacije

Datumi, ki so na voljo za vnašati pri Vlogi za odločitev o podpori za JR/JP, so naslednji:

- Datum začetka aktivnosti
- Datum zaključka aktivnosti
- Datum začetka nastanka upravičenih stroškov
- Datum zaključka nastanka upravičenih stroškov
- Datum začetka nastanka upravičenih izdatkov

- Datum zaključka nastanka upravičenih izdatkov
- Datum začetka nastanka javno upravičenih izdatkov
- Datum zaključka nastanka javno upravičenih izdatkov
- Datum zaključka operacije

Kontrole datumskih polj so naslednje:

- pravilnost oblike vnosa datuma (npr. 01.02.2017),
- pri datumih, kjer je začetek in zaključek, zaključek ne more biti pred začetkom,
- glede na vse datume v "Časovnem razporedu" je datum začetka aktivnosti najmanjši datum; vsi ostali datumi so lahko enaki ali starejši od tega,
- spremembe obdobja predvidenih upravičenih sredstev niso mogoče, v kolikor že obstaja finančni plan.

|                                                | O Domov / Vloga za odločitev o podpori / OP20.14.01.008/1 (V pripravi/v dop | olnitvi)      |            | Tanja Černi     | e 🕛 🔞 |
|------------------------------------------------|-----------------------------------------------------------------------------|---------------|------------|-----------------|-------|
|                                                | Izvedbeni načrt 1 223<br>operativnega programa                              | × •           |            |                 |       |
|                                                | Skupni akcijski načrt * DA 🗙 👻                                              |               |            |                 |       |
| Domov                                          |                                                                             |               |            |                 |       |
| Vloga za odločitev o 🗸 🗸                       | Posredniški in izvajalski organi                                            |               |            |                 | +     |
| Identifikacija                                 | Časovni razpored                                                            |               |            |                 | -     |
| Skupni stroški, analiza<br>stroškov in koristi |                                                                             | Datum začelka |            | Datum zakliuška |       |
| Aktivnost in plan<br>stroškov                  | Međeu dene za energije t                                                    | Datum zaccina |            | Datum zakijotka |       |
| Finančni načrt                                 | viozitev vioge za operacijo *                                               | 1.6.2017      |            |                 |       |
| Kategorizacija                                 | Obdobje aktivnosti *                                                        | 1.4.2017      | 2.4.2017   |                 |       |
| Kazalniki                                      |                                                                             |               |            |                 |       |
| Operacija >                                    | Obdobje upravičenih stroškov *                                              | 1.4.2017      | 2.4.2017   |                 |       |
| Sistemska korekcija                            | Obdobje upravičenih izdatkov *                                              | 1.4.2017      | 問 2.4.2017 |                 | -     |
| Kontrola >                                     |                                                                             |               |            |                 |       |
| Poročila                                       | Obdobje javno upravičenih izdatkov *                                        | 1.4.2017      | 2.4.2017   |                 |       |
| Administracija                                 | Zaključek operacije                                                         |               | 2 4 2017   |                 | -     |
|                                                |                                                                             |               |            |                 | -     |
|                                                | Spremijanje operacije *                                                     |               | 1.5.2017   |                 |       |
|                                                |                                                                             |               |            |                 |       |
|                                                | Colo                                                                        |               |            |                 | +     |
|                                                | opis                                                                        |               |            |                 | · ·   |
|                                                | Upravičenci                                                                 |               |            |                 | +     |
|                                                | Dokumenti                                                                   |               |            |                 | +     |
|                                                |                                                                             |               |            |                 | Uredi |
|                                                |                                                                             |               |            |                 |       |

Slika 21: Sekcija "Časovni razpored"

## 5.1.2.3 Sekcija Opis

Na tej sekciji je mogoče vnesti in urejati podatka "opis operacije" in "lokacija operacije":

- V opisno polje "Opis operacije" oz. "Opis javnega razpisa / javnega poziva" je mogoče vnesti tekstovno besedilo dolžine do 255 znakov. Vnos ni obvezen.
- V polje "Lokacija operacije" je mogoče iz šifranta občin izbrati občino in jo dodati v seznam.

Možno je dodati več občin. Podatek je obvezen in je na voljo samo za NPO (operacija), prav tako ni nobene kontrole glede na regije, na katerih se izvaja operacija. Možnost vnosa SLO.

| INFORMAL INVITA                                                                                                    | <b>A</b> | O Domov / Vloga za or                    | dločitev o podpori / OP20.14.01.008/1 (V pripravi/v dopolnitvi) |   |           |           | Tanj       | a Černe 🕛 | 0     |
|----------------------------------------------------------------------------------------------------|----------|------------------------------------------|-----------------------------------------------------------------|---|-----------|-----------|------------|-----------|-------|
| NETWORK OF A DECEMBER OF A DECEMBER OF A DEC | 2        | Operativni program                       |                                                                 |   |           | =         |            | Poli      | rdi   |
| HI THE FOR ANY TOTAL                                                                                                    | Ξ.       | OPERATIVNI PROGRAM                       | ZA MATERIALNO POMOĈ NAJBOLJ OGROŽENIM ZA OBDOBJE 2014 - 2020    |   |           |           |            |           |       |
| Domov                                                                                                    |          | DRUGO                                    |                                                                 |   |           |           |            |           |       |
| Vloga za odločitev o 🗸 🗸                                                                                                    |          |                                          |                                                                 |   |           | ~         |            |           |       |
| Identifikacija                                                                                                    |          | 4                                        |                                                                 |   |           | ÷.        |            |           |       |
| Skupni stroški, analiza<br>stroškov in koristi                                                                                                    |          | Izvedbeni načrt<br>operativnega programa | 1 223                                                           |   |           | х -       |            |           |       |
| Aktivnost in plan<br>stroškov                                                                                                    |          | Skupni akcijski načrt *                  | DA X -                                                          |   |           |           |            |           |       |
| Finančni načrt                                                                                                    |          | Record of The International              |                                                                 |   |           |           |            |           |       |
| Kategorizacija                                                                                                    |          | Posredniski ifi izvajalski               | organi                                                          |   |           |           |            |           | T     |
| Kazalniki                                                                                                    |          | Časovni razpored                         |                                                                 |   |           |           |            |           | +     |
| Iperacija                                                                                                    |          | 2.1                                      |                                                                 |   |           |           |            |           |       |
| istemska korekcija                                                                                                    |          | Opis                                     |                                                                 |   |           |           |            |           |       |
| ontrola >                                                                                                    |          | Opis operacije                           |                                                                 |   | Lokacija  | Izbrana   | lokarija - | -         |       |
| oročila                                                                                                    |          |                                          |                                                                 |   | operacije | Domžala   | nuruaniju. | -         |       |
| .dministracija                                                                                                    |          |                                          |                                                                 |   |           | Detection | indefined  |           |       |
|                                                                                                    |          |                                          |                                                                 |   |           | Doi pri L | uogani     |           |       |
|                                                                                                    |          |                                          |                                                                 |   |           |           |            |           |       |
|                                                                                                    |          |                                          |                                                                 |   |           |           |            |           |       |
|                                                                                                    |          |                                          |                                                                 |   |           |           |            |           |       |
|                                                                                                    |          |                                          |                                                                 |   |           |           |            | -         |       |
|                                                                                                    |          |                                          |                                                                 | 4 |           | 4         | ,          |           |       |
|                                                                                                    |          |                                          |                                                                 |   |           |           |            |           |       |
|                                                                                                    |          | Upravičenci                              |                                                                 |   |           |           |            |           | +     |
|                                                                                                    |          | Dokumenti                                |                                                                 |   |           |           |            |           | +     |
|                                                                                                    |          |                                          |                                                                 |   |           |           |            |           |       |
|                                                                                                    |          |                                          |                                                                 |   |           |           |            |           | Uredi |

Slika 22: Sekcija "Opis"

## 5.1.2.4 Sekcija Upravičenci

Sekcija "Upravičenci", kjer je prikazan seznam upravičencev, je na voljo za vnos pri Vlogi NPO.

Uporabnik lahko ureja/dodaja potencialne upravičence, ko je Vloga za odločitev o podpori v statusu *pripravi/v dopolnitvi.* 

Uporabnik lahko vnese **novega upravičenca na Vlogo za odločitev o podpori** s klikom na gumb *<+Dodaj>*. Odpre se vnosna maska novega upravičenca. Uporabnik lahko na Vlogo doda več upravičencev.

| O Domov / Vloga za odločitev o podpori / OP20.14.01.007/ | /3 (V pripravi/v dopolnitvi        | 1)         |             |                   |              |                   |                               | Tea                           | Kemperl | • 🕛 🌘 |
|----------------------------------------------------------|------------------------------------|------------|-------------|-------------------|--------------|-------------------|-------------------------------|-------------------------------|---------|-------|
| Skupni akcijski načrt* DA 🗶 🕶                            |                                    |            |             |                   |              |                   |                               |                               |         |       |
| Posredniški in izvajalski organi                         |                                    |            |             |                   |              |                   |                               |                               |         | +     |
| Časovni razpored                                         |                                    |            |             |                   |              |                   |                               |                               |         | +     |
| Opis                                                     |                                    |            |             |                   |              |                   |                               |                               |         | +     |
| Upravičenci                                              |                                    |            |             |                   |              |                   |                               |                               |         | -     |
|                                                          |                                    |            |             |                   |              |                   |                               |                               | +       | Dodaj |
| Naziv                                                    | Prejemnik proračunskih<br>sredstev | Davčna št. | Matična št. | Velikost podjetja | Ime odgovorn | e osebe Položaj e | odgovorne osebe Telef<br>odgo | onska številka<br>vorne osebe |         | ≡     |
| IPMIT Institut za projektni management in informacijsko  | ✓                                  | 98287125   | 1294105000  |                   | Tea Kemperie |                   | 01.12                         | 2 4560                        | ə /     |       |
| <                                                        |                                    |            |             |                   |              |                   |                               | >                             |         | v     |
|                                                          |                                    |            |             |                   |              |                   |                               |                               |         |       |
| Dokumenti                                                |                                    |            |             |                   |              |                   |                               |                               |         | +     |
|                                                          |                                    |            |             |                   |              |                   |                               |                               |         | Ure   |

Slika 23: Sekcija "Upravičenci" na Vlogi za odločitev o podpori

Uporabnik lahko za vnos upravičenca, ki ni prejemnik proračunskih sredstev, uporabi iskalnik po PRS šifrantu na podlagi davčne ali matične številke (obvezna podatka). Ob izbiri zapisa iz PRS šifranta se podatki o upravičencu samodejno prepišejo iz PRS šifranta (naziv, ulica, poštna številka, občina). Podatke, ki se pridobi s PRS šifrantom se lahko tudi popravi. Neobvezen je vnos BIC, IBAN podatka upravičenca, podatke o kontaktni osebi upravičenca ter podatka ali gre za prejemnika proračunskih sredstev.

Obvezen pa je vnos :

- tip upravičenca (fizična oseba, javna agencija, javni sklad, javni zavod, javno podjetje, nepridobitna organizacija in ustanova, NPU, občina, zasebni zavod, zasebnik, zasebno podjetje in prejemnik proračunskih sredstev),
- kontaktni podatki odgovorne osebe (odgovorna oseba, položaj, telefonska številka , elektronski naslov - kontrolo tipa vnosa "elektronski naslov" (npr. janez.novak@gmail.com).

V primeru, ko je na Vlogi za odločitev o podpori "Konzorcijska struktura" označena z "DA", pri vnosu novega upravičenca, ki ni prejemnik proračunskih sredstev, kontaktni podatki odgovorne osebe (odgovorna oseba, položaj, telefonska številka in elektronski naslov) niso obvezen podatek.

| Upravičenec         |                                 |                     | X     |
|---------------------|---------------------------------|---------------------|-------|
| Tip upravičenca *   | *                               | Velikost podjetja   | •     |
| Naziv *             |                                 |                     |       |
| Davčna št. *        | Q PRS                           | Matična št. *       | Q PRS |
| Ulica *             |                                 |                     |       |
| Pošta *             |                                 |                     |       |
| Občina *            |                                 |                     | -     |
| Bic                 |                                 | Iban                |       |
|                     | Prejemnik proracunskih sredstev |                     |       |
| Jdgovorna oseba     |                                 | Deležei *           |       |
| ine                 |                                 | Položaj             |       |
| lefonska številka * |                                 | E-naslov *          |       |
| (ontaktna oseba     |                                 |                     |       |
| Conconcina Oseba    |                                 |                     |       |
| Ime                 |                                 | Položaj             |       |
| Ime                 |                                 | Položaj<br>E-naslov |       |

Slika 24: Dodajanje novega upravičenca na Vlogi za odločitev o podpori

Upravičenca je mogoče odstraniti le, če Vloga še nikoli ni bila oddana v pregled na OU. Ko je Vloga enkrat oddana v pregled na OU, dodanih upravičencev ni mogoče več odstraniti iz Vloge.

Kontrole:

- če je izbrana vrsta Vloge za odločitev o podpori »projekt, ki ga izvaja en upravičenec«, je mogoče vnesti le enega upravičenca,
- če je Vloga za odločitev o podpori vnesena za NPO in je vnesenih več potencialnih upravičencev, mora imeti samo en oznako »prejemnik proračunskih sredstev«, kontrola se zgodi ob menjavi statusa,
- če ima upravičenec kreiran plan stroška ali finančni plan ga ni mogoče odstraniti.

Kontrole pri konzorcijski strukturi:

- v primeru, ko je konzorcijska struktura označena z "DA" morajo biti na upravičencu, ki je prejemnik proračunskih sredstev, vneseni podatki v sekciji "Odgovorna oseba". V primeru, da podatki niso vneseni, sistem javi obvestilo *»Prejemnik proračunskih sredstev nima vnesenih podatkov o odgovorni osebi«.*
- v primeru, ko ne gre za konzorcijsko strukturo, morajo biti podatki v polja sekcije "Odgovorna oseba" pri vseh upravičencih, obvezno vneseni. V primeru, da niso, sistem javi obvestilo »Upravičenci nimajo vnesenih podatkov o odgovorni osebi«.
- v primeru, ko je konzorcijska struktuktura označena z "DA" in partner ni vnesen, ob menjavi statusa sistem javi sporočilo »Na vlogi s konzorcijsko strukturo mora biti vnesen vsaj en partner«.

## 5.1.2.5 Sekcija Objava v uradnem listu

Sekcija "Objava v uradnem listu" je na voljo za Vlogo JR/JP. Podatki št. uradnega lista, datum objave/spremembe in povezava do objave oz. gumb za prenos dokumenta so prikazani v seznamu. Pravice za vnos ima skupina s funkcionalnostjo "Vloga vnos objave v uradnem listu". Vnos je mogoč, ko je Vloga v statusu *Potrjena*.

Podatke je mogoče vnesti preko vnosnega okna z naslednjimi podatki:

- "Številka uradnega lista", obvezen vnos teksta (maksimalno 250 znakov)
- "Datum objave/spremembe", obvezen vnos datuma
- "Povezava na objavo", neobvezen vnos povezave (maksimalno 250 znakov)
   "Dokument", neobvezen vnos dokumenta

| Obj | ava v uradnem listu |                          |                    | -       |
|-----|---------------------|--------------------------|--------------------|---------|
|     |                     |                          |                    | + Dodaj |
|     | Št. uradnega lista  | Datum objave / spremembe | Povezava na objavo | =       |
|     |                     |                          |                    |         |
|     |                     |                          |                    |         |
|     |                     |                          |                    |         |
|     |                     |                          |                    |         |
|     |                     |                          |                    |         |
|     |                     |                          |                    |         |
|     |                     |                          |                    |         |
|     |                     |                          |                    |         |
|     |                     |                          |                    |         |
|     |                     |                          |                    |         |
|     |                     |                          |                    |         |
|     |                     |                          |                    |         |
|     |                     |                          |                    |         |
|     | 4                   |                          | >                  | Ψ.      |

## Slika 25: Sekcija "Objava v uradnem listu"
## 5.1.2.6 Sekcija Dokumenti

Uporabnik ima možnost pripenjanja poljubnega števila dokumentov na Vlogo za odločitev o podpori. V sekciji se prikaže seznam vseh pripetih dokumentov na Vlogi. Seznam vsebuje tudi dokumente, ki jih v procesu pripenja Organ upravljanja (OU), kadar vnaša odločitev za dodelitev sredstev oziroma dokumente odločitve komisije pri velikih projektih.

Nad seznamom že shranjenih dokumentov je uporabniku na voljo izbira dokumenta ter gumb skaterim pripne na Vlogo izbrani dokument. Pripet dokument je tipa Vloga za odločitev o podpori.

Dokumente na Vlogi je mogoče odstraniti s klikom na gumb *<Odstrani>*, ko je Vloga v statusu *V pripravi/v dopolnitvi*. Prijavitelj lahko odstrani le dokumente tipa: Vloga za odločitev podpori. OU lahko doda in odstrani dokumente (Odločitev o podpori in odločbo komisije), ko je vloga v statusu *V pregledu OU*.

|                                                                                                    | A     | ODomov / Vloga za odločitev o podpori / OP20.04.04.002/1 (V pripravi/v dopolnitvi) |       |                 |                | Т | ea Kemper | ie 🕛 🔞 |
|----------------------------------------------------------------------------------------------------|-------|------------------------------------------------------------------------------------|-------|-----------------|----------------|---|-----------|--------|
| Constant and a second second sec | e - N | Skupni akcijski načrt * DA × •                                                     |       |                 |                |   |           |        |
| Domov                                                                                                    |       | Posredniški in izvajalski organi                                                   |       |                 |                |   |           | +      |
| Vloga za odločitev o<br>podpori                                                                                                    | ×     | Časovni razpored                                                                   |       |                 |                |   |           | +      |
| Identifikacija<br>Skupni stroški, analiza<br>stroškov in koristi                                                                                                    |       | Opis                                                                               |       |                 |                |   |           | +      |
| Aktivnost in plan<br>stroškov                                                                                                    |       | Upravičenci                                                                        |       |                 |                |   |           | +      |
| Finančni načrt<br>Kategorizacija                                                                                                    |       | Dokumenti                                                                          |       |                 |                |   |           | -      |
| Kazalniki                                                                                                    |       | Prenesi osnutek vloge                                                              |       |                 |                |   |           |        |
| Operacija                                                                                                    | >     |                                                                                    |       |                 | Dodaj dokument |   | ı£        | +      |
| Sistemska korekcija                                                                                                    |       | Naziv                                                                              | Datum | Vrsta dokumenta |                |   |           | -      |
| Kontrola                                                                                                    | >     |                                                                                    |       |                 |                |   |           |        |
| Poročila                                                                                                    |       |                                                                                    |       |                 |                |   |           | ^      |
| Administracija                                                                                                    | >     |                                                                                    |       |                 |                |   |           |        |
|                                                                                                    |       |                                                                                    |       |                 |                |   |           |        |
|                                                                                                    |       |                                                                                    |       |                 |                |   |           |        |
|                                                                                                    |       |                                                                                    |       |                 |                |   |           |        |
|                                                                                                    |       |                                                                                    |       |                 |                |   |           |        |
|                                                                                                    |       |                                                                                    |       |                 |                |   |           |        |
|                                                                                                    |       |                                                                                    |       |                 |                |   |           |        |
|                                                                                                    |       |                                                                                    |       |                 |                |   |           |        |
|                                                                                                    |       | <                                                                                  |       |                 |                |   | >         | Y      |
|                                                                                                    |       |                                                                                    |       |                 |                |   |           | -      |
|                                                                                                    |       |                                                                                    |       |                 |                |   |           | Uredi  |

Slika 26: Sekcija "Dokumenti"

V sekciji Dokumenti se lahko prenese osnutek dokumenta Vloge, ko je le ta v statusi *V pripravi/v dopolnitvi*. Izgled izpisa je identičen Vlogi za odločitev o podpori.

Preneseni dokument se poimenuje v obliki Vloga\_za\_odločitev\_o\_podpori\_za\_NPO\_[št. vloge]/[verzija vloge] oz. Vloga\_za\_odločitev\_o\_podpori\_za\_JR/JP\_[št. vloge]/[verzija vloge]. Dokument se shrani v PDF obliki.

Izpis Vloge za odločitev o podpori se generira pred prehodom iz statusa *V pripravi/v dopolnitvi* v status *V pregledu OU* oz. *V pregledu na NosPO.* 

Pri oddaji Vloge za odločitev o podpori je potrebno dokument elektronsko podpisati.

Proces potrjevanja oz. elektronskega podpisa Vloge ob menjavi statusa (kjer je potreben podpis):

- 1. Uporabnik izbere nov status iz spustnega seznama in klikne na gumb <Potrdi>,
- 2. IS e-MA kreira dokument,
- 3. IS eMA uporabnika preusmeri na program za elektronsko podpisovanje,
- 4. Uporabnik elektronsko podpiše izbran dokument,
- 5. Sistem za elektronsko podpisovanje preusmeri uporabnika nazaj na vmesnik IS e-MA in izvede menjavo statusa.

V primeru, da pride do napake pri podpisovanju dokumenta se menjava statusa ne izvrši, dokument se ne shrani in ga je potrebno pri ponovni menjavi statusa ponovno podpisati.

### 5.1.3 Skupni stroški, analiza stroškov in koristi

Na vnosni maski, ki je na voljo samo za NPO, je omogočeno urejanje državnih pomoči/de minimis, stopnje sofinanciranja, skupnih stroškov, vnosa analize stroškov in koristi ter učinke operacije na zaposlovanje.

|                                                                               | Omov / Vloga za o          | dločitev o podpori / OP | 220.14.01.008/1 / Skupni st | roški, analiza strošk | ov in koristi   |             | Tanja Černe ( | ሆ 😗    |
|-------------------------------------------------------------------------------|----------------------------|-------------------------|-----------------------------|-----------------------|-----------------|-------------|---------------|--------|
|                                                                               | OP20.14.01.008/1 - No      | va Vloga ᠑              |                             |                       |                 |             |               |        |
| SLUŽBA VLADE REPUBLIKE SLOVENIJE ZA RAZVOJ<br>IN EVROPSKO KOHEZIJSKO POLITIKO | Prednostna os              | Prednostna naložba      | Posredniški organ           | NIO                   | Sklad in regija | Vrsta NIO   | Velik projel  | kt     |
| Domov                                                                         | <u>OP20.14 - TP ESS</u>    | <u>01 - TPESS</u>       | SVRK                        | 223                   | ESS (Vzhod)     | NPO Projekt | Ne            |        |
| Vloga za odločitev o 🗸 🗸                                                      | Državna pomoč/de mir       | nimis                   |                             |                       |                 |             |               | +      |
| Identifikacija                                                                | Stopnje sofinanciranja     |                         |                             |                       |                 |             |               | +      |
| Skupni stroški, analiza<br>stroškov in koristi                                | Skuppi upravičani stroj    | č ki                    |                             |                       |                 |             |               | +      |
| Aktivnost in plan                                                             | Skupin upraviceni stro:    | 511                     |                             |                       |                 |             |               |        |
| Finančni načrt                                                                | Ekonomska analiza          |                         |                             |                       |                 |             |               | +      |
| Kategorizacija                                                                | Učinki operacije za zap    | oslovanie               |                             |                       |                 |             |               | +      |
| Kazalniki                                                                     | o cinita oportocijo za zap |                         |                             |                       |                 |             |               |        |
| Operacija >                                                                   |                            |                         |                             |                       |                 |             |               |        |
| Sistemska korekcija                                                           |                            |                         |                             |                       |                 |             |               |        |
| Kontrola >                                                                    |                            |                         |                             |                       |                 |             |               |        |
| Poročila                                                                      |                            |                         |                             |                       |                 |             |               |        |
| Administracija >                                                              |                            |                         |                             |                       |                 |             |               |        |
| -                                                                             |                            |                         |                             |                       |                 |             |               | Shrani |

Slika 27: Skupni stroški, analiza stroškov in koristi

## 5.1.3.1 Sekcija državna pomoč/de minimis

Na voljo so naslednja polja:

- "Državna pomoč / de minimis", obvezno izbirno polje "DA" ali "NE"
- "Operacija ustvarja prihodke" izbirno polje

Na voljo so naslednje vrednosti: "ni prihodkov", "prihodke je mogoče vnaprej oceniti" in "prihodkov ni mogoče vnaprej oceniti". V primeru, da je izbrana državna pomoč "DA", izbira vrednosti "operacija ustvarja prihodke" ni mogoča.

- "Upoštevana izjema pri opredeljevanju operacije", izbirno polje z možnosti iz seznama izjem
- "Drugi postopki za presojo upravičenosti projektov", opisno polje
- "Možnost izplačila predplačila" izbirno polje "DA" ali "NE"
- "Konzorcijska struktura" izbirno polje "DA" ali "NE" (na Vlogi za odločitev o podpori se izbira konzorcijska struktura zaklene, ko gre operacija vrste NPO prvič v status *V izvrševanje*. Tudi pri kreiranju nove verzije Vloge za odločitev o podpori je izbira zaklenjena, kadar je bila operacija vrste NPO že v statusu *V izvrševanje*. Na operacijah kreiranih iz JR/JP lahko skrbnik pogodbe konzorcijsko strukturo operacije nastavi, ko je operacija v statusu *V pripravi*).
- "Enotne stopnje sofinanciranja pri vseh upravičencih", neobvezno izbirno polje se prikaže v primeru, ko je polje "Konzorcijska struktura" označeno z "DA".

Vrednosti iz polja "Možnost izplačila predplačila", "Konzorcijska struktura" in "Enotne stopnje sofinanciranja pri vseh upravičencih" se ob potrditvi Vloge za odločitev o podpori ali pri verzioniranju Vloge za odločitev o podpori, prenesejo na operacijo. Vrednosti na operaciji v tem primeru ni mogoče spremeniti.

Kontrole pri shranjevanju podatkov:

- Če je "Operacija ustvarja prihodke": "prihodke je mogoče vnaprej oceniti", je nameščena kontrola, da ni izbrane državne pomoči.
- Sprememba vrste prihodkov ni dovoljena (če je DP, spremljanje prihodkov ni mogoče).
- Kontrola, da ni mogoče spremeniti državne pomoči, če že obstajajo podatki o stopnji sofinanciranja.

| EUROPINA UNUA                                                                                                    | ١A    | O Domov / Vloga za odločitev o p                | odpori/ OP20.04.01.001/10/ Skupni stro                                      | ški, analiza stroškov in koristi   |       |                        |                                          | Tea Kemperle  | 00     |
|----------------------------------------------------------------------------------------------------|-------|-------------------------------------------------|-----------------------------------------------------------------------------|------------------------------------|-------|------------------------|------------------------------------------|---------------|--------|
| Internet and the second second s | e - N | OP20.04.01.001/10 - Vloga_TK D<br>Prednostna os | Prednostna naložba                                                          | Posredniški organ                  | NIO   | Sklad in regija        | Vrsta NIO                                | Velik projekt |        |
| Domov                                                                                                    |       | OP20.04 - Trajnostna raba energije              | 01 - Energetska učinkovilost                                                | MDDSZ                              | INOP1 | KS (Celotna Slovenija) | NPO Program, ki ga izvaja<br>upravičenec | Ne            |        |
| Vloga za odločitev o v<br>podpori                                                                                                    |       | Državna pomoč/de minimis                        |                                                                             |                                    |       |                        |                                          |               | -      |
| Skupni stroški, analiza<br>stroškov in koristi                                                                                                    |       |                                                 | Državna pomoč/de minimis *                                                  | NE -                               |       |                        |                                          |               |        |
| Aktivnost in plan<br>stroškov                                                                                                    |       | U                                               | Operacija ustvarja prihodke<br>poštevana izjema pri opredelevanju operacije | prihodke je mogoče vnaprej oceniti |       |                        |                                          |               | × •    |
| Finančni načrt<br>Kategorizacija                                                                                                    |       | Druş                                            | gi postopki za presojo upravičenosti projektov                              |                                    |       |                        |                                          |               |        |
| Kazalniki<br>Operacija                                                                                                    |       |                                                 | Možnost izplačila predplačila                                               | DA X-                              |       |                        |                                          |               |        |
| Sistemska korekcija                                                                                                    |       |                                                 | Konzorcijska struktura                                                      | NE X -                             |       |                        |                                          |               |        |
| Poročila                                                                                                    |       | Stopnje sofinanciranja                          |                                                                             |                                    |       |                        |                                          |               | +      |
| Administracija >                                                                                                    |       | Skupni upravičeni stroški                       |                                                                             |                                    |       |                        |                                          |               | +      |
|                                                                                                    |       | Ekonomska analiza                               |                                                                             |                                    |       |                        |                                          |               | +      |
|                                                                                                    |       | Učinki operacije za zaposlovanje                |                                                                             |                                    |       |                        |                                          |               | +      |
|                                                                                                    |       |                                                 |                                                                             |                                    |       |                        |                                          |               |        |
|                                                                                                    |       |                                                 |                                                                             |                                    |       |                        |                                          |               | Shrani |

Slika 28: Sekcija " Državna pomoč/de minimis"

## 5.1.3.2 Sekcija Stopnje sofinanciranja

V sekciji "Stopnje sofinanciranja" se prikaže seznam stopenj sofinanciranj na Vlogi za odločitev o podpori.

Če je na osnovnih podatkih **izbrana** državna pomoč, se v seznamu stopenj prikažejo naslednji podatki:

- shema državne pomoči/de minimis,
- datum priglasitve sheme,
- datum potrditve sheme,
- vrsta pomoči,
- veljavnost sheme,
- oznaka sklada,
- naziv regije,
- aktivnost,
- maksimalna intenzivnost pomoči,
- odstotek javni viri,
- odstotek EU in
- vrsta aktivnosti po shemi.

| Državna pomoč/de minimis                                      |                        |              |                  |       |        |           |                                      | -       |
|---------------------------------------------------------------|------------------------|--------------|------------------|-------|--------|-----------|--------------------------------------|---------|
| Državna pomoč/de minimis *                                    | DA X -                 |              |                  |       |        |           |                                      |         |
| Upoštevana izjema pri opredelevanju operacije                 |                        |              |                  |       |        |           |                                      | -       |
| Drugi postopki za presojo upravičenosti projektov             |                        |              |                  |       |        |           |                                      |         |
| Možnost izplačila predplačila                                 | •                      |              |                  |       |        |           |                                      |         |
| Stopnje sofinanciranja                                        |                        |              |                  |       |        |           |                                      | -       |
|                                                               |                        |              |                  |       |        |           |                                      | + Dodaj |
| Shema državne pomoči/deminims Datum priglasitve D<br>sheme sl | atum potrditve<br>heme | Vrsta pomoči | Veljavnost sheme | Sklad | Regija | Aktivnost | Maksimalna<br>intenzivnost<br>pomoči | ○       |
|                                                               |                        |              |                  |       |        |           |                                      |         |
|                                                               |                        |              |                  |       |        |           |                                      | ~       |
|                                                               |                        |              |                  |       |        |           |                                      | ~       |
| <                                                             |                        |              |                  |       |        |           | 2                                    | Shra    |

Slika 29: Sekcija "Stopnje sofinanciranja"

Uporabnik lahko vnese novo stopnjo sofinanciranja s klikom na gumb *<+Dodaj>*. Vnesti je mogoče več stopenj sofinanciranja (več stopenj intenzivnosti) na izbrani Vlogi za odločitev o podpori.

## Izpolnjevanje obrazca:

- izbrati shemo državne pomoči / de minimis (neobvezen podatek, ko je določena državna pomoč),
- datum priglasitve sheme,

- sklad,
- regija, če jih je na izbranem skladu več,
- aktivnost,
- maksimalna intenzivnost pomoči (omogočen vnos odstotka na dve decimalni mesti),
- odstotek javni viri (odstotek ne sme biti višji od vrednosti v polju maksimalna intenzivnost pomoči),
- odstotek EU in
- vrsta aktivnosti po shemi (neobvezno polje in omejeno na 250 znakov).

Polja "Vrsta pomoči", "Datum začetka veljavnosti sheme", "Datum konca veljavnosti sheme", "Šifra sheme EK", "Datum potrditve sheme EK" se napolnijo iz e-CA šifranta shem DP, ko je izbrana shema DP iz spustnega seznama in jih ni mogoče urejati.

Uporabnik lahko vnese še številko dokumenta mnenja MF, datum mnenja MF in pripne dokument.

| Stopnja sofinancira                 | nja                       |            |                     |                     |                          |              | ~          |
|-------------------------------------|---------------------------|------------|---------------------|---------------------|--------------------------|--------------|------------|
| Shema državne<br>pomoči/deminims    | M003-5874335-2015- Spodbu | ijanje raz | voja dejavnosti pre | edelave ir          | trženja kmetijskih proi: | zvodov ter n | eł 🗙 🗸     |
| Datum priglasitve<br>sheme *        | 28.6.2017                 |            | Vrsta               | ı pomoči            | De minimis               |              |            |
| Datum začetka<br>veljavnosti sheme  | 24.6.2015                 |            | Datur<br>veljavnost | m konca<br>ti sheme | 31.12.2020               |              |            |
| Šifra sheme EK                      |                           |            | Datum potrditve     | e sheme<br>EK       | 1.1.1970                 |              |            |
| Sklad *                             | ESRR                      |            |                     | •                   |                          |              |            |
| Regija *                            | Vzhod                     |            | 3                   | × -                 |                          |              |            |
| Aktivnost                           | izvajanje 2               |            |                     |                     |                          |              | <b>X</b> - |
| Maksimalna<br>intenzivnost pomoči * | 100                       |            | ×                   | %                   |                          |              |            |
| Odstotek javni viri *               | 100                       |            |                     | %                   |                          |              |            |
| Odstotek EU *                       | 80                        |            |                     | %                   |                          |              |            |
| Vrsta aktivnosti po<br>shemi        |                           |            |                     |                     |                          |              |            |
|                                     |                           |            |                     |                     |                          |              |            |
| St. dokumenta mnenja<br>MF          |                           |            | Datum mn            | enja MF             |                          |              |            |
| Dokument                            |                           |            |                     |                     |                          |              | £          |
|                                     |                           |            |                     |                     |                          | Prekliči     | Potrdi     |
|                                     |                           |            |                     |                     |                          |              |            |

#### Slika 30: Vnos stopnje sofinanciranja na Vlogi v primeru, ko je izbrana državna pomoč

Če državna pomoč na osnovnih podatkih **ni izbrana**, se v seznamu stopnje sofinanciranja prikažejo naslednji podatki: oznaka sklada, naziv regije, aktivnost, odstotek EU, odstotek javni viri.

Uporabnik lahko vnese novo stopnjo sofinanciranja s klikom na gumb <+Dodaj>.

## Izpolnjevanje obrazca:

- sklad,
- regija, če jih je na izbranem skladu več,
- aktivnost,
- odstotek javni viri in
- odstotek EU.

Stopnja sofinanciranja

| Sklad *               | ESRR | • |  |          |        |
|-----------------------|------|---|--|----------|--------|
| Regija *              |      | • |  |          |        |
| Aktivnost             |      |   |  |          | •      |
| Odstotek javni viri * | 9    | % |  |          |        |
| Odstotek EU *         | 9    | % |  |          |        |
|                       |      |   |  |          |        |
|                       |      |   |  | Prekliči | Potrdi |

## Slika 31: Vnos stopnje sofinanciranja na Vlogi v primeru, ko ne gre za državno pomoč

Brisanje sheme sofinanciranja je mogoče le, ko je Vloga v statusu V pripravi/v dopolnitvi s klikom na gumb za brisanje.

## 5.1.3.3 Sekcija Skupni upravičeni stroški

Sekcija je na voljo v primeru, da je izbrano polje "prihodke je mogoče vnaprej oceniti". Polja, ki so na voljo v sekciji, so naslednja:

- Neobvezno tekstovno polje "Referenčno obdobje"
- Vnosno polje "Finančna stopnja", kamor uporabnik vnese odstotek na dve decimalki. Polje je neobvezno.
- Vnosna polja, kamor uporabnik vnese znesek za izračun stopnje primanjkljaja. Vnos v polja je neobvezen.
  - o "Skupni naložbeni stroški brez nepredvidenih stroškov nediskontirana"
  - o "Skupni naložbeni stroški brez nepredvidenih stroškov diskontirana"
  - o "Ostanek vrednosti nediskontirana"
  - o "Ostanek vrednosti diskontirana"
  - o "Prihodki"
  - "Operativni stroški"
- V primeru, da so vsa zgoraj našteta polja vnesena, sistem avtomatsko izračuna naslednje vrednosti (zaokroženo na dve decimalni mesti):

- Znesek "Čisti prihodek", ki se izračuna kot "Prihodki" "Operativni stroški" + "Ostanek vrednosti (diskontirano) ".
- Znesek "Naložbeni stroški čisti prihodek", ki se izračuna kot "Skupni naložbeni stroški brez nepredvidenih stroškov (diskontirano)" – "Čisti prihodek".
- Odstotek "Stopnja primanjkljaja v financiranju", ki se izračuna kot "Naložbeni stroški – čisti prihodek" / "Skupni naložbeni stroški brez nepredvidenih stroškov (diskontirano) ".
- Obvezno izbirno polje "Metoda za določitev prihodkov" z vrednostima: "CBA analiza", "sektorski pavšal"
- Obvezno vnosno polje "Finančna vrzel" (če je izbrana CBA analiza) oz. polje "Pavšalna stopnja" (če je izbran sektorski pavšal), kamor uporabnik vnese vrednost odstotka na 12 decimalnih mest. Če je operacija tipa "Skupina projektov" se podatki finančne vrzeli oz. pavšalne stopnje vnesejo za vsakega upravičenca posebej. Če je izbrana "CBA analiza", se polje avtomatsko predizpolni z vrednostjo polja "Stopnja primanjkljaja v financiranju" vrednost je mogoče spreminjati.
- Vnosno polje "Maksimalni znesek za izplačilo", kamor uporabnik vnese znesek. Polje je neobvezno.

| EVROPSKA UNIJA                                                                                  | A    | Oprov / Vloga za odločitev o podpori / OP20.14.01.0 | 08/1 / Skupni stroški, analiza stroškov in koristi |   | Tanja Černe           |   |
|-------------------------------------------------------------------------------------------------|------|-----------------------------------------------------|----------------------------------------------------|---|-----------------------|---|
| EVROPSKI STRUKTURNI<br>IN INVESTICIJSKI SKLADI                                                  | Σ    | Skupni upravičeni stroški                           |                                                    |   |                       | - |
| REPUBLIKA SLOVENIJA<br>SLUŽBA VLADE REPUBLIKE SLOVENIJE ZA B<br>IN EVROPSKO KOHEZIJSKO POLITIKO | ™™ Ū | Referenčno obdobje                                  |                                                    |   |                       |   |
| Domov                                                                                           |      |                                                     | Vrednost nediskontirana                            |   | Vrednost diskontirana |   |
| Vloga za odločitev o<br>podpori                                                                 | ~    | Finančna stopnja                                    |                                                    |   | 12                    | % |
| Identifikacija                                                                                  |      |                                                     |                                                    |   |                       |   |
| Skupni stroški, analiza<br>stroškov in koristi                                                  |      | Skupni nalozbeni stroski                            |                                                    | € | 1.648.478,00          | € |
| Aktivnost in plan<br>stroškov                                                                   |      | Ostanek vrednosti                                   |                                                    | € | 134.555,00            | € |
| Finančni načrt                                                                                  |      | Prihodki                                            |                                                    |   | 686.905,00            | 4 |
| Kategorizacija                                                                                  |      | Operativni stroški                                  |                                                    |   | 00.000                |   |
| Kazalniki                                                                                       |      | ·                                                   |                                                    |   | 680.038,00            |   |
| Operacija                                                                                       | >    | Čisti prihodek                                      |                                                    |   | 141.422,00            | 4 |
| Sistemska korekcija                                                                             |      | Naložbeni stroški - čisti prihodek                  |                                                    |   | 1 507 056 00          |   |
| Kontrola                                                                                        | >    |                                                     |                                                    |   | 1.507.050,00          |   |
| Poročila                                                                                        |      | Stopnja primankljaja v financiranju                 |                                                    |   | 91,42                 | 9 |
| Administracija                                                                                  | >    |                                                     |                                                    |   |                       |   |
|                                                                                                 |      | Metoda za določitev prihodkov *                     | CBA analiza                                        |   |                       | × |
|                                                                                                 |      | Finančna vrzel *                                    | 91,42                                              | % |                       |   |
|                                                                                                 |      | Maksimalne izplačan znesek                          | 1.222,00                                           | € |                       | 5 |
| <u> </u>                                                                                        |      |                                                     |                                                    |   |                       |   |

Slika 32: Vnos skupnih upravičenih stroškov

## 5.1.3.4 Sekcija Ekonomska analiza

Na sekciji "Ekonomska analiza", ki je na voljo za NPO, so na voljo naslednja polja:

- "Družbena diskontna stopnja", vnos odstotka na dve decimalni mesti
- "Ekonomska stopnja donosa", vnos odstotka na dve decimalni mesti
- "Ekonomska neto sedanja vrednost", vnos zneska
- "Razmerje med koristmi in stroški", vnos številke na dve decimalni mesti

Opozorila:

- Vrednost "ekonomska stopnja donosa" mora biti večja od vrednosti "družbena diskontna stopnja".
- Vrednost "ekonomska neto sedanja vrednost" mora biti pozitivna in večja od 0.
- Vrednost polja "razmerje med koristnim in stroški" mora biti enako ali večje od 1.

|                                                                              | A   | Omov / Vloga za o       | Domov / Vloga za odločitev o podpori / OP20.14.01.008/1 / Skupni stroški, analiza stroškov in koristi Tanja Černe 🕛 20.14.01.008/1 - Nova Vloga <table-cell></table-cell> |                   |       |                 |             |               |       |  |  |  |  |  |
|------------------------------------------------------------------------------|-----|-------------------------|----------------------------------------------------------------------------------------------------|-------------------|-------|-----------------|-------------|---------------|-------|--|--|--|--|--|
| REPUBLIKA SLOVENIJA                                                          |     | Prednostna os           | Prednostna naložba                                                                                                    | Posredniški organ | NIO   | Sklad in regija | Vrsta NIO   | Velik projekt |       |  |  |  |  |  |
| SLUZBA VLADE REPUBLIKE SLOVENIJE ZA RAZVO<br>IN EVROPSKO KOHEZIJSKO POLITIKO | " ם | OP20.14 - TP ESS        | 01 - TPESS                                                                                                    | SVRK              | 223   | ESS (Vzhod)     | NPO Projekt | Ne            |       |  |  |  |  |  |
| Domov                                                                        |     |                         |                                                                                                    |                   |       |                 |             |               | L     |  |  |  |  |  |
| Vloga za odločitev o                                                         | ~   | Drzavna pomoc/de mir    | nimis                                                                                                    |                   |       |                 |             |               | F     |  |  |  |  |  |
| Identifikacija                                                               |     | Stopnje sofinanciranja  |                                                                                                    |                   |       |                 |             | -             | +     |  |  |  |  |  |
| Skupni stroški, analiza<br>stroškov in koristi                               |     | Skupni upravičeni stroš | ški                                                                                                    |                   |       |                 |             |               | +     |  |  |  |  |  |
| Aktivnost in plan<br>stroškov                                                |     | Ekonomska analiza       |                                                                                                    |                   |       |                 |             |               | -     |  |  |  |  |  |
| Finančni načrt                                                               |     |                         |                                                                                                    |                   |       |                 |             |               |       |  |  |  |  |  |
| Kategorizacija                                                               |     | D                       | ružbena diskontna stopnja *                                                                                                    | 12                | 9     | 6               |             |               |       |  |  |  |  |  |
| Kazalniki                                                                    |     | E                       | konomska stopnja donosa *                                                                                                    | 23                | 9     | 6               |             |               |       |  |  |  |  |  |
| Operacija                                                                    | >   | Ekonom                  | ska neto sedanja vrednost *                                                                                                    |                   | 12,00 | E               |             |               |       |  |  |  |  |  |
| Sistemska korekcija                                                          |     | Bazm                    | erie med koristmi in stroški *                                                                                                    | 4.40              |       |                 |             |               |       |  |  |  |  |  |
| Kontrola                                                                     | >   |                         | -,-                                                                                                    | 1,45              |       |                 |             |               |       |  |  |  |  |  |
| Poročila                                                                     |     |                         |                                                                                                    |                   |       |                 |             |               |       |  |  |  |  |  |
| Administracija                                                               | >   | Učinki operacije za zap | oslovanje                                                                                                    |                   |       |                 |             |               | +     |  |  |  |  |  |
|                                                                              |     |                         |                                                                                                    |                   |       |                 |             | SI            | nrani |  |  |  |  |  |

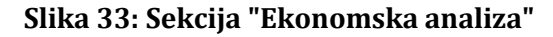

#### 5.1.3.5 Sekcija Učinki operacije na zaposlovanje

Na sekciji "Učinki operacije na zaposlovanje" lahko uporabnik za NPO vnese podatke o v naslednja vnosna polja:

- Število neposredno ustvarjenih delovnih mest
  - V fazi izvajanja število-ekvivalent polnega delovnega časa in povprečno trajanje teh zaposlitev v mesecih
  - V operativni fazi število-ekvivalent polnega delovnega časa in povprečno trajanje teh zaposlitev v mesecih
- Število posredno ustvarjenih mest
  - V operativni fazi število-ekvivalent polnega delovnega časa in povprečno trajanje teh zaposlitev v mesecih
  - o Število ohranjenih delovnih mest število-ekvivalent polnega delovnega časa

Vsa polja omogočajo vnos številk na dve decimalni mesti.

|                                                               | A        | Omov / Vloga za odloč         | itev o podpori / OP20.14.01 | 1.008/1 / Skupni stroški, analiz | za stroškov in koristi |                 |                        | Tanja Černe 🛛 | ს 0    |
|---------------------------------------------------------------|----------|-------------------------------|-----------------------------|----------------------------------|------------------------|-----------------|------------------------|---------------|--------|
| IN INVESTICIJSKI SKLADI                                       | $\geq$   | OP20.14.01.008/1 - Nova       | /loga ᠑                     |                                  |                        |                 |                        |               |        |
| REPUBLIKA SLOVENIJA<br>SLUŽBA VLADE REPUBLIKE SLOVENIJE ZA RA | ™ ຕໍ່    | Prednostna os                 | Prednostna naložba          | Posredniški organ                | NIO                    | Sklad in regija | Vrsta NIO              | Velik projekt |        |
| Domoy                                                         |          | <u>OP20.14 - TP ESS</u>       | 01 - TPESS                  | SVRK                             | 223                    | ESS (Vzhod)     | NPO Projekt            | Ne            |        |
| Vloga za odločitev o<br>podpori                               | ~        | Državna pomoč/de minim        | is                          |                                  |                        |                 |                        |               | +      |
| Identifikacija                                                |          | Stopnie sofinancirania        |                             |                                  |                        |                 |                        |               | +      |
| Skupni stroški, analiza<br>stroškov in koristi                |          |                               |                             |                                  |                        |                 |                        |               |        |
| Aktivnost in plan<br>stroškov                                 |          | Skupni upravičeni stroški     |                             |                                  |                        |                 |                        |               | +      |
| Finančni načrt                                                |          | Ekonomska analiza             |                             |                                  |                        |                 |                        |               | +      |
| Kategorizacija<br>Kazalniki                                   |          | Učinki operacije za zaposlo   | ovanje                      |                                  |                        |                 |                        |               | -      |
| Operacija                                                     | >        | Število neposredno ustvarj    | enih delovnih mest          | Št. (ekvivalent polneg           | ja delovnega časa)     | Povprečno tra   | janje teh zaposlitev ( | meseci)       |        |
| Sistemska korekcija                                           |          | ∨ fazi izvajanja              |                             |                                  |                        |                 |                        |               |        |
| Kontrola<br>Poročila                                          | <i>`</i> | V operativni fazi             |                             |                                  |                        |                 |                        |               |        |
| Administracija                                                | >        | Število posredno ustvarjen    | ih delovnih mest            |                                  |                        |                 |                        |               |        |
|                                                               |          | V operativni fazi             |                             |                                  |                        |                 |                        |               |        |
|                                                               |          | Število ohranjenih delovnih m | nest                        |                                  |                        |                 |                        |               |        |
|                                                               |          |                               |                             |                                  |                        |                 |                        |               |        |
|                                                               |          |                               |                             |                                  |                        |                 |                        |               |        |
|                                                               |          |                               |                             |                                  |                        |                 |                        |               |        |
|                                                               |          |                               |                             |                                  |                        |                 |                        |               | Shrani |
|                                                               |          |                               |                             |                                  | .ax                    |                 |                        |               | Shrani |

# 5.1.4 Aktivnost in plan stroškov

V podkazalo "Aktivnosti in plan stroška" je omogočen vnos aktivnosti in plana stroškov operacije.

V polju "Ali je aktivnost vezana na vrsto stroška?" je potrebno obvezno izbrati eno izmed možnosti "DA" ali "NE", privzeto ni napolnjeno. Ko je polje izpolnjeno, se omogoči vnos aktivnosti in plana stroškov. Če je vnesena vsaj ena aktivnost ali plan stroška, je polje onemogočeno. Polje je na voljo samo za Vlogo NPO.

Na sekciji so na voljo tudi tri neobvezna izbirna polja z vrednostnimi "DA" ali "NE" (privzeto je izbrana vrednost "NE"):

- Ali je predvidena skupna podpora iz skladov?
- Ali so predvideni izdatki, nastali izven programskega območja znotraj območja Unije?
- Ali so predvideni izdatki, nastali izven programskega območja zunaj območja Unije? (Polje je vidno, če je izbran sklad ESS.)

|                                                                                                    | C O Domov / V    | /loga za odločitev o podpori / OP20.1       | 4.01.008/1 / Aktivnost in plan stroškov     |     |     |                 |             | Tanja Černe 🕛 | 0  |
|----------------------------------------------------------------------------------------------------|------------------|---------------------------------------------|---------------------------------------------|-----|-----|-----------------|-------------|---------------|----|
|                                                                                                    | OP20.14.01.00    | 8/1 - Nova Vloga ᠑                          |                                             |     |     |                 |             |               |    |
| REPUBLIKA SLOVENIJA<br>SLUŽBA VLADE REPUBLIKE SLOVENIJE ZA RAZVOJ<br>IN EVROPKO KONEZIJSKO POLITIKO | Prednostna os    | Prednostna naložba                          | Posredniški organ                           | NIC |     | Sklad in regija | Vrsta NIO   | Velik projekt |    |
|                                                                                                    | OP20.14 - TP ESS | S <u>01 - TPESS</u>                         | SVRK                                        | 223 | 3   | ESS (Vzhod)     | NPO Projekt | Ne            |    |
| Domov                                                                                               |                  |                                             |                                             |     |     |                 |             |               |    |
| Vloga za odločitev o 🛛 🗸 🗸                                                                          |                  | ,                                           | Ali je aktivnost vezana na vrsto stroška? * | NE  | *   |                 |             |               |    |
| Identifikacija                                                                                      |                  | Ali s                                       | o predvidena skupna podpora iz skladov?     | NE  | × - |                 |             |               |    |
| Skupni stroški, analiza<br>stroškov in koristi                                                      | Ali              | so predvideni izdatki nastali izven progra  | amskega območja znotraj območja Unije?      | NE  | × • |                 |             |               |    |
| Aktivnost in plan<br>stroškov                                                                       | A                | li so predvideni izdatki nastali izven prog | ramskega območja zunaj območja Unije?       | NE  | × • |                 |             |               |    |
| Finančni načrt                                                                                      |                  |                                             |                                             |     |     |                 |             | Shran         | hi |
| Kategorizacija                                                                                      |                  |                                             |                                             |     |     |                 |             |               |    |
| Kazalniki                                                                                           | Glavne aktivno   | osti                                        |                                             |     |     |                 |             | +             |    |
| Operacija >                                                                                         |                  |                                             |                                             |     |     |                 |             |               |    |
| Sistemska korekcija                                                                                 | Poenostavljene   | e oblike                                    |                                             |     |     |                 |             | +             | •  |
| Kontrola >                                                                                          | Plan stroškov    |                                             |                                             |     |     |                 |             | +             |    |
| Poročila                                                                                            |                  |                                             |                                             |     |     |                 |             |               |    |
| Administracija >                                                                                    | Rekapitulacija   |                                             |                                             |     |     |                 |             | +             | •  |
|                                                                                                    |                  |                                             |                                             |     |     |                 |             |               |    |
|                                                                                                    |                  |                                             |                                             |     |     |                 |             |               |    |

Slika 35: Aktivnost in plan stroškov

## 5.1.4.1 Sekcija Glavne aktivnosti

Sekcija "Aktivnosti" je na voljo za vlogo NPO. Znotraj sekcije je prikazan seznam aktivnosti, ki vsebuje naziv aktivnosti, vrsto stroška in skupen znesek.

V primeru, da je izbrana vrednost "NE" v polju "Ali je aktivnost vezana na vrsto stroška?" se omogoči vnos aktivnosti s polji:

- "Naziv aktivnosti", opisno polje, omejeno na 250 znakov,
- "Opis", opisno polje, omejeno na 250 znakov,
- "Vrsta stroška", kjer se lahko v seznam doda kategorijo ali vrsto stroška,
- "Skupen znesek", kamor se vnese znesek na dve decimalni mesti.

V primeru, da je izbrana vrednost "DA" v polju "Ali je aktivnost vezana na vrsto stroška?" se vnos aktivnosti omogoči z vnosom "Naziv aktivnosti" in gumbom "dodaj" nad tabelo s seznamom. Polja "Vrsta stroška" in "Skupni znesek" se izpolnita avtomatsko, ko uporabnik naveže aktivnost na plan stroškov.

| EVACIONAL UNITA                                                | VA     | O Domov / Vloga za odločitev o po                                         | dpori/ OP20.04.04.002/1/ Aktivno             | st in plan stroškov                                                                                                    |                                  |                                       |                                               |                            |                                              | Tea             | Kempe            | erle ( |
|----------------------------------------------------------------|--------|---------------------------------------------------------------------------|----------------------------------------------|----------------------------------------------------------------------------------------------------|----------------------------------|---------------------------------------|-----------------------------------------------|----------------------------|----------------------------------------------|-----------------|------------------|--------|
|                                                                |        | OP20.04.04.002/1 - VZOOP D Prednostna os                                  | Prednostna naložba                           | Posredniški organ                                                                                                    |                                  | NIO                                   | Sklad in regija                               | Vrsta NIO                  |                                              | Velik proje     | skt              |        |
|                                                                | Ψ      | OP20.04 - Trajnostna raba energije                                        | 04 - Trajnostna mobilnost                    | MZI                                                                                                    |                                  | 29/2017                               | ESRR (Vzhod, Zahod)<br>KS (Celotna Slovenija) | NPO Program<br>upravičenec | n, ki ga izvaja                              | Da              |                  |        |
| oga za odločitev o<br>dpori                                    | ~      |                                                                           |                                              | AF is all south or any state to Re-2                                                                                                 |                                  |                                       |                                               |                            |                                              |                 |                  |        |
| entifikacija                                                   |        |                                                                           |                                              | Air je aktivnost vezana na vrsio stroska (                                                                                           | NE                               | -                                     |                                               |                            |                                              |                 |                  |        |
| upni stroški, analiza                                          |        |                                                                           |                                              | Ali so predvidena skupna podpora iz skladov                                                                                          | ? NE                             | × -                                   |                                               |                            |                                              |                 |                  |        |
| oškov in koristi                                               |        |                                                                           | Ali so predvideni izdatki nasta              | li izven programskega območja znotraj območja Unije                                                                                  | ? NE                             | × -                                   |                                               |                            |                                              |                 |                  |        |
| tivnost in plan<br>oškov                                       |        |                                                                           | Ali so predvideni izdatki past               | tali izven programskena obmožia zunaj obmožia Unije.                                                                                 | 2 115                            |                                       |                                               |                            |                                              |                 |                  |        |
| ančni načrt                                                    |        |                                                                           |                                              | an moor broð minninglir anninglir hennel anning                                                                                      | NE                               | **                                    |                                               |                            |                                              |                 |                  |        |
| egorizacija                                                    |        |                                                                           |                                              |                                                                                                    |                                  |                                       |                                               |                            |                                              |                 |                  | s      |
| alniki                                                         |        |                                                                           |                                              |                                                                                                    |                                  |                                       |                                               |                            |                                              |                 |                  |        |
|                                                                |        |                                                                           |                                              |                                                                                                    |                                  |                                       |                                               |                            |                                              |                 |                  |        |
| eracija                                                        | >      | Glavne aktivnosti                                                         |                                              |                                                                                                    |                                  |                                       |                                               |                            |                                              |                 |                  |        |
| eracija<br>emska korekcija                                     | >      | Glavne aktivnosti                                                         |                                              |                                                                                                    |                                  |                                       |                                               |                            |                                              |                 |                  |        |
| eracija<br>emska korekcija                                     | >      | Glavne aktivnosti                                                         |                                              |                                                                                                    |                                  |                                       |                                               |                            |                                              |                 | 1                | + D    |
| eracija<br>emska korekcija<br>itrola                           | ><br>> | Glavne aktivnosti<br>Aktivnost                                            | Opis                                         | Vrste stro                                                                                                    | oška                             |                                       |                                               | S                          | kupni stroški                                |                 |                  | + D    |
| eracija<br>emska korekcija<br>itrola<br>očila                  | >      | Glavne aktivnosti<br>Aktivnost                                            | Opis                                         | Vrste stre                                                                                                    | oška                             |                                       |                                               | S                          | kupni stroški                                |                 |                  | + D    |
| eracija<br>temska korekcija<br>trola<br>očila<br>ministracija  | >      | Glavne aktivnosti<br>Aktivnost<br>Izvajanje                               | Opis                                         | Vrste str<br>1.1.3 - Na                                                                                                    | oška<br>akup zgrad               | ib, 1.3.10 - Nakup dr                 | uge opreme in napeljav                        | SI                         | kupni stroški<br>25.000,                     | 00 4            | 0 /              | + D.   |
| eracija<br>emska korekcija<br>itrola<br>očila<br>ninistracija  | >      | Aktivnost<br>Izvajanje                                                    | Opis                                         | Vrste str<br>1.1.1 - Nz<br>6.1 - Dav                                                                                                 | oška<br>akup zgrad               | ib, 1.3.10 - Nakup dr                 | uge opreme in napeljav                        | S                          | kupni stroški<br>25.000,<br>1.500.           | 00              | •                | + D    |
| eracija<br>emska korekcija<br>trola<br>očila<br>ninistracija   | >      | Glavne aktivnosti<br>Adtvnost<br>Izrajanje<br>Izrajanje 1                 | Opis                                         | Visie str<br>1.1.1 - Ne<br>6.1 - Daw                                                                                                 | oška<br>akup zgrad<br>ek na dod: | ib, 1.3.10 - Nakup dr<br>ano vrednost | uge opreme in napeljav                        | S                          | kupni stroški<br>25.000,<br>1.500,           | <sup>00</sup> « | • /              | + D    |
| eracija<br>temska korekcija<br>strola<br>očila<br>ministracija | >      | Glavne aktivnosti<br>Aktivnost<br>Izvajanje<br>Izvajanje 1<br>Izvajanje 2 | Opis<br>Vitosna maska zz<br>odločite v opis  | Vrste str<br>1.1.1 - Nz<br>6.1 - Dav<br>i vnoslurejanje aktivnosti na Vlogi za<br>ni na operaciji se je dopolnila z                  | oška<br>akup zgrad               | 8b, 1.3.10 - Nakup dr<br>ano vrednost | uge opreme in napeljav                        | S                          | kupni stroški<br>25.000,<br>1.500,<br>1.500, | 00 «            | • /<br>• /       | +      |
| racija<br>mska korekcija<br>rola<br>čila<br>inistracija        | >      | Glavne aktivnosti Adbinost Exisjanje Exisjanje 1 Exisjanje 2              | Ops<br>Vinosna maska za<br>odložitev o podpo | Vrste str<br>1.1.1 - Nz<br>6.1 - Daw<br>vnoslvrejanje aktivnosti na Vlogi za<br>ri in na operaciji se je dopolnila z                 | oška<br>akup zgrad               | ib, 1.3.10 - Nakup dr<br>ano vrednost | uge opreme in napeljær                        | S                          | kupni stroški<br>25 000,<br>1 500,<br>1 500, | 00 4            | )<br>)<br>)<br>) | + 1    |
| racija<br>emska korekcija<br>trola<br>Jčlia<br>iniistracija    | >      | Glavne aktivnosti Aktivnost Izvajanje Izvajanje 1 Izvajanje 2 <           | Opis<br>Vhotna maska z<br>odiočlev o podpo   | Vrste atr<br>1.1.1 - Na<br>1.1.1 - Na<br>6.1 - Daw<br>i vnosturejanje aktivnosti na Vlogi za<br>ri in na operaciji se je dopolnila z | oška<br>akup zgrad               | tb, 1.3.10 - Nakup dr                 | uge opreme in napeljev                        | S                          | kupni stroški<br>25.000.<br>1.500,<br>1.500, | 00 4            | )<br>)<br>)<br>) | + 1    |

Slika 36: Sekcija "Glavne aktivnosti"

## 5.1.4.2 Sekcija Poenostavljene oblike

Na Vlogi za odločitev o podpori lahko uporabnik definira vse možne vrste POS, ki se lahko uporabijo na operacijah, nastalih iz te Vloge.

V sekciji "Poenostavljeni oblike" se prikaže seznam vseh POS na Vlogi za odločitev o podpori s podatki: metodologija, ime enote, odstotek/enota in vrsta stroška. Ob izbiri posamezne, vnesene POS, se pod seznamom prikažejo pripeti dokumenti na izbrani POS.

Uporabnik lahko ureja/dodaja POS, ko je Vloga v statusu *V pripravi/v dopolnitvi*.

Uporabnik lahko vnese **nov POS** s klikom na gumb *<+Dodaj>*. Odpre se vnosna maska novega poenostavljenega stroška. Uporabnik lahko na Vlogo doda več poenostavljenih stroškov.

|                                                                                                  | ٩        | Omov / Vloga za odločitev<br>ovrav vletva prevenina konstruktura | o podpori / OP20.14.01.007/3 / Ak       | ivnost in plan stroš | cov                                                                | Tan | ija Čern | e 🕛    | 0   |
|--------------------------------------------------------------------------------------------------|----------|------------------------------------------------------------------|-----------------------------------------|----------------------|--------------------------------------------------------------------|-----|----------|--------|-----|
| IN INVESTICIJSKI SRLADI                                                                          | $\geq$   |                                                                  |                                         |                      | NE XV                                                              |     |          |        |     |
| REPUBLIKA SLOVENIJA<br>SLUŽBA VLADE REPUBLIKE SLOVENIJE ZA RAZ<br>IN EVBOPSKO KOHEZUSKO POLITIKO | له ™     | Ali so predvideni izd                                            | atki nastali izven programskega območja | zunaj območja Unije  | NE X -                                                             |     |          |        |     |
|                                                                                                  | <i>w</i> |                                                                  |                                         |                      |                                                                    |     |          | Shra   | ani |
| Domov                                                                                            |          |                                                                  |                                         |                      |                                                                    |     |          | _      | -   |
| Vloga za odločitev o<br>podpori                                                                  | ~        | Glavne aktivnosti                                                |                                         |                      |                                                                    |     |          | -      | +   |
| Identifikacija                                                                                   |          |                                                                  |                                         |                      |                                                                    |     |          |        |     |
| Skupni stroški, analiza<br>stroškov in koristi                                                   |          | Poenostavljene oblike                                            |                                         |                      |                                                                    |     |          |        | -   |
| Aktivnost in plan<br>stroškov                                                                    |          |                                                                  |                                         |                      |                                                                    |     | •        | + Doda | aj  |
| Finančni načrt                                                                                   |          | Metodologija                                                     | Ime enote                               | Odstotek/enota       | Vrsta stroška                                                      |     |          | :      | ≡   |
| Kategorizacija                                                                                   |          |                                                                  |                                         |                      |                                                                    |     |          | _      |     |
| Kazalniki                                                                                        |          | Pavšal %                                                         |                                         | 90                   | 8.1 - Pavšalno financiranje, določeno z uporabo odstotka za eno al | 0   | / 1      | Ĩ      | î   |
| Operacija                                                                                        | >        | Standardni strošek na enoto                                      | eur                                     | 12                   | 8.2 - Standardne lestvice stroškov na enoto                        | 0   | / 1      |        |     |
| Sistemska korekcija                                                                              |          | Pavšalni znesek                                                  |                                         |                      | 8.3 - Pavšalni zneski, ki ne presegajo 100.000, 00 EUR javnega pri | 0   | / 1      |        |     |
| Kontrola                                                                                         | >        |                                                                  |                                         |                      |                                                                    |     |          |        |     |
| Poročila                                                                                         |          |                                                                  |                                         |                      |                                                                    |     |          |        |     |
| Administracija                                                                                   | >        |                                                                  |                                         |                      |                                                                    |     |          |        |     |
|                                                                                                  |          |                                                                  |                                         |                      |                                                                    |     |          |        |     |
|                                                                                                  |          |                                                                  |                                         |                      |                                                                    |     |          |        |     |
|                                                                                                  |          |                                                                  |                                         |                      |                                                                    |     |          |        |     |
|                                                                                                  |          | ( )                                                              |                                         |                      |                                                                    |     |          |        | Ψ   |
|                                                                                                  |          |                                                                  |                                         |                      |                                                                    |     |          |        |     |
|                                                                                                  |          | Plan stroškov                                                    |                                         |                      |                                                                    |     |          | -      | +   |
|                                                                                                  |          | Rekapitulacija                                                   |                                         |                      |                                                                    |     |          | -      | +   |
|                                                                                                  |          |                                                                  |                                         |                      |                                                                    |     |          |        |     |

### Slika 37: Sekcija "Poenostavljene oblike"

- Izpolnjevanje obrazca:
  - Metodologija

Iz spustnega kazala uporabnik izbere metodologijo. Izbira lahko med:

- standardnim stroškom na enoto,
- o pavšalom v % in
- pavšalnim zneskom.

#### Standardni strošek na enoto

- Izpolnjevanje obrazca:
  - Vrsta enote (obvezen podatek)
  - Vrednost enote (neobvezen podatek) mora biti večja od 0.
  - Vrsta stroška (obvezen podatek), uporabniku so na voljo vrste stroška, katerih šifra se začne z "8.2...".

V planu stroška je potrebno določiti planirane vrednosti na tiste vrste stroška, ki so bile definirane kot standardne lestvice stroškov na enoto (SSE).

| e za dodelitev sredstev / (<br>ije Poenostavljeni stro | )P20.06.01.00774 (V pripravi7v dopolnitvi)<br>Dški                                                                                                    | ×               |
|--------------------------------------------------------|----------------------------------------------------------------------------------------------------|-----------------|
| Metodologija *                                         | Standardni strošek na enoto 🗙 👻                                                                                                    |                 |
| Vrsta enote *<br>Vrednost enote                        |                                                                                                    |                 |
| Vrsta stroška *                                        | 8.2.3 - Standardne lestvice stroškov na enoto - C         8.2.2 - Standardne lestvice stroškov na enoto - B         8.2 Standardne lestvice stroškov na enoto         8.2.4 - Standardne lestvice stroškov na enoto - D | Prekliči Patrai |

Slika 38: Vnos poenostavljenega stroška (SSE) na Vlogo za odločitev o podpori

### <u>Pavšal %</u>

- Izpolnjevanje obrazca:
  - Odstotek, v % in mora biti višji od 0 (obvezek podatek).
  - Vrsta stroška (obvezen podatek), uporabniku so na voljo vrste stroška, katerih šifra se začne z "8.1...".

V plan stroška se pri izbiri vrste stroška ali kategorije stroška, ki je osnova za izračun pavšalnega financiranja, izbere (naveže) vrsto POS pavšalno financiranje z odstotkom, ki smo ga vnesli na POS in s tem nastavili matriko izračuna pavšalnega financiranja na ZzI.

| je – Za dodelitev sredstev / – G<br>je – Poenostavljeni stro | przu.ub.ut.uu774 (V pripravi7V dopolnitvi)<br>pški                                                            |     |          |                  |                     | ×     |
|--------------------------------------------------------------|----------------------------------------------------------------------------------------------------|-----|----------|------------------|---------------------|-------|
| Metodologija *                                               | Pavšal %                                                                                                    | × - |          |                  |                     |       |
| Odstotek *                                                   |                                                                                                    | %   |          |                  |                     |       |
| Vrsta stroška *                                              |                                                                                                    |     |          |                  |                     |       |
|                                                              | 8.1 - Pavšalno financiranje, določeno z uporabo odstotka<br>za eno ali več določenih kategorij stroškov       | Î   |          |                  | Prekliči Pot        | rdi   |
| Upravićenci Stopnje                                          | 8.1.1 - Pavšalno financiranje, določeno z uporabo odstotka<br>za eno ali več določenih kategorij stroškov - A |     | stroškov | Specifični cilji | Kazalnik<br>operati | vnega |
|                                                              | 8.1.4 - Pavšalno financiranje, določeno z uporabo odstotka<br>za eno ali več določenih kategorij stroškov - D |     |          |                  |                     |       |
|                                                              | 8.1.3 - Pavšalno financiranje, določeno z uporabo odstotka<br>za eno ali več določenih kategorij stroškov - C |     |          |                  |                     |       |
| Ime enote                                                    | 8.1.2 - Pavšalno financiranie, določeno z unoraho odstotka                                                    | Ŧ   |          |                  |                     |       |

Slika 39: Vnos poenostavljenega stroška (Pavšal %) na Vlogo za odločitev o podpori

#### Pavšalni znesek

| Izpolnjevanje obrazca: |
|------------------------|
|------------------------|

- Na vnosni maski se polji "Odstotek pavšala" in "Vrsta stroška" skrijeta.

| Poenostavljeni stro | ški             |     |   | × |
|---------------------|-----------------|-----|---|---|
| Metodologija *      | Pavšalni znesek | × - | ] |   |
|                     |                 |     |   |   |

### Slika 40: Vnos poenostavljenega stroška (Pavšalni znesek) na Vlogo za odločitev o podpori

K vsaki vneseni vrsti POS je mogoče pripeti dokumente, ki opisujejo vneseno metodologijo izračuna POS. Uporabnik s klikom na gumb izbere dokument, nato pa ga s klikom na gumb pripne na izbrano vrsto POS.

### 5.1.4.3 Sekcija Plan stroškov

Sekcija je na voljo le, ko je Vloga za odločitev o podpori vnesena za NPO.

Vnos/urejanje plana stroška je omogočen, dokler je Vloga v statusu v pripravi/v dopolnitvi.

Na Vlogi za odločitev o podpori je mogoče vnesti načrt po kategoriji in vrsti stroška. Prijavitelj vnese celoten načrt stroškov za vse regije in vse upravičence za katere se projekt načrtuje.

V pregledu plana stroška se prikaže tabela s podatki: aktivnost (podatek se prikaže v primeru, ko je aktivnost vezana na vrsto stroška označena z "DA"), upravičenec, kategorija stroška, vrsta stroška, oznaka sklada, naziv regije, skupni stroški, neupravičeni stroški, upravičeni stroški skupaj, upravičeni stroški do sofinanciranja, drugi upravičeni stroški, odstotek skupnih upravičenih stroškov in pavšal (stolpec je prikazan v primeru, ko je v seznam vnesena poenostavljena oblika Pavšal %).

Prekliči

Potrdi

| EVROPSKA UNUA                                                                                    | $\triangleleft$ | Omov / Vloga za odločite | ev o podpori / OP20.14.01.007/3 / Aktivnost in pla                            | an stroškov                                                         |                                                                                                    |                          |                 | Tea Kemperle | 0 |
|--------------------------------------------------------------------------------------------------|-----------------|--------------------------|-------------------------------------------------------------------------------|---------------------------------------------------------------------|----------------------------------------------------------------------------------------------------|--------------------------|-----------------|--------------|---|
| IN INVESTICUSES SELASE                                                                           | Σ               | CAUVINAL                 | Ope                                                                           | viole ouvera                                                        |                                                                                                    |                          | Unupril de Univ |              | = |
| REPJELEA SLOVENEA<br>Služen vlade fermurlike sloveneje za re<br>Referencesko komezejsko politeko | ™ ¦             | Naziv 1                  |                                                                               | 1.1.2.3 - Študija                                                   | o izvedljivosti projekta, 1.1.2.3 - Študija o izvedljivos                                                           | ti projekta              | 15.230,66       | ٥            | ^ |
| omov                                                                                             |                 | Naziv 2                  |                                                                               | 8.2 - Standardr                                                     | e lestvice stroškov na enoto, 8.3 - Pavšalni zneski, ki                                                             | ne presegajo 100.000, 00 | 12.781,25       | ø            |   |
| .ga za odlocitev o<br>dpori                                                                      | č               |                          |                                                                               | EUR javnega p                                                       | rispevka, 8.3 - Pavšalni zneski, ki ne presegajo 100.0                                                              | 00, 00 EUR javnega       |                 |              |   |
| ntifikacija                                                                                      |                 |                          |                                                                               |                                                                     |                                                                                                    |                          |                 |              |   |
| upni stroški, analiza<br>oškov in koristi                                                        |                 |                          |                                                                               |                                                                     |                                                                                                    |                          |                 |              |   |
| ivnost in plan<br>Jškov                                                                          |                 |                          |                                                                               |                                                                     |                                                                                                    |                          |                 |              |   |
| inčni načrt                                                                                      |                 |                          |                                                                               |                                                                     |                                                                                                    |                          |                 |              |   |
| gorizacija                                                                                       |                 | <                        |                                                                               |                                                                     |                                                                                                    |                          | >               |              |   |
| lniki                                                                                            |                 |                          |                                                                               |                                                                     |                                                                                                    |                          | 20.011,91       |              |   |
| acija                                                                                            | >               | Rosportavliana oblika    |                                                                               |                                                                     |                                                                                                    |                          |                 |              | + |
| mska korekcija                                                                                   |                 | Poenostavijene oblike    |                                                                               |                                                                     |                                                                                                    |                          |                 |              |   |
| rola                                                                                             | >               | Plan stroškov            |                                                                               |                                                                     |                                                                                                    |                          |                 |              | - |
| čila                                                                                             |                 |                          |                                                                               |                                                                     |                                                                                                    |                          |                 |              |   |
| inistracija                                                                                      | >               | Aktivnost                | Upravičenec                                                                   | Kategorija stroška                                                  | Vrsta stroška                                                                                                    | Sklad Regija             | Skupni stroški  |              | = |
|                                                                                                  |                 |                          |                                                                               |                                                                     |                                                                                                    |                          |                 |              |   |
|                                                                                                  |                 |                          |                                                                               |                                                                     |                                                                                                    |                          |                 |              |   |
|                                                                                                  |                 | Naziv 1                  | IPMIT Institut za projektni management in<br>informacijsko tehnologijo d.o.o. | 1 - Investicije                                                     | 1.1.2.3 - Študija o izvedljivosti projekta                                                                          | ESS Vzhod                | 15              | ۵            | í |
|                                                                                                  |                 |                          | IPMIT Institut za projektni management in<br>informacijsko tehnologijo d.o.o. | 8 - Poenostavljene oblike nepovratnih sredstev<br>vračljive podpore | <ul> <li>8.1 - Pavšalno financiranje, določeno z uporabo<br/>odstotka za eno ali več določenih kategorij</li> </ul> | ESS Vzhod                | 13              | ۵            |   |
|                                                                                                  |                 | Naziv 2                  | IPMIT Institut za projektni management in<br>informacijsko tehnologijo d.o.o. | 8 - Poenostavljene oblike nepovratnih sredstev<br>vračljive podpore | in 8.2 - Standardne lestvice stroškov na enoto                                                                      | ESS Zahod                | 4               | ۵            |   |
|                                                                                                  |                 | Naziv 2                  | IPMIT Institut za projektni management in<br>informacijsko tehnologijo d.o.o. | 8 - Poenostavljene oblike nepovratnih sredstev<br>vračljive podpore | in 8.3 - Pavšalni zneski, ki ne presegajo 100.000,<br>00 EUR javnega prispevka                                      | ESS Vzhod                | 6               | ٥            |   |
|                                                                                                  |                 | Naziv 2                  | IPMIT Institut za projektni management in                                     | 8 - Poenostavljene oblike nepovratnih sredstev                      | n 8.3 - Pavšalni zneski, ki ne presegajo 100.000,                                                                   | ESS Zahod                | 1               | ~            | ` |
|                                                                                                  |                 | (                        |                                                                               |                                                                     |                                                                                                    |                          | A1 719 50       |              |   |

Slika 41: Sekcija "Plan stroškov"

Uporabnik lahko vnese plan stroškov s klikom na gumb <+Dodaj>.

- Izpolnjevanje obrazca:
  - polje za izbiro aktivnosti. Mogoče je izbirati med aktivnostmi, ki so bile vnesene v sekciji "Glavne aktivnosti". Vnos v polje je obvezen in je na voljo, kadar je izbrana vrednost "DA" v polju "Ali je aktivnost vezana na vrsto stroška?".
  - upravičenec,
  - sklad,
  - regija,
  - kategorija stroška, izbor iz spustnega menija,
  - vrsta stroška, izbor iz spustnega menija (neobvezen podatek),
  - skupni stroški. Polje je zaklenjeno (neaktivno), njegova vrednost pa se izračuna kot seštevek polj neupravičeni stroški in upravičeni stroški,
  - neupravičeni stroški,
  - upravičeni stroški skupaj,
  - upravičeni stroški do sofinanciranja. Polje je odklenjeno in privzeto napolnjeno z vrednostjo iz polja upravičeni stroški skupaj. Vrednost se lahko zmanjša, ne sme pa preseči vrednosti,
  - drugi upravičeni stroški. Polje je zaklenjeno in se izračuna kot: upravičeni stroški skupaj upravičeni stroški do sofinanciranja.
  - odstotek skupnih upravičenih stroškov. Polje je zaklenjeno (neaktivno) in zaokroženo na dve decimalni mesti.
  - uporabnik ima možnost še označiti ali gre za skupno podporo iz skladov. V primeru, da uporabnik označi skupno podporo iz skladov na kategoriji stroška pomeni, da gre za skupno podporo iz skladov tudi pri vseh vrstah stroškov, ki spadajo pod to kategorijo stroška.
  - neobvezno polje z možnostjo vnosa zneska "Izdatki, nastali izven programskega območja znotraj območja Unije". Polje je na voljo, če je izbrana vrednost "DA" v polju "Ali so predvideni izdatki nastali izven programskega območja znotraj območja Unije?".

 neobvezno polje z možnostjo vnosa zneska "Izdatki, nastali izven programskega območja zunaj območja Unije". Polje je na voljo, če je izbrana vrednost "DA" v polju "Ali so predvideni izdatki nastali izven programskega območja zunaj območja Unije?".

| Plan stroškov                                                          |                                     |        |                                  | × |
|------------------------------------------------------------------------|-------------------------------------|--------|----------------------------------|---|
| Aktivnost *                                                            | Izvajanje                           |        |                                  | , |
| Upravičenec *                                                          | IPMIT Institut za projektni managem | ent ir | informacijsko tehnologijo d.o.o. | - |
| Sklad *                                                                | KS                                  | *      |                                  |   |
| Regija *                                                               | Celotna Slovenija                   | *      |                                  |   |
| Kategorija stroška *                                                   |                                     |        |                                  | • |
| Vrsta stroška                                                          |                                     |        |                                  | • |
| Skupni stroški                                                         | 0,00                                | €      |                                  |   |
| Neupravičeni stroški *                                                 |                                     | €      |                                  |   |
| Upravičeni stroški<br>skupaj *                                         |                                     | €      |                                  |   |
| Upravičeni stroški do<br>sofinanciranja *                              |                                     | €      |                                  |   |
| Drugi upravičeni stroški                                               |                                     | €      |                                  |   |
| Odstotek skupnih<br>upravičenih stroškov                               | 0,00                                | %      |                                  |   |
|                                                                        | Skupna podpora iz skladov           |        |                                  |   |
| Izdatki nastali izven<br>programskega območja<br>znotraj območja unije |                                     | €      |                                  |   |
| Izdatki nastali izven<br>programskega območja<br>zunaj območja unije   |                                     | €      |                                  |   |
| Pavšal                                                                 |                                     |        |                                  | • |
|                                                                        |                                     |        | Proteiti Dote                    |   |
|                                                                        |                                     |        | Preklici                         |   |

Slika 42: Vnos plana stroškov na Vlogi za odločitev o podpori

Brisanje plana stroška je mogoče, ko je Vloga v statusu *V pripravi/v dopolnitvi* s klikom na ikono za Brisanje.

| REPUBLIKA SLOVENJA<br>BUJBA VLAD REPUBLIKE SLOVENJA<br>BUJBA VLAD REPUBLIKE SLOVENJA | e - M A | Domov / Vloga za odlo     or ao prevenera     Ali so predvider | čitev o podpori / OP20.14.01.007/3 / Aktivnost in pli<br>akoava nazvani steri programavega ovrnoga znoraj ovrno<br>ni izdatki nastali izven programskega območja zunaj območ | an stroškov<br>NE X •<br>Ija Unije? NE X •                             |                                                        | Tanja | Čern | e ()   |
|--------------------------------------------------------------------------------------|---------|----------------------------------------------------------------|----------------------------------------------------------------------------------------------------|------------------------------------------------------------------------|--------------------------------------------------------|-------|------|--------|
| Domov                                                                                |         |                                                                |                                                                                                    |                                                                        |                                                        |       |      | Shra   |
| Vloga za odločitev o<br>podpori                                                      | ~       | Glavne aktivnosti                                              |                                                                                                    |                                                                        |                                                        |       |      |        |
| Identifikacija                                                                       |         |                                                                |                                                                                                    |                                                                        |                                                        |       |      |        |
| Skupni stroški, analiza<br>stroškov in koristi                                       |         | Poenostavljene oblike                                          |                                                                                                    |                                                                        |                                                        |       |      |        |
| Aktivnost in plan<br>stroškov                                                        |         | Plan stroškov                                                  |                                                                                                    |                                                                        |                                                        |       |      |        |
| Finančni načrt                                                                       |         |                                                                |                                                                                                    |                                                                        |                                                        |       |      | + Dodi |
| Kategorizacija<br>Kazalniki                                                          |         | Aktivnost                                                      | Upravičenec                                                                                                    | Kategorija stroška                                                     | Vrsta stroška                                          |       |      | 1      |
| Operacija                                                                            | >       |                                                                |                                                                                                    |                                                                        |                                                        |       |      |        |
| Sistemska korekcija                                                                  |         | Naziv 1                                                        | IPMIT institut za projektni management in<br>Informacijsko tehnologijo d.o.o.                                                                                                | 1 - Investicije                                                        | 1.1.2.3 - Študija o izvedlji                           | 0     | /    | î      |
| Kontrola<br>Poročila                                                                 | >       |                                                                | IPMIT Institut za projektni management in<br>informacijsko tehnologijo d.o.o.                                                                                                | 8 - Poenostavljene oblike nepovratnih sredstev in<br>vračljive podpore | 8.1 - Pavšalno financiran<br>odstotka za eno ali več d |       | 0    |        |
| Administracija                                                                       | >       | Naziv 2                                                        | IPMIT Institut za projektni management in<br>informacijsko tehnologijo d.o.o.                                                                                                | 8 - Poenostavljene oblike nepovratnih sredstev in<br>vračljive podpore | 8.2 - Standardne lestvice                              | 0     | /    | î      |
|                                                                                      |         | Naziv 2                                                        | IPMIT Institut za projektni management in<br>informacijsko tehnologijo d.o.o.                                                                                                | 8 - Poenostavljene oblike nepovratnih sredstev in<br>vračljive podpore | 8.3 - Pavšalni zneski, ki r<br>EUR javnega prispevka   | 0     | 1    | ŧ      |
|                                                                                      |         |                                                                | and show to start a second start of the second starts                                                                                                    | 9 . Despectavilans oblike pensyratala stadatev in                      | 8.3 - Pavšalni zneski, ki r                            |       |      |        |

Slika 43: Brisanje plana stroška

## 5.1.4.4 Sekcija Rekapitulacija

Rekapitulacija

V sekciji "Rekapitulacija" so prikazane vsote plana stroška po: *skladu, regiji, skupnem strošku, neupravičenih stroških, upravičenih stroških skupaj, upravičenih stroških do sofinanciranja, drugih upravičenih stroških in odstotku skupnih upravičenih stroškov (%).* 

Za prikaz tabele je potrebno klikniti na ikono +.

V vrstici DDV so prikazane vsote kategorije vrste stroška 6 – DDV.

|              | Sklad | Regija            | Skupni stroški | Neupravičeni stroški | Upravičeni stroški skupaj | Upravičeni stroški do<br>sofinanciranja | Drugi upravičeni stroški | Odstotek skupnih<br>upravičenih stroškov (%) |
|--------------|-------|-------------------|----------------|----------------------|---------------------------|-----------------------------------------|--------------------------|----------------------------------------------|
| Vmesna vsota | ESRR  | Vzhod             | 0,00           | 0,00                 | 0,00                      | 0,00                                    | 0,00                     | 0,00                                         |
|              |       | Zahod             | 0,00           | 0,00                 | 0,00                      | 0,00                                    | 0,00                     | 0,00                                         |
|              |       | Celotna Slovenija | 37.650,00      | 12.550,00            | 25.100,00                 | 24.100,00                               | 1.000,00                 | 66,67                                        |
| Skupaj       |       | 37.650,00         | 12.550,00      | 25.100,00            | 24.100,00                 | 1.000,00                                |                          |                                              |
| DDV          | ESRR  | Vzhod             | 0,00           | 0,00                 | 0,00                      | 0,00                                    | 0,00                     | 0,00                                         |
|              |       | Zahod             | 0,00           | 0,00                 | 0,00                      | 0,00                                    | 0,00                     | 0,00                                         |
|              |       | Celotna Slovenija | 3.000,00       | 1.500,00             | 1.500,00                  | 1.500,00                                | 0,00                     | 50,00                                        |
| Skupaj       |       | 3.000,00          | 1.500,00       | 1.500,00             | 1.500,00                  | 0,00                                    |                          |                                              |
| Skupaj       | ESRR  | Vzhod             | 0,00           | 0,00                 | 0,00                      | 0,00                                    | 0,00                     | 0,00                                         |
|              |       | Zahod             | 0,00           | 0,00                 | 0,00                      | 0,00                                    | 0,00                     | 0,00                                         |
|              |       | Celotna Slovenija | 40.650,00      | 14.050,00            | 26.600,00                 | 25.600,00                               | 1.000,00                 | 65,44                                        |
| Skupaj       |       | 40.650,00         | 14.050,00      | 26.600,00            | 25.600,00                 | 1.000,00                                |                          |                                              |

Slika 44: Sekcija "Rekapitulacija "

## 5.1.5 Upravičeni stroški

Vnosna maska je na voljo za JR/JP. Na voljo so naslednja polja:

- "Državna pomoč/de minimis", obvezno izbirno polje "DA" ali "NE"
- "Operacija ustvarja prihodke" izbirno polje. Na voljo so naslednje vrednosti: "ni prihodkov",
   "prihodke je mogoče vnaprej oceniti" in "prihodkov ni mogoče vnaprej oceniti". Če je izbrana državna pomoč/de minimis "DA" polja niso na voljo.

Na sekciji so na voljo tudi štiri neobvezna izbirna polja z vrednostnimi "DA" in "NE" (privzeto je izbrana vrednost "NE"):

- Ali so predvidena skupna podpora iz skladov?
- Ali so predvideni izdatki, nastali izven programskega območja znotraj območja Unije?
- Ali so predvideni izdatki, nastali izven programskega območja zunaj območja Unije?
- Možnost izplačila predplačila, izbirno polje "DA" ali "NE". Če je izbrana Možnost izplačila predplačila "DA" se prikaže še obvezen vnos podatka "Rok za zapiranje predplačil".

|                                                                                           | A     | O Domov / Vloga za o                   | odločitev o podpori / OP20.                | 10.01.159/2 / Upravičen             | i stroški      |                                |                                             |              |                 |                         | Tanja Černe 🕛 | 0      |
|-------------------------------------------------------------------------------------------|-------|----------------------------------------|--------------------------------------------|-------------------------------------|----------------|--------------------------------|---------------------------------------------|--------------|-----------------|-------------------------|---------------|--------|
| REPUBLICA SLOVENIJA<br>SUJŽAN VLADE REPUBLIKE SLOVENIJE ZA RU<br>NUVORSKA SLOVENIJE ZA RU | e - M | OP20.10.01.159/2 - BL<br>Prednostna os | test 2 🤊<br>Prednostna naložba             | Posredniški organ                   | Izv            | ajalski orga                   | an                                          | NIO          | Sklad in regija | Vrsta NIO               | Velik projekt |        |
| Domov<br>Vloga za odločitev o                                                             | v     | OP20.10 - Vseživljensko<br>učenje      | 01 - Dostopnost<br>vseživljenjskega učenja | MIZŚ                                | JA<br>SI<br>KA | VNI SKL<br>LOVENIJ<br>ADROV II | AD REPUBLIKE<br>E ZA RAZVOJ<br>N ŠTIPENDIJE | INOP - test1 | ESS (Vzhod)     | Javni razpis<br>Projekt | Ne            |        |
| Identifikacija                                                                            |       |                                        |                                            |                                     |                |                                |                                             |              |                 |                         |               | -      |
| Upravičeni stroški                                                                        |       |                                        | Dr                                         | žavna pomoč/de minimis *            | DA             | × -                            |                                             |              |                 |                         |               |        |
| Finančni načrt                                                                            |       |                                        | Ali so predvidena sk                       | upna podpora iz skladov?            | NE             | × -                            |                                             |              |                 |                         |               |        |
| Kategorizacija<br>Kazalniki                                                               |       | Ali so predvideni izdat                | ki nastali izven programskega              | a območja znotraj območja<br>Unije? | NE             | х -                            |                                             |              |                 |                         |               |        |
| Operacija                                                                                 | >     | Ali so predvideni izdatki nas          | stali izven programskega obm               | očja zunaj območja Unije?           | NE             | × •                            |                                             |              |                 |                         |               |        |
| Sistemska korekcija                                                                       |       |                                        | Mo                                         | ožnost izplačila predplačila        | NE             | х -                            |                                             |              |                 |                         |               |        |
| Kontrola                                                                                  | >     |                                        |                                            |                                     |                |                                |                                             |              |                 |                         |               |        |
| Poročila                                                                                  |       |                                        |                                            |                                     |                |                                |                                             |              |                 |                         | 4             | Shrani |
| Administracija                                                                            | >     | Kategorije/vrste strošk                | .ov                                        |                                     |                |                                |                                             |              |                 |                         |               | +      |
|                                                                                           |       | Stopnje sofinanciranja                 |                                            |                                     |                |                                |                                             |              |                 |                         |               | +      |
|                                                                                           |       |                                        |                                            |                                     |                |                                |                                             |              |                 |                         |               |        |

Slika 45: Vnos upravičenih stroškov na Vlogi JR/JP

## 5.1.5.1 Sekcija Kategorije/vrste stroškov

Sekcija "Kategorije/vrste stroškov" je na voljo, ko je Vloga za odločitev o podpori JR/JP.

Uporabnik lahko doda le kategorijo stroška z izbiro stroška iz spustnega seznama (obvezen podatek) ali kategorijo in vrsto stroška. Seznam vrst stroška se avtomatsko prefiltrira, ko se izbere kategorija stroška. Po izbiri kategorije stroška in vrste stroška uporabnik klikne na ikono za

dodajanje 📩, v desnem zgornjem kotu pa se izpiše obvestilo : "Kategorija stroška dodana".

|                                                                                     | 2 | 2  | MLANUE INSUTATION SOLUTION IL SOLUTION INSUTATION INCOM            |                      |    | SLOV   | NIJE ZA RAZVOJ KADROV IN | 10.011 | sour (samou) | and the construction of the second |   |        |
|-------------------------------------------------------------------------------------|---|----|--------------------------------------------------------------------|----------------------|----|--------|--------------------------|--------|--------------|------------------------------------|---|--------|
| <ul> <li>водна услав натовыха воднаха в<br/>на купотико конедирио ростно</li> </ul> |   | ນ  |                                                                    |                      |    | 011112 |                          |        |              |                                    |   |        |
| Domov                                                                               |   | ٦. |                                                                    |                      |    |        |                          |        |              |                                    |   | -      |
| Vloga za odločitev o                                                                | ~ |    | Državna p                                                          | comoč/de minimis *   | DA | × -    |                          |        |              |                                    |   |        |
| podpori                                                                             |   |    | Afi so predvidena skupna po                                        | odpora iz skladov?   | NE | х -    |                          |        |              |                                    |   |        |
| Identifikacija                                                                      |   |    | Ali so predvideni izdatki nastali izven programskega območja znoti | raj območja Unije?   | NE | х -    |                          |        |              |                                    |   |        |
| Upravičeni stroški                                                                  |   |    |                                                                    |                      |    |        |                          |        |              |                                    |   |        |
| Finanční načrt                                                                      |   |    | Ali so predvideni izdatki nastali izven programskega območja zun   | naj območja Unije?   | NE | × •    |                          |        |              |                                    |   |        |
| Kategorizacija                                                                      |   |    | Možnost iz                                                         | zplačila predplačila | NE | х -    |                          |        |              |                                    |   |        |
| Kazalniki                                                                           |   |    |                                                                    |                      |    |        |                          |        |              |                                    |   |        |
| Operacija                                                                           | > |    |                                                                    |                      |    |        |                          |        |              |                                    |   | Shrani |
| Sistemska korekcija                                                                 |   |    |                                                                    |                      |    |        |                          |        |              |                                    |   | _      |
| Kontrola                                                                            | > |    | Kategorije/vrste stroškov                                          |                      |    |        |                          |        |              |                                    |   | -      |
| Poročila                                                                            |   |    |                                                                    |                      |    |        |                          |        |              |                                    |   |        |
| Administracija                                                                      | > |    | Kategorija stroška *                                               | 1– Investicije       |    |        |                          |        |              | ×                                  | - |        |
|                                                                                     |   |    | Vrsta stroška                                                      |                      |    |        |                          |        |              | 0                                  | + |        |
|                                                                                     |   |    | Kategorija stroška                                                 |                      |    |        | Vrsta stroška            |        |              |                                    |   | =      |
|                                                                                     |   |    |                                                                    |                      |    |        |                          |        |              |                                    |   |        |
|                                                                                     |   |    | 1 - Investicije                                                    |                      |    |        |                          |        |              |                                    |   | ~      |
|                                                                                     |   |    | 3 - Stroški plač in povračil v zvezi z delom                       |                      |    |        |                          |        |              |                                    |   |        |
|                                                                                     |   |    | 2 - Stroški uporabe osnovnih sredstev                              |                      |    |        |                          |        |              |                                    |   |        |
|                                                                                     |   |    |                                                                    |                      |    |        |                          |        |              |                                    |   |        |
|                                                                                     |   |    |                                                                    |                      |    |        |                          |        |              |                                    |   |        |
|                                                                                     |   |    |                                                                    |                      |    |        |                          |        |              |                                    |   |        |

Slika 46: Vnos upravičenih stroškov na Vlogi JR/JP

## 5.1.5.2 Sekcija Stopnje sofinanciranja

Prikaz stopnje sofinanciranja je enak kot pri Vlogi za odločitev o podpori NPO, ki je opisan v točki 4.1.3.2 teh navodil. Ko je izbrana državna pomoč, se pri dodajanju sheme prikaže dodatno polje "Vrsta pomoči".

## 5.1.6 Finančni načrt

Vnosna maska v podkazalu "Finančni načrt" omogoča vnos finančnega plana in podatkov o drugih virih financiranja.

|                                                                                                  | ٩   | Ommov / Vloga za od     | ločitev o podpori / OP20.14.0 | 1.008/1 / Finančni načrt |     |                 |             | Tanja Černe 🄇 | 0 ט |
|--------------------------------------------------------------------------------------------------|-----|-------------------------|-------------------------------|--------------------------|-----|-----------------|-------------|---------------|-----|
| EVROPSKI STRUKTURNI<br>IN INVESTICIJSKI SKLADI                                                   | Σ   | OP20.14.01.008/1 - Nov  | a Vloga ᠑                     |                          |     |                 |             |               |     |
| REPUBLIKA SLOVENIJA<br>SLUŽBA VLADE REPUBLIKE SLOVENIJE ZA RA<br>IN EVROPSKO KOHEZIJSKO POLITIKO | ™ u | Prednostna os           | Prednostna naložba            | Posredniški organ        | NIO | Sklad in regija | Vrsta NIO   | Velik projekt |     |
| _                                                                                                |     | <u>OP20.14 - TP ESS</u> | 01 - TPESS                    | SVRK                     | 223 | ESS (Vzhod)     | NPO Projekt | Ne            |     |
| Domov                                                                                            |     |                         |                               |                          |     |                 |             |               |     |
| Vloga za odločitev o<br>podpori                                                                  | ~   | Finančni plan           |                               |                          |     |                 |             |               | +   |
| Identifikacija                                                                                   |     | Rekapitulacija          |                               |                          |     |                 |             |               | +   |
| Skupni stroški, analiza<br>stroškov in koristi                                                   |     |                         |                               |                          |     |                 |             |               |     |
| Aktivnost in plan<br>stroškov                                                                    |     | Drugi viri financiranja |                               |                          |     |                 |             |               | т   |
| Finančni načrt                                                                                   |     |                         |                               |                          |     |                 |             |               |     |
| Kategorizacija                                                                                   |     |                         |                               |                          |     |                 |             |               |     |
| Kazalniki                                                                                        |     |                         |                               |                          |     |                 |             |               |     |
| Operacija                                                                                        | >   |                         |                               |                          |     |                 |             |               |     |
| Sistemska korekcija                                                                              |     |                         |                               |                          |     |                 |             |               |     |
| Kontrola                                                                                         | >   |                         |                               |                          |     |                 |             |               |     |
| Poročila                                                                                         |     |                         |                               |                          |     |                 |             |               |     |
| Administracija                                                                                   | >   |                         |                               |                          |     |                 |             |               |     |
|                                                                                                  |     |                         |                               |                          |     |                 |             |               |     |

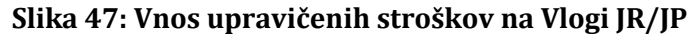

## 5.1.6.1 Sekcija Finančni plan

Urejanje finančnega plana je omogočeno z direktnim vnosom podatkov v seznam. Vnašajo se zneski za vsak sklad in regijo, ki so posevej definirani na operaciji. Omogočen je vnos od leta začetka aktivnosti do maksimalnega leta zaključka. Vnašajo se podatki za naslednje vire financiranja:

- Podpora Unije (upravičen strošek)
- Nacionalni javni prispevek iz državnega proračuna (upravičen strošek)
- Nacionalni javni prispevek iz drugih virov (upravičen strošek)
- Nacionalni zasebni prispevek (upravičen strošek)
- Drugi vir javni iz državnega proračuna (lahko je upravičen strošek ali neupravičen strošek)
- Drugi vir javni iz drugih javnih virov (lahko je upravičen strošek ali neupravičen strošek)
- Drugi vir zasebni (lahko je upravičen strošek ali neupravičen strošek)
- Vrsta stroška (upravičeni stroški, neupravičeni stroški)
- Posojila EIB/EIS (skupni znesek po letih)

|                                                                           | ٩V    | O Domo             | v / Vloga za odlo | čitev o podpori / OP20.02.02.00     | 2/2 / Finančni načrt |        |        |                        |             | Tanja Cer   | ne 🕐 ( |
|---------------------------------------------------------------------------|-------|--------------------|-------------------|-------------------------------------|----------------------|--------|--------|------------------------|-------------|-------------|--------|
|                                                                           | 2     | OP20.02.0          | 2.002/2 - NOV     | VLOGA 1 🔊                           |                      |        |        |                        |             |             |        |
| SLUŽBA VLADE REPUBLIKE SLOVENIJE ZA RA<br>IN EVROPSKO KOHEZIJSKO POLITIKO | νwi Φ | Prednostna os      |                   | Prednostna nalozba                  | Posredniški organ    | N      | 10     | Sklad in regija        | Vrsta NIO   | Velik proje | ekt    |
| Domov                                                                     |       | <u>OP20.02 - D</u> | Oostopnost IKT    | <u>02 - Aplikacije IKT</u>          | MOP                  | 2      | 23     | ESRR (Vzhod,<br>Zahod) | NPO Projekt | Ne          |        |
| Vloga za odločitev o<br>podpori                                           | ~     | Finančni p         | olan              |                                     |                      |        |        |                        |             |             | -      |
| Identifikacija                                                            |       |                    |                   |                                     |                      |        |        |                        |             |             |        |
| Skupni stroški, analiza<br>stroškov in koristi                            |       |                    |                   |                                     |                      |        |        |                        | Q           | Išči        | ×      |
| Aktivnost in plan<br>stroškov                                             |       | Sklad              | Regija            | Vir financiranja                    |                      | 2017   | 2018   | 2019                   | 2020        | 2021        | 2022 ≡ |
| Finančni načrt                                                            |       | ESRR               | Vzhod             | Podpora Unije                       |                      | 100,00 | 100,0  | 100,00                 | 100,00      | 100,00      |        |
| Kategorizacija                                                            |       | ESRR               | Vzhod             | Nacionalni javni prispevek iz drž   | żavnega proračuna    | 70,00  | 70,0   | 70,00                  | 70,00       | 70,00       |        |
| Kazalniki                                                                 |       | ESRR               | Vzhod             | Drugi vir javni iz državnega pror   | ačuna                | 0,0    | 0,0    | 0,00                   | 0,00        | 0,00        |        |
| Operacija                                                                 | >     | ESRR               | Vzhod             | Drugi vir zasebni                   |                      | 0,0    | 0,0    | 0,00                   | 0,00        | 0,00        |        |
| Sistemska korekcija                                                       |       | ESRR               | √zhod             | Nacionalni javni prispevek iz dru   | ugih virov           | 0,0    | 0,0    | 0,00                   | 0,00        | 0,00        |        |
| Kontrola                                                                  | >     | ESRR               | Vzhod             | Nacionalni zasebni prispevek        |                      | 0,0    | 0,0    | 0,00                   | 0,00        | 0,00        |        |
| Poročila                                                                  |       | ESRR               | Vzhod             | Drugi vir javni iz drugih javnih vi | rov                  | 0,0    | 0,0    | 0,00                   | 0,00        | 0,00        |        |
| Administracija                                                            | >     | ESRR               | Vzhod             | Drugi vir zasebni (neupravičen)     |                      | 0,0    | 0,0    | 0,00                   | 0,00        | 0,00        |        |
| Administracija                                                            | ŕ     | ESRR               | Vzhod             | Drugi vir javni iz državnega pror   | ačuna (neupravičen)  | 0,0    | 0,0    | 0,00                   | 0,00        | 0,00        |        |
|                                                                           |       | 4                  |                   |                                     |                      |        | 11     |                        |             |             | ,      |
|                                                                           |       |                    |                   |                                     |                      | 170,00 | 170,00 | 170,00                 | 170,00      | 170,00      |        |
|                                                                           |       |                    |                   |                                     |                      |        |        |                        |             |             |        |
|                                                                           |       | Rekapitul          | acija             |                                     |                      |        |        |                        |             |             | +      |
|                                                                           |       | Drugi viri         | financirania      |                                     |                      |        |        |                        |             |             | +      |
|                                                                           |       | Drugi viri         | financiranja      |                                     |                      |        |        |                        |             |             |        |

Slika 48: Sekcija "Finančni plan"

#### 5.1.6.2 Sekcija Drugi viri financiranja

Sekcija "Drugi viri financiranja" je na voljo za vlogo NPO. Znotraj sekcije so prikazana naslednja polja:

- "Ali je bila za to operacijo vložena vloga za pomoč iz katerega koli drugega vira Unije?", obvezna izbira "DA", "NE", privzeto je izbrano "NE". Če je izbrano "DA", se prikaže opisno polje "Podrobne informacije" (vnos ni obvezen).
- "Ali to operacijo dopolnjuje kateri koli projekt/operacija?", obvezna izbira "DA", "NE", privzeto je izbrano "NE". Če je izbrano "DA", se prikaže opisno polje "Podrobne informacije" (vnos ni obvezen) in seznam, kamor lahko uporabnik doda obstoječe operacije.

- "Ali bo operacija izvajana prek javno-zasebnega partnerstva?", obvezna izbira "DA", "NE", "DELNO", privzeto je izbrano "NE".
- "Ali je bila za to operacijo vložen zahtevek za posojilo ali podporo za lastniški kapital pri EIB?", obvezna izbira "DA", "NE", privzeto je izbrano "NE". Če je izbrano "DA", se prikaže opisno polje "Podrobne informacije" (vnos ni obvezen).
- "Ali je bila za predhodno fazo te operacije vložena vloga za pomoč iz katerega koli drugega vira Unije?", obvezna izbira "DA", "NE", privzeto je izbrano "NE". Če je izbrano "DA", se prikaže opisno polje "Podrobne informacije" (vnos ni obvezen) in seznam, kamor lahko uporabnik doda obstoječe operacije.
- "Ali je treba za financiranje operacije uporabiti finančne instrumente?", obvezna izbira "DA",
   "NE", privzeto je izbrano "NE".

|                                                                                          | Σ    | OP20.02.02.002/2 - NOV   | A VLOGA 1 🤊                      |                                   |                                |                     |          |             |               |       |
|------------------------------------------------------------------------------------------|------|--------------------------|----------------------------------|-----------------------------------|--------------------------------|---------------------|----------|-------------|---------------|-------|
| NURLIKA SLOVENIJA<br>JŽBA VLADE REPUBLIKE SLOVENIJE ZA RA<br>EVROPSKO KONEZNIKO POLITIKO | 1 IN | Prednostna os            | Prednostna naložba               | Posredniški organ                 | NIO                            | Sklad in regij      |          | Vista NIO   | Velik projekt |       |
| mov                                                                                      | •    | OP20.02 - Dostopnost IKT | 02 - Aplikacije IKT              | MOP                               | 223                            | ESRR (∀zł<br>Zahod) | iod,     | NPO Projekt | Ne            |       |
| ga za odločitev o<br>Ipori                                                               | ~    | Finančni plan            |                                  |                                   |                                |                     |          |             |               | +     |
| entifikacija                                                                             |      |                          |                                  |                                   |                                |                     |          |             |               |       |
| tupni stroški, analiza<br>roškov in koristi                                              |      | Rekapitulacija           |                                  |                                   |                                |                     |          |             |               | 1     |
| ttivnost in plan<br>roškov                                                               |      | Drugi viri financiranja  |                                  |                                   |                                |                     |          |             |               |       |
| nanční načrt                                                                             |      |                          | Ali je bila za to                | operacijo vložena vloga za pomoć  | iz katerega koli drugega v     | ira Unije? * NE     | × •      |             |               |       |
| ategorizacija                                                                            |      |                          | Ali je bila za predbodno fazo te | operacije vložena vloga za pomoć  | iz katerega koli drugega v     | ira Linije? *       |          |             |               |       |
| azalniki                                                                                 |      |                          | An je ona za prednodno nazo te   | operacije viozena vioga za pomor  | . Iz katerega kon anagega v    | NE                  | × •      |             |               |       |
| eracija                                                                                  | >    |                          |                                  | Ali to operacijo do               | polnjuje kateri koli projekt/o | operacija? * NE     | х -      |             |               |       |
| emska korekcija                                                                          |      |                          |                                  | 2                                 | Ali je bil vložen zahtevek za  | posojilo? * NE      | х -      |             |               |       |
| itrola                                                                                   | >    |                          |                                  | Ali bo operacija izvajana         | i preko javno-zasebnega pa     | artnersta? * NE     |          | × -         |               |       |
| očila                                                                                    |      |                          |                                  | All ie treba za financiranie oper | acile uporabiti finančne inst  | rumente? *          |          |             |               |       |
| ministracija                                                                             | >    |                          |                                  |                                   |                                | INE                 | <u> </u> |             |               |       |
|                                                                                          |      |                          |                                  |                                   |                                |                     |          |             | s             | Shrar |

Slika 49: Sekcija "Drugi viri financiranja"

## 5.1.7 Kategorizacija

Pravice v podkazalu »Kategorizacija« imajo uporabniki, ki imajo tudi dostop do ostalih funkcionalnosti Vloge za odločitev o podpori oz. do celotne Vloge.

Uporabniki v skupinah:

- posredniški organ, izvajalski organ in
- organ upravljanja samo za pregled kategorij intervencij.

Ko je Vloga za odločitev o podpori v statusu *v pripravi/v urejanju* se lahko te podatke ureja in briše.

## <u>Planiranje kategorij intervencij na Vlogi za odločitev o podpori NPO</u>

|                                                                                                  | A | O Domov /                   | Vloga za od | ločitev o pod | pori / OP20.04.01.003  | 1/7 / Kategorizacija                                                |                        |                           |                                          | Tanja Černe 🕛 🔞 |
|--------------------------------------------------------------------------------------------------|---|-----------------------------|-------------|---------------|------------------------|---------------------------------------------------------------------|------------------------|---------------------------|------------------------------------------|-----------------|
|                                                                                                  | Σ | OP20.04.01.0                | 01/7 - Vlog | a_TK 🔊        |                        |                                                                     |                        |                           |                                          |                 |
| REPUBLIKA SLOVENIJA<br>SLUŽBA VLADE REPUBLIKE SLOVENIJE ZA RA<br>IN EVROPEKO KONEZIJSKO POLIZIKO |   | Prednostna os               |             | Prednost      | na naložba             | Posredniški organ                                                   | NIO                    | Sklad in regija           | Vrsta NIO                                | Velik projekt   |
| Domov                                                                                            |   | OP20.04 - Trajn<br>energije | ostna raba  | 01 - Ene      | ergetska učinkovitost  | MDDSZ                                                               | INOP1                  | KS (Celotna<br>Slovenija) | NPO Program, ki ga<br>izvaja upravičenec | Ne              |
| Vloga za odločitev o<br>podpori                                                                  | ~ |                             |             |               |                        |                                                                     |                        |                           |                                          |                 |
| Identifikacija                                                                                   |   | Kategorije i                | ntervencij  |               |                        |                                                                     |                        |                           |                                          |                 |
| Skupni stroški, analiza<br>stroškov in koristi                                                   |   |                             |             |               |                        |                                                                     |                        |                           |                                          | Uredi           |
| Aktivnost in plan<br>stroškov                                                                    |   | Prednostna<br>os            | Sklad       | Regija        | Domena ukrepa          |                                                                     | Oblika financiranja    |                           | ∨rsta ozemlja                            | =               |
| Finančni načrt                                                                                   |   |                             |             |               |                        |                                                                     |                        |                           |                                          |                 |
| Kategorizacija                                                                                   |   | 04                          | KS          | Celotna       | 044 - Inteligentni pro | metni sistemi (vključno z uvedbo<br>vanja, cestninskimi sistemi ter | 02 - Povratna sredstva |                           | 07 - Se ne upora                         | ibija 👕         |
| Kazalniki                                                                                        |   | 04                          | KS          | Celotna       | 044 - Inteligentni pro | metni sistemi (vkliučno z uvedbo                                    | 01 - Nepovratna sredst | va                        | 07 - Se ne upora                         | blia 🕳          |
| Operacija                                                                                        | > |                             |             | Slovenija     | upravljanja povpraše   | vanja, cestninskimi sistemi ter                                     |                        | -                         |                                          |                 |
| Sistemska korekcija                                                                              |   |                             |             |               |                        |                                                                     |                        |                           |                                          |                 |
| Kontrola                                                                                         | > |                             |             |               |                        |                                                                     |                        |                           |                                          |                 |
| Poročila                                                                                         |   |                             |             |               |                        |                                                                     |                        |                           |                                          |                 |
| Administracija                                                                                   | > |                             |             |               |                        |                                                                     |                        |                           |                                          |                 |
|                                                                                                  |   |                             |             |               |                        |                                                                     |                        |                           |                                          |                 |
|                                                                                                  |   |                             |             |               |                        |                                                                     |                        |                           |                                          |                 |
|                                                                                                  |   | 4                           |             |               | _                      |                                                                     |                        |                           |                                          | •               |
|                                                                                                  |   |                             |             |               |                        |                                                                     |                        |                           |                                          | 4               |
|                                                                                                  |   | Rekapitulacij               | а           |               |                        |                                                                     |                        |                           |                                          | ÷               |

#### Slika 50: Kategorizacija na Vlogi za odločitev o podpori

S klikom na gumb <Uredi> se v tabeli kategorija intervencij prikažejo izbirni seznami za urejanje oz. s klikom na gumb <Dodaj zapis>, se pod obstoječimi kombinacijami delitev kategorij intervencij prikaže prazna vnosna vrstica z izbirnimi seznami. Za vsako kategorijo intervencij je potrebno iz seznama izbrati oznako (podkategorijo). Kjer podatek ni pomemben se izbere »se ne uporablja«.

Obvezen je vnos na kategorijah B.2.1-B.2.7 in B.2.10 (za sklad ESS). Obvezno je vnesti tudi znesek, iz katerega se samodejno izračuna odstotek delitve po regiji. Iz tega odstotka se izračunata še ostala dva prikazana zneska: »Javni upravičeni stroški operacij« in »Podpora unije«. Teh dodatnih zneskov se ne more popravljati.

| EVROPSKA UNIJA                                                                                  |      | O Domov /                   | Vloga za odlo   | citev o podpori | / OP20.0    | .01.001/7 / Kategorizacija         |                 |                             |                                | 1            | anja Ceri   | ne O   |
|-------------------------------------------------------------------------------------------------|------|-----------------------------|-----------------|-----------------|-------------|------------------------------------|-----------------|-----------------------------|--------------------------------|--------------|-------------|--------|
|                                                                                                 | 2    | OP20.04.01.0                | 01/7 - Vloga    | _тк Э           |             |                                    |                 |                             |                                |              |             |        |
| REPUBLIKA SLOVENIJA<br>SLUŽBA VLADE REPUBLIKE SLOVENIJE ZA R<br>IN EVROPSKO KOHEZIJSKO POLITIKO | i di | Prednostna os               |                 | Prednostna na   | ložba       | Posredniški organ                  | NIO             | Sklad in regija             | Vrsta NIO                      |              | Velik proje | ekt    |
| Domoy                                                                                           |      | OP20.04 - Trajn<br>energije | ostna raba      | 01 - Energet    | tska učinko | itost MDDSZ                        | INOP            | 1 KS (Celotna<br>Slovenija) | NPO Program<br>izvaja upraviče | ki ga<br>nec | Ne          |        |
| Vloga za odločitev o                                                                            | ~    |                             |                 |                 |             |                                    |                 |                             |                                |              |             |        |
| Identifikacija                                                                                  |      | Kategorije i                | ntervencij      |                 |             |                                    |                 |                             |                                |              |             |        |
| Skupni stroški, analiza<br>stroškov in koristi                                                  |      |                             |                 |                 |             |                                    |                 |                             | + Dodaj z                      | apis         | Prekliči    | Shrani |
| Aktivnost in plan<br>stroškov                                                                   |      | Prednostna<br>os            | Sklad in regiji | 3               | C           | lomena ukrepa                      |                 | Oblika financiranja         |                                | Vrsta o      | zen         |        |
| Finančni načrt                                                                                  |      |                             |                 |                 |             |                                    |                 |                             |                                |              |             |        |
| Kategorizacija                                                                                  |      | 04                          | KS- Celo        | tna Slovenija   | •           | 044 – Inteligentni prometni sistem | i (vključno 🗙 👻 | 02 - Povratna sredstva      | х -                            | 07 -         | Se          | ÷.     |
| Kazalniki                                                                                       |      |                             |                 |                 |             |                                    |                 |                             |                                |              |             |        |
| Operacija                                                                                       | >    | 04                          | KS- Celo        | tna Slovenija   | •           | 044 – Inteligentni prometni sistem | i (vključno 🗙 👻 | 01 - Nepovratna sredstva    | × -                            | 07-          | Se          | 1      |
| Sistemska korekcija                                                                             |      |                             | KS- Celo        | tna Slovenija   | • [         |                                    |                 |                             |                                |              |             |        |
| Kontrola                                                                                        | >    |                             |                 | ina ana ranga   |             |                                    |                 |                             |                                |              |             |        |
| Poročila                                                                                        |      |                             |                 |                 |             |                                    |                 |                             |                                |              |             |        |
| Administracija                                                                                  | >    |                             |                 |                 |             |                                    |                 |                             |                                |              |             |        |
|                                                                                                 |      |                             |                 |                 |             |                                    |                 |                             |                                |              |             |        |
|                                                                                                 |      |                             |                 |                 |             |                                    |                 |                             |                                |              |             |        |
|                                                                                                 |      | 4                           |                 |                 |             |                                    |                 |                             |                                |              |             |        |
|                                                                                                 |      |                             |                 |                 |             |                                    |                 |                             |                                |              |             |        |

Slika 51: Vnos kategorije intervencij na Vlogo za odločitev o podpori

Ko so podatki vneseni v tabelo je potrebno klikniti na gumb <Shrani>. Pri tem se preveri ali so za vsako regijo vnesene kombinacije delitev kategorije intervencij, katerih vsota zneskov predstavlja 100% delitev na kategoriji. V primeru, da vsota zneskov ne predstavlja 100% delitve na kategoriji, uporabnik ob shranjevanju dobi o tem obvestilo, podatki pa se v vsakem primeru shranijo. Pri vnosu zneska se preverja, da vnesen znesek skupaj z že vnesenimi ne presega celotnega upravičenega stroška v finančnem načrtu Vloge za odločitev o podpori glede na regijo.

| IN INVESTIGATION AND A                                                                         | ≥                       | OP20.04.01.0                | 01/7 - Vlo    | ga_TK 🔊              |                                                      |                                                               |                          |                           | A vnešena                                |               |
|------------------------------------------------------------------------------------------------|-------------------------|-----------------------------|---------------|----------------------|------------------------------------------------------|---------------------------------------------------------------|--------------------------|---------------------------|------------------------------------------|---------------|
| REPUBLIKA SLOVENJA<br>SLUŽBA VLADE REPUBLIKE SLOVENIJE ZA PA<br>IN EVIDOVAO KOMEZNIKO POLITIKO | ا<br>دە ا <sup>سە</sup> | Prednostna os               |               | Prednostr            | na naložba                                           | Posredniški organ                                             | NIO                      | Sklad in regija           | Vrsta NIO                                | Velik projekt |
| )omov                                                                                          |                         | OP20.04 - Trajn<br>energije | ostna raba    | <u>01 - Ene</u>      | ergetska učinkovitost                                | MDDSZ                                                         | INOP1                    | KS (Celotna<br>Slovenija) | NPO Program, ki ga<br>izvaja upravičenec | Ne            |
| /loga za odločitev o<br>odpori                                                                 | ~                       | 🛦 Na regiji Ce              | elotna Sloven | nija, sklad KS n     | i vnesene 100% delitve kate                          | egorij intervencij.                                           |                          |                           |                                          |               |
| Identifikacija                                                                                 |                         |                             |               |                      |                                                      |                                                               |                          |                           |                                          |               |
| Skupni stroški, analiza<br>stroškov in koristi                                                 |                         | Kategorije i                | ntervencij    |                      |                                                      |                                                               |                          |                           |                                          |               |
| Aktivnost in plan<br>stroškov                                                                  |                         |                             |               |                      |                                                      |                                                               |                          |                           |                                          | U             |
| Finančni načrt                                                                                 |                         | Prednostna                  | Sklad         | Regija               | Domena ukrepa                                        |                                                               | Oblika financiranja      |                           | Vrsta ozemlja                            |               |
| Categorizacija                                                                                 |                         | OS                          |               |                      |                                                      |                                                               |                          |                           |                                          |               |
| Kazalniki                                                                                      |                         |                             |               |                      |                                                      |                                                               |                          |                           |                                          |               |
| peracija                                                                                       | >                       | 04                          | KS            | Celotna<br>Slovenija | 044 - Inteligentni promet<br>upravljanja povpraševan | ni sistemi (vključno z uvedbo<br>ja, cestninskimi sistemi ter | 02 - Povratna sredstva   |                           | 07 - Se ne upora                         | bija 👕        |
| stemska korekcija                                                                              |                         | 04                          | KS            | Celotna              | 044 - Inteligentni promet                            | ni sistemi (vključno z uvedbo                                 | 01 - Nepovratna sredstva |                           | 07 - Se ne upora                         | blja 🔒        |
| ontrola                                                                                        | >                       |                             |               | Slovenija            | upravljanja povpraševan                              | ja, cestninskimi sistemi ter                                  |                          |                           |                                          | -             |
| pročila                                                                                        |                         |                             |               |                      |                                                      |                                                               |                          |                           |                                          |               |
| dministracija                                                                                  | >                       |                             |               |                      |                                                      |                                                               |                          |                           |                                          |               |
|                                                                                                |                         |                             |               |                      |                                                      |                                                               |                          |                           |                                          |               |
|                                                                                                |                         |                             |               |                      |                                                      |                                                               |                          |                           |                                          |               |
|                                                                                                |                         |                             |               |                      |                                                      |                                                               |                          |                           |                                          |               |
|                                                                                                |                         |                             |               |                      |                                                      |                                                               |                          |                           |                                          |               |
|                                                                                                |                         |                             |               |                      |                                                      |                                                               |                          |                           |                                          |               |

Slika 52: Obvestilo na Vlogi za odločitev o podpori, kadar vsota zneskov ne predstavlja 100%

V primeru, da je več regij, je potrebno poleg izbire oznake kategorije intervencije domene ukrepa izbrati tudi regijo za katero vnaša razdelitev. V primeru, da je možna samo ena regija oziroma cela Slovenija je polje za izbiro regije napolnjeno s podatkom in zaklenjeno. V primeru, da je več skladov, je potrebno planirati kategorije intervencij za posamezen sklad. Kadar je le en sklad je sklad v polju avtomatsko določen in ga ni mogoče urejati.

Vnese se kombinacijo delitve kategorij intervencij. Za vsako kombinacijo se vnese znesek "Skupni upravičen strošek operacij", ki je manjši ali enak upravičenemu strošku iz finančnega načrta (vsota upravičenih zneskov iz finančnega načrta, če je več upravičencev) po regiji. Na podlagi zneska iz finančnega načrta in vnesenega zneska se izračuna odstotek delitve vnesene kombinacije kategorij intervencij po posamezni regiji. Plan delitve kategorij intervencij po posamezni regiji je enak 100%.

Urejanje obstoječe kombinacije delitve kategorije intervencije je mogoče s klikom na gumb <Uredi>. S tem se seznam razširi z vnosno masko nad seznamom planiranih kategorij intervencij. Brisanje je mogoče s klikom na ikono za brisanje pri posamezni kombinaciji v tabeli. Aplikacija vpraša ali uporabnik želi zbrisati izbran zapis, po potrditvi pa se zapis nepreklicno pobriše.

| Odstrani kategorijo intervencije                              |          | ×          |
|---------------------------------------------------------------|----------|------------|
| Ste prepričani, da želite odstraniti kategorijo intervencije? |          |            |
|                                                               | Prekliči | 盲 Odstrani |

Slika 53: Brisanje kategorije intervencij

Posamezna kombinacija delitve kategorij intervencij se v tabeli lahko pojavi le enkrat. Zaradi vnosa kombinacij se oznake kategorij intervencij lahko pojavijo večkrat, če je vnesenih več kombinacij za eno regijo ali sklad.

Kategorije intervencij od B.2.6 – B.2.10 so neobvezne, lahko se izbere »ni relevantno«. Ostale kategorije intervencij (B.2.1 – B.2.5) je potrebno obvezno planirati in zanje vnesti oznako. Izjema sta:

- pri izbiri B.2.9 ZADEVNI PROIZVOD. Pri tej kategoriji intervencije obstaja šifrant z vrednostjo DA in NE. Ko uporabnik planira to kategorijo intervencije in izbere DA, mora vnesti ročno še tekst, saj šifrant oznak te kategorije ne obstaja. V primeru, da se izbere NE se ne vnese nič.
- pri izbiri B.2.10 SEKUNDARNO PODROČJE. Planiranje te kategorije intervencije je mogoče le za sklad ESS. Za sekundarno področje je mogoče vnesti do 8 vrednosti za eno kombinacijo delitve. Pomeni, da se lahko izbere vseh 8 oznak iz šifranta, in se jih shrani na isto kombinacijo, ki jo vnašamo.

Na B.2.5 »Tematski cilj« se avtomatsko izbere vrednost cilja iz prednostne osi. Ta kategorija intervencije se planira samo za osi: 12 (samo tehnična pomoč), 13 in 14, za ostale osi ni relevantno.

Kontrola ali je vnesena 100% delitev po regijah se preveri pred menjavo statusa Vloge za odločitev o podpori v status "pregled na OU". V primeru, da ni vnesene 100% delitve kategorij intervencij na regiji, sistemska kontrola onemogoči menjavo statusa, pri tem pa sistem jasno opredeli, kje mora uporabnik podatke popraviti oziroma dopolniti.

|                                                                                                 | A        | O Domov / Vloga za odl              | očitev o podpo | ri/ OP20.04.01.001/7 (V pripravi/v do | polnitvi)         |       |     |                        | - Napa                                   | ca. Na kateoorizaciii niso 🛛 🗙  |
|-------------------------------------------------------------------------------------------------|----------|-------------------------------------|----------------|---------------------------------------|-------------------|-------|-----|------------------------|------------------------------------------|---------------------------------|
| EXECUTION EXECUTION<br>IN INVESTIGUENE SELATE                                                   | Σ        | OP20.04.01.001/7 - Vloga            | _тк 🤊          |                                       |                   |       |     |                        | V vnese                                  | ni vsi obvezni podatki          |
| REPUBLIKA SLOVENIJA<br>SLUŽINA VLADE RIDNUKE SLOVENIJE ZA RA<br>IN EVROPISO KOHEZIJSKO POLITIKO | ¦        | Prednostna os                       |                | Prednostna naložba                    | Posredniški organ | NIO   |     | Sklad in regija        | Vrsta NIO                                | Velik projekt                   |
| Domov                                                                                           |          | OP20.04 - Trajnostna raba ene       | irgije         | 01 - Energetska učinkovitost          | MDDSZ             | INOP1 |     | KS (Celotna Slovenija) | NPO Program, ki ga izvaja<br>upravičenec | Ne                              |
| Vloga za odločitev o<br>podpori                                                                 | ~        | Naziv *                             | 0              |                                       |                   |       |     | Menjava statusa        | Zgodovina                                | Odločitev za dodelitev sredstev |
| Identifikacija                                                                                  |          |                                     |                |                                       |                   |       |     |                        |                                          |                                 |
| Skupni stroški, analiza<br>stroškov in koristi                                                  |          | Skrajilan naziv *                   | Vloga_TK       |                                       |                   |       |     | Trenutni status        | V pripravi/v dopolnitvi                  |                                 |
| Aktivnost in plan                                                                               |          | Provičiloj ali                      |                |                                       |                   |       |     | Nov status *           | V pregledu OU                            | *                               |
| stroškov                                                                                        |          | Specificni cij                      |                |                                       |                   |       | =   | Datum *                | 31.5.2017                                |                                 |
| Financhi nacrt                                                                                  |          |                                     |                |                                       |                   |       |     | Onomba                 |                                          |                                 |
| Kategorizacija                                                                                  |          |                                     |                |                                       |                   |       |     |                        |                                          |                                 |
| Kazalniki                                                                                       |          |                                     |                |                                       |                   |       | ~   |                        |                                          |                                 |
| Javni razpis/javni poziv                                                                        | <i>`</i> | <                                   |                |                                       |                   |       | >   |                        |                                          |                                 |
| Prijava na javni<br>razpis/javni poziv                                                          | >        | Operativni program                  |                |                                       |                   |       | =   |                        |                                          |                                 |
| Operacija                                                                                       | >        |                                     |                |                                       |                   |       | -   |                        |                                          | Potrdi                          |
| Sistemska korekcija                                                                             |          |                                     |                |                                       |                   |       | ~   |                        |                                          |                                 |
| Kontrola                                                                                        | >        |                                     |                |                                       |                   |       |     |                        |                                          |                                 |
| Kontrola                                                                                        |          |                                     |                |                                       |                   |       | ~   |                        |                                          |                                 |
| Porocila                                                                                        |          | <                                   |                |                                       |                   |       | >   |                        |                                          |                                 |
| Administracija                                                                                  | `        | Izvedbeni načrt operativnega        | 9 INOP1        |                                       |                   |       | х - |                        |                                          |                                 |
|                                                                                                 |          | programa<br>Skupni akcijski načrt * | NE × -         |                                       |                   |       |     |                        |                                          |                                 |
|                                                                                                 |          | Posredniški in izvajalski o         | organi         |                                       |                   |       |     |                        |                                          | +                               |

Slika 54: Kontrola vnosa kategorij intervencij pri menjavi statusa Vloge

Ko je Vloga za odločitev o podpori potrjena in se iz nje kreira operacija, se vnesene kategorije intervencij na Vlogi (NPO) prenesejo na kreirano operacijo. Na operaciji (NPO) teh podatkov ni mogoče urejati. Naknadno se jih lahko uredi na Vlogi za odločitev o podpori, tako da se odpre novo verzijo vloge, popravi podatke in še enkrat potrdi vlogo.

Posamezno kombinacijo delitve kategorij intervencij se lahko briše. Vsi popravki kategorij intervencij se ob potrditvi nove verzije Vloge (NPO) prenesejo na operacijo. Planirane kategorije intervencij se na neposredno potrjeni operaciji lahko samo pregleduje. Z izbiro podkazala »Kategorizacija«, kjer se odpre tabela brez gumbov za urejanje.

|                                                                                                    | O Domov /                      | Operacije   | / OP20.9101    | 6/ Kategorizacija                                             |                                                        | Tanja Če                                        | rne 🕛 👔 |
|----------------------------------------------------------------------------------------------------|--------------------------------|-------------|----------------|---------------------------------------------------------------|--------------------------------------------------------|-------------------------------------------------|---------|
| ADMINISTRATING AND ADMINISTRATING ADMINISTRATING ADMINISTRATI | OP20.91016<br>Številka pogodbe | - Testiranj | e Vloge za o   | dločitev o podpori vrsta NPO 🔀                                | Naziv upravičenca                                      |                                                 |         |
| Domoy                                                                                                    | C1541-16-0000                  | 00 ×        |                |                                                               | Test IT d.o.o.                                         |                                                 |         |
| Vloga za odločitev o > podpori                                                                                                    | Kategorije                     | intervenci  | U              |                                                               |                                                        |                                                 |         |
| Operacija 🗸 🗸                                                                                                    |                                |             |                |                                                               |                                                        |                                                 |         |
| Uredi operacijo                                                                                                    | Prednostna<br>os               | Sklad       | Regija         | Domena ukrepa                                                 | Oblika financiranja                                    | √rsta ozemlja                                   | ≡       |
| Pogodbe                                                                                                    |                                |             |                |                                                               |                                                        |                                                 |         |
| Upravičenci<br>Upravičenec pravne<br>podlage                                                                                                    | 14                             | ESS         | Vzhod          | 002 - Raziskave in inovacijski procesi v velikih<br>podjetjih | 02 - Povratna sredstva                                 | 02 - Majhna mestna ol<br>naseljena, > 5 000 pre | *       |
| Finančni načrt                                                                                                    | 14                             | ESS         | Zahod          | 113 - Spodbujanje socialnega podjetništva in                  | 04 - Podpora prek finančnih instrumentov: posojila ali | 04 - Makro-regionalno                           |         |
| Kategorizacija                                                                                                    |                                |             |                | poklicnega vključevanja v socialnih podjetjih ter             | ekvivalentno                                           |                                                 |         |
| Skupni stroški, analiza<br>stroškov in koristi                                                                                                    |                                |             |                |                                                               |                                                        |                                                 |         |
| Aktivnost in plan<br>stroškov                                                                                                    |                                |             |                |                                                               |                                                        |                                                 |         |
| Kazalniki                                                                                                    |                                |             |                |                                                               |                                                        |                                                 |         |
| Poročanje o<br>udeležencih                                                                                                    |                                |             |                |                                                               |                                                        |                                                 |         |
| Listine                                                                                                    |                                |             | _              |                                                               |                                                        | ,                                               | . ×     |
| Zahtevki za sistemsko<br>korekcijo                                                                                                    | Rekanitulaci                   | ia kategor  | ii intervencii | - plan                                                        |                                                        |                                                 | +       |
| Zahtevki za izplačilo                                                                                                    | nekapitulaci                   | Ja kategoi  | ij intervencij | - pian                                                        |                                                        |                                                 |         |
| Revizije                                                                                                    | Kategorije in                  | itervencij  | - realizacija  |                                                               |                                                        |                                                 | +       |
| Četrtletna poročila                                                                                                    | -                              |             |                |                                                               |                                                        |                                                 |         |
| Preverjanje na kraju<br>samem                                                                                                    | Rekapitulaci                   | ja kategor  | ij intervencij | - realizacija                                                 |                                                        |                                                 | +       |
| er                                                                                                    |                                |             |                |                                                               |                                                        |                                                 |         |

#### Slika 55: Podkazalo Kategorizacija na operaciji

Pod tabelo kategorije intervencij je na voljo prikaz rekapitulacije zneskov in odstotka po regiji in skladu.

S klikom na ikono + pri sekciji »Rekapitulacija« se prikaže tabela s seštevki po regiji in skladu, glede na vnos zneska v tabelo kategorije intervencij ter skupna vsota zneskov.

| EVROPSKA UNIJA<br>EVROPSKI STRUKTURNI                                                                                                    | V     | O Domov /                                      | Operacije /                 | OP20.91016 /                   | / Kategorizacija                                                                                                    |                        |                                                    |                                                                           | Tanja Cerr           | ne 🕛 |
|----------------------------------------------------------------------------------------------------|-------|------------------------------------------------|-----------------------------|--------------------------------|----------------------------------------------------------------------------------------------------|------------------------|----------------------------------------------------|---------------------------------------------------------------------------|----------------------|------|
| IN INVESTICUSKI SKLADI<br>Republika Slovenija<br>Služba vlade republike Slovenije za<br>Nevropsko kohezijsko politiko                                                                                                    | G - D | Kategorije i                                   | ntervencij                  |                                |                                                                                                    |                        |                                                    |                                                                           |                      |      |
| omov                                                                                                    |       | Prednostna                                     | Sklad                       | Regija                         | Domena ukrepa                                                                                                    |                        | Oblika financiranja                                | 1                                                                         | Vrsta ozemlja        |      |
| oga za odločitev o<br>odpori                                                                                                    | >     | os                                             |                             |                                |                                                                                                    |                        |                                                    |                                                                           |                      |      |
| peracija                                                                                                    | ~     | 14                                             | ESS                         | √zhod                          | 002 - Raziskave in inovacijski procesi v                                                                                                    | / velikih              | 02 - Povratna sred                                 | stva                                                                      | 02 - Majhna mestna   |      |
| Iredi operacijo                                                                                                    |       | 14                                             | ECC                         | Zabod                          | 113 - Spodbulanie socialnega podletnič                                                                                                    | itua in                | 04 - Podpora prek                                  | finančnih instrumentov: posoilla ali                                      | naseljena, > 5 000 p |      |
| ogodbe                                                                                                    |       | 14                                             | 200                         | Zanou                          | poklicnega vključevanja v socialnih pod                                                                                                    | djetjih ter            | ekvivalentno                                       | interior instrumentov, posojna ali                                        | 04 - Makio-regionali |      |
| odlage                                                                                                    |       |                                                |                             |                                |                                                                                                    |                        |                                                    |                                                                           |                      |      |
| in an Xnl in a Xnt                                                                                                    |       |                                                |                             |                                |                                                                                                    |                        |                                                    |                                                                           |                      |      |
| inančni načrt                                                                                                    |       |                                                |                             |                                |                                                                                                    |                        |                                                    |                                                                           |                      |      |
| inančni načrt<br><b>(ategorizacija</b><br>kupni stroški, analiza<br>troškov in koristi                                                                                                    |       |                                                |                             |                                |                                                                                                    |                        |                                                    |                                                                           |                      |      |
| inančni načrt<br>iategorizacija<br>kupni stroški, analiza<br>troškov in koristi<br>uktivnost in plan<br>troškov                                                                                                    |       | 4                                              |                             |                                |                                                                                                    |                        |                                                    |                                                                           |                      |      |
| inančni načrt<br><b>iategorizacija</b><br>kupni stroški, analiza<br>troškov in koristi<br>ktivnost in plan<br>troškov<br>iazalniki                                                                                                    |       | 4                                              |                             |                                |                                                                                                    |                        |                                                    |                                                                           |                      |      |
| inančni načrt<br><b>iategorizacija</b><br>kupni stroški, analiza<br>troškov in koristi<br>ktivnost in plan<br>troškov<br>azalniki<br>oročanje o<br>deležencih                                                                                                  |       | Rekapitulacij                                  | a kategorij                 | intervencij -                  | plan                                                                                                    |                        |                                                    |                                                                           |                      |      |
| inančni načrt<br>ategorizacija<br>kupni stroški, analiza<br>roškov in koristi<br>ktivnost in plan<br>roškov<br>azalniki<br>oročanje o<br>deležencih<br>stine                                                                                                   |       | <<br>Rekapitulacij<br>Sklad                    | a kategorij                 | intervencij -<br>Regija        | plan<br>Skupni upravičeni stroški                                                                                                    | % (% <b>je v</b> e     | ezan na skupne                                     | Javni upravičeni stroški operacije                                        | ,<br>Podpora unije   |      |
| inančni načrt<br>ategorizacija<br>kupni stroški, analiza<br>kuti koristi<br>ktivnost in plan<br>roškov in koristi<br>ktivnost in plan<br>roškov<br>azalniki<br>oročanje o<br>deležencih<br>stine<br>ahtevki za sistemsko<br>rokcijo                            |       | <                                              | a kategorij                 | intervencij -<br>Regija        | plan<br>Skupni upravičeni stroški<br>operacije                                                                                                | % (% je ve<br>upraviče | ezan na skupne<br>ene stroške)                     | Javni upravičeni stroški operacije                                        | ,<br>Podpora unije   |      |
| inančni načrt<br>ategorizacija<br>kupni stroški, analiza<br>kuroškov in koristi<br>ktivnost in plan<br>troškov<br>azalniki<br>oročanje o<br>deležencih<br>istine<br>ahtevki za sistemsko<br>orekcijo<br>ahtevki za izplačilo                                   |       | Rekapitulacij<br>Sklad<br>ESS                  | a kategorij<br>1<br>Vzr     | intervencij -<br>Regija        | plan<br>Skupni upravičeni stroški<br>operacije<br>37.811.31                                                                                   | % (% je ve<br>upraviče | ozan na skupne<br>ene stroške)<br>100.00           | Javni upravičeni stroški operacije<br>37.811,31                           | ,<br>Podpora unije   |      |
| inančni načrt<br>ategorizacija<br>kupni stroški, analiza<br>kupni stroški, analiza<br>ktivnost in plan<br>troškov in koristi<br>ktivnost in plan<br>oročanje o<br>deležencih<br>sistine<br>ahtevki za sistemsko<br>orekcijo<br>ahtevki za izplačilo<br>evizije |       | Rekapitulacij<br>Sklad<br>ESS<br>ESS           | a kategorij<br>d Vzh<br>Zah | intervencij -<br>Regija<br>nod | plan<br>Skupni upravičeni stroški<br>operacije<br>37.811.31<br>44.630.99                                                                      | % (% je ve<br>upraviče | ozan na skupne<br>ene stroške)<br>100.00<br>100.00 | Javni upravičeni stroški operacije<br>37. 811.31<br>44.630,99             | ,<br>Podpora unije   |      |
| inančni načrt<br>(ategorizacija<br>kupni stroški, analik<br>ktivnost in plan<br>troškov in koristi<br>izalniki<br>izalniki<br>istine<br>ahtevki za sistemsko<br>orekcijo<br>ahtevki za izplačilo<br>tevizije<br>četritetna poročila                            |       | Rekapitulacij<br>Sklad<br>ESS<br>ESS<br>Skupaj | a kategorij<br>d Vzr<br>Zał | intervencij -<br>Regija<br>nod | Skupni upravičeni stroški operacije           Skupni upravičeni stroški operacije           37.811.31           44.630.99           82.442,30 | % (% je ve<br>upraviče | ozan na skupne<br>ene stroške)<br>100.00<br>100.00 | Javni upravičeni stroški operacije<br>37.811,31<br>44.630,99<br>82.442,30 | ,<br>Podpora unije   | (    |

#### Slika 56: Rekapitulacija kategorije intervencij

Planiranje kategorij intervencij na Vlogi za odločitev o podpori za javni razpis/javni poziv

Na Vlogo za odločitev o podpori za JR/JP, ki je v statusu v *pripravi/v dopolnitvi* se za vsako kategorijo intervencije vnese vse možne podkategorije, ki jih bo mogoče izbrati pri planiranju oz. delitvi kategorij intervencij na operaciji. V primeru, ko je Vloga za odločitev o podpori za regiji (vzhod in zahod) se določi podkategorije za vsako regijo posebej, prav tako kadar je več skladov (za vsak sklad posebej).

S klikom na "Kategorizacija" se odpre seznam planiranih kategorij intervencij. Za vsako kategorijo intervencije se prikažejo definirane oznake na regiji in skladu.

S klikom na gumb <Uredi> se v tabeli prikažejo izbirni seznami, ter gumba <Dodaj zapis> in <Shrani>. Uporabnik aplikacije izbere kategorijo intervencije, izbere oznako, kategorijo regije (če je več kot ena) in sklad (če je več kot eden). Kadar želi dodati nov zapis klikne na gumb <Dodaj zapis>.

| EVROPSKA UNUA                                                                | A           | O Domov / Vloga za odločite  | ev o podpori / OP20.0 | 3.02.001/4 / Kategorizacij | a                           |                                          |                                 |                                          |                      | Tea Kempe     | prio 🕛 🌔 |
|------------------------------------------------------------------------------|-------------|------------------------------|-----------------------|----------------------------|-----------------------------|------------------------------------------|---------------------------------|------------------------------------------|----------------------|---------------|----------|
|                                                                              | Σ           | OP20.03.02.001/4 - primer te | est pavšala JR 🔊      |                            |                             |                                          |                                 |                                          |                      |               |          |
| SLUZBA VLADE REPUBLIKE SLOVENJE ZA N<br>BUUZBA VLADE REPUBLIKE SLOVENJE ZA N | ا س<br>دل ا | Prednostna os                | Prednostna naložbe    | Posre                      | dniški organ                | Izvajalski organ                         | NID                             | Sklad in regija                          | Vista NIO            | Velik projekt |          |
|                                                                              |             | OP20.03 - Podjetništvo       | 02 - Internaciona     | lizacija MSP MGF           | π                           | SPIRIT Slovenija, javna age              | encija                          | ESRR (Vzhod, Zahod)                      | Javni razpis Projekt | Ne            |          |
| Domov                                                                        |             |                              |                       |                            |                             |                                          |                                 |                                          |                      |               |          |
| Vloga za odločitev o<br>podpori                                              | ~           | Kategorije intervencij       |                       |                            |                             |                                          |                                 |                                          |                      |               |          |
| Identifikacija                                                               |             |                              |                       |                            |                             |                                          |                                 |                                          |                      | Deshiliki     | Church   |
| Upravičeni stroški                                                           |             |                              |                       |                            |                             |                                          |                                 |                                          | + Dodaj zape         | Frekiici      | Shram    |
| Finančni načrt                                                               |             | Sklad in regija              | Kategorije inter      | vencij                     |                             |                                          |                                 |                                          |                      |               |          |
| Kategorizacija                                                               |             |                              |                       |                            |                             |                                          |                                 |                                          |                      |               | -        |
| Kategoritatija                                                               |             |                              |                       |                            |                             |                                          |                                 |                                          |                      |               | ^        |
| Kazalniki                                                                    |             | ESRR- Vzhod                  | * • B.2.4 - KODI      | E ZA RAZSEŽNOST "MEHAN     | IZMI ZA OZEMELJSKO IZ       | VRŠEVANJE" – Celostne teritorialne       | naložbe ? mestna območja        |                                          | × •                  |               | ÷        |
| Javni razpis/javni poziv                                                     | ,           |                              |                       |                            |                             |                                          |                                 |                                          |                      |               |          |
| Prijava na javni<br>razpis/javni poziv                                       | >           | ESRR- Zahod                  | X ▼ B.2.4 - KODI      | E ZA RAZSEŽNOST "MEHAN     | IZMI ZA OZEMELJSKO IZ       | VRŠEVANJE" – Pobude za lokalni ra        | zvoj pod vodstvom skupnos       | ti                                       | × •                  | ·             | i i      |
| Operacija                                                                    | >           | ESRR- Vzhod                  | x - B.2.5 - KODI      | ZA RAZSEŽNOST "TEMAT       | SKI CILJI* – Podpora prei   | todu na nizkoogljično gospodarstvo v v   | vseh sektorjih                  |                                          | ×                    |               |          |
| Sistemska korekcija                                                          |             |                              |                       |                            |                             |                                          |                                 |                                          |                      |               | -        |
| Kontrola                                                                     | >           | ESRR- Zahod                  | X - B.2.5 - KODI      | ZA RAZSEŽNOST "TEMAT       | SKI CILJI" – Izboljšanje in | stitucionalnih zmogljivosti javnih organ | ov in zainteresiranih strani t  | er učinkovita javna uprava               | ж -                  | ·             | •        |
| Poročila                                                                     |             |                              |                       |                            |                             |                                          |                                 |                                          |                      |               |          |
| Administracija                                                               | ,           | ESRR- Vzhod                  | × •                   |                            |                             |                                          |                                 |                                          |                      |               |          |
| Administracija                                                               |             |                              | B.2.1 - KODI          | ZA RAZSEŽNOST "DOMEN       | A UKREPA"- Naložbe v        | institucionalne zmogljivosti ter učinkov | vitost javnih uprav in javnih s | toritev na nacionalni, regionalni in lok |                      | ^             | ×        |
|                                                                              |             | <                            | B.2.1 - KODI          | ZA RAZSEŽNOST ,DOMEN       | A UKREPA" – Gradnja z       | mogljivosti za vse zainteresirane strani | s področja izobraževanja, v     | seživljenjskega učenja, usposabljanja i  | n za                 | >             |          |
|                                                                              |             |                              | B.2.1 - KODI          | ZA RAZSEŽNOST "DOMEN       | A UKREPA"- Priprava, i      | zvajanje, spremljanje in pregled         |                                 |                                          |                      |               |          |
|                                                                              |             |                              | B.2.1 - KODI          | ZA RAZSEŽNOST "DOMEN       | A UKREPA"- Ocena in         | ltudije                                  |                                 |                                          |                      |               |          |
|                                                                              |             |                              | B.2.1 - KODI          | ZA RAZSEŽNOST "DOMEN       | A UKREPA" – Obveščan        | je in komunikacije                       |                                 |                                          |                      |               |          |
|                                                                              |             |                              | B.2.2 - KODI          | ZA RAZSEŽNOST "OBLIKA      | FINANCIRANJA"- Nepo         | ovratna sredstva                         |                                 |                                          |                      |               |          |
|                                                                              |             |                              | B.2.2 - KOD           | ZA RAZSEŽNOST "OBLIKA      | FINANCIRANJA"- Povr         | atna sredstva                            |                                 |                                          |                      | ~             |          |

Slika 57: Dodajanje nove kategorije intervencij na Vlogo za JR/JP

Za vnesenimi oznakami kategorij intervencij se pojavi prazna vrstica, z izbirnimi seznami. Uporabnik izbere iz seznama ustrezne zapise. Ko so dodane vse oznake se podatke v tabeli shrani s klikom na gumb <Shrani>. Pri pregledu seznama oznak kategorij intervencij se lahko posamezno oznako zbriše s klikom na ikono za brisanje. Aplikacija uporabnika vpraša po potrditvi brisanja. Če se brisanje potrdi se zapis nepreklicno zbriše.

Pred menjavo statusa vloge v »pregled na OU«, se izvede kontrola, ki preveri, če je bila vnesena vsaj ena oznaka za kategorije intervencij od B.2.1-B.2.5, ker je planiranje le teh na operaciji obvezno. Kadar je sklad ESS je obvezno planiranje še kategorije intervencije B.2.10. Oznaka kategorije intervencije se za posamezno regijo in sklad v seznamu lahko pojavi le enkrat.

|                                                            | ٩A        | O Don                 | iov / Vloga za o       | dločitev o podpori / OP20.03.02.001/4 / Ka  | tegorizacija          |                                                     |                                  |                          | 🗸 Kategorija         | intervencije sh | ranjena 🗙  |
|------------------------------------------------------------|-----------|-----------------------|------------------------|---------------------------------------------|-----------------------|-----------------------------------------------------|----------------------------------|--------------------------|----------------------|-----------------|------------|
| REPUBLIKA SLOKENEA<br>SLUDIA KLOKENEA<br>BERNISKA SLOKENEA | ⊆<br>د- ™ | OP20.03<br>Prednostna | .02.001/4 - prir<br>os | ner test pavšala JR 🔊<br>Prednostna naložba | Posredniški organ     | Izvajalski organ                                    | NIO                              | Sklad in regija          | Vrsta NIO            | Velik projekt   |            |
| Domov                                                      |           | OP20.03 -             | Podjetništvo           | 02 - Internacionalizacija MSP               | MGRT                  | SPIRIT Slovenija, javna agencij                     | ja                               | ESRR (Vzhod, Zahod)      | Javni razpis Projekt | Ne              |            |
| Vloga za odločitev o<br>podpori                            | ~         | 🛦 Ta vr               | ios že obstaja.        |                                             |                       |                                                     |                                  |                          |                      |                 | ×          |
| Identifikacija<br>Upravičeni stroški<br>Finančni načrt     |           | Katego                | rije intervencij       |                                             |                       |                                                     |                                  |                          |                      |                 | Uredi      |
| Kategorizacija<br>Kazalniki                                |           | Sklad                 | Regija                 | Kategorija intervencije                     | Oznaka                |                                                     |                                  |                          |                      |                 | =          |
| Javni razpis/javni poziv<br>Prijava na javni               | >         | ESRR                  | Zahod                  | DOMENA UKREPA                               | 011 - Energija iz obr | novljivih virov: biomasa                            |                                  |                          |                      |                 | <b>=</b> ^ |
| razpis/javni poziv<br>Operacija                            | >         | ESRR                  | Vzhod                  | DOMENA UKREPA                               | 002 - Raziskave in ir | novacijski procesi v velikih podjetjih              |                                  |                          |                      |                 | •          |
| Sistemska korekcija                                        |           | ESRR                  | Vzhod                  | DOMENA UKREPA                               | 119 - Naložbe v insti | itucionalne zmogljivosti ter učinkovitost javnih up | prav in javnih storitev na nacio | nalni, regionalni in lok |                      |                 |            |
| Kontrola<br>Poročila                                       | <i>.</i>  | ESRR                  | Vzhod                  | OBLIKA FINANCIRANJA                         | 01 - Nepovratna sre   | dstva                                               |                                  |                          |                      |                 | ÷          |
| Administracija                                             | >         | ESRR                  | Zahod                  | OBLIKA FINANCIRANJA                         | 01 - Nepovratna sre   | dstva                                               |                                  |                          |                      |                 | *          |
|                                                            |           | ESRR<br><             | Vzhod                  | VRSTA OZEMLJA                               | 02 - Majhna mestna    | območja (srednje gosto naseljena, > 5 000 pret      | bivalcev)                        |                          |                      | >               | <b>*</b> * |
|                                                            |           |                       |                        |                                             |                       |                                                     |                                  |                          |                      |                 |            |

### Slika 58: Obvestilo pri vnosu kategorije intervencij, ki že obstaja

### 5.1.8 Kazalniki

Prikazana so naslednja izbirna neobvezna polja z vrednostmi "DA" ali "NE":

- Ali je potrebno spremljanje kazalnikov o udeležencih, določenih v Prilogi 1 in Prilogi 2?
- Ali bodo operacijo v celoti ali delno izvajali socialni partnerji ali nevladne organizacije?
- Ali bo operacija namenjena izboljšanju položaja na trgu dela za ženske?
- Ali bo operacija namenjena javni upravi ali javnim službam na nacionalni, regionalni ali lokalni ravni?

Sekcija je prikazana samo v primeru sklada ESS in je privzeto za vse izbrano z "NE".

Vnos/urejanje kazalnikov učinka operativnega programa ali specifičnih kazalnikov operativnega programa je mogoče, dokler je Vloga v statusu *V pripravi/v dopolnitvi*.

Brisanje kazalnikov je mogoče, ko je Vloga v statusu *V pripravi/v dopolnitvi* s klikom na gumb za brisanje.

| ł | EVROPSEA UNIJA                                                                                 | A      | Omov / Vloga za odločitev o podpor    | ri/ OP20.14.01.008/1/ Kazalniki |                                                   |                                      |                 |   |             | Tea Kemperle  | () 🕖 |
|---|------------------------------------------------------------------------------------------------|--------|---------------------------------------|---------------------------------|---------------------------------------------------|--------------------------------------|-----------------|---|-------------|---------------|------|
|   | And Interesticated Second                                                                      | $\geq$ | OP20.14.01.008/1 - Nova Vloga ᠑       |                                 |                                                   |                                      |                 |   |             |               |      |
| ę | REPUBLIKA SLOVENSA<br>SLUŽNA VLADE REPUBLIKE SLOVENSE ZA RAZ<br>IN EVROPSKO KOHEZISKO POLITIKO | " e    | Prednostna os                         | Prednostna naložba              | Posredniški organ                                 | NIO                                  | Skled in regije |   | Vrsta NIO   | Velik projekt |      |
|   | _                                                                                              |        | OP20.14 - TP ESS                      | <u>01 - TPESS</u>               | SVRK                                              | 223                                  | ESS (Vzhod      | ) | NPO Projekt | Ne            |      |
|   | Domov                                                                                          |        |                                       |                                 |                                                   |                                      |                 |   |             |               |      |
|   | Vloga za odločitev o<br>podpori                                                                | ř      | Kazalniki učinka operativnega progran | ma                              |                                                   |                                      |                 |   |             |               | +    |
|   | Identifikacija                                                                                 |        | Kazalniki rezultata operativnega prog | rama                            |                                                   |                                      |                 |   |             |               | +    |
|   | Skupni stroški, analiza<br>stroškov in koristi                                                 |        |                                       |                                 |                                                   |                                      |                 |   |             |               |      |
|   | Aktiveest is plan                                                                              |        | Specifični kazalniki učinka           |                                 |                                                   |                                      |                 |   |             |               | +    |
|   | stroškov                                                                                       |        |                                       |                                 |                                                   |                                      |                 |   |             |               |      |
|   | Finančni načrt                                                                                 |        | Specifični kazalniki rezultata        |                                 |                                                   |                                      |                 |   |             |               | +    |
|   | Kategorizacija                                                                                 |        |                                       |                                 |                                                   |                                      |                 |   |             |               | -    |
|   | Kazalniki                                                                                      |        |                                       |                                 | Ali in natrobni opramljanja kazalnikou o udalač   | ionaih, dalažanih u Drilani 1 in Dri | logi 22         |   |             |               |      |
|   | Operacija                                                                                      | >      |                                       |                                 | All je potrebni spremjanje kazanikov o udelez     | encin, dolocenin v Enlogi T in En    | DA DA           | • |             |               |      |
|   | Sistemate baseballe                                                                            |        |                                       |                                 | Ali bo operacijo v celoti ali delno izvajali soc  | ialni partnerji ali nevladne organiz | zacije? NE      | * |             |               |      |
|   | Sistemska korekcija                                                                            |        |                                       |                                 | Ali io nam                                        | neniena izbolišaniu položaja za že   | anska? ur       |   |             |               |      |
|   | Kontrola                                                                                       | >      |                                       |                                 | 7 in jointain                                     | ionjona izvoljsanja polozaja za ze   | NE              | * |             |               |      |
|   | Poročila                                                                                       |        |                                       | Ali bo opera                    | acija namenjena javni upravi ali javnim službam n | a nacionalni, regionalni ali lokalni | ravni? NE       | * |             |               |      |
|   | Administracija                                                                                 | >      |                                       |                                 |                                                   |                                      |                 |   |             |               |      |
|   |                                                                                                |        |                                       |                                 |                                                   |                                      |                 |   |             |               |      |
|   |                                                                                                |        |                                       |                                 |                                                   |                                      |                 |   |             |               |      |

## Slika 59: Kazalniki

### 5.1.8.1 Sekcija Kazalniki učinka in rezultata operativnega programa

Ob izbiri "Kazalniki učinka operativnega programa" ali "Kazalniki rezultata operativnega programa" se prikaže seznam vnesenih kazalnikov na Vlogi za odločitev o podpori. Seznam prikazuje naslednje podatke: naziv kazalnika, prednostna os, merska enota, oznaka sklada, naziv regije, izhodiščna vrednost, datum izhodiščne vrednosti, ciljna vrednost, ciljno leto in pogostost poročanja.

| ANA CASES UNDA                                                                                                    | A           | O Domov / Vloga za odločitev o pod          | fpori/ OP20.04.04.002/1/ Kazal | niki                      |                 |       |                   |                        |                                         |                               |             | Tea         | Kemperle | 0     |
|----------------------------------------------------------------------------------------------------|-------------|---------------------------------------------|--------------------------------|---------------------------|-----------------|-------|-------------------|------------------------|-----------------------------------------|-------------------------------|-------------|-------------|----------|-------|
| A State of the second second s | ≤<br> -<br> | OP20.04.04.002/1 - VZOOP D<br>Prednostna os | Prednostna naložba             | Posredniški orga          |                 |       | NIO               | Sklad                  | d in regije                             | Vrsta NIO                     |             | Velik proje | ekt      |       |
| Domov                                                                                                    |             | OP20.04 - Trajnostna raba energije          | 04 - Trajnostna mobilnost      | MZI                       |                 |       | 29/2017           | ESR<br>KS (            | R (Vzhod, Zahod)<br>(Celotna Slovenija) | NPO Program, k<br>upravičenec | i ga izvaja | Da          |          |       |
| Vloga za odločitev o<br>podpori<br>Identifikacija                                                                                                    | ×           | Kazalniki učinka operativnega prog          | rama                           |                           |                 |       |                   |                        |                                         |                               |             |             |          | -     |
| Skupni stroški, analiza<br>stroškov in koristi                                                                                                    |             |                                             |                                |                           |                 |       |                   |                        |                                         |                               |             |             | + 1      | Dodaj |
| Aktivnost in plan<br>stroškov                                                                                                    |             | Kazalnik                                    |                                | Prednostna os             | Merska<br>enota | Sklad | Regija            | Izhodiščna<br>vrednost | Datum izhodiščne<br>vrednosti           | Ciljna vrednost               | Ciljno leto |             |          | =     |
| Finančni načrt<br>Kategorizacija                                                                                                    |             | 4.16 - Ukrepi trajnostne parkime politike   |                                | OP20.04 - Trajnostna raba | število         | KS    | Celotna Slovenija | 22,0                   | 0 24.6.2017                             | 222,00                        | 2018        | 10,         | / # 7    | -     |
| Kazalniki                                                                                                    |             |                                             |                                |                           |                 |       |                   |                        |                                         |                               |             |             |          |       |
| Operacija<br>Sistemska korekcija                                                                                                    | >           |                                             |                                |                           |                 |       |                   |                        |                                         |                               |             |             |          |       |
| Kontrola                                                                                                    | >           |                                             |                                |                           |                 |       |                   |                        |                                         |                               |             |             |          |       |
| Administracija                                                                                                    | >           |                                             |                                |                           |                 |       |                   |                        |                                         |                               |             |             |          |       |
|                                                                                                    |             | <                                           |                                |                           |                 |       |                   |                        |                                         |                               | >           |             |          | ¥     |
|                                                                                                    |             | Kazalniki rezultata operativnega pr         | ograma                         |                           |                 |       |                   |                        |                                         |                               |             |             |          | +     |
|                                                                                                    |             | Specifični kazalniki učinka                 |                                |                           |                 |       |                   |                        |                                         |                               |             |             |          | +     |
|                                                                                                    |             | Specifični kazalniki rezultata              |                                |                           |                 |       |                   |                        |                                         |                               |             |             |          | +     |
|                                                                                                    |             |                                             |                                |                           |                 |       |                   |                        |                                         |                               |             |             |          |       |

### Slika 60: Kazalniki učinka operativnega programa

Uporabnik lahko vnese nov kazalnik učinka in kazalnik rezultata operativnega programa s klikom na gumb <*+Dodaj>*.

## Izpolnjevanje obrazca:

- sklad,
- regija (če jih je na voljo več na izbranem skladu, sicer je regija avtomatsko izbrana),
- kazalnik,
- prednostna os (zaklenjeno polje in se izpolni glede na izbran kazalnik),
- merska enota,
- pogostost poročanja (zaklenjeno polje in se izpolni glede na izbran kazalnik),
- izhodiščna vrednost,
- datum izhodiščne vrednosti,
- ciljna vrednost,
- ciljno leto in
- komentar.

| Kazalnik učinka ope           | erativnega programa                |                        |   |          | ~      |
|-------------------------------|------------------------------------|------------------------|---|----------|--------|
|                               |                                    |                        |   |          |        |
| Sklad *                       |                                    |                        | - |          |        |
| Regija *                      |                                    |                        | • |          |        |
| Kazalnik *                    |                                    |                        |   |          | •      |
| Prednostna os                 | OP20.04 - Trajnostna raba energije |                        |   |          |        |
| Merska enota                  |                                    | Pogostost<br>poročanja |   |          |        |
| Izhodiščna vrednost           |                                    |                        |   |          |        |
| Datum izhodiščne<br>vrednosti |                                    |                        |   |          |        |
| Ciljna vrednost *             |                                    |                        |   |          |        |
| Ciljno leto *                 |                                    |                        | • |          |        |
| Komentar                      |                                    |                        |   |          |        |
|                               |                                    |                        |   |          |        |
|                               |                                    |                        |   | Prekliči | Potrdi |

Slika 61: Vnos kazalnika učinka operativnega programa

Pri kreiranju nove verzije Vloge se lahko doda nove in ureja obstoječe kazalnike operativnega programa, ni pa mogoče brisati kazalnikov operativnega programa, ki so bili dodani v predhodni verziji Vloge.

Spremembe obstoječih kazalnikov operativnega programa vplivajo na operacijo, saj se ob potrditvi sprememb na Vlogi ti podatki prenesejo na navezano operacijo.

## 5.1.8.2 Sekcija Specifični kazalniki učinka in rezultata

Specifični kazalniki se uporabljajo kot dodatna pomoč pri spremljanju projekta in niso del kakršne koli analize po teh podatkih. Uporabnik lahko vnese specifične kazalnike projekta, njihove izhodiščne in načrtovane vrednosti.

Uporabnik lahko vnese nov specifični kazalnik učinka in rezultata s klikom na gumb <+Dodaj>.

## Izpolnjevanje obrazca:

- sklad,
- regija,
- naziv kazalnika,
- prednostna os,
- merska enota,
- pogostost poročanja
- izhodiščna vrednost,
- datum izhodiščne vrednosti,

- ciljna vrednost,
- ciljno leto in

opis.

| Specifični kazalnik u         | učinka                             |                        |   | ×               |
|-------------------------------|------------------------------------|------------------------|---|-----------------|
| Sklad *                       | KS                                 |                        | • |                 |
| Regija *                      | Celotna Slovenija                  |                        | • |                 |
| Kazalnik *                    |                                    |                        |   |                 |
| Prednostna os                 | OP20.04 - Trajnostna raba energije |                        |   |                 |
| Merska enota                  |                                    | Pogostost<br>poročanja |   |                 |
| Izhodiščna vrednost           |                                    |                        |   |                 |
| Datum izhodiščne<br>vrednosti |                                    |                        |   |                 |
| Ciljna vrednost *             |                                    |                        |   |                 |
| Ciljno leto *                 |                                    |                        | • |                 |
| Opis                          |                                    |                        |   |                 |
|                               |                                    |                        |   |                 |
|                               |                                    |                        |   | Prekliči Potrdi |

Slika 62: Vnos specifičnega kazalnika učinka

Brisanje specifičnih kazalnikov učinka in rezultata iz seznama je mogoče le, dokler je Vloga za odločitev o podpori v statusu *V pripravi/v dopolnitvi*. Pri kreiranju nove verzije Vloge se lahko doda nove specifične kazalnike na Vlogo, ureja obstoječe, ni pa mogoče brisati specifičnih kazalnikov, ki so bili dodani v predhodni verziji Vloge. Spremembe obstoječih specifičnih kazalnikov vplivajo na operacijo, saj se spremembe podatkov prenesejo na navezano operacijo, ko se nova verzija Vloge potrdi.

## 5.1.8.3 Spremljanje udeležencev na skladih ESS in YEI

Na Vlogi za odločitev o podpori, v podkazalu "Kazalniki", uporabnik z izbiro "DA" ali "NE" v polju "Ali je potrebno spremljanje kazalnikov o udeležencih, določenih v Prilogi 1?" določi, ali bo spremljal kazalnike o udeležencih.

Polje je vidno in ga je mogoče urejati samo takrat, ko gre za spremljanje udeležencev na skladih ESS in YEI.

Polje je na Vlogi neobvezno in ga je mogoče spreminjati, dokler je Vloga v statusu *V pripravi/dopolnitvi.* 

Kadar polje ni izpolnjeno in gre za Vlogo NPO na skladih ESS in YEI, sistem pri oddaji Vloge v status *Potrjena* obvesti uporabnika, da poročanje po Prilogi I ni izbrano. To sistemsko kontrolo je mogoče zaobiti z vnosom komentarja.

Enako velja v primeru Vloge za odločitev o podpori za JR/JP.

V primeru, ko je na Vlogi izbrano spremljanje kazalnikov o udeležencih, sistem ob potrditvi Vloge prenese polje na operacijo in samodejno doda na operacijo ustrezne kazalnike učinka in rezultata.

|                                                                                                | A | O Domov / Vloga za d     | odločitev o podpori / OP20.14.0 | 1.008/1 / Kazalniki                     |                                 |             |           |     |             | Tanja Ĉerne   | 00     |
|------------------------------------------------------------------------------------------------|---|--------------------------|---------------------------------|-----------------------------------------|---------------------------------|-------------|-----------|-----|-------------|---------------|--------|
|                                                                                                | Σ | OP20.14.01.008/1 - No    | ova Vloga 🔊                     |                                         |                                 |             |           |     |             |               |        |
| REPUNUKA SLOVENIJA<br>SLUŽBA VLADE REPUBLIKE SLOVENIJE ZA S<br>IN EVROPSKO KOHEZIJSKO POLITIKO |   | Prednostna os            | Prednostna naložba              | Posredniški organ                       | NIO                             | Sklad       | in regija |     | Vrsta NIO   | Velik projekt |        |
| Domov                                                                                          |   | <u>OP20.14 - TP ESS</u>  | 01 - TPESS                      | SVRK                                    | 223                             | ESS         | (√zhod)   |     | NPO Projekt | Ne            |        |
| Vloga za odločitev o<br>podpori                                                                | ~ | Kazalniki učinka opera   | tivnega programa                |                                         |                                 |             |           |     |             |               | +      |
| Identifikacija                                                                                 |   | Kazalniki rezulata ope   | rativnega programa              |                                         |                                 |             |           |     |             |               | +      |
| Skupni stroški, analiza<br>stroškov in koristi                                                 |   |                          |                                 |                                         |                                 |             |           |     |             |               |        |
| Aktivnost in plan                                                                              |   | Specifični kazalniki uči | nka                             |                                         |                                 |             |           |     |             |               | +      |
| Finančni načrt                                                                                 |   | Specifični kazalniki rez | ultata                          |                                         |                                 |             |           |     |             |               | +      |
| Kategorizacija                                                                                 |   |                          |                                 |                                         |                                 |             |           |     |             |               | _      |
| Kazalniki                                                                                      |   |                          | All                             | ie potrebni epromljanje kazalniko       | v o udeležensih določenih u     | Prilogi 12  |           |     |             |               |        |
| Operacija                                                                                      | > |                          | All                             | je potrebni spremijanje kazalniko       | v o udelezencin, dolocenin v    | Philogi     | DA        | × • |             |               |        |
| Sistemska korekcija                                                                            |   |                          | All bo opera                    | acijo v celoti ali delno izvajali socia | alni partnerji ali nevladne org | anizacije?  | NE        | × - |             |               |        |
| Kontrola                                                                                       | > |                          |                                 | Ali je name                             | anjena izboljšanju položaja z   | a ženske?   | NE        | × - |             |               |        |
| Poročila                                                                                       |   |                          | Ali bo operacija namenjena j    | avni upravi ali javnim službam na       | nacionalni, regionalni ali loka | alni ravni? | NE        | × • |             |               |        |
| Administracija                                                                                 | > |                          |                                 |                                         |                                 |             |           |     |             |               | Shrani |
|                                                                                                |   |                          |                                 |                                         |                                 |             |           |     |             |               |        |
|                                                                                                |   |                          |                                 |                                         |                                 |             |           |     |             |               |        |

Slika 63: Polje za spremljanje udeležencev in poročanje na skladih ESS in YEI

| REFUBLIKA SLOVENIJA<br>SLUŽBA VLADE REPUBLIKE SLOVENIJE ZA I                 | ATV01 |                                      |                                                              |                                            |                               |                                      | Q Išči                          | × + Doda |
|------------------------------------------------------------------------------|-------|--------------------------------------|--------------------------------------------------------------|--------------------------------------------|-------------------------------|--------------------------------------|---------------------------------|----------|
| ni tvikorsko konizijsko Politiko<br>Domov<br>/loga za odločitev o<br>podpori | Ť.    | Številka vloge                       | Kratek naziv                                                 | Status                                     | Znesek EU                     | Prednostna os<br>OP20.14 - TP ESS    | Prednostna naloži<br>01 - TPESS |          |
| Identifikacija<br>Skupni stroški, analiza<br>stroškov in koristi             |       | OP20.14.01.008/1                     | Nova Vloga                                                   | dopolnitvi<br>V pripravi/v<br>dopolnitvi   | 100,00                        | OP20.14 - TP ESS                     | 01 - TPESS                      | 0        |
| Aktivnost in plan<br>stroškov<br>Finančni načrt                              |       | OP20.14.01.007/3                     | Testiranje Vloge za odločitev o podpori vrsta NPO            | ∨ pripravi/v<br>dopolnitvi                 | 69.991,32                     | OP20.14 - TP ESS                     | 01 - TPESS                      | ø        |
| Kategorizacija<br>Kazalniki                                                  |       | OP20.14.01.006/8<br>OP20.14.01.005/1 | Spremljanje udeležencev na ESS<br>TP ESS – MZ - OP 2014-2020 | V pregledu OU<br>V pripravi/v              | 39.217.000,77<br>2.065.268,32 | OP20.14 - TP ESS<br>OP20.14 - TP ESS | 01 - TPESS                      |          |
| Operacija<br>iistemska korekcija                                             | >     | OP20.14.01.004/1                     | TP ESS-MJU-OP-14-20                                          | dopolnitvi<br>V pripravi/v<br>dopolnitvi   | 1.775.643,49                  | OP20.14 - TP ESS                     | 01 - TPESS                      | 0        |
| ontrola<br>oročila                                                           | >     | OP20.14.01.003/2                     | TP ESS - OU - OP 2014-2020                                   | ∨ pripravi/v<br>dopolnitvi                 | 5.215.027,00                  | OP20.14 - TP ESS                     | 01 - TPESS                      | ٥        |
| dministracija                                                                | 2     | OP20.14.01.002/1                     | TP ESS - Ministrstvo za kulturo                              | ∨ pripravi/v<br>dopolnitvi                 | 2.000.322,27                  | OP20.14 - TP ESS                     | 01 - TPESS                      | ٥        |
|                                                                              |       | OP20.14.01.001/1<br>OP20.13.01.001/2 | TP ESRR - SVRK - OP 2014-2020                                | V pripravi/v<br>dopolnitvi<br>V pripravi/v | 2.561.600.00                  | OP20.14 - TP ESS                     | 01 - TPESS                      | 0        |
|                                                                              |       | OP20.12.01.009/2                     | TP KS - MOP- OP -14 -20                                      | dopolnitvi<br>∨ pripravi/v                 | 7.620.564,86                  | OP20.12 - TP KS                      | 01 - TP KS                      | 0        |

# 5.1.9 Urejanje podatkov na Vlogi za odločitev o podpori

Slika 64: Pregled Vloge za odločitev o podpori

Pod osnovnimi podatki Vloge se nahaja gumb *<Uredi>*, ki uporabniku omogoča vnos sprememb na Vlogi za odločitev o podpori.

| IN INVESTICIJSKI SKLADI                                                                              | $\geq$             | OP20.14.01.008/1                | - Nova Vloga 🔊                         |                                  |                        |                 |                  |                               |
|----------------------------------------------------------------------------------------------------|--------------------|---------------------------------|----------------------------------------|----------------------------------|------------------------|-----------------|------------------|-------------------------------|
| REPUBLIKA SLOVENIJA<br>SLUŽBA VLADE REPUBLIKE SLOVENIJE ZA RAZ<br>IN RVROPSKO KONIJEZIJSKO POJ ITIKO | <sup>ໜ</sup> ູ ປຸ່ | Prednostna os                   | Prednostna naložba                     | Posredniški organ                | NIO                    | Sklad in regija | Vrsta NIO        | Velik projekt                 |
|                                                                                                    | Ű                  | OP20.14 - TP ESS                | 01 - TPESS                             | SVRK                             | 223                    | ESS (Vzhod)     | NPO Projekt      | Ne                            |
| omov                                                                                                 |                    |                                 |                                        |                                  |                        |                 |                  |                               |
| oga za odločitev o<br>odpori                                                                         | ~                  | Naziv *                         | Vnos Vloge za odločitev o podpori      |                                  |                        | Menjava statusa | Zgodovina        | Odločitev z<br>dodelitev sred |
| Identifikacija                                                                                       |                    |                                 |                                        |                                  |                        |                 |                  |                               |
| Skupni stroški, analiza                                                                              |                    | Skrajšan naziv *                | Nova Vloga                             |                                  |                        | Trenutni status | V pripravi/v dop | olnitvi                       |
| Aktivnost in plan                                                                                    |                    |                                 |                                        |                                  |                        | Nov status *    | V pregledu OU    |                               |
| stroškov                                                                                             |                    | Specifični cilj                 |                                        |                                  | =                      | Datum *         | 4.6.2017         | C                             |
| inančni načrt                                                                                        |                    | 14.1.1 - Učinkovito i           | zvajanje operativnega programa (ESS    | 5)                               |                        | Onomha          |                  |                               |
| (ategorizacija                                                                                       |                    | 14.1.2 - Večja zmog             | ljivost upravičencev (ESS)             |                                  |                        | oponisa         |                  |                               |
| Kazalniki                                                                                            |                    | 14.1.3 - Učinkovito d           | obveščanje in komuniciranje s ciljnimi | skupinami (opredeljenimi v komur | nikacijski strategiji) |                 |                  |                               |
| peracija                                                                                             | >                  |                                 |                                        |                                  |                        |                 |                  |                               |
| stemska korekcija                                                                                    |                    | 4                               |                                        |                                  | Þ                      |                 |                  |                               |
| ontrola                                                                                              | >                  | Operativni program              |                                        |                                  |                        | •               |                  | Potr                          |
| pročila                                                                                              |                    | OPERATIVNI PROG                 | GRAM ZA MATERIALNO POMOČ NA            | JBOLJ OGROŽENIM ZA OBDOB         | JE 2014 – 2020         | *               |                  |                               |
| İministracija                                                                                        | >                  | DRUGO                           |                                        |                                  |                        |                 |                  |                               |
|                                                                                                    |                    |                                 |                                        |                                  |                        | *               |                  |                               |
|                                                                                                    |                    | 4                               |                                        |                                  | >                      |                 |                  |                               |
|                                                                                                    |                    | Izvedbeni načrt<br>operativnega | 1 223                                  |                                  | х -                    |                 |                  |                               |
|                                                                                                    |                    | Skupni akcijski načrt           | DA × -                                 |                                  |                        |                 |                  |                               |
|                                                                                                    |                    |                                 |                                        |                                  |                        |                 |                  |                               |

Slika 65: Urejanje podatkov na Vlogi za odločitev o podpori

Urejanje Vloge za odločitev o podpori je odvisno od statusa, v katerem se nahaja.

V statusu *V pripravi/v dopolnitvi* ima uporabnik možnost urejanja vseh podatkov Vloge za odločitev o podpori, z izjemo naslednjih podatkov: predviden mesec in leto objave, sklad in regija ter opomba za št. Vloge. Kadar Vloga za odločitev o podpori ni v statusu *V pripravi/v dopolnitvi*, ima uporabnik le možnost pregleda vnesenih podatkov.

Po potrditvi vnesenih podatkov s klikom na gumb <Potrdi> se v desnem zgornjem kotu zaslona v potrditev izpiše obvestilo "Vloga za odločitev o podpori shranjena".

Vlogo za odločitev o podpori je možno odstraniti s klikom na gumb *<Odstrani>* v pregledu Vlog, dokler je izbrana Vloga v statusu *V pripravi/v dopolnitvi*.

|                |                                                                                  |                         |           |                                              |                              |                                    | Q Išči |        | $\times$ | + 0 | Dodaj |
|----------------|----------------------------------------------------------------------------------|-------------------------|-----------|----------------------------------------------|------------------------------|------------------------------------|--------|--------|----------|-----|-------|
| Številka vloge | Kratek naziv                                                                     | Status                  | Znesek EU | Prednostna os                                | Prednostna naložba           | Sklad in regija                    |        | E<br>V |          |     | Ξ     |
|                |                                                                                  |                         |           |                                              |                              |                                    |        |        |          |     |       |
| OP20.06.03.001 | Odvajanje in čiščenje<br>komunalnih odpadnih vod                                 | V pripravi/v dopolnitvi | 0,00      | OP20.06 - Okolje in biotska<br>raznovrstnost | 03 - Urbano okolje           | ESRR (Vzhod)<br>KS (Celotna Slover | nija)  |        | 0        | Ť   | 1     |
| OP20.12.01.003 | TP KS - JSRKŠ                                                                    | V pripravi/v dopolnitvi | 0,00      | OP20.12 - TP KS                              | 01 - TP KS                   | KS (Celotna Slover                 | nija)  |        | 0        | Ê   |       |
| OP20.08.01.002 | Izvajanje storitev za<br>brezposelne, druge iskalce<br>zaposlitve in delodajalce | V pripravi/v dopolnitvi | 0,00      | OP20.08 - Trg dela                           | 01 - Dostop do delovnih mest | ESS (Zahod)                        |        |        |          | ► 🕯 |       |

Slika 66: Odstranitev Vloge za odločitev o podpori

Ob kliku na gumb *<Odstrani>* se odpre okno z vprašanjem glede odstranitve Vloge za odločitev o podpori.

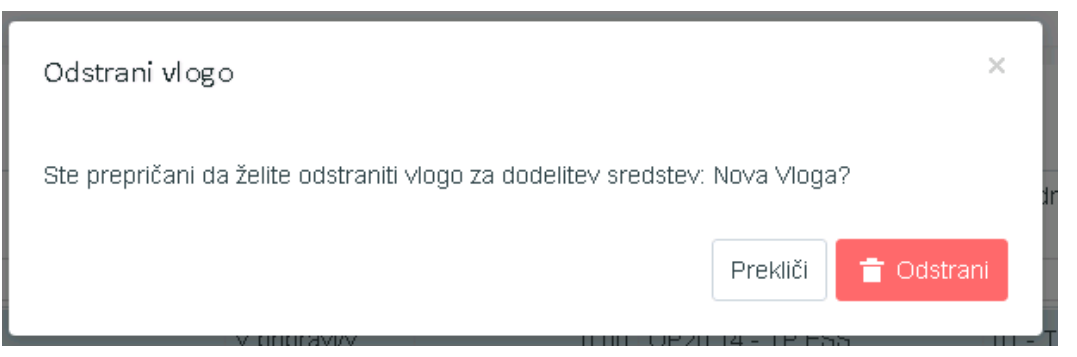

Slika 67: Odstranjevanje Vloge za odločitev o podpori

S klikom na gumb <*Odstrani>* bo izbrana Vloga za odločitev o podpori odstranjena iz pregleda vseh Vlog, v desnem zgornjem kotu zaslona pa se bo v zelenem okviru v potrditev izpisalo obvestilo "Vloga za odločitev o podpori odstranjena".

# 5.1.10 Menjava statusa Vloge za odločitev o podpori

Prehodi in pravice do menjave so dinamično definirani skozi proces BPM.

Uporabnik s pravico menjave statusa ima naslednje možnosti:

- iz spustnega seznama izbrati nov status,

- vnesti datum menjave statusa in
- opombo.

Možne menjave statusov Vloge za odločitev o podpori so sledeče:

- iz V pripravi/v dopolnitvi v V pregledu na NosPO,
- iz V pregledu na NosPO v V pregledu OU, V pripravi/v dopolnitvi ali Zavrnjena,
- iz V pregledu OU v Potrjena, V pripravi/v dopolnitvi ali Zavrnjena.

|                                                                            | 4  | O Domov / Vloga za odle                  | očitev o podp    | ori / OP20.04.04.002/1 (V pripravi/v | dopolnitvi)       |         |        |                                               |                                          | Tea Kemperle 🕛 🔞 🖉              |
|----------------------------------------------------------------------------|----|------------------------------------------|------------------|--------------------------------------|-------------------|---------|--------|-----------------------------------------------|------------------------------------------|---------------------------------|
|                                                                            | Σ  | OP20.04.04.002/1 - VZOC                  | OP 🔊             |                                      |                   |         |        |                                               |                                          |                                 |
| SUDDA VLADE REPUBLIKE SLOVENJE ZA RAZVOJ<br>N EVROPSKO KOHEZUJSKO POLITIKO | e' | Prednostna os                            |                  | Prednostna naložba                   | Posredniški organ | NIO     |        | Sklad in regija                               | Vrsta NIO                                | Velik projekt                   |
| Domov                                                                      |    | OP20.04 - Trajnostna raba ene            | irgije           | 04 - Trajnostna mobilnost            | MZI               | 29/2017 |        | ESRR (Vzhod, Zahod)<br>KS (Celotna Slovenija) | NPO Program, ki ga izvaja<br>upravičenec | Da                              |
| Vloga za odločitev o 🗸 🗸                                                   |    | Naziv *                                  | VZ00P_210        | 62017                                |                   |         |        | Menjava statusa                               | Zgodovina                                | Odločitev za dodelitev sredstev |
| Identifikacija                                                             |    |                                          |                  |                                      |                   |         |        |                                               |                                          |                                 |
| Skupni stroški, analiza<br>stroškov in koristi                             |    | Skrajšan naziv *                         | VZOOP            |                                      |                   |         |        | Trenutni status                               | V pregledu na NosPO                      |                                 |
| Aktivnost in plan                                                          |    | 0                                        |                  |                                      |                   |         |        | Nov status "                                  | V pregledu OU                            | × -                             |
| Einančni načrt                                                             |    | Specificni cij                           | nesti ne ishelik | noin kakavanti maka u mantih         |                   |         | =      | Datum *                                       | 28.6.2017                                |                                 |
| Kategorizacija                                                             |    | 4.4.1 - Razvoj urbane mobil              | nosti za izboljs | anje kakovosti zraka v mestin        |                   |         | ^      | Opomba                                        |                                          |                                 |
| Kazalniki                                                                  |    |                                          |                  |                                      |                   |         |        |                                               |                                          |                                 |
| Operacija >                                                                |    |                                          |                  |                                      |                   |         | $\sim$ |                                               |                                          |                                 |
| Sistemska korekcija                                                        |    | <                                        |                  |                                      |                   |         | >      |                                               |                                          |                                 |
| Kontrola                                                                   |    | Operativni program                       |                  |                                      |                   |         | ≡      |                                               |                                          | Potrdi                          |
| Kontrola                                                                   |    |                                          |                  |                                      |                   |         |        |                                               |                                          |                                 |
| Porocila                                                                   |    |                                          |                  |                                      |                   |         | ^      |                                               |                                          |                                 |
| Administracija                                                             |    |                                          |                  |                                      |                   |         |        |                                               |                                          |                                 |
|                                                                            |    |                                          |                  |                                      |                   |         | $\sim$ |                                               |                                          |                                 |
|                                                                            |    | <                                        |                  |                                      |                   |         | >      |                                               |                                          |                                 |
|                                                                            |    | Izvedbeni načrt operativnega<br>programa | 4 29/2017        |                                      |                   |         | × •    |                                               |                                          |                                 |
|                                                                            |    | Skupni akcijski načrt *                  | DA ×             |                                      |                   |         |        |                                               |                                          |                                 |
|                                                                            |    | Posredniški in izvajalski o              | organi           |                                      |                   |         |        |                                               |                                          | +                               |
|                                                                            |    | Časovni razpored                         |                  |                                      |                   |         |        |                                               |                                          | +                               |
|                                                                            |    | Opis                                     |                  |                                      |                   |         |        |                                               |                                          | + 、                             |

Slika 68: Menjava statusa Vloge za odločitev o podpori

Uporabnik potrdi spremembe s klikom na gumb *<Potrdi>*. V desnem zgornjem kotu zaslona se v potrditev izpiše obvestilo "Menjava statusa Vloge za odločitev o podpori uspešna".

Zavihek "Zgodovina" hrani podatke o menjavi statusov:

- oseba, ki je menjala status,
- sistemski datum in ura menjave statusa,
- naziv statusa,
- datum menjave statusa in
- komentar.

| Menjava statu | isa                   | Zgodovir                          | ia        | Odločitev za dodelitev sredstev       |  |  |  |
|---------------|-----------------------|-----------------------------------|-----------|---------------------------------------|--|--|--|
| Oseba         | Sistemski<br>datum    | Naziv statusa                     | Datum     | Komentar 🗧                            |  |  |  |
| Tea Kemperle  | 21.2.2017<br>11:46:13 | Potrjena                          | 21.2.2017 |                                       |  |  |  |
| Tea Kemperle  | 21.2.2017<br>11:44:33 | V pregledu OU 21.2.2017           |           |                                       |  |  |  |
| Tea Kemperle  | 21.2.2017<br>11:22:02 | Potrjena                          | 21.2.2017 |                                       |  |  |  |
| Tea Kemperle  | 21.2.2017<br>10:19:09 | V pregledu OU                     | 21.2.2017 | Sprememba statusa.                    |  |  |  |
| Tea Kemperle  | 20.2.2017<br>09:57:06 | V pripravi/v dopolnitvi 20.2.2017 |           |                                       |  |  |  |
| 4             |                       |                                   |           | · · · · · · · · · · · · · · · · · · · |  |  |  |

Slika 69: Vsebina zavihka "Zgodovina"

Do zavihka "Odločitev za dodelitev sredstev" imajo dostop vsi uporabniki, ki lahko dostopajo do podatkov Vloge.

Funkcionalnost omogoča, da organ upravljanja (OU) na Vlogo vnese odločitev o izbiri oz. zavrnitvi Vloge.

| - Nova Vloga                                   |                                                     |                                             |     |        |                                   |             |                                    |
|------------------------------------------------|-----------------------------------------------------|---------------------------------------------|-----|--------|-----------------------------------|-------------|------------------------------------|
| Prednostna os                                  | Prednostna naložba                                  | Posredniški organ                           | NIO |        | Sklad in regija                   | Vrsta NIO   | Velik projekt                      |
| OP20.14 - TP ESS                               | 01 - TPESS                                          | SVRK                                        | 223 |        | ESS (Vzhod)                       | NPO Projekt | Ne                                 |
| Naziv*                                         | Vnos Vloge za odločitev o podpori                   |                                             |     |        | Menjava statusa                   | Zgodovina   | Odločitev za dodelitev<br>sredstev |
| Skraišan naziv *                               | Novo Maga                                           |                                             |     | 10     | Datum prejema vloge<br>na OU *    |             |                                    |
|                                                | Nuva viuga                                          |                                             |     |        | Št. potrditve OU *                |             |                                    |
| Specifični cilj<br>14.1.1 - Učinkovito izvajan | je operativnega programa (ESS)                      |                                             |     | -      | Datum<br>potrditve/zavmitve       |             |                                    |
| 14.1.2 - Večja zmogljivost                     | upravičencev (ESS)                                  |                                             |     |        | vloge na OU *                     |             |                                    |
| 14.1.3 - Učinkovito obvešč                     | šanje in komuniciranje s ciljnimi skupinami (opredi | eljenimi v komunikacijski strategiji) (ESS) |     |        | Odgovorna oseba<br>obravnave OU * |             |                                    |
| 4                                              |                                                     |                                             |     | Ψ<br>} | Dokument odločitve o<br>podpori * |             |                                    |
| Operativni program                             |                                                     |                                             |     | =      |                                   |             |                                    |
|                                                |                                                     |                                             |     |        |                                   |             |                                    |
| OPERATIVNI PROGRAM 2                           | ZA MATERIALNO POMOČ NAJBOLJ OGROŽENIM               | ZA OBDOBJE 2014 - 2020                      |     | ^      |                                   |             |                                    |
| DRUGO                                          |                                                     |                                             |     |        |                                   |             |                                    |
|                                                |                                                     |                                             |     | -      |                                   |             |                                    |
| 4                                              |                                                     |                                             |     | Þ      |                                   |             |                                    |
| lzvedbeni načrt<br>operativnega programa       | 1 223                                               |                                             |     | ж -    |                                   |             |                                    |
| Skupni akcijski načrt *                        | DA <b>*</b> -                                       |                                             |     |        |                                   |             |                                    |

## Slika 70: Vnos odločitve na Vlogo o izbiri/zavrnitvi Vloge
# V Sodelujoče vloge:

- Organ upravljanja (OU)
- Posredniški organ (PO)
- Izvajalski organ (IO)

Vnos podatkov v ta zavihek je mogoč uporabniku v skupini OU, ko je vloga v statusu *V pregledu OU*. Uporabniki v skupini PO ali IO lahko te podatke vedno samo pogledajo.

Izpolnjevanje rubrik:

- datum prejema vloge na OU,
- št. potrditve OU,
- datum potrditve ali zavrnitve vloge na OU,
- odgovorna oseba obravnave OU,
- dokument odločitve o podpori, ki je tipa "odločitev o podpori",
  - V primeru, da je na osnovnih podatkih izbran "Velik projekt", se prikažejo še dodatna polja za vnos:
    - št. odločbe komisije,
    - datum odločbe komisije in
    - o odločba komisije.

V primeru, da podatek, ki je obvezen, manjka oziroma ni pravilno napolnjen ali pa manjka priponka, kontrola uporabniku ne dovoli menjave statusa Vloge za odločitev o podpori.

Uporabnik ima možnost kreiranja nove verzije Vloge za odločitev o podpori (sprememba že potrjene Vloge za odločitev o podpori), ko je v statusu *Potrjena*.

Uporabnik na PO ali IO s klikom na gumb "Nova verzija" naredi kopijo Vloge za odločitev o podpori istega PO ali IO, ki je v statusu *Potrjena*.

|                |                                                                                  |                         |               |                                              |                                         |                            | Q Išči |     | ×                | + Dod          |
|----------------|----------------------------------------------------------------------------------|-------------------------|---------------|----------------------------------------------|-----------------------------------------|----------------------------|--------|-----|------------------|----------------|
| Številka vloge | Kratek naziv                                                                     | Status                  | Znesek EU     | Prednostna os                                | Prednostna naložba                      | Sklad in regija            |        | E v |                  | :              |
|                |                                                                                  |                         |               |                                              |                                         |                            |        |     |                  |                |
|                | Trge Dela                                                                        | V pripravi⁄v dopolnitvi | 2.892,07      | OP20.08 - Trg dela                           | 01 - Dostop do delovnih mest            | ESS (Vzhod)                |        | 0   | C                | •              |
| 0P20.08.02.001 | Prvi izziv 2015                                                                  | Potrjena                | 18.423.072,00 | OP20.08 - Trg dela                           | 02 - Vključevanje mladih za trg<br>dela | ESS (Vzhod)<br>YEI (Vzhod) |        | 5   | $\triangleright$ | L <sup>D</sup> |
|                | Vodni sektor                                                                     | V pripravi/v dopolnitvi | 834,92        | OP20.06 - Okolje in biotska<br>raznovrstnost | 01 - Vadni sektor                       | KS (Celotna Slove          | nija)  | 1   | ¢                | •              |
| OP20.12.01.003 | TP KS - JSRKŠ                                                                    | V pripravi/v dopolnitvi | 0,00          | OP20.12 - TP KS                              | 01 - TP KS                              | KS (Celotna Slove          | nija)  |     | O                | ŧ.             |
| DP20.08.01.002 | Izvajanje storitev za<br>brezposelne, druge iskalce<br>zaposlitve in delodajalce | Potrjena                | 12.251.910,08 | OP20.08 - Trg dela                           | 01 - Dostop do delovnih mest            | ESS (Zahod)                |        | 3   | 0                | L <sup>B</sup> |
| DP20.12.01.002 | TP KS- ZRSZ                                                                      | Potrjena                | 4.712.236,75  | OP20.12 - TP KS                              | 01 - TP KS                              | KS (Celotna Slove          | nija)  | 2   | 0                | L <sup>B</sup> |
| 14.01.001      | Demonstracijski / Pilotni projekt<br>2                                           | Potrjena                | 560.482,50    | OP20.04 - Trajnostna raba<br>energije        | 01 - Energetska učinkovitost            | KS (Celotna Slove          | nija)  | 2   | 0                | L)             |
| 18.01.001      | ODVAJANJE IN ČIŠČENJE<br>ODPADNE VODE NA<br>OBMOČJU DOMŽALE -<br>KAMNIK          | Potrjena                | 23.917.001,00 | OP20.06 - Okolje in biotska<br>raznovrstnost | 01 - Vadni sektor                       | KS (Celotna Slove          | nija)  | 2   | 0                | r <sub>b</sub> |
| 14.04.001      | Test                                                                             | Potrjena                | 15,60         | OP20.04 - Trajnostna raba<br>energije        | 04 - Trajnostna mobilnost               | ESRR (Vzhod, Za            | nod)   | 1   | 0                | цů             |
|                | test                                                                             | Potrjena                | 2.037,33      | OP20.01 - RRI                                | 01 - Raziskovalna infrastruktura        | ESRR (Vzhod, Za            | nod)   | 1   | ø                | L <sup>B</sup> |
|                |                                                                                  |                         |               |                                              |                                         |                            |        | ÷   | ~                | -16            |
|                |                                                                                  |                         | 59.870.605,81 |                                              |                                         |                            |        |     |                  |                |

Slika 71: Kreiranje nove kopije Vloge za odločitev o podpori

S klikom na gumb "Nova verzija" se ustvari nova verzija Vloge za odločitev o podpori s statusom *V pripravi/v dopolnitvi*. Nova verzija Vloge za odločitev o podpori se pokaže v pregledu vseh Vlog.

Na izbrani Vlogi za odločitev o podpori je v glavi, za številko in nazivom Vloge dostopna funkcionalnost izbire verzije za prikaz planskih podatkov izbrane Vloge za odločitev o podpori.

S klikom na ikono se odpre okno s seznamom vseh verzij izbrane Vloge za odločitev o podpori, v katerem se označi in izbere eno Vlogo za odločitev o podpori. Po izboru in potrditvi se prikažejo planski podatki izbrane verzije Vloge.

Verzija vloge za odločitev o podpori

| Verzija | Datum potrditve vloge | Komentar |          | ≡      |
|---------|-----------------------|----------|----------|--------|
| 2       | Zadnja verzija        |          |          | *      |
| 1       | 14.3.2017             |          |          |        |
|         |                       |          |          |        |
|         |                       |          |          |        |
|         |                       |          |          |        |
|         |                       |          |          |        |
|         |                       |          |          |        |
|         |                       |          |          |        |
|         |                       |          |          |        |
|         |                       |          |          |        |
| 4       |                       |          |          |        |
|         |                       |          |          |        |
|         |                       |          | Prekliči | Izberi |

## Slika 72: Seznam vseh verzij izbrane Vloge za odločitev o podpori

Uporabnik dostopa samo do tistih funkcionalnosti pri arhivskih Vlogah za odločitev o podpori, ki jih ima na aktivni verziji Vloge za odločitev o podpori in ne more urejati podatkov na arhivskih Vlogah.

Pri pregledu arhivskih Vlog je v desnem kotu uporabniškega vmesnika prikazan napis "ARHIVSKA VERZIJA".

V primeru, da uporabnik zapusti podroben pregled Vloge za odločitev o podpori, se pregled arhivske verzije ne ohrani.

×

| 🔇 Domov / Vloga za o                  | dločitev o podpori / 0P20.14.01.003/1 (V | pripravi/v dopolnitvi) |     |   |                    |                         | Tea Kemperle 🕛 💡                   |
|---------------------------------------|------------------------------------------|------------------------|-----|---|--------------------|-------------------------|------------------------------------|
| OP20.14.01.003/1 - TP E               | ESS – OU – OP 2014-2020 🕲                |                        |     |   |                    |                         | ARHIVSKA VERZIJA                   |
| Prednostna os                         | Prednostna naložba                       | Posredniški organ      | NIO |   | Sklad in regija    | Vrsta NIO               | Velik projekt                      |
| OP20.14 - TP ESS                      | <u>01 - TPESS</u>                        | SVRK                   |     |   | ESS (Vzhod, Zahod) | NPO Projekt             | Ne                                 |
| Naziv *                               | To polje je obvezno                      |                        |     | * | Menjava statusa    | Zgodovina               | Odločitev za dodelitev<br>sredstev |
|                                       |                                          |                        |     | 4 | Trenutni status    | V pripravi/v dopolnitvi |                                    |
| Skrajsan naziv *                      | TP ESS - OU - OP 2014-2020               |                        |     |   |                    |                         |                                    |
| Specifični cilj                       |                                          |                        |     | = |                    |                         |                                    |
| 14.1.1 - Učinkovito izvajan           | ije operativnega programa (ESS)          |                        |     | ^ |                    |                         |                                    |
| 14.1.2 - Večja zmogljivost            | upravičencev (ESS)                       |                        |     |   |                    |                         |                                    |
|                                       |                                          |                        |     |   |                    |                         |                                    |
| 4                                     |                                          |                        |     | * |                    |                         |                                    |
| Operativni program                    |                                          |                        |     | ≡ |                    |                         |                                    |
|                                       |                                          |                        |     | * |                    |                         |                                    |
|                                       |                                          |                        |     | Ŧ |                    |                         |                                    |
| Izvedbeni načrt operativnega programa |                                          |                        |     | • |                    |                         |                                    |
| Skupni akcijski načrt *               | •                                        |                        |     |   |                    |                         |                                    |
| Posredniški in izvajalski             | organi                                   |                        |     |   |                    |                         | +                                  |
| Časovni razpored                      |                                          |                        |     |   |                    |                         | +                                  |
| Opis                                  |                                          |                        |     |   |                    |                         | +                                  |

Slika 73: Arhivska verzija Vloge za odločitev o podpori

V verzionirano Vlogo za odločitev o podpori (do nje dostopamo s klikom na gumb *<Pregled Vloge>*), s klikom na gumb *<Uredi>*, uporabnik vnese spremembe in spremeni status Vloge za odločitev o podpori. Nova verzija Vloge za odločitev o podpori ni veljavna do potrditve Vloge s strani OU.

| Prednostna os                            | Prednostna naložba                                | Posredniški organ                          | NIO    |     | Sklad in regija                           | Vrsta NIO                                | Velik projekt                      |
|------------------------------------------|---------------------------------------------------|--------------------------------------------|--------|-----|-------------------------------------------|------------------------------------------|------------------------------------|
| OP20.04 - Trajnostna raba er             | nergije <u>03 - Pametna omrežja</u>               | MZI                                        | 1/2017 |     | KS (Celotna Slovenija)                    | NPO Program, ki ga izvaja<br>upravičenec | Ne                                 |
| Naziv *                                  | Pametna omrežja - testiranje Vloga za odločitev   | vrste NPO, program, ki ga izvaja upravičen | ec.    |     | Menjava statusa                           | Zgodovina                                | Odločitev za dodelitev<br>sredstev |
| Skrajšan naziv *                         | Vloga za odločitev vrste NPO, program, ki ga izv  | aja upravičenec.                           |        | 6   | Datum prejema vloge<br>na OU              | 25.03.2017                               | iii                                |
| Specifični cili                          |                                                   |                                            |        | _   | St. potrditve OU                          | 25/2017                                  |                                    |
| 4.1.1 - Povečanie učinkovi               | tosti rabe energije v javnem sektorju             |                                            |        | ^   | Datum<br>potrditye/zavrnitye              | 25.03.2017                               | <b></b>                            |
| 4.1.2 - Povečanie učinkovi               | tosti rabe energije v gospodinistvih              |                                            |        |     | vloge na OU                               |                                          |                                    |
| 4.2.1 - Povečanje deleža o               | ibnovljivih virov energije v končni rabi energije |                                            |        | 1.1 | Odgovorna oseba<br>obravnave OU           | TEA KEMPERLE                             |                                    |
| 4.3.1 - Povečanje izkorišče              | enosti in učinkovitosti energetskih sistemov      |                                            |        | *   | Dokument odločitve o<br>podpori *         | Dokument.pdf Odločitev o podpor          | i.pdf                              |
| Operativni program                       |                                                   |                                            |        | =   | Št. spremembe<br>odločitve o podpori *    | 1                                        |                                    |
|                                          |                                                   |                                            |        | *   | Datum sprememebe<br>odločitve o podpori * | 28.03.2017                               |                                    |
|                                          |                                                   |                                            |        |     | Opis spremembe<br>odločitve o podpori *   | t                                        |                                    |
|                                          |                                                   |                                            |        | w   |                                           |                                          | li.                                |
| 4                                        |                                                   |                                            |        | •   |                                           |                                          |                                    |
| izvedbeni načrt<br>operativnega programa | 2 1/2017                                          |                                            | 8      | к - |                                           |                                          |                                    |
| Skupni akcijski načrt *                  | DA * -                                            |                                            |        |     |                                           |                                          |                                    |

Slika 74: Vnos odločitve na novi Vlogi o izbiri/zavrnitvi Vloge

Pri preverjanju in ocenjevanju nove verzije Vloge za odločitev o podpori (spremembe podatkov na Vlogi), OU v zavihku "Odločitev za dodelitev sredstev", pred potrditvijo/zavrnitvijo Vloge, vnese podatke.

## Izpolnjevanje rubrik:

- št. spremembe odločitve o podpori,
- datum spremembe odločitve o podpori,
- opis spremembe odločitve o podpori in
- možnost pripenjanja dokumentov tipa "odločitev o podpori".

Pri velikem projektu so na voljo polja:

- "Št. spremembe odločitve EK",
- "Datum spremembe odločitve EK",
- "Opis spremembe odločitve EK" in
- polje za pripenjanje dokumentov tipa "odločitev komisije".

Vsi pripeti dokumenti tipa "odločitev o podpori" in "odločitev komisije" so na voljo v zavihku "Dokumenti" Vloge za odločitev o podpori.

OU jih lahko briše, ko je vloga v statusu *V pregledu OU*. Ko je vloga potrjena ali zavrnjena ali gre v dopolnitve, dokumentov odločitev ni mogoče več brisati. Ko so podatki o sklepu vloge s strani OU vneseni, lahko OU menja status in s tem potrdi oz. zavrne Vlogo za odločitev o podpori.

Možne menjave statusov Vloge za odločitev o podpori so sledeče:

- iz statusa V pripravi/v dopolnitvi v status V pregledu OU,
- iz statusa V pregledu OU v status Potrjena,
- iz statusa V pregledu OU v status Zavrnjena,
- iz statusa V pregledu OU v status V pripravi/v dopolnitvi.

Če je Vloga zavrnjena s strani OU, se Vloga za urejanje zaklene, prehod v drug status je onemogočen.

Menjava statusa kreirane Vloge v *Potrjena* pomeni, da se avtomatsko kreira, pri tipu Vloge NPO, operacija v statusu *V pripravi*. Osnovni podatki o operaciji, kazalniki, specifični kazalniki se iz Vloge skopirajo na operacijo.

Če je vrsta Vloge za odločitev o podpori tipa Javni razpis ali Javni poziv, je za kreiranje operacije v statusu *V pripravi,* potrebno v pregledu operaciji klikniti na *<+Dodaj operacijo>* (opisano v točki 4.2.2 teh navodil).

## 5.2 Pregled in urejanje operacij

Posredniški organ ali Izvajalski organ odpre operacijo na osnovi Vloge za odločitev o podpori in vnese njene osnovne podatke.

Koordinator avtorizira skrbnika pogodbe za operacijo (skrbnik pogodbe dobi pravice za vnos vseh podatkov operacije).

Skrbnik pogodbe vnese osnovne podatke operacije.

Comogočene funkcionalnosti:

- Pregled operacij
- Urejanje operacije
- Pregled podatkov o pogodbah na operaciji
- Pregled, vnos in urejanje podatkov o upravičencih na operaciji
- Pregled finančnega plana operacije
- Pregled, vnos in urejanje plana stroškov operacije
- Pregled, vnos in urejanje shem sofinanciranja operacije
- Pregled in urejanje kazalnikov učinka in rezultata na operaciji
- Menjava statusa operacije

# V Sodelujoče vloge:

- Posredniški organ ali Izvajalski organ
- Skrbnik pogodbe
- Upravičenec za pregled operacij
- Pomembno za izvedbo funkcionalnosti:
- Pred urejanjem operacije mora biti Vloga za odločitev o podpori potrjena.
- Za vnos in urejanje podatkov operacije mora biti le-ta v statusu V pripravi.
- Za vnos podatkov o več pogodbah o sofinanciranju in določitev več upravičencev mora biti operacija v statusu V pripravi.

## 5.2.1 Pregled operacij s konzorcijsko strukturo

Dostop do funkcionalnosti operacije s konzorcijsko strukturo je odvisen od pravic posameznega uporabnika.

## 5.2.1.1 Uredi operacijo

- na operaciji te podatke lahko **ureja** Skrbnik pogodbe, kadar je operacija *V pripravi* in ni NPO.
- pravico **pregleda** podatkov imajo uporabniki s pravicami: Organ upravljanja, Posredniški organ, Izvajalski organ pod katerega spada operacija, Skrbnik pogodbe na operaciji, Upravičenci na operaciji (prejemnik sredstev in partnerji), Kontrolor in Pregledovalec.

## 5.2.1.2 Pogodbe

- pravico **pregleda** podatkov imajo uporabniki s pravicami: Organ upravljanja, Posredniški organ, IzvajalskI organ pod katerega spada operacija, Skrbnik pogodbe na operaciji, Upravičenci (prejemnik sredstev in partnerji), Kontrolor in Pregledovalec.
- konzorcijske pogodbe lahko **vnaša/ureja** uporabnik s pravicami kot: Skrbnik pogodbe na operaciji.

## 5.2.1.3 Upravičenci

• pravico **pregleda** podatkov imajo uporabniki s pravicami: Organ upravljanja, Posredniški organ, Izvajalski organ - pod katerega spada operacija, Skrbnik pogodbe na operaciji, Upravičenci (prejemnik sredstev in partnerji), Kontrolor in Pregledovalec.

V primeru, ko je v seznamu pogodb/upravičencev izbrana pogodba s prejemnikom sredstev, se v tabeli prikaže vse upravičence na operaciji. V primeru, ko je iz seznama zbran partner, kateri ni prejemnik sredstev, se v tabeli prikaže le izbrani upravičenec (partner).

• pravico **urejanja** podatkov o upravičencih ima Skrbnik pogodbe, ko je operacija v statusi *V pripravi.* 

## 5.2.1.4 Upravičenci pravne podlage

- pravico **pregleda** podatkov imajo uporabniki s pravicami: Organ upravljanja, Posredniški organ, Izvajalski organ pod katerega spada operacija, Skrbnik pogodbe na operaciji, Upravičenci (prejemnik sredstev in partnerji), Kontrolor, Pregledovalec.
- partner **vidi** le svojo pravno podlago. Prejemnik sredstev in ostale skupine (OU, PO, Izvajalski organ, skrbnik pogodbe, kontrolor, pregledovalec) vidijo vse pravne podlage. Partnerji in prejemnik sredstev, lahko urejajo vsak svoje pravne podlage.

#### 5.2.1.5 Finančni načrt

- pravico **pregleda** podatkov imajo uporabniki s pravicami: Organ upravljanja, Posredniški organ, Izvajalski organ pod katerega spada operacija, Skrbnik pogodbe na operaciji, Upravičenci (prejemnik sredstev in partnerji), Kontrolor in Pregledovalec.
- ostale vire lahko **ureja** Skrbnik pogodbe na operaciji, kadar je operacija v statusu *V pripravi*.

## 5.2.1.6 Skupni stroški, analiza stroškov in koristi

- pravico **pregleda** podatkov imajo uporabniki s pravicami: Organ upravljanja, Posredniški organ, Izvajalski organ pod katerega spada operacija, Skrbnik pogodbe na operaciji, Upravičenci (prejemnik sredstev in partnerji), Kontrolor in Pregledovalec.
- podatke lahko **ureja** Skrbnik pogodbe na operaciji, kadar operacija ni NPO in je v statusu V pripravi.

## 5.2.1.7 Aktivnost in plan stroška

- pravico **pregleda** podatkov imajo uporabniki s pravicami: Organ upravljanja, Posredniški organ, Izvajalski organ pod katerega spada operacija, Skrbnik pogodbe na operaciji, Upravičenci (prejemnik sredstev in partnerji), Kontrolor in Pregledovalec.
- podatke in plan stroška lahko **ureja** Skrbnik pogodbe na operaciji, kadar operacija ni NPO in je v statusu *V pripravi*.

## 5.2.1.8 Kategorizacija

- pravico **pregleda** podatkov imajo uporabniki s pravicami: Organ upravljanja, Posredniški organ, Izvajalski organ pod katerega spada operacija, Skrbnik pogodbe na operaciji, Upravičenci (prejemnik sredstev in partnerji), Kontrolor in Pregledovalec.
- podatke lahko **ureja** Skrbnik pogodbe na operaciji, kadar operacija ni NPO in je v statusu *V pripravi*.

## 5.2.1.9 Kazalniki

- pravico **pregleda** podatkov imajo uporabniki s pravicami: Organ upravljanja, Posredniški organ, Izvajalski organ pod katerega spada operacija, Skrbnik pogodbe na operaciji, Upravičenci (prejemnik sredstev in partnerji), Kontrolor in Pregledovalec.
- podatke lahko **ureja** Skrbnik pogodbe na operaciji, kadar operacija ni NPO in je v statusu *V pripravi*.

## 5.2.2 Pregled operacij

Skrbnik pogodbe in upravičenec imajo dostop do seznama operacij, nad katerimi imajo definirane pravice.

Prikazani podatki v pregledu vseh operacij so naslednji:

- šifra operacije,
- naziv,
- številka Vloge za odločitev o podpori,
- Vloga za odločitev o podpori,
- datum začetka operacije,
- datum konca operacije,
- status in
- gumbi za možne akcije.

Iskanje v pregledu operacij je mogoče po vseh omenjenih poljih z izjemo datumov.

| IN INVESTIGATION RELATED                                                                         | $\geq$ |            |                                           |                                          |                              |            |            |            |              |
|--------------------------------------------------------------------------------------------------|--------|------------|-------------------------------------------|------------------------------------------|------------------------------|------------|------------|------------|--------------|
| REPUBLIKA SLOVENIJA<br>SLUŽBA VLADE REPUBLIKE SLOVENIJE ZA I<br>IN EVODENIJO KOMEZNISKO POLITIKO |        |            |                                           |                                          |                              | Q Išči     |            | ×          | + Dodaj oper |
| Domov                                                                                            |        | Šifra      | Naziv                                     | Številka vloge za odločitev o<br>podpori | Vloga za odločitev o podpori | Začetek    | Konec      | Status     |              |
| Vloga za odločitev o<br>podpori                                                                  | >      | 0000 01005 | Bi testi                                  | 0000.00.00.003/4                         | Di testi                     | 01.01.0016 | 20.11.0019 | Varianui   |              |
| Oneracija                                                                                        | ~      | OP20.91025 |                                           | 0P20.09.02.003/1                         | DL test i                    | 01.01.2016 | 30.11.2018 | V pripravi |              |
| Uredi operacijo                                                                                  |        | OP20.91024 | operacija - kategorije intervencij        | OP20.03.02.001/2                         | primer test pavsala JR       | 01.01.2016 | 31.12.2010 | V pripravi |              |
| Pogodbe                                                                                          |        | OP20.91023 | primer 5 D                                | OP20.03.02.001/2                         | primer test pavsala JR       | 01.01.2016 | 31.12.2018 | ∨ pripravi |              |
| Upravičenci                                                                                      |        | OP20.91022 | primer 4 D                                | OP20.03.02.001/2                         | primer test pavsala JR       | 01.01.2016 | 31.12.2018 | v pripravi |              |
| Upravičenec pravne                                                                               |        | OP20.91021 | a admes 2 D                               | OP20.03.02.001/2                         | primer test pavsala JR       | 01.01.2016 | 31.12.2018 | V pripravi |              |
| podlage                                                                                          |        | OP20.91017 | Testisele Mese ze edicities e redeci unte | OP20.03.02.001/2                         | Testivezia Mass za odlažitav | 01.01.2016 | 31.12.2010 | V pripravi |              |
| Finančni načrt                                                                                   |        | OP20.91016 | Tehniéna podpora projemnikom prodotov     | OP20.14.01.00//2                         | Tebnična podpora             | 25.03.2017 | 25.03.2020 | V pripravi |              |
| Kategorizacija                                                                                   |        | OP20.91015 | 2 De lasetturi esti de larrestere         | OP20.03.01.040/1                         | Pennicha podpora             | 01.03.2017 | 01.03.2020 | V pripravi |              |
| Skupni stroški, analiza<br>stroškov in koristi                                                   |        | OP20.91014 | 2 Po kreativni poti do kompetenc          | OP20.10.01.035/1                         | 2 Po kreativni poti do       | 01.03.2017 | 01.03.2020 | v pripravi |              |
| Aktivnost in plan                                                                                |        | OP20.91013 | ркк                                       | OP20.10.01.039/1                         | po kreativni poti            | 01.03.2017 | 01.03.2020 | v pripravi |              |
| stroškov                                                                                         |        | 0P20.91012 |                                           | OP20.03.01.030/1                         | 14 Tennicha podpora          | 01.03.2017 | 01.03.2020 | v pripravi |              |
| Kazalniki                                                                                        |        | OP20.91011 | Po kreativni poti do kompetenc            | OP20.10.01.033/1                         | 6 Po kreativni poti do       | 01.03.2017 | 01.03.2020 | v pripravi |              |
| Poročanje o<br>udeležencih                                                                       |        | 0P20.91010 | 02 Energetska sanacija PD bled            | OP20.04.01.016/1                         | 02 Energetska sanacija PD    | 01.03.2017 | 01.03.2020 | V pripravi |              |
| Listine                                                                                          |        | OP20.91009 | ESPD Bled                                 | OP20.04.01.007/1                         | Tenergetska sanacija         | 01.03.2017 | 01.03.2020 | V pripravi |              |
| Zahtevki za sistemsko                                                                            |        | 0820.91008 | Test LV - Start-up                        | OP20.03.01.018/1                         | Test LV - rennicha podpora   | 01.03.2017 | 01.03.2020 | Vipripravi |              |
| korekcijo                                                                                        |        | OP20.91007 | test Lv - Po kreativni poli do znanja     | OP20.10.01.020/2                         | test lu ese                  | 01.03.2017 | 01.03.2020 | Vipripravi |              |
| Zahtevki za izplačilo                                                                            |        | OP20.91006 | TEST IV DD Blod                           | OP20.10.01.021/1                         | TECT IV/ Energeteke          | 01.03.2017 | 01.03.2020 | Verieravi  |              |
| Revizije                                                                                         |        | OP20.91005 | TEST LV. PU bled                          | OP20.04.01.000/1                         | Test Tôl                     | 01.05.2017 | 31 12 2010 | V pripravi |              |
| Cetrtletna poročila                                                                              |        | 0P20.91004 | 101                                       | 0=20.04.01.004/1                         | lest ICI                     | 01.06.2017 | 31.12.2018 | v pripravi |              |

#### Slika 75: Prikaz seznama operacij

Podrobnosti glede samih operacij je mogoče pregledati v posameznih rubrikah znotraj rubrike "Operacije" (urejanje, pogodbe, upravičenci ...).

Operacija, ki jo pregleduje ali ureja uporabnik, je izpisana nad zaslonsko masko.

|   | O Domov / Operacije / OP20.90997 (V pripravi) | Теа                                 | Kemperle 🕛 💡 |
|---|-----------------------------------------------|-------------------------------------|--------------|
| - | OP20.90997 - Vloga_TK ☑                       |                                     |              |
|   | Stevilka pogodbe                              | Naziv upravićenca                   |              |
|   | <u>C1541-16-000000</u> X                      | Test IT d.o.o. (Prejemnik sredstev) |              |

Slika 76: Izpis operacije v pregledu/urejanju

Za nazivom upravičenca v glavi operacije se prikaže še informacija o tem ali je izbrani upravičenec »prejemnik sredstev«. Informacija se prikaže pri tistem upravičencu (pogodbi), na kateri je označeno, da je prejemnik proračunskih sredstev.

Uporabniku je s klikom na številko pogodbe v pregledu nad zaslonsko masko omogočen pregled upravičencev in vrst pogodb na operaciji.

Omogočeno je iskanje pogodbe/upravičenca po številki pogodbe, vrsti pogodbe, upravičencu, tipu upravičenca in po informaciji ali gre za prejemnika proračunskih sredstev.

#### Izbira pogodba/upravičenec

|                 |               |                                           |           | Q Išči   |                                  | ×                    |
|-----------------|---------------|-------------------------------------------|-----------|----------|----------------------------------|----------------------|
| Št. pogodbe     | Vrsta pogodbe | Upravičenec                               | Tip uprav | vičenca  | Prejemni<br>proračun<br>sredstev | ik <b>≡</b><br>Iskih |
| C1541-16-000000 | PONPOU        | Test IT d.o.o.                            | Zasebno   | podjetje | ~                                |                      |
| C1541-16-000000 | PONPOU        | IPMIT Institut za projektni management in | Zasebnik  |          | $\checkmark$                     |                      |
| C1541-16-000000 | PONPOU        | IPMIT Institut za projektni management in | Zasebnik  |          | $\checkmark$                     |                      |
| C1541-16-000000 | PONPOU        | IPMIT Institut za projektni management in | Zasebnik  |          |                                  |                      |
| C1541-16-000000 | PONPOU        | TEA KEMPERLE                              | Fizična o | seba     |                                  |                      |
|                 |               |                                           |           |          |                                  |                      |
|                 |               |                                           |           |          | Prekliči                         | Izberi               |

#### Slika 77: Izbira pogodb in upravičencev

V primeru konzorcijske strukture vodilni partner vidi vse pogodbe od vseh partnerjev, ostali partnerji pa vidijo le svoje pogodbe.

Koordinator ali skrbnik lahko uporabniku nastavi pravice le na sofinancersko pogodbo, kar pomeni, da uporabnik lahko vnaša listine in zahtevke za izplačila samo na sofinancerske pogodbe.

Enako velja za pravne podlage na sofinancerski pogodbi, planu stroška in shemi sofinanciranja.

## 5.2.3 Kreiranje operacije iz Javnega razpisa / Javnega poziva

V pregledu "Operacija" se ob kliku na gumb *<Dodaj operacijo>* odpre vnosna maska za dodajanje operacije iz Javnega razpisa/Javnega poziva.

×

| EPUBLIKA SLOVENIJA<br>LUŽBA VLADE REPUBLIKE SLOVENIJE ZA BADVOJ | 4      |                                           |                                          |                                | Q ISA      |            |            | odaj operacije |
|-----------------------------------------------------------------|--------|-------------------------------------------|------------------------------------------|--------------------------------|------------|------------|------------|----------------|
| IT VHOPSKO KOHEZUSKO POLITIKO                                   | Ŝifra  | Naziv                                     | Števlika vloge za odločitev o<br>podpori | Vloga za odločitev o podpori   | Začetek    | Konec      | Status     |                |
| oga za odločitev o 🔹 👌                                          |        |                                           |                                          |                                |            |            |            |                |
| apon                                                            | OP20.9 | 025 BL test1                              | OP20.09.02.003/1                         | BL test1                       | 01.01.2016 | 30.11.2018 | V pripravi | 0              |
| eracija                                                         | OP20.9 | 024 Operacija - kategorije intervencij    | OP20.03.02.001/2                         | primer test pavšala JR         | 01.01.2016 | 31.12.2018 | ∨ pripravi | 0              |
| redi operacijo                                                  | OP20.9 | 023 primer 5 D                            | OP20.03.02.001/2                         | primer test pavšala JR         | 01.01.2016 | 31.12.2018 | ∨ pripravi | 0              |
| ogodbe                                                          | OP20.9 | 022 primer 4 D                            | OP20.03.02.001/2                         | primer test pavšala JR         | 01.01.2016 | 31.12.2018 | ∨ pripravi | 0              |
| pravičenci                                                      | OP20.9 | 021 d                                     | OP20.03.02.001/2                         | primer test pavšala JR         | 01.01.2016 | 31.12.2018 | ∨ pripravi | 0              |
| pravičenec pravne<br>odlage                                     | OP20.9 | 017 primer 3 D                            | OP20.03.02.001/2                         | primer test pavšala JR         | 01.01.2016 | 31.12.2018 | ∨ pripravi | 0              |
| nančni načrt                                                    | OP20.9 | 016 Testiranje Vloge za odločitev o podp  | oori vrsta OP20.14.01.007/2              | Testiranje ∨loge za odločitev  | 25.03.2017 | 25.03.2020 | ∨ pripravi | 0              |
| itegorizacija                                                   | OP20.9 | 015 Tehnična podpora prejemnikom sre      | dstev OP20.03.01.040/1                   | Tehnična podpora               | 01.03.2017 | 01.03.2020 | ∨ pripravi | 0              |
| rupni stroški, analiza                                          | OP20.9 | 014 2 Po kreativni poti do kompetenc      | OP20.10.01.035/1                         | 2 Po kreativni poti do         | 01.03.2017 | 01.03.2020 | ∨ pripravi | o              |
| roškov in koristi                                               | OP20.9 | 013 pkk                                   | OP20.10.01.039/1                         | po kreativni poti              | 01.03.2017 | 01.03.2020 | V pripravi | 0              |
| ktivnost in plan<br>roškov                                      | OP20.9 | 012 14 MSP                                | OP20.03.01.030/1                         | 14 Tehnična podpora            | 01.03.2017 | 01.03.2020 | ∨ pripravi | ۲              |
| zalojki                                                         | OP20.9 | 011 Po kreativni poti do kompetenc        | OP20.10.01.033/1                         | 6 Po kreativni poti do         | 01.03.2017 | 01.03.2020 | V pripravi | 0              |
| pročanje o                                                      | OP20.9 | 010 02 Energetska sanacija PD bled        | OP20.04.01.016/1                         | 02 Energetska sanacija PD      | 01.03.2017 | 01.03.2020 | ∨ pripravi | 0              |
| deležencih                                                      | OP20.9 | 009 ES PD Bled                            | OP20.04.01.007/1                         | 1 Energetska sanacija          | 01.03.2017 | 01.03.2020 | ∨ pripravi | 0              |
| stine                                                           | OP20.9 | 008 Test LV - start-upi                   | OP20.03.01.018/1                         | Test LV - Tehnična podpora     | 01.03.2017 | 01.03.2020 | ∨ pripravi | 0              |
| ahtevki za sistemsko<br>prekcijo                                | OP20.9 | 007 Test LV - Po kreativni poti do znanja | OP20.10.01.020/2                         | Test LV - Po kreativni poti do | 01.03.2017 | 01.03.2020 | ∨ pripravi | 0              |
| ihtevki za izplačilo                                            | OP20.9 | 006 test lv ess                           | OP20.10.01.021/1                         | test Iv ess                    | 01.03.2017 | 01.03.2020 | ∨ pripravi | 0              |
| wizije                                                          | OP20.9 | 005 TEST LV: PD Bled                      | OP20.04.01.005/1                         | TEST LV: Energetska            | 01.03.2017 | 01.03.2020 | V pripravi | 0              |
| etrtletna poročila                                              | OP20.9 | 004 TČ1                                   | OP20.04.01.004/1                         | Test TČ1                       | 01.06.2017 | 31.12.2018 | ∨ pripravi | 0              |
| overianie na kraju                                              | OP20.9 | 003 d                                     | OP20.03.02.001/1                         | primer test pavšala JR         | 01.01.2016 | 31.12.2018 | V pripravi | 0              |

Slika 78: Kreiranje operacije iz Javnega poziva / Javnega razpisa

Na voljo so JR/JP, ki so v statusu *Potrjeni* in imajo vnesene podatke o objavi v uradnem listu JR/JP.

| Osnovni podatki  |                            |                                                                     |                                                                                  |          | Meniava statusa | Zoodovina |              |
|------------------|----------------------------|---------------------------------------------------------------------|----------------------------------------------------------------------------------|----------|-----------------|-----------|--------------|
|                  |                            |                                                                     |                                                                                  |          |                 | Lyousing  |              |
|                  | Javni razpis/javni poziv * | 0000006 – Financiranje izvajar                                      | nja celovitih podpornih storitev v okviru vstopnih točk VEM                      | •        | Trenutni status |           |              |
|                  | Šifra operacije            |                                                                     |                                                                                  |          |                 |           |              |
|                  | Kratek naziv operacije *   | Financiranje izvajanja celovitih p                                  | odpornih storitev v okviru vstopnih točk VEM                                     |          |                 |           |              |
|                  | Naziv operacije *          | Javni razpis za financiranje izvaj<br>2016 in 2017 »VEM 2016 in 201 | janja celovitih podpornih storitev v okviru vstopnih točk VEM v letu $7  \alpha$ | $\hat{}$ |                 |           |              |
|                  |                            |                                                                     |                                                                                  |          |                 |           |              |
| Prijavitelj      |                            |                                                                     |                                                                                  |          |                 |           | -            |
|                  |                            | Tip upravičenca *                                                   |                                                                                  |          |                 |           | •            |
|                  |                            | Davčna št. *                                                        |                                                                                  |          |                 |           | Q PRS        |
|                  |                            | Matična št. *                                                       |                                                                                  |          |                 |           | Q PRS        |
|                  |                            | Naziv *                                                             |                                                                                  |          |                 |           |              |
|                  |                            | Odgovorna oseba                                                     |                                                                                  |          |                 |           |              |
|                  |                            | Ulica *                                                             |                                                                                  |          |                 |           |              |
|                  |                            |                                                                     |                                                                                  |          |                 |           |              |
|                  |                            | Pošta *                                                             |                                                                                  |          |                 |           |              |
|                  |                            | Občina *                                                            |                                                                                  |          |                 |           | -            |
|                  |                            | Kontaktna oseba *                                                   |                                                                                  |          |                 |           |              |
|                  |                            | E-pošta *                                                           |                                                                                  |          |                 |           |              |
|                  |                            |                                                                     |                                                                                  |          |                 |           |              |
| Časovni razpored |                            |                                                                     |                                                                                  |          |                 | Pre       | kliči Potrdi |

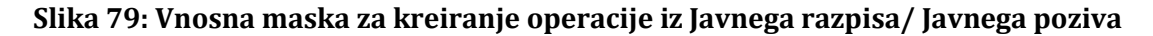

Ko uporabnik izbere JR/JP, se predizpolnijo polja iz operacije:

- Kratek naziv operacije
- Naziv operacije
- Polja iz sekcije "Časovni razpored" "Datumi začetka" in "Datumi zaključka" za:

- o obdobje aktivnosti,
- o obdobje upravičenih stroškov,
- o obdobje upravičenih izdatkov,
- o obdobje javno upravičenih izdatkov,
- o datum zaključka in
- o datum spremljanja operacije.
- šifra operacije (če uporabnik ne izpolni polja "Šifra operacije", se pri kreiranju le-ta samodejno določi).

Pri dodajanju operacije je na voljo dodatna sekcija "Prijavitelj" s sledečimi obveznimi polji:

- Tip upravičenca (izbira iz seznama tipa upravičenca),
- Davčna št. (kontrola oblike davčne št.),
- Matična št. (kontrola oblike matične št.),
- Naziv,
- Odgovorna oseba (neobvezen podatek),
- Ulica,
- Pošta,
- Občina (izbira iz seznama),
- Kontaktna oseba in
- E-pošta (kontrola oblike e-pošte).

Ob kliku na gumb *<Shrani>* se operacija shrani in:

- če uporabnik ne izpolni polja "Šifra operacije", se pri kreiranju le-ta samodejno določi (za ena povečana glede na največjo najdeno šifro oblike OP20.nnnnn v bazi),
- če uporabnik v polje vnese šifro operacije, se ta shrani v primeru, če to dopušča kontrola enoličnosti šifre v bazi,
- se generira proces, ki postavi operacijo v status V pripravi,
- se generira Prijava na javni razpis,
- se uporabniku na novo nastali operaciji nastavi pravica skupine "Skrbnik pogodbe".

| Številka pogodbe             | Naziv upravičenca                                                                       |                 |            |           |
|------------------------------|-----------------------------------------------------------------------------------------|-----------------|------------|-----------|
| <u>C1541-160000002</u> ×     | MINISTRSTVO ZA OKOLJE IN                                                                |                 |            |           |
| Osnovni podatki              |                                                                                         | Menjava statusa |            | Zgodovina |
| Šifra operacije              | OP20.00004                                                                              | Trenutni status | V pripravi |           |
| Kratek naziv operacije       | Odvajanje in čiščenje odpadne vode na območju Domžale - Kamnik                          | Nov status *    |            | -         |
| Naziv operacije              | Odvajanje in čiščenje odpadne vode na območju Domžale - Kamnik                          | Datum *         | 14.04.2017 | Ē         |
| Vloga za odločitev o podpori | //<br>OP20.06 01.001/1 - Odvajanje in čiščenje odpadne vode na območju Domžale - Kamnik | Opomba          |            |           |
| Omogočena prijava n          | ieplačanih listin                                                                       |                 |            |           |
| Skupni akcijski načrt        |                                                                                         |                 |            | Potrdi    |
| Poenostavitev izvajan        | ija                                                                                     |                 |            |           |
| Časovni razpored             |                                                                                         |                 |            | +         |
| Dokumenti                    |                                                                                         |                 |            | +         |

## Slika 80: Operacija nastala iz Javnega razpisa/Javnega poziva

Kontrole ob shranjevanju:

- kontrola vnosa v obvezna polja,
- kontrole davčne številke, matične številke ter kontrola pravilne strukture elektronskega naslova,
- kontrola, ki pri shranjevanju preveri, če je ročno vnesena šifra operacije že uporabljena. Če je šifra že uporabljena, kontrola uporabniku javi napako. Vsa ostala vnesena polja se ohranijo, polje za šifro operacije pa je prazno.
- šifro je mogoče spremeniti tudi, ko je operacija v izvajanju, vendar se vedno preverja, če je šifra že v uporabi.

## 5.2.4 Urejanje operacij

Operacija mora vsebovati pogodbo o sofinanciranju in finančni plan. Pogodba se na zahtevo, ki se proži prek vmesnika, uvozi iz MFERAC-a, kot tudi njen finančni plan. Podatki o pogodbi in finančni plan se prikažejo glede na določen NRP in FEP (razen pri istovrstnih projektih pod mejnimi vrednostmi – v tem primeru je NRP enak JR, ter skupina projektov). Ročni vnos pogodb o sofinanciranju in finančnega plana ni mogoč.

|                                                | O Domov / Operacije / OP20.91014 (V pr  | ipravi)                   |                               |                   |                 |                 | Tanja Ĉerne 😃 | 0      |
|------------------------------------------------|-----------------------------------------|---------------------------|-------------------------------|-------------------|-----------------|-----------------|---------------|--------|
|                                                | OP20.91014 - 2 Po kreativni poti do kom | petenc 🗹                  |                               |                   |                 |                 |               |        |
|                                                | Številka pogodbe                        |                           |                               | Naziv upravičenca |                 |                 |               |        |
| IN EXPORTACION CONTINUE CONTINUE               | Pogodba ni izbrana                      |                           |                               |                   |                 |                 |               |        |
| Domov                                          |                                         |                           |                               |                   |                 |                 |               |        |
| Vloga za odločitev o 🔹 🗦<br>podpori            | Osnovni podatki                         |                           |                               |                   | Menjava statusa |                 | Zgodovina     |        |
| Operacija 🗸 🗸                                  | Ŝifra operacije                         | OP20 91014                |                               |                   | Trenutni status | V pripravi      |               |        |
| Uredi operacijo                                |                                         | 0120.01014                |                               |                   | 10000000000     | . populari      |               |        |
| Pogodbe                                        | Kratek naziv operacije                  | 2 Po kreativni poti do ko | mpetenc                       |                   | Nov status *    |                 |               | •      |
| Upravičenci                                    | Naziv operacije                         | 2 Po kreativni poti do ko | mpetenc                       |                   | Datum *         | 4.6.2017        |               |        |
| Upravičenec pravne<br>podlage                  |                                         |                           |                               |                   | Opomba          |                 |               |        |
| Finančni načrt                                 | Vloga za odločitev o podpori            | OP20.10.01.035/1 - 2 Pe   | o kreativni poti do kompetenc |                   |                 |                 |               |        |
| Kategorizacija                                 |                                         |                           |                               |                   |                 |                 |               | 4      |
| Skupni stroški, analiza<br>stroškov in koristi | Omogočena prij<br>Skupni akcijski n     | ava neplačanih listin     |                               |                   |                 |                 | Potr          | rdi    |
| Aktivnost in plan<br>stroškov                  | Poenostavitev iz                        | vajanja                   |                               |                   |                 |                 |               |        |
| Kazalniki                                      |                                         |                           |                               |                   |                 |                 |               |        |
| Poročanje o<br>udeležencih                     | Časovni razpored                        |                           |                               |                   |                 |                 | ,             | -      |
| Listine                                        |                                         |                           |                               |                   |                 |                 |               |        |
| Zahtevki za sistemsko<br>korekcijo             |                                         |                           | Datum začetka                 |                   |                 | Datum zaključka |               |        |
| Zahtevki za izplačilo                          | Obdobje aktivnosti *                    |                           | 1.3.2017                      |                   | 1.3.2020        |                 |               |        |
| Revizije                                       |                                         |                           |                               |                   |                 |                 |               |        |
| Četrtletna poročila                            | Obdobje upravičenih stroškov *          |                           | 1.3.2017                      |                   | 1.3.2020        |                 |               |        |
| Preverjanje na kraju<br>samem                  | Obdobje upravičenih izdatkov *          |                           | 1.3.2017                      |                   | 1.3.2020        |                 |               |        |
| Sistemska korekcija                            |                                         |                           |                               |                   |                 |                 |               |        |
| Kontrola >                                     | Obdobje javno upravičenih izdatkov *    |                           | 1.3.2017                      |                   | 1.3.2020        |                 |               |        |
| Poročila                                       | Datum zaključka                         |                           |                               |                   | 13 2020         |                 | 070           | 1      |
| Administracija >                               |                                         |                           |                               |                   |                 |                 | Prekliči      | Potrdi |

Slika 81: Vnosno okno s podatki o operaciji

Zaporedna šifra operacije se kreira avtomatsko ob kreiranju operacije, prenese se tudi podatek o Vlogi za odločitev o podpori.

Polja operacije (kratek naziv in naziv operacije, številka Vloge za odločitev o podpori in sekcija "Časovni razpored") se v primeru NPO napolnijo iz polj Vloge za odločitev o podpori.

Uporabnik lahko pri vnosu operacije NPO vnese še naslednje podatke:

- določitev, ali je omogočena prijava neplačanih listin,
- določitev, ali gre za skupni akcijski načrt,
- določitev, ali gre za poenostavitev izvajanja,
- vnos oblike poenostavitve izvajanja.

Polja operacije (kratek naziv, naziv operacije in sekcija "Časovni razpored") se v primeru Javni razpis/Javni poziv napolnijo iz Vloge za odločitev o podpori.

Vnesene podatke uporabnik potrdi s klikom na gumb *<Potrdi>*. V desnem zgornjem kotu zaslona se v potrditev prikaže obvestilo "Operacija je bila shranjena".

## 5.2.5 Dokumenti

Uporabniku je v sekciji Dokumenti" omogočeno dodajati poljubno število prilog na določeno operacijo.

S klikom na gumb izbere dokument, ki ga želi pripeti na operacijo in ga s klikom na gumb doda.

Dokumente lahko odstrani s klikom na gumb za *brisanje* ali pa jih pregleda s klikom na gumb za *pregled* pregleda.

|         |            | test.txt | ± |
|---------|------------|----------|---|
| laziv   | Datum      |          |   |
| ist.txt | 01.04.2017 |          |   |
|         |            |          |   |
|         |            |          |   |
|         |            |          |   |
|         |            |          |   |
|         |            |          |   |

Slika 82: Dodajanje dokumentov na operacijo

## 5.2.6 Pogodbe

Pregled pogodb skrbniku pogodbe omogoča pregled sofinancerskih, izvajalskih pogodb in pogodb, ki niso podlaga za izplačilo, in sicer po naslednjih podatkih: FEP, številka pogodbe, vrsta pogodbe, naziv, datum začetka, datum konca in vrednost. Urejanje podatkov ni mogoče.

<u>Na zavihku "Sofinancerske pogodbe"</u> so prikazane vse sofinancerske pogodbe na izbrani operaciji, s podatki iz zadnjega aneksa, katera se je uvozila iz sistema MFERAC.

Ob izbiri določene pogodbe, se v spodnjem seznamu izpišejo vsi aneksi na pogodbi in krovna pogodba.

Uporabnik podatkov ne more urejati lahko pa jih podrobno pregleda s klikom na ikono za pregled

Za pregled prilog oziroma priponk pa lahko to stori s klikom na ikono za priloge
Pripete priloge so vidne na prvi pogodbi, v primeru aneksa pa so vidne tudi priloge, ki so pripete na aneks.

Ko je operacija v statusu *V pripravi* in pogodba še ni bila potrjena ima skrbnik pogodbe možnost brisanja pogodb, ki niso podlaga za izplačilo in vseh navezanih podatkov (upravičenci, plan stroška, finančni plan,..) s klikom na gumb

|                | Sofinancerske   | pogodbe                            |                            | Izvajalske pogodbe                   |                  | Pogodbe     | e, ki niso podlaga za iz | plačilo |          |   |
|----------------|-----------------|------------------------------------|----------------------------|--------------------------------------|------------------|-------------|--------------------------|---------|----------|---|
|                |                 |                                    |                            |                                      |                  |             | Q                        | Išči    |          | × |
| FEP            | Št. pogodbe     | Vrsta pogodbe                      |                            | Naziv                                | Datum<br>začetka | Datum konca | Vrednost                 |         |          | = |
| 1541-16-000000 | C1541-16-000000 | PONPOU - Pogodba o sofinanciranju, | ki ni podlaga za izplačilo | Sofinancerska pogodba o gradnji hiše | 11.07.2016       | 11.07.2016  | 100.000,00               | ٥       | <b>i</b> | ſ |
|                |                 |                                    |                            |                                      |                  |             |                          |         |          |   |
|                |                 |                                    |                            |                                      |                  |             | 100.000,00               |         |          |   |

Slika 83 : Pregled podatkov o pogodbah na operaciji

S klikom na izbrano pogodbo se prikažejo vsi aneksi, ki so vezani na pogodbo. S klikom na gumb *<Pregled>* ima uporabnik možnost pregleda podrobnejših podatkov izbrane pogodbe. Osnovne pogodbe imajo vrednost "privzeto" po zadnjem veljavnem aneksu.

| r menter ne pegeder |                 |                                                                               |                  |             | Q Išči     | 1 | × |
|---------------------|-----------------|-------------------------------------------------------------------------------|------------------|-------------|------------|---|---|
| FEP                 | Št. pogodbe     | Naziv                                                                         | Datum<br>začetka | Datum konca | Vrednost   | Ŷ | ≡ |
|                     | C2550-16-430083 | Storitve inženirja po pogodbenih določilih FIDIC programsko obdobje 2014-2020 | 14.07.2016       | 31.12.2018  | 206.100,00 | 0 | ^ |

Slika 84 : Aneksi na pogodbi

| Pregled pogodbe |                                          |                   |                          | ×        |
|-----------------|------------------------------------------|-------------------|--------------------------|----------|
| Št. FEP         | 2550-15-430068                           | Vrednost          | 13.727.255,67            | €        |
| Št. pogodbe     | C2550-15-430068                          | Datum začetka     | 03.03.2016               |          |
| Vrsta pogodbe   | POJRJP - Pogodba o sofinanciranju, ki je | Datum konca       | 31.12.2017               |          |
| Naziv           | Nadgradnja CČN Domžale KamnikFP 20′      | Skrbnik pogodbe   | Valdij Peric             |          |
|                 |                                          | Podpisnik pogodbe | Irena Majcen, ministrica |          |
| Opis            |                                          |                   |                          |          |
|                 |                                          |                   |                          | li.      |
|                 |                                          |                   |                          | Prekliči |

Slika 85: Pregled pogodbe

Na zavihku "Izvajalske pogodbe" lahko upravičenec na izvajalske pogodbe, katere so podlaga za izplačilo in pridejo iz sistema MFERAC, naveže postopke, ki jih je predhodno vnesel. Podatki pogodb so zaklenjeni. Aktivno je samo polje Postopek.

| Pregled pogodbe     |                                  |          |                   |                 |          |       | ×  |
|---------------------|----------------------------------|----------|-------------------|-----------------|----------|-------|----|
|                     |                                  |          |                   |                 |          |       |    |
| Št. FEP             | 1541-16-100039                   |          | Vrednost          |                 | 148.182  | ,00 4 | €  |
| Št. pogodbe         | C1541-16X200055                  |          | Nadrejena pogodba | C1541-16-000000 |          |       |    |
| Vrsta pogodbe       | POGIZV - Pogodba o izvajanju sto | ritev in | prodaji blaga     |                 |          |       |    |
| Naziv               | Pogodba o izvajanju 2            |          |                   |                 |          |       |    |
| Datum začetka       | 30.11.2016                       |          | Skrbnik pogodbe   | Polona STANIČ   |          |       |    |
| Datum konca         | 30.11.2018                       |          | Podpisnik pogodbe | Alenka SMERKOLJ |          |       |    |
| Opis                |                                  |          |                   |                 |          |       |    |
|                     |                                  |          |                   |                 |          |       |    |
|                     |                                  |          |                   |                 |          |       |    |
| Upravičenec/Pogodba | C1541-16-000000 - Test IT d.o.o. |          |                   |                 |          |       |    |
| Postopek *          |                                  |          |                   |                 |          |       | •  |
|                     |                                  |          |                   |                 | Prekliči | Shrar | ni |
|                     |                                  |          |                   |                 |          |       |    |

## Slika 86: Dodajanje postopka na izvajalsko pogodbo

×

<u>Na zavihku "Pogodbe, ki niso podlaga za izplačilo"</u> se prikažejo podatki o odločitvi o podpori, ki niso podlaga za izplačilo.

Skrbniku pogodb operacije in vodilnemu izvajalcu na operaciji, je na zavihku "Pogodbe, ki niso podlaga za izplačilo" omogočeno, kadar je operacija v statusi *V pripravi* in je izbira "Konzorcijska struktura" označena z "DA", da vnese, ureja in briše konzorcijske pogodbe ter anekse.

|                                                | 0    | Domov / Operacije / OP20 | 0.91049/ Pogodba |                |                |                  |             |           | Т        | ea Ken | nperle ( | ہ ر  |
|------------------------------------------------|------|--------------------------|------------------|----------------|----------------|------------------|-------------|-----------|----------|--------|----------|------|
|                                                |      |                          |                  |                |                |                  | Q           |           | ⊢ Dodaj  | +      | Dodaj ar | neks |
| Domov                                          | •    | Vrsta pogodbe 🔺          | FEP              | Št. pogodbe    | Naziv          | Datum<br>začetka | Datum konca | Vrednost  |          |        |          | ≡    |
| Vloga za odločitev o                           |      |                          |                  |                |                |                  |             |           |          |        |          |      |
| podpori                                        |      | KONZORCPOG - Konzorci    | jska             |                |                |                  |             | 10.500,00 |          |        |          |      |
| Operacija 🗸                                    |      | KONZORCPOG - Konzorcijs  | ska              | KN-1/1         | konzorcijska 1 | 01.01.2017       | 28.09.2022  | 10.500,00 | 0        | 1      |          | i i  |
| Uredi operacijo                                |      |                          |                  |                |                |                  |             |           |          |        |          |      |
| Pogodbe                                        |      |                          |                  |                |                |                  |             |           |          |        |          |      |
| Upravičenci                                    |      |                          |                  |                |                |                  |             |           |          |        |          |      |
| Upravičenec pravne<br>podlage                  |      |                          |                  |                |                |                  |             |           |          |        |          |      |
| Finančni načrt                                 |      |                          |                  |                |                |                  |             |           |          |        |          |      |
| Skupni stroški, analiza<br>stroškov in koristi |      |                          |                  |                |                |                  |             |           |          |        |          |      |
| Aktivnost in plan<br>stroškov                  |      |                          |                  |                |                |                  |             | 10.500,00 |          |        |          |      |
| Kategorizacija                                 | Poda | atki pogodbe in aneksov  |                  |                |                |                  |             |           |          |        |          |      |
| Kazalniki                                      |      |                          |                  |                |                |                  |             |           | <b>0</b> |        |          |      |
| Poročanje o                                    |      |                          |                  |                |                |                  |             |           | Q ISCI.  |        |          | ×    |
| udeležencih                                    | FE   | P Št.                    | pogodbe          | Naziv          |                | Datum            | Datum konca | Vrednost  |          |        |          | ≡    |
| Listine                                        |      |                          |                  |                |                | začetka          |             |           |          |        |          |      |
| Zahtevki za sistemsko<br>korekcijo             |      | KN-                      | 1/1              | konzorcijska 1 |                | 01.01.2017       | 27.09.2022  | 9.000.00  |          | o      |          |      |
|                                                |      |                          |                  |                |                |                  |             |           |          |        |          |      |

Slika 87: Vnos Konzorcijske pogodbe

Seznam pogodb, ki niso podlaga za izplačilo, se lahko filtrira po posamezni pogodbi, s klikom na znak ob vrsti pogodbe. Za vsako vrsto pogodbe je prikazana skupna vsota vrednosti pogodb, ki je v pregledu pogodb označena kot krepko besedilo.

|   | Sofinancerske pogodbe               |                |                 | tzvajalske pogodbe              |                  | Po          | godbe, ki niso po | odlaga za izpla | ĉilo |   |
|---|-------------------------------------|----------------|-----------------|---------------------------------|------------------|-------------|-------------------|-----------------|------|---|
|   |                                     |                |                 |                                 |                  |             |                   | Q Išči          |      | × |
| 0 | Vrsta pogodbe 🔻                     | FEP            | Št. pogodbe     | Naziv                           | Datum<br>začetka | Datum konca | Vrednost          |                 |      | = |
|   | ODLPOD - Odločitev o podpori, ki    | $\leq$         |                 |                                 |                  |             | 100.000,0         | D               |      |   |
|   | ODLPOD - Odločitev o podpori, ki ni | 1541-16-000000 | C1541-16-000400 | Sofinancerska pogodba o gradnji | 11.07.2016       | 11.07.2016  | 100.000,0         |                 |      |   |
|   | KONZORCPOG - Konzorcijska           |                |                 |                                 |                  |             | 10.500,0          | D               |      |   |
|   | KONZORCPOG - Konzorcijska           |                | KN-1/1          | konzorcijska 1                  | 01.01.2017       | 28.09.2022  | 10.500,0          | 0 0             |      |   |

Slika 88: Prikaz skupne vsote posameznih pogodb

S klikom na gumb <+ Dodaj> se odpre forma za vnos konzorcijske pogodbe, kamor se vnese :

- številka pogodbe,
- vrsta pogodbe; je avtomatsko določena »KONZORCPOG Konzorcijska pogodba« in je ni mogoče spremeniti,

- naziv, \_
- znesek brez DDV, \_
- znesek z DDV,
- datum začetka, \_
- datum konca, \_
- datum podpisa, \_
- skrbnik pogodbe (neobvezen podatek), \_
- podpisnik pogodbe (neobvezen podatek), \_
- opis (neobvezen podatek). \_

| Št. pogodbe *   |                                  | Znesek brez DDV * |          | €      |
|-----------------|----------------------------------|-------------------|----------|--------|
| Vrsta pogodbe * | KONZORCPOG - Konzorcijska pogodb | Znesek z DDV *    |          | €      |
| Naziv *         |                                  | Datum začetka *   |          |        |
|                 |                                  | Datum konca *     |          |        |
|                 |                                  | Datum podpisa *   |          |        |
|                 |                                  | Skrbnik pogodbe   |          |        |
|                 |                                  | Podpisnik pogodbe |          |        |
| Opis            |                                  |                   |          |        |
|                 |                                  |                   |          |        |
|                 |                                  |                   |          |        |
|                 |                                  |                   | Prekliči | Potrdi |

Konzorcijska pogodba

Slika 89:Vnosna maska konzorcijske pogodbe

S klikom na gumb <+ Dodaj aneks> se odpre forma za vnos konzorcijske pogodbe, kamor se vnese :

- osnovna pogodba, -
- številka pogodbe, -
- vrsta pogodbe; je avtomatsko določena »KONZORCPOG Konzorcijska pogodba« in je ni \_ mogoče spremeniti,
- naziv, \_
- znesek brez DDV, -
- znesek z DDV, \_
- datum začetka, \_
- datum konca,
- datum podpisa, -

- skrbnik pogodbe (neobvezen podatek),
- podpisnik pogodbe (neobvezen podatek),
- opis (neobvezen podatek.

| Konzorcijska pogod | ba                               |                   |          | ×      |
|--------------------|----------------------------------|-------------------|----------|--------|
| Osnovna pogodba    | konzorcijska 1 👻                 | Znesek brez DDV * |          | €      |
| Št. pogodbe *      |                                  | Znesek z DDV *    |          | €      |
| Vrsta pogodbe *    | KONZORCPOG - Konzorcijska pogodb | Datum začetka *   |          |        |
| Naziv *            |                                  | Datum konca *     |          |        |
|                    |                                  | Datum podpisa *   |          |        |
|                    |                                  | Skrbnik pogodbe   |          |        |
|                    |                                  | Podpisnik pogodbe |          |        |
| Opis               |                                  |                   |          |        |
|                    |                                  |                   | Prekliči | Potrdi |

Slika 90: Vnosna maska aneksa k konzorcijski pogodbi

Dodane konzorcijske pogodbe so na voljo v seznamu pod pogodbo odločitev o podpori, če ta obstaja.

Vsako dodano konzorcijsko pogodbo pa je mogoče pregledati, urediti, pregledati seznam priponk na pogodbi in brisati.

Enake funkcionalnosti so omogočene v seznamu aneksov, kadar so vneseni aneksi na konzorcijske pogodbe.

| EVROPSKA UNIJA                                                             | ١A  | O Domov / Ope            | eracije / OP20.90997 / | / Pogodba    |                           |                           |            |             |                          |                | Теа К   | iemperle 🕛 | 0 |
|----------------------------------------------------------------------------|-----|--------------------------|------------------------|--------------|---------------------------|---------------------------|------------|-------------|--------------------------|----------------|---------|------------|---|
| REPUBLIKA SLOVENIA                                                         | 2   | OP20.90997 - Vlo         | ga_TK 🗹                |              | Minute comm               | ilenen.                   |            |             |                          |                |         |            |   |
| SLUŽBA VLADE REPUBLIKE SLOVENIJE ZA RAZ<br>IN EVROPSKO KOHEZIJSKO POLITIKO | ه ۳ | Stevilka pogotibe        |                        |              | naziv uprav               | non noa                   |            |             |                          |                |         |            |   |
| Domov                                                                      |     | <u>C1541-16-000000</u> × |                        |              | Test IT d.                | o.o. (Prejemnik sredstev) |            |             |                          |                |         |            |   |
| Vloga za odločitev o<br>podpori                                            | >   |                          | Sofinancerske          | pogodbe      |                           | Izvajalske pogodbe        |            | Pogod       | oe, <mark>ki niso</mark> | podlaga za izj | olačilo |            |   |
| Operacija                                                                  | ~   |                          |                        |              |                           |                           |            |             |                          |                |         |            |   |
| Uredi operacijo                                                            |     |                          |                        |              |                           |                           |            |             | Q                        | SCI            | ×       | + Doda     |   |
| Pogodbe                                                                    |     | FEP                      | Št. pogodbe            | Vrsta pogodt | 96                        | Naziv                     | Datum      | Datum kon   | a Vredn                  | iost           |         | =          | = |
| Upravičenci                                                                |     |                          |                        |              |                           |                           |            |             |                          |                |         |            |   |
| Upravičenec pravne<br>podlage                                              |     |                          | konzorcijska 1         | KONZORCPO    | DG - Konzorcijska pogodba | konzorcijska pog.1        | 20.07.2017 | 03.         |                          | $\Rightarrow$  | 0 /     | 1 B B      |   |
| Finančni načrt                                                             |     |                          |                        |              |                           |                           |            |             |                          |                |         |            |   |
| Kategorizacija                                                             |     |                          |                        |              |                           |                           |            |             |                          |                |         |            |   |
| Skupni stroški, analiza<br>stroškov in koristi                             |     |                          |                        |              |                           |                           |            |             |                          |                |         |            |   |
| Aktivnost in plan<br>stroškov                                              |     |                          |                        |              |                           |                           |            |             |                          |                |         |            |   |
| Kazalniki                                                                  |     |                          |                        |              |                           |                           |            |             |                          |                |         |            |   |
| Poročanje o<br>udeležencih                                                 |     |                          |                        |              |                           |                           |            |             |                          |                |         |            |   |
| Listine                                                                    |     |                          |                        |              |                           |                           |            |             |                          | 1.580,00       |         |            |   |
| Zahtevki za sistemsko<br>korekcijo                                         |     | Podatki pogodb           | e in aneksov           |              |                           |                           |            |             |                          |                |         |            |   |
| Zahtevki za izplačilo                                                      |     |                          |                        |              |                           |                           |            |             |                          | 0              |         |            |   |
| Revizije                                                                   |     |                          |                        |              |                           |                           |            |             |                          | Q              | 1501    | ^          |   |
| Četrtletna poročila                                                        |     | FEP                      | St. pogodbe            |              | Naziv                     |                           | Dat        | um Dat      | um konca                 | Vrednost       |         | =          | - |
| Preverjanje na kraju                                                       |     |                          |                        |              |                           |                           |            |             |                          |                |         |            |   |
| Sainem                                                                     |     |                          | konzorcijska           | 1            | konzorcijska pog.1        |                           | 20.0       | 7.2017 20.0 | 7.2017                   | 3.33           | 3,00    | •          |   |

Slika 91: Pregled, urejanje in brisanje vnesene konzorcijske pogodbe

## 5.2.7 Upravičenci

V primeru sofinancerske pogodbe je upravičenec skupaj s pogodbo in aneksi prenesen iz sistema MFERAC. V teh primerih podatkov o upravičencu ni mogoče popravljati.

Drugače pa skrbnik pogodbe lahko uredi/vnese podatke o upravičencu (pravna oseba iz PRS ali fizična oseba iz e-CRP). V primerih več partnerjev v okviru pogodbe o sofinanciranju (konzorcij) skrbnik operacije vnese še podatke ostalih partnerjev ter plan stroškov razdeli po partnerjih.

|                                                                                                    | O Domov / 0      | Operacije / OP20.00672 | / Upravičenci                |           |            | Tar     | ija Cerne 🕐 🕜 |
|----------------------------------------------------------------------------------------------------|------------------|------------------------|------------------------------|-----------|------------|---------|---------------|
|                                                                                                    | OP20.00672 - I   | novativni javni zavod  | R                            |           |            |         |               |
| REPUBLIKA SLOVENIJA<br>SLUŽBA VLADE REPUBLIKE SLOVENIJE ZA RAZVOJ<br>IN EVROPSKO KOHEZUJSKO POLITIKO | Številka pogodbe |                        | Naziv upravičenca            |           |            |         |               |
|                                                                                                    | C3330-16-269231  | LX                     | ZAVOD REPUBLIKE SLO          | VENIJE ZA |            |         |               |
| Domov                                                                                                |                  |                        |                              |           |            |         |               |
| Vloga za odločitev o > podpori                                                                       |                  |                        |                              |           |            | Q Išči  | $\times$      |
| Operacija 🗸 🗸                                                                                        | Prejemnik        | Pogodba                | Naziv                        | Občina    | Davčna št. | Matična | ≡             |
| Uredi operacijo                                                                                      | sredstev         |                        |                              |           |            |         |               |
| Pogodbe                                                                                              | ×                |                        |                              |           |            |         |               |
| Upravičenci                                                                                          | ~                | C3330-16-269231        | ZAVOD REPUBLIKE SLOVENIJE ZA | Ljubljana | 43696767   | 5911338 | • ^           |
| Upravičenec pravne<br>podlage                                                                        |                  |                        |                              |           |            |         |               |
| Finančni načrt                                                                                       |                  |                        |                              |           |            |         |               |
| Kategorizacija                                                                                       |                  |                        |                              |           |            |         |               |
| Skupni stroški, analiza<br>stroškov in koristi                                                       |                  |                        |                              |           |            |         |               |
| Aktivnost in plan<br>stroškov                                                                        |                  |                        |                              |           |            |         |               |
| Kazalniki                                                                                            |                  |                        |                              |           |            |         |               |
| Poročanje o<br>udeležencih                                                                           |                  |                        |                              |           |            |         |               |
| Listine                                                                                              |                  |                        |                              |           |            |         |               |
| Zahtevki za sistemsko<br>korekcijo                                                                   |                  |                        |                              |           |            |         |               |
| Zahtevki za izplačilo                                                                                |                  |                        |                              |           |            |         |               |
| Revizije                                                                                             |                  |                        |                              |           |            |         |               |
| Četrtletna poročila                                                                                  |                  |                        |                              |           |            |         |               |
| Preverjanje na kraju<br>samem                                                                        |                  |                        |                              |           |            |         |               |
| Sistameka karaksila                                                                                  |                  |                        |                              |           |            |         |               |

## Slika 92: Pregled podatkov o upravičencih na operaciji

Uporabniku je omogočen pregled upravičencev na operaciji po naslednjih podatkih:

- ali je upravičenec prejemnik proračunskih sredstev,
- pogodba,
- naziv,
- občina,
- davčna številka,
- matična številka,
- EMŠO,
- tip upravičenca,
- gumbi za možne aktivnosti.

**Urejanje upravičencev** je mogoče s klikom na gumb *<Uredi>*. Vnos podatkov se potrdi s klikom na gumb *<Potrdi>*.

| Uredi upravičenca     |                |           |                    |                   | ×               |
|-----------------------|----------------|-----------|--------------------|-------------------|-----------------|
| Pogodba *             | C1541-16-0000  | 00        |                    |                   | •               |
| Tip upravičenca *     | Javni zavod    | ¥ -       | Velikost podjetja  |                   | •               |
| Naziv *               | Test IT d.o.o. |           |                    |                   |                 |
| Davčna št. *          | 82070075       | Q PRS     | Matična št. *      | 2352311000        | Q PRS           |
| Ulica *               | Test IT d.o.o. |           |                    |                   |                 |
| Pošta *               | 1000           | Ljubljana |                    |                   |                 |
| Občina *              | Žiri           | * -       | Statistična regija | Gorenjska         |                 |
| Bic                   | SI560292200    |           | Iban               | SI560292200185329 | 12              |
|                       |                |           |                    |                   |                 |
| Odgovorna oseba       | a              |           |                    |                   |                 |
| Ime *                 | Jože Novak     |           | Položaj *          | 233               |                 |
| Telefonska številka * | 051 222 222    |           | E-naslov *         | email@email.com   |                 |
|                       |                |           |                    |                   |                 |
| Kontaktna oseba       |                |           |                    |                   |                 |
| Ime                   |                |           | Položaj            |                   |                 |
| Telefonska številka   |                |           | E-naslov           |                   |                 |
|                       |                |           |                    |                   |                 |
| Maksimalen odstotek   | 15             | %         |                    |                   |                 |
| preupracila           |                |           |                    |                   | Prekliči Potrdi |
|                       |                |           |                    |                   |                 |

Slika 93: Urejanje upravičenca na operaciji

V primeru, da je na Vlogi za odločitev o podpori vrste NPO ali na operaciji JR/JP označeno, da se operacija v celoti oz. delno izvaja prek javno-zasebnega partnerstva, je upravičencu (prejemniku proračunskih sredstev), v tem primeru javnemu subjektu, prikazana izbira v zavihkih "Upravičenci" in "Zasebni partnerji".

V zavihku "Upravičenci" so prikazani podatki o upravičencih, v dodatnem zavihku "Zasebni partnerji" pa se prikazuje seznam zasebnih partnerjev pri javno-zasebnem partnerstvu.

Ko je operacija v statusu *V pripravi* je nad seznamom partnerjev na voljo gumb *<Dodaj>*. S klikom na gumb se odpre forma za vnos zasebnega partnerja na operacijo. Vnese se lahko enega ali več partnerjev (zasebnikov). S seznama "Tip upravičenca" se lahko izbira le zasebne pravne subjekte. Vnesenega partnerja pa uporabnik veže na svojo pogodbo o sofinanciranju.

| Prejemiki<br>proračunskih<br>sredstv       Pogodba       Naziv       Naziv       Občina       Davčna št.       Matčna št.       EMŠO       Tip upravičenca       Tip upravičenca       Tip upraviče                                                                                                    |                                       |                 | Upravičenci                                                         |        |            | $\Longrightarrow$ | <ul> <li>Zasebni partne</li> </ul> | rji             |   |   |         |
|----------------------------------------------------------------------------------------------------|---------------------------------------|-----------------|---------------------------------------------------------------------|--------|------------|-------------------|------------------------------------|-----------------|---|---|---------|
| Prejermik prozekunski sredstv       Pogodba       Naziv       Dučina str.       Davčna str.       Matična str.       Matična str.                                                                                                    |                                       |                 |                                                                     |        |            |                   |                                    | Q Išči          | × | + | Dodaj . |
| Image: Constraint of the constraint of the constraint of the | Prejemnik<br>proračunskih<br>sredstev | Pogodba         | Naziv                                                               | Občina | Davčna št. | Matična št.       | EMŠO                               | Tip upravičenca |   |   | Ξ       |
| C1541-16-000000               Test IT d.o.0.               Žiri               2007075             235231100               Javni zavod               Ф.               Javni zavod               Ф.               Javni zavod               Ф.               Δin               Javni               Javni             Zavod               Javni               Δin               Δin                                                                                                    | •                                     |                 |                                                                     |        |            |                   |                                    |                 |   |   |         |
| TEST IT, podjelje za svetovanje in informacijske tehnologije d.o.         Žiri         82070075         2352311000         Javri zavod         Image: static static s                                             | ~                                     | C1541-16-000000 | Test IT d.o.o.                                                      | Žiri   | 82070075   | 2352311000        |                                    | Javni zavod     | ۰ | 1 | ^       |
| TEST IT, podjelje za svetovanje in informacijske tehnologije d.o.o.         Žiri         8207075         2352311000         Javni zavod         Image: Comparison of the state of the state of the st                                             |                                       |                 | TEST IT, podjetje za svetovanje in informacijske tehnologije d.o.o. | Žiri   | 82070075   | 2352311000        |                                    | Javni zavod     | • | 1 |         |
| TEST IT, podjetje za svetovanje in informacijske tehnologije d.o.o. Žiri 82070075 2352311000 Javni sklad 🔍 🧭                                                                                                    |                                       |                 | TEST IT, podjetje za svetovanje in informacijske tehnologije d.o.o. | Žiri   | 82070075   | 2352311000        |                                    | Javni zavod     | Θ | / |         |
|                                                                                                    |                                       |                 | TEST IT, podjetje za svetovanje in informacijske tehnologije d.o.o. | Žiri   | 82070075   | 2352311000        |                                    | Javni sklad     | Θ | 1 |         |

Slika 94: Pregled upravičencev na operaciji, ko gre za javno-zasebno partnerstvo

**Dodajanje upravičencev (partnerjev v primeru konzorcija)** je mogoče s klikom na gumb <*Dodaj*>.

Odpre se vnosna maska, kamor se vnese:

- tip upravičenca,
- velikost podjetja (neobvezen podatek),
- naziv,
- davčna številka,
- matična številka,
- EMŠO v primeru, ko je tip upravičenca fizična oseba. (podatek o EMŠU se pri pregledu upravičenca prikaže s tremi zvezdicami namesto zadnjih treh znakov),
- ulica,
- pošta,
- občina,
- statistična regija,
- IBAN (neobvezen podatek),
- BIC (neobvezen podatek),
- ime, položaj, telefonska številka in e- mail naslov odgovorne osebe (v primeru konzorcijske strukture neobvezni podatki),
- ime, položaj, telefonska številka in e- mail naslov kontaktne osebe (neobvezni podatki).

| Dodaj upravičenca     |                                       |                    | ×               |
|-----------------------|---------------------------------------|--------------------|-----------------|
| Pogodba *             | C1541-16-000000                       |                    | •               |
| Tip upravičenca *     |                                       | Velikost podjetja  | •               |
| Naziv *               |                                       | ,                  |                 |
| Davčna št. *          | Q PRS                                 | Matična št. *      | Q PRS           |
| Ulica *               |                                       |                    |                 |
| Pošta *               |                                       |                    |                 |
| Občina *              | · · · · · · · · · · · · · · · · · · · | Statistična regija |                 |
| Bic                   |                                       | Iban               |                 |
|                       |                                       |                    |                 |
| Odgovorna oseba       | 1                                     |                    |                 |
| Ime *                 |                                       | Položaj *          |                 |
| Telefonska številka * |                                       | E-naslov *         |                 |
|                       |                                       |                    |                 |
| Kontaktna oseba       |                                       |                    |                 |
| Ime                   |                                       | Položaj            |                 |
| Telefonska številka   |                                       | E-naslov           |                 |
|                       |                                       |                    | Prekliči Potrdi |

Slika 95: Vnos novega upravičenca na operacijo

Upravičence, ki so bili dodani preko vnosne maske in niso prejemniki proračunskih sredstev se lahko izbriše s klikom na gumb za brisanje.

|                                       |                 |                                                         |           |            |             |               | Q Išči           | × |   | + Dodaj |
|---------------------------------------|-----------------|---------------------------------------------------------|-----------|------------|-------------|---------------|------------------|---|---|---------|
| Prejemnik<br>proračunskih<br>sredstev | Pogodba         | Naziv                                                   | Občina    | Davčna št. | Matična št. | EMŠO          | Tip upravičenca  |   |   | ≡       |
|                                       |                 |                                                         |           |            |             |               |                  |   |   |         |
| $\checkmark$                          | C1541-16-000000 | Test IT d.o.o.                                          | Žiri      | 82070075   | 2352311000  |               | Zasebno podjetje | 0 | 1 | r       |
| ~                                     | C1541-16-000000 | IPMIT Institut za projektni management in informacijsko | Ljubljana | 98287125   | 1294105000  |               | Zasebnik         | 0 | 1 | e       |
| $\checkmark$                          | C1541-16-000000 | IPMIT Institut za projektni management in informacijsko | Ljubljana | 98287125   | 1294105000  |               | Zasebnik         | o | 1 | e       |
|                                       | C1541-16-000000 | IPMIT Institut za projektni management in informacijsko | Ljubljana | 98287125   | 1294105000  |               | Zasebnik         | 0 | / | ÷.      |
|                                       | C1541-16-000000 | TEA KEMPERLE                                            | Ljubljana |            |             | 0211967505*** | Fizična oseb     |   | > | • 💼     |

Slika 96: Odstranjevanje ročno vnesenih upravičencev

Kontrole v primeru konzorcijske strukture:

- v primeru, ko je konzorcijska struktura označena z "DA", morajo biti na upravičencu, ki je prejemnik proračunskih sredstev, v sekciji "Odgovorna oseba" vneseni obvezni podatki. V primeru, da niso sistem javi obvestilo *»Prejemnik proračunskih sredstev nima vnesenih podatkov o odgovorni osebi«.*
- V primeru, ko ne gre za konzorcijsko strukturo, morajo biti pri vseh upravičencih, podatki vneseni v polja sekcije "Odgovorna oseba". V primeru, da niso, sistem javi obvestilo »Upravičenci nimajo vnesenih podatkov o odgovorni osebi«.
- v primeru, ko je konzorcijska struktuktura označena z "DA" in ni vnesen partner, ob menjavi statusa sistem javi obvestilo »Na operaciji s konzorcijsko strukturo mora biti vnesen vsaj en partner.«

#### 5.2.8 Upravičenec pravne podlage

Funkcionalnost omogoča vnos, urejanje in pregled pogodb, aneksov, postopkov in dokumentov na postopek. Upravičenec vnaša postopke, nanje pripenja dokumente in veže pogodbe (pravne podlage) z aneksi.

Upravičenec (prejemnik proračunskih sredstev) lahko v primeru javno-zasebnega partnerstva vnaša in pregleduje pravne podlage tudi za zasebne pravne subjekte. Izbirni seznam upravičencev ponudi izbiro vseh predhodno vnesenih zasebnih partnerjev na operaciji.

Skrbnik pogodbe pa lahko dokumente pripenja ali odstranjuje za vse upravičence na operaciji.

#### 5.2.8.1 Dodajanje/urejanje postopka za upravičenca

Upravičencu se na podkazalu "Upravičenec pravne podlage" prikaže seznam postopkov za upravičenca.

S klikom na gumb <+> ima uporabnik možnost dodajanja postopka.

| Operacije / Operacije / OP20.90 | 00994/ Upravičenec pravne podlage Spremeni oparacijo                                                                 | Tea Kemperle 🕛 🔞 |
|---------------------------------|----------------------------------------------------------------------------------------------------|------------------|
| Upravičenec *                   | OP20.90994 - Vloga za odločitev vrste NPO, program, ki ga izvaja upravičenec, 🗹<br>Števika pogotbe Naziv upravičenca |                  |
|                                 | Pogodba ni izbrana                                                                                                   |                  |
| Pravna podlaga 🕂                | +                                                                                                    |                  |
| Postopek +                      | •                                                                                                    |                  |
| Shranjen postopek               |                                                                                                    |                  |
|                                 |                                                                                                    |                  |

#### Slika 97: Vnos postopka

S klikom na gumb <+> se uporabniku odpre novo okno za vnos podatkov.

| Dodaj postopek                             |   |                                    |            |              | × |
|--------------------------------------------|---|------------------------------------|------------|--------------|---|
| Naziv postopka *                           |   | Datum objave *                     |            |              |   |
| Tip (vrsta) postopka *                     | • | Datum odpiranja ponudb             |            |              |   |
| Št. prejetih ponudb                        |   | Datum dopolnitve ponudb            |            |              |   |
| Št. dopolnitev ponudb                      |   | Datum ocenjevanja ponudb           |            |              |   |
| Št. odločitve o izbiri javnega<br>naročila |   | Datum odločitve o izbiri Izvajalca |            |              |   |
|                                            |   |                                    | Revizijski | zahtevek *   |   |
| Komentar                                   |   |                                    |            |              |   |
|                                            |   |                                    |            |              |   |
|                                            |   |                                    | Pre        | kliči Potrdi |   |

## Slika 98: Vnos podatkov o postopku

Vnesejo se naslednji podatki:

- Naziv postopka (obvezen podatek),
- Datum objave (obvezen podatek),
- Tip (vrsta) postopka, izbor iz spustnega seznama (na voljo so le aktivni tipi postopkov) (obvezen podatek),
- Datum odpiranja ponudb,
- Št. prejetih ponudb,
- Datum dopolnitve ponudb,
- Št. dopolnitev ponudb,
- Datum ocenjevanja ponudb,
- Št. odločitve o izbiri javnega naročila,
- Datum odločitev o izbira izvajalca.
- Označba Revizijski zahtevek (obvezen podatek) in
- Komentar.

V primeru, kadar je tip (vrsta) postopka izbran, kot javno naročilo tipa ZJN-2 ali ZJN-3, upravičenec vnese še dodatna polja:

- Št. javnega naročila (obvezen podatek),
- Interna št. javnega naročila,
- Naročnik javnega naročila (obvezen podatek),
- Datum objave javnega naročila v TED (obvezen podatek),
- Št. spremembe javnega naročila,
- Datum objave spremembe javnega naročila,

- Ocena vrednosti javnega naročila (brez DDV) (obvezen podatek),
- Datum objave spremembe javnega naročila v TED in
- Predmet javnega naročila (obvezen podatek).

| Naziv postopka *                                                                                                    |           | Datum objave *                                                                                                    |                       |
|----------------------------------------------------------------------------------------------------|-----------|----------------------------------------------------------------------------------------------------|-----------------------|
| Tip (vrsta) postopka *                                                                                                    | ZJN-3 * • | Datum odpiranja ponudb                                                                                                    |                       |
| Podšifrant tipa (vrste) postopka *                                                                                                    | •         | Datum dopolnitve ponudb                                                                                                    | E                     |
| Št. prejetih ponudb                                                                                                    |           | Datum ocenjevanja ponudb                                                                                                    | E                     |
| Št. dopolnitev ponudb                                                                                                    |           | Datum odločitve o izbiri Izvajalca                                                                                                    | E                     |
| Št. odločitve o izbiri javnega<br>naročila                                                                                                    |           |                                                                                                    | Revizijski zahtevek * |
| Komentar                                                                                                    |           |                                                                                                    |                       |
|                                                                                                    |           |                                                                                                    |                       |
| Št. javnega naročila *                                                                                                    |           | Interna št. javnega naročila                                                                                                    |                       |
| Št. javnega naročila *                                                                                                    |           | Interna št. javnega naročila                                                                                                    |                       |
| Št. javnega naročila *<br>Naročnik javnega naročila *                                                                                                    |           | Interna št. javnega naročila<br>Datum objave javnega naročila v<br>TED*                                                                                                   |                       |
| Št. javnega naročila *<br>Naročnik javnega naročila *<br>Št. spremembe javnega naročila                                                                                 |           | Interna št. javnega naročila<br>Datum objave javnega naročila v<br>TED*<br>Datum objave spremembe javnega<br>naročila                                                     | 3                     |
| Št. javnega naročila *<br>Naročnik javnega naročila *<br>Št. spremembe javnega naročila<br>Dcena vrednosti javnega naročila<br>(brez DDV)*                              |           | Interna št. javnega naročila<br>Datum objave javnega naročila v<br>TED*<br>Datum objave spremembe javnega<br>naročila<br>Datum objave spremembe javnega                   |                       |
| Št. javnega naročila *<br>Naročnik javnega naročila *<br>Št. spremembe javnega naročila<br>Ocena vrednosti javnega naročila<br>(brez DDV)*<br>Predmet javnega naročila* |           | Interna št. javnega naročila<br>Datum objave javnega naročila v<br>TED*<br>Datum objave spremembe javnega<br>naročila<br>Datum objave spremembe javnega<br>naročila v TED |                       |
| Št. javnega naročila *<br>Naročnik javnega naročila *<br>Št. spremembe javnega naročila<br>Ocena vrednosti javnega naročila<br>(brez DDV)*<br>Predmet javnega naročila* |           | Interna št. javnega naročila<br>Datum objave javnega naročila v<br>TED*<br>Datum objave spremembe javnega<br>naročila<br>Datum objave spremembe javnega<br>naročila v TED |                       |

Slika 99: Vnos podatkov o postopku javnega naročila

Postopek se lahko shrani s klikom na gumb <Shrani>, dokler podatki še niso popolni. Vendar pa je potrebno obvezno vnesti osnovne podatke:

- Naziv postopka,
- Tip (vrsta) postopka,
- Podvrsta tipa postopka (če obstaja) in
- Datum objave.

Shranjen postopek ni potrjen, kar pomeni, da ta ni na izbiro pri dodajanju oz. urejanju pravne podlage.

Za potrditev postopka velja, da je potrebno vnesti vse zahtevane podatke postopka.

Ko so vneseni vsi podatki javnega naročila oz., ko je postopek že potrjen se gumb <Shrani> skrije.

Ob potrditvi vnesenih podatkov se v desnem zgornjem kotu zaslona v potrditev izpiše obvestilo "Postopek dodan", dodani postopek pa se prikaže v seznamu (že določenih) postopkov.

Postopek je mogoče tudi urediti s klikom na 🔦 . Uredi se lahko vse podatke postopka.

## 5.2.8.2 Dodajanje/urejanje dokumenta za postopek

Upravičencu se pod shranjenim postopkom odpre seznam dokumentov.

| Postopek               | + |   |
|------------------------|---|---|
| Postopek 001           |   | * |
| sklep o začetku post   | + |   |
| 📥 Izračun ocenjene vre |   |   |
| 📥 Predhodno informativ |   |   |
| 📥 Dokument 001.pdf     |   |   |
| Izračun ocenjene vre   | + |   |
| Zapisnik o odpiranju   | + |   |
| Predhodno informativ   | + |   |
| Postopek 002           |   |   |
| Izračun ocenjene vre   | + |   |
| Zapisnik o odpiranju   | + |   |
| sklep o začetku post   | + |   |
| Predhodno informativ   | + |   |
|                        |   | - |

## Slika 100: Seznam dokumentov za določen postopek

S klikom na gumb <+> se uporabniku odpre novo okno za vnos dokumenta na postopek.

Dodaj dokument postopka

| Postopek               | Postopek zbiranja ponudb |          |        |
|------------------------|--------------------------|----------|--------|
| Tip dokumenta postopka | Dokumenti                |          |        |
| Datum objave           | 25.04.2017 02:00         |          |        |
| Naziv dokumenta *      |                          |          |        |
| Dokument *             |                          |          | £      |
| Komentar               |                          |          |        |
|                        |                          |          |        |
|                        |                          | Prekliči | Potrdi |

#### Slika 101: Vnos podatkov o dokumentu za postopek

Vnesejo se naslednji podatki:

- Naziv dokumenta
- Dodajanje dokumenta
- Komentar (neobvezen podatek)

Ob potrditvi vnesenih podatkov se v desnem zgornjem kotu zaslona v potrditev izpiše obvestilo "Dokument dodan na postopek", dodani dokument pa se prikaže v seznamu dokumentov.

Dokument je mogoče urediti s klikom na 🔦 . Uredi se lahko le komentar dokumenta.

#### 5.2.8.3 Dodajanje/urejanje pravne podlage ter izbor postopka

Upravičencu se na podkazalu "Upravičenec pravne podlage"prikaže seznam pogodb za upravičenca. S klikom na gumb <+> ima uporabnik možnost dodajanja pogodbe.

| Domov / Operacije / OP20.30994 / Upravičenec pravne podlage     Spremevi operacijo                                                                          | fea Kemperle 🕛 👔 |
|----------------------------------------------------------------------------------------------------|------------------|
| OP20.90994 - Vloga za odločitev vrste NPO, program, ki ga izvaja upravičenec. [Z           Upravičenec *         Stevilka pogodbe         Naziv upravičenca |                  |
| Pravna podlaga +                                                                                                    |                  |
| Postopek +                                                                                                    |                  |
| Shranjen postopek                                                                                                    |                  |

Slika 102: Vnos pogodbe

 $\times$ 

#### S klikom na gumb <+> se uporabniku odpre novo okno za vnos podatkov.

| Dodaj pravno podlago        |          | ×      |
|-----------------------------|----------|--------|
| Čt. pogodbo *               |          |        |
| St. pogodbe                 |          |        |
| Naziv pravne podlage *      |          |        |
| Tip pogodbe *               |          | •      |
| Postopek *                  |          | •      |
| Vrednost brez DDV *         |          | €      |
| Vrednost z DDV *            |          | €      |
| Dokument *                  |          | £      |
| Naziv izbranega izvajalca * |          |        |
| Datum pogodbe*              |          |        |
| Datum izvedbe del           |          |        |
| Komentar                    |          |        |
|                             |          |        |
|                             |          |        |
|                             | Prekliči | Potrdi |

#### Slika 103: Vnos podatkov o pogodbi

Vnesejo se naslednji podatki:

- Številka pogodbe,
- Naziv pravne podlage,
- Tip pogodbe,
- Postopek,
- Vrednost brez DDV (vrednost mora biti nižja ali enaka vrednosti z DDV),
- Vrednost z DDV,
- Dokument,
- Naziv izbranega izvajalca,
- Datum pogodbe,
- Datum izvedbe del in
- Komentar

Vsi podatki, razen komentarja in datum izvedbe del so obvezni.

Ob potrditvi vnesenih podatkov se v desnem zgornjem kotu zaslona v potrditev izpiše obvestilo "Dokument pogodbe dodan", dodana pogodba pa se prikaže v seznamu pogodb.

Pogodbo je mogoče:

- Urediti s klikom na 🖋 . Uredi se lahko vsa polja, izjemoma številke in naziva pogodbe.
- Dodati aneks s klikom na 🕇 .

S klikom na <+> se uporabniku odpre novo okno za vnos podatkov.

| Dodaj aneks na pogodbo     |          | ×      |
|----------------------------|----------|--------|
| Št. pogodbe *              | 27062017 |        |
| Št. aneksa *               |          |        |
| Naziv aneksa *             |          |        |
| Datum aneksa*              |          |        |
| Dokument *                 |          | £      |
| Vrednost aneksa brez DDV * |          | €      |
| Vrednost aneksa z DDV *    |          | €      |
| Predmet aneksa*            |          |        |
| Komentar                   |          |        |
|                            | Prekliči | Potrdi |

Slika 104: Vnos podatkov o aneksu

Vnesejo se naslednji podatki:

- Številka pogodbe,
- Številka aneksa,
- Naziv aneksa,
- Datum aneksa,
- Dokument,
- Vrednost aneksa brez DDV,
- Vredost aneksa z DDV,

- Predmet aneksa in
- Komentar

Vsi podatki, razen komentarja, so obvezni.

Ob potrditvi vnesenih podatkov se v desnem zgornjem kotu zaslona v potrditev izpiše obvestilo "Aneks pogodbe dodan", dodan aneks k pogodbi pa se prikaže v seznamu aneksov k pogodbi.

Aneks je mogoče urediti s klikom na 🔦 . Uredi se lahko le komentar k aneksu.

S klikom na postopke, dokumente postopkov, pravne podlage in anekse se v predogled odpirajo dokumenti in podatki. Pregled podatkov se lahko razširi/skrči s klikom na ikono + ali -.

| Obmov / Operacije / / Upraviče                                                                                          | ec pravne podlage                                                                  | Tea Kemperle 🔱            | 9 פ |
|----------------------------------------------------------------------------------------------------|------------------------------------------------------------------------------------|---------------------------|-----|
| Upravičenec *<br>Test IT d.o.o. – Javna agencija 🔹                                                                      | - Vloga za odločitev vrste NPO, program, ki ga izvaja upraviče<br>Števika pogodole | Neck W uprevitence        |     |
| Pravna podlaga +<br>& Izvajalska 1.docx 0 + 2                                                                           | Pravna podlaga                                                                     | ITERII UUU.               | +   |
| izvajalska 2.tif 0 + /     izvajalska 3.gif.pptx 0 + /     izvajalska 3.gif.pptx 0 + /     izvajalska pogodba.doc 1 + / | Aneks                                                                              |                           | -   |
| Lzvajalske pogodbe.jpg 1 + ₽                                                                                            | St. aneksa<br>Naziv aneksa                                                         | 1<br>Aneks številka 1.pdf |     |
| Postopek JN                                                                                                    | Datum aneksa                                                                       | 27.6.2017                 |     |
| Shranjen postopek                                                                                                    | Vrednost aneksa brez DDV                                                           | 1.500,00                  | €   |
|                                                                                                    | Predmet aneksa                                                                     | 1.800,00<br>test          | €   |
|                                                                                                    | Komentar                                                                           |                           |     |
|                                                                                                    | Postopek                                                                           |                           | +   |
|                                                                                                    | Dokument                                                                           |                           | +   |
|                                                                                                    |                                                                                    |                           |     |

Slika 105: Prikaz dokumentov in podatkov o pogodbi ter postopku

## 5.2.9 Pregled finančnega načrta operacije

Finančni plan se prenese iz MFERAC-a in prikazuje zadnje verzije pogodb (aneksov).

Uporabniku je v zavihku "Sofinancerske pogodbe" omogočeno iskanje po vseh prikazanih parametrih v pregledu finančnih planov: številki pogodbe, št. aneksa, viru, NRP številki, tipu proračunske postavke, proračunski postavki, kontu, ostalih virih, letu in skupnem znesku.

S klikom na gumb <+*Dodaj>* je uporabniku omogočeno dodajanje finančnega plana po številki pogodbe za ostale vire in za zneske po letu, za katere že obstajajo podatki v finančnem planu. Pogodba se avtomatsko določi, če je ta že izbrana v kazalu v levem zgornjem kotu (pogodba/upravičenec).

| Dodaj finančni pla | n za ostali vir                     |                       |
|--------------------|-------------------------------------|-----------------------|
| Št. pogodbe        | C1541-16-000000 – Sofinancerska pog | odba o gradnji hi 🛛 👻 |
| Ostali vir         | 201– Občine                         | х -                   |
| Zneski po letu     |                                     |                       |
| 2016               |                                     | 1.250,00 × €          |
|                    |                                     | Prekliči Potrdi       |

Slika 106: Dodajanje finančnega plana za ostali vir

Finančni plan se verzionira po pogodbi in aneksih, vmesni popravki plana niso sledljivi.

Brisanje in urejanje finančnega plana je možno samo za finančne podatke, ki so bili vneseni v IS e-MA.

V zavihku "Ostali viri" je uporabniku omogočeno iskanje po vseh prikazanih parametrih: številki pogodbe, št. aneksa, viru, ostalih virih, letu, skladu, regiji, znesku, znesku SLO, upravičenem znesku, neupravičenem znesku, znesku posojilo EIB/EIS in upravičencu (polje se prikazuje glede na podatke tipa "Poslovni partnerji").

S klikom na gumb za *urejanje* se uporabniku odpre okno s podatki ostalega vira za celotno leto in za vse različne kombinacije regij in skladov. Za potrditev delitve vrednosti velja pogoj, da je potrebno razdeliti celoten znesek ostalega vira za določeno leto po regijah in skladih.

Vnesejo se naslednji podatki:

- znesek SLO,
- upravičen znesek,
- neupravičen znesek in
- znesek posojilo EIB/EIS.

| Urejanje ostalih vir | ov                |                            |          |        |
|----------------------|-------------------|----------------------------|----------|--------|
| Ostali vir           | 201 - Občine      |                            |          |        |
| Leto                 | 2016              | Znesek                     | 235,     | 45 €   |
|                      |                   |                            |          |        |
| Regija               | Celotna Slovenija | Znesek SLO                 | 235,     | 15 €   |
| Sklad                | KS                | Znesek upravičen           | 0,       | € 00   |
|                      |                   | Znesek neupravičen         | 0,       | € 00   |
|                      |                   | Znesek posojilo<br>EIB/EIS | 0,       | € 00   |
|                      |                   |                            |          |        |
|                      |                   | Nerazporejeno              | 0,       | 00 €   |
|                      |                   |                            |          |        |
|                      |                   |                            | Prekliči | Potrdi |

Slika 107: Urejanje ostalih virov

Vse vrednosti so obvezne, privzeto so vsi zneski posojila EIB/EIS nastavljeni na 0. Vrednosti na skladu in regiji pa so privzeto nastavljeni glede na vrednosti iz Vloge za odločitev o podpori. V primeru, da je na Vlogi samo en sklad in regija je privzeto nastavljena ta vrednost, v primeru, da jih je več je nastavljena prva vrednost (kasneje lahko skrbnik pogodbe podatke popravi).

|                                                                                                    | Domov / Operacij         | Obmov / Operacije / OP20.00672 / Finančni plan |       |                              |                          |                      |                    |              |  |  |
|----------------------------------------------------------------------------------------------------|--------------------------|------------------------------------------------|-------|------------------------------|--------------------------|----------------------|--------------------|--------------|--|--|
|                                                                                                    | OP20.00672 - Inovativ    | ni javni zavod 🗹                               |       |                              |                          |                      |                    |              |  |  |
| REPUBLIKA SLOVENIJA<br>SLUŽBA VLADE REPUBLIKE SLOVENIJE ZA PAZVOJ<br>IN EVROPSKO KOHEZIJSKO POLITIKO | Številka pogodbe         |                                                |       | Naziv upravičenca            |                          |                      |                    |              |  |  |
|                                                                                                    | <u>C3330-16-269231</u> X |                                                |       | ZAVOD REPUBLIKE SLOVENIJE ZA |                          |                      |                    |              |  |  |
| omov<br>loga za odločitev o 🛛 🔉<br>odpori                                                            | Sofi                     | nancerske pogodbe                              |       | Ostali viri                  |                          |                      | Izvajalske pogodbe |              |  |  |
| peracija 🗸 🗸                                                                                         |                          |                                                |       |                              |                          |                      |                    |              |  |  |
| Uredi operacijo                                                                                      |                          |                                                |       |                              |                          |                      |                    | Q Isci       |  |  |
| ogodbe                                                                                               | Št. pogodbe              | Aneks št.                                      | Vir   | NRP št.                      | Tip proračunske postavke | Proračunska postavka | Konto              | Skupaj       |  |  |
| Jpravičenci                                                                                          |                          |                                                |       |                              |                          |                      |                    |              |  |  |
| Jpravičenec pravne                                                                                   | C3330-16-269231          |                                                | MFERA | 3330-16-1717                 | 714 - EU 14-20-Zahod-    | 150047 - PN10.1-     | 4133 - Teko        | 299.200,00   |  |  |
| oodlage                                                                                              | C3330-16-269231          |                                                | MFERA | 3330-16-1717                 | 712 - EU 14-20-Vzhod-    | 150046 - PN10.1-     | 4133 - Teko        | 380.800,00   |  |  |
| inančni načrt                                                                                        | C3330-16-269231          |                                                | MFERA | 3330-16-1717                 | 704 - EU 14-20-Zahod-    | 150045 - PN10.1-     | 4133 - Teko        | 1.196.800,00 |  |  |
| (ategorizacija                                                                                       | C3330-16-269231          |                                                | MFERA | 3330-16-1717                 | 702 - EU 14-20-Vzhod-    | 150044 - PN10.1-     | 4133 - Teko        | 1.523.200,00 |  |  |
| ikupni stroški, analiza<br>troškov in koristi                                                        |                          |                                                |       |                              |                          |                      |                    |              |  |  |
| Aktivnost in plan<br>stroškov                                                                        |                          |                                                |       |                              |                          |                      |                    |              |  |  |
| Kazalniki                                                                                            |                          |                                                |       |                              |                          |                      |                    |              |  |  |
| Poročanje o<br>udeležencih                                                                           |                          |                                                |       |                              |                          |                      |                    |              |  |  |
| istine                                                                                               | x                        |                                                |       |                              |                          |                      | •                  |              |  |  |
| Zahtevki za sistemsko<br>korekcijo                                                                   |                          |                                                |       |                              |                          |                      |                    | 3.400.000,00 |  |  |
| ahtevki za izplačilo                                                                                 | Drugi viri financiranja  |                                                |       |                              |                          |                      |                    |              |  |  |
| Revizije                                                                                             |                          |                                                |       |                              |                          |                      |                    |              |  |  |
| četrtletna poročila                                                                                  |                          |                                                |       |                              |                          |                      |                    |              |  |  |
| Preverjanje na kraju<br>samem                                                                        |                          |                                                |       |                              |                          |                      |                    |              |  |  |
| 1.1.1.1.1                                                                                            |                          |                                                |       |                              |                          |                      |                    |              |  |  |

Pod tabelo (v spodnjem delu zaslona) se nahaja prikaz vsot po letih.

## Slika 108: Pregled podatkov o finančnem planu na operaciji

Poleg urejanja podatkov je na zavihku možno spreminjati podatke o drugih virih financiranja. Vnesejo se naslednji podatki:

- Ali je bila za to operacijo vložena pomoč iz katerega koli drugega vira Unije?
  - Če je izbrana vrenost DA, je mogoče vnesti podrobne informacije.
- Ali je bila za predhodno fazo te operacije vložena vloga za pomoč iz katerega koli drugega vira Unije?
  - Če je izbrana vrednost DA, je mogoče vnesti podrobne informacije.
- Ali to operacijo dopolnjuje kateri koli projekt/operacija?
  - Če je izbrana vrenost DA, je mogoče vnesti podrobne informacije.
- Ali je bil vložen zahtevek za posojilo?
  - Če je izbrana vrenost DA, je mogoče vnesti podrobne informacije.
- Ali bo operacija izvajana preko javno-zasebnega partnersta?
- Ali je treba za financiranje operacije uporabiti finančne instrumente?

| Drugi viri financiranja                        |                                                              |        | -      |
|------------------------------------------------|--------------------------------------------------------------|--------|--------|
| Ali je bila za to operacijo vlo                | DA × -                                                       |        |        |
| Podrobne informacije                           |                                                              |        |        |
|                                                |                                                              |        | 10     |
| Ali je bila za predhodno fazo te operacije vlo | vžena vloga za pomoč iz katerega koli drugega vira Unije? *  | NE × - |        |
|                                                | Ali to operacijo dopolnjuje kateri koli projekt/operacija? * | NE × - |        |
|                                                | Ali je bil vložen zahtevek za posojilo? *                    | DA × - |        |
| Podrobne informacije                           |                                                              |        |        |
|                                                |                                                              |        |        |
| Ali                                            | bo operacija izvajana preko javno-zasebnega partnersta? *    | NE × - |        |
| Ali je treba                                   | NE × -                                                       |        |        |
|                                                |                                                              |        | Shrani |

Slika 109: Urejanje podatkov o drugih virih financiranja

Podatki se potrdijo s klikom na gumb <*Shrani>*.

## 5.2.10 Kategorizacija

#### Pregled realizacije po kategorijah intervencij na operaciji NPO

Pod planirano tabelo kategorij intervencij se na operaciji (NPO ali operacija iz JR/JP) prikazuje tudi tabela realizacije kategorije intervencij.

Tabela je enaka tabeli planiranih kategorij intervencij vendar brez prikaza odstotka. Zneski v poljih "realizacija(skupni upravičeni izdatki operacije)", "realizacija(izdatki na ravni podpore Unije)" in "realizacija(certificirani izdatki)" se izračunajo glede na planiran odstotek delitve kategorije intervencije in vnesenih prijav na plačanih zahtevkih za izplačilo.

Pri izračunu realizacije se upoštevajo le ZzI v statusu "plačano" ali višje. Pri izračunu se ne upošteva prijav plačil listin na ZzIP, ZzIA, zavrnjenih ZzI ter izločenih ZzI s strani CA.

V polju "realizacija(skupni upravičeni izdatki operacije)" se vsota vnesenih celotnih upravičenih prijav stroškov v plačanih ZzI množi z odstotkom delitve iz plana kategorije intervencij.

V polju "realizacija(izdatki na ravni podpore Unije)" se vsota vnesenih prijav stroškov samo upravičenih do sofinanciranja v plačanih ZzI množi z % EU deleža in se dobljeno vsoto še množi z odstotkom delitve iz plana kategorije intervencij.

V polju "realizacija(certificirani izdatki)" je prikazana vsota vnesenih prijav stroškov upravičenih do sofinanciranja iz ZzI, kateri so v statusu: CA certifikacija, CA verifikacija, CA avtorizacija, CA vrnitev na PO, CA povrnitev v DP.

Pod tabelama kategorij intervencij za plan in realizacijo je na voljo prikaz rekapitulacije zneskov po regiji in skladu. S klikom na ikono + pri sekciji "Rekapitulacija" se prikaže tabela s seštevki po regiji in skladu, ter skupna vsota glede na vnesene zneske v tabelo o delitvi kategorij intervencij.

| EVROPSKA UNIJA                                                                                                    | A    | O Domov /                      | Operacije /                            | OP20.90997                               | / Kategorizacija  |                                                                             |                          |                                            |                                          |                  |               | Tanja Č          | erne 🕛 | 0 |
|----------------------------------------------------------------------------------------------------|------|--------------------------------|----------------------------------------|------------------------------------------|-------------------|-----------------------------------------------------------------------------|--------------------------|--------------------------------------------|------------------------------------------|------------------|---------------|------------------|--------|---|
| Internet structure:           Internet structure:           Interne | ª- M | Kategorije i                   | ntervencij                             |                                          |                   |                                                                             |                          |                                            |                                          |                  |               |                  |        |   |
| Domov                                                                                                    |      | Prednostn<br>a os              | Sklad                                  | Regija                                   | Domena ukrepa     | 3                                                                           | Oblika financira         | nanciranja                                 |                                          | Vrsta ozemlja    |               |                  | =      | æ |
| Vloga za odločitev o<br>podpori                                                                                                    | >    |                                |                                        |                                          |                   |                                                                             |                          |                                            |                                          |                  |               |                  |        |   |
| Operacija                                                                                                    | ~    | 04                             | KS                                     | Celotna                                  | 044 - Inteligentn | i prometni sistemi (vključno z uvedbo                                       | 02 - Povratna sr         | 2 - Povratna sredstva 07 - Se ne uporablja |                                          |                  |               |                  |        | 1 |
| Uredi operacijo                                                                                                    |      |                                | 140                                    | Siovernja                                |                   | nasevanja, cesuni iskini sistemi ter                                        |                          |                                            |                                          | 07.0             |               |                  |        |   |
| Pogodbe                                                                                                    |      | 04                             | N.5                                    | Slovenija                                | upravliania povo  | prometni sistemi (vkijučno z uvedbo<br>praševania, cestninskimi sistemi ter | 01 - Nepovratna          | Isredstva                                  |                                          | ur - se ne upora | ibija         |                  |        |   |
| Upravičenci                                                                                                    |      | 0.4                            | KS                                     | Celotna                                  | 002 - Raziskave   | in inovacijski procesi v velikih                                            | 02 - Povratna sr         | edstva                                     |                                          | 03 - Podeželska  | območia (     | redko naseliena) |        |   |
| Upravičenec pravne<br>podlage                                                                                                    |      |                                |                                        | Slovenija                                | podjetjih         |                                                                             |                          |                                            |                                          |                  |               |                  |        |   |
| Finančni načrt                                                                                                    |      |                                |                                        |                                          |                   |                                                                             |                          |                                            |                                          |                  |               |                  |        |   |
| Kategorizacija                                                                                                    |      |                                |                                        |                                          |                   |                                                                             |                          |                                            |                                          |                  |               |                  |        |   |
| Skupni stroški, analiza<br>stroškov in koristi                                                                                                    |      |                                |                                        |                                          |                   |                                                                             |                          |                                            |                                          |                  |               |                  |        |   |
| Aktivnost in plan<br>stroškov                                                                                                    |      | 4                              | 1                                      |                                          |                   |                                                                             |                          |                                            |                                          |                  |               |                  |        |   |
| Kazalniki                                                                                                    |      | Delessite de ell               | - Internet 1                           |                                          | ala a             |                                                                             |                          |                                            |                                          |                  |               |                  |        |   |
| Poročanje o<br>udeležencih                                                                                                    |      | кекарітціасіј                  | a kategorij i                          | ntervencij -                             | pian              |                                                                             |                          |                                            |                                          |                  |               |                  |        |   |
| Listine                                                                                                    |      | Sklad Reg                      |                                        | jija Skupni upravičeni stroški operacije |                   | % (% je vezan na skupne upravičene Javni upr<br>stroške)                    |                          | Javni uprav                                | vni upravičeni stroški operacije Podpora |                  | Podpora unije |                  |        |   |
| Zahtevki za sistemsko<br>korekcijo                                                                                                    |      | KS Celotna Slovenija           |                                        | nija                                     | 100.000,00        |                                                                             | 100,00                   |                                            | 100.000,00                               |                  |               |                  |        |   |
| Zahtevki za izplačilo                                                                                                    |      | Skupai                         |                                        |                                          | 100.000,00        |                                                                             |                          | 100.000.00                                 |                                          | 0.000,00         |               | 0.0              | 0      |   |
| Revizije                                                                                                    |      |                                |                                        |                                          |                   |                                                                             |                          |                                            |                                          |                  |               |                  |        |   |
| Četrtletna poročila                                                                                                    |      |                                |                                        |                                          |                   |                                                                             |                          |                                            |                                          |                  |               |                  |        |   |
| Preverjanje na kraju<br>samem                                                                                                    |      | Kategorije in                  | Kategorije intervencij - realizacija – |                                          |                   |                                                                             |                          |                                            |                                          |                  |               |                  |        |   |
| Sistemska korekcija                                                                                                    |      |                                |                                        |                                          |                   |                                                                             |                          |                                            |                                          |                  |               |                  |        |   |
| Kontrola                                                                                                    | >    | Prednostn Sklad Regija<br>a os |                                        |                                          |                   | Domena ukrepa                                                               |                          | Obika tinanciranja                         |                                          |                  | vrsta ozemijā |                  | -      | 6 |
| Poročila                                                                                                    |      |                                |                                        |                                          |                   |                                                                             |                          |                                            |                                          |                  |               |                  |        |   |
| Administracija                                                                                                    | >    | 04                             | KS                                     | Celotna S                                | Slovenija         | 044 - Inteligentni prometni sistemi (                                       | 02 - Povratna sredstva 0 |                                            | 07 - Se ne uporablja                     |                  |               | ^                |        |   |

Slika 110: Rekapitulacije kategorije intervencij na operaciji

## Planiranje kategorij intervencij na operaciji, kreirani iz javnega razpisa/javnega poziva

Kadar je operacija kreirana, kot rezultat izbire prijave na upravičenca na javni razpis/javni poziv, je plan delitve kombinacij kategorij intervencij potrebno definirati na operaciji.

Z izborom podkazala "Kategorizacija" se prikaže seznam planiranih kombinacij kategorij intervencij na operaciji.

S klikom na gumb <Uredi> se v tabeli kategorija intervencij prikažejo izbirni seznami za urejanje oz. s klikom na gumb <Dodaj zapis>, se pod obstoječimi kombinacijami delitev kategorij intervencij prikaže prazna vnosna vrstica z izbirnimi seznami (omejene samo na tiste oznake, ki so bile izbrane ob kreiranju Vloge). Za vsako kategorijo intervencij je potrebno iz seznama izbrati oznako (podkategorijo). Kjer podatek ni pomemben se izbere »se ne uporablja«.

V primerih vnosa razdelitve za kategorije intervencij iz OP-ja (B.2.1-B.2.5 in B.2.10) je spustni seznam izbire oznake omejen samo na tiste oznake, ki so bile izbrane ob kreiranju Vloge za odločitev o podpori za Javni razpis/Javni poziv. Na kategorijah intervencije B.2.6 – B.2.9 te omejitve ni. Na teh kategorijah se lahko izbira iz celotnega šifranta oznak. Posamezna kombinacija delitve kategorije intervencije se v tabeli lahko pojavi le enkrat. V primeru, da je več skladov, je potrebno
planirati kategorije intervencij za posamezen sklad. Kadar je le en sklad je v polju sklad avtomatsko določen in ga ni mogoče urejati.

|                                                                                                   | A    | O Domov /        | Operacije / OP20.91024 / Kategori     | zacija        |                            |               | T             | fanja Čem | • 🕛 📀  |
|---------------------------------------------------------------------------------------------------|------|------------------|---------------------------------------|---------------|----------------------------|---------------|---------------|-----------|--------|
|                                                                                                   | Σ    | OP20.91024 -     | - Operacija - kategorije intervenci   | j 🖸           |                            |               |               |           |        |
| REPUBLIKA SLOVENIJA<br>SLUŽBA VLADE REPUBLIKE SLOVENIJE ZA RAZVO<br>IN EVROPSKO KONEZISKO PO UTVO | نه « | Številka pogodbe |                                       |               | Naziv upravičenca          |               |               |           |        |
|                                                                                                   | Ű    | Pogodba ni izbr  | ana                                   |               |                            |               |               |           |        |
| Domov                                                                                             |      |                  |                                       |               |                            |               |               |           |        |
| Vloga za odločitev o<br>podpori                                                                   | >    | Kategorije i     | ntervencij                            |               |                            |               |               |           |        |
| Operacija                                                                                         | ~    |                  |                                       |               |                            |               | + Dodaj zapis | Prekliči  | Shrani |
| Uredi operacijo                                                                                   |      | Prednostn        | Sklad in regija                       | Domena ukrepa | Oblika financirania        | Vrsta ozemlia |               |           |        |
| Pogodbe                                                                                           |      | a os             |                                       |               |                            |               |               |           |        |
| Upravičenci                                                                                       |      |                  |                                       |               |                            |               |               |           |        |
| Upravičenec pravne<br>podlage                                                                     |      |                  | -                                     | -             | 01 – Nepovratna sredstva 👻 |               |               |           | ^      |
| Finančni načrt                                                                                    |      |                  |                                       |               |                            |               |               |           |        |
| Kategorizacija                                                                                    |      |                  |                                       |               |                            |               |               |           |        |
| Skupni stroški, analiza<br>stroškov in koristi                                                    |      |                  |                                       |               |                            |               |               |           |        |
| Aktivnost in plan<br>stroškov                                                                     |      |                  |                                       |               |                            |               |               |           |        |
| Kazalniki                                                                                         |      |                  |                                       |               |                            |               |               |           |        |
| Poročanje o<br>udeležencih                                                                        |      |                  |                                       |               |                            |               |               |           |        |
| Listine                                                                                           |      |                  |                                       |               |                            |               |               |           | *      |
| Zahtevki za sistemsko<br>korekcijo                                                                |      | 4                |                                       |               |                            |               |               | ,         |        |
| Zahtevki za izplačilo                                                                             |      | Rekapitulacij    | a kategorij intervencij - plan        |               |                            |               |               |           | +      |
| Revizije                                                                                          |      |                  |                                       |               |                            |               |               |           |        |
| Četrtletna poročila                                                                               |      | Kategorije in    | tervencij - realizacija               |               |                            |               |               |           | +      |
| Preverjanje na kraju<br>samem                                                                     |      | Rekapitulacij    | a kategorij intervencij - realizaciji | a             |                            |               |               |           | +      |
| Sistemska korekcija                                                                               |      |                  |                                       |               |                            |               |               |           |        |
| Kontrola                                                                                          | >    |                  |                                       |               |                            |               |               |           |        |
| Poročila                                                                                          |      |                  |                                       |               |                            |               |               |           |        |
| Administracija                                                                                    | >    |                  |                                       |               |                            |               |               |           |        |
| -summaria sija                                                                                    |      |                  |                                       |               |                            |               |               |           |        |

Ko so podatki vneseni v tabelo je potrebno klikniti na gumb <Shrani>.

Slika 111: Vnos kategorije intervencij na operaciji za JR/JP

Kadar se na operaciji naredi sprememba na eni izmed planiranih delitev kategorij intervencij in je operacija že v izvajanju, se vse obstoječe delitve shranijo v verzijo, popravki delitve kategorije intervencij pa se prikazujejo na novi verziji kategorij intervencij operacije.

Pod tabelo kategorij intervencij je na voljo prikaz rekapitulacije zneskov in odstotka po regiji in skladu. S klikom na ikono + pri sekciji »Rekapitulacija« se prikaže tabela s seštevki po regiji in skladu ter skupna vsota glede na vnos zneskov v tabeli kategorija intervencij.

| <                                                                   | > | ~ |
|---------------------------------------------------------------------|---|---|
| Rekapitulacija kategorij intervencij - plan                         |   | + |
| Kategorije intervencij - realizacija                                |   | + |
| Rekapitulacija kategorij intervencij - realizacija                  |   | + |
|                                                                     |   |   |
|                                                                     |   |   |
| Slika 112: Rekapitulacija kategorije intervencij na operaciji JR/JP |   |   |

#### 5.2.11 Pregled, vnos in urejanje aktivnosti in plana stroškov operacije

Funkcionalnost omogoča skrbniku pogodbe pregled, dodajanje in urejanje plana stroškov ter aktivnosti na operaciji.

Vnesejo se naslednja polja:

- Ali je aktivnost vezana na vrsto stroška? (obvezen podatek)
- Ali so predvidena skupna podpora iz skladov?
- Ali so predvideni izdatki, nastali izven programskega območja znotraj območja Unije?
- Ali so predvideni izdatki, nastali izven programskega območja zunaj območja Unije?

Na zaslonu so na voljo naslednje sekcije:

- Glavne aktivnosti
- Poenostavljene oblike
- Plan stroškov
- Rekapitulacija po kategoriji/vrsti stroška (sekcija je prikazana samo kadar gre za konzorcijsko strukturo)
- Rekapitulacija

|                                            | Ali je aktivnost vezana na vrsto stroška? *                                         | NE | Ŧ |
|--------------------------------------------|-------------------------------------------------------------------------------------|----|---|
|                                            | Ali so predvidena skupna podpora iz skladov?                                        | NE | • |
|                                            | Ali so predvideni izdatki nastali izven programskega območja znotraj območja Unije? | DA | * |
|                                            | Ali so predvideni izdatki nastali izven programskega območja zunaj območja Unije?   | DA | * |
|                                            |                                                                                     |    |   |
| Glavne aktivnosti                          |                                                                                     |    |   |
| Poenostavljene oblike                      |                                                                                     |    |   |
| Plan stroškov                              |                                                                                     |    |   |
| Rekapitulacija po kategoriji/vrsti stroška |                                                                                     |    |   |
| Rekapitulacija                             |                                                                                     |    |   |
|                                            |                                                                                     |    |   |

#### Slika 113: Plan stroškov in aktivnosti na operaciji

V sekciji "Glavne aktivnosti" je prikazan seznam aktivnosti s polji: aktivnost, vrste stroška in skupni stroški.

| Aktivnost | Vrste stroška | Skupni stroški |   |   | =  |
|-----------|---------------|----------------|---|---|----|
| Naziv 1   |               |                | 0 | / | Î  |
| Naziv 2   |               |                | Θ | / | î. |
|           |               |                |   |   |    |
|           |               |                |   |   |    |
|           |               |                |   |   |    |
|           |               |                |   |   |    |
|           |               |                |   |   |    |
|           |               |                |   |   |    |
|           |               |                |   |   |    |
|           |               |                |   |   |    |
|           |               |                |   |   |    |
|           |               |                |   |   |    |

Slika 114: Seznam aktivnosti na operaciji

Na izbrani operaciji ima uporabnik z izbiro sekcije "Poenostavljene oblike" na voljo pregled podatkov o vrstah POS in teh podatkov na operaciji ne more urejati. Vrsto POS in vrednosti je mogoče spremeniti le na Vlogi za odločitev o podpori s kreiranjem nove verzije Vloge, dopolnitvijo podatkov POS in potrditvijo nove verzije Vloge NIO.

Uporabniku je omogočeno iskanje vrste POS po naslednjih poljih: metodologija, ime enote, odstotek/enota in vrsta stroška.

| oenostavljene oblike        |                 |                |                                                                          | _ |
|-----------------------------|-----------------|----------------|--------------------------------------------------------------------------|---|
| Metodologija                | Ime enote       | Odstotek/enota | Vrsta stroška                                                            | ≡ |
| Standardni strošek na enoto | Meser/znesek    | 1732 33        | 8 2 1 - Standardne lestvice stroškov na enoto - A                        | Ø |
| Standardni strošek na enoto | brez def. enote | 1102,000       | 8.2.2 - Standardne lestvice stroškov na enoto - B                        | ø |
| Pavšal %                    |                 | 30             | 8.1.1 - Pavšalno financiranje, določeno z uporabo odstotka za eno ali ve | ø |
| Pavšal %                    |                 | 30             | 8.1.2 - Pavšalno financiranje, določeno z uporabo odstotka za eno ali ve | O |
|                             |                 |                |                                                                          |   |
|                             |                 |                |                                                                          |   |
|                             |                 |                |                                                                          |   |
|                             |                 |                |                                                                          |   |
|                             |                 |                |                                                                          |   |
|                             |                 |                |                                                                          |   |

Slika 115: Pregled podatkov o vrstah POS na operaciji

V sekciji "Plan stroškov" skrbnik pogodbe vnese plan stroškov iz pogodbe o sofinanciranju.

Plan stroškov

|           |                                  |                    |                                            |   |   |   | + | Doda |   |
|-----------|----------------------------------|--------------------|--------------------------------------------|---|---|---|---|------|---|
| Aktivnost | Upravičenec                      | Kategorija stroška | Vrsta stroška                              |   |   |   |   | =    |   |
|           |                                  |                    |                                            |   |   |   |   |      |   |
| Naziv 1   | Test IT d.o.o. / C1541-16-000000 | 1 - Investicije    | 1.1.2.3 - Študija o izvedljivosti projekta | 1 | 0 |   |   | -    |   |
|           |                                  |                    |                                            |   | Ū | ŕ |   | -    |   |
| Naziv 1   | Test IT d.o.o. / C1541-16-000000 | 1 - Investicije    | 1.1.2.3 - Študija o izvedljivosti projekta | 1 | 0 | / | ĩ |      |   |
|           |                                  |                    |                                            |   |   |   |   |      |   |
|           |                                  |                    |                                            |   |   |   |   |      |   |
|           |                                  |                    |                                            |   |   |   |   |      |   |
|           |                                  |                    |                                            |   |   |   |   |      |   |
|           |                                  |                    |                                            |   |   |   |   |      |   |
|           |                                  |                    |                                            |   |   |   |   |      |   |
| (         |                                  |                    |                                            |   |   |   |   |      | _ |

Slika 116: Prikaz plana stroškov na operaciji

Pregled omogoča iskanje po vseh prikazanih parametrih: upravičencu, kategoriji stroška, vrsti stroška, regiji, skladu, upravičenem znesku, neupravičenem znesku, znesku, upravičenem do sofinanciranja, presežno upravičenem znesku ter podatku, ali gre za osnovo za izračun pavšala posrednih stroškov.

Stroške se planira na nivoju kategorije stroška. Planiranja po letih ni. Planira se skupno za celotno obdobje operacije.

Sekcija "Rekapitulacija po kategoriji/vrsti stroška" je prikazana skrbniku pogodbe operacije in vodilnemu partnerju na operaciji v primeru konzorcijske strukture. Tabela je prikazana po kategorijah/vrstah stroška, ki so bile planirane, zneski pa so vsota planiranih zneskov vseh upravičencev na konzorcijski operaciji (vodilnega partnerja in partnerjev).

Rekapitulacija po kategoriji/vrsti stroška

| Aktivnost | Kategorija stroška   | Vrsta stroška                              | Sklad | Regija               | Skupni stroški | Upravičeni stroški | Neupravičeni stroški | Upravičeni stroški do<br>sofinanciranja | Drugi upravičeni<br>stroški |
|-----------|----------------------|--------------------------------------------|-------|----------------------|----------------|--------------------|----------------------|-----------------------------------------|-----------------------------|
|           | 1 - Investicije      | 1.1.2.3 - Študija o izvedljivosti projekta | KS    | Celotna<br>Slovenija | 50.000,00      | 50.000,00          | 0,00                 | 50.000,00                               | 0,00                        |
|           | 4 - Posredni stroški | 4.1 - Stroški električne energije          | KS    | Celotna<br>Slovenija | 50.000,00      | 50.000,00          | 0,00                 | 50.000,00                               | 0,00                        |

Slika 117: Rekapitulacija po kategoriji/vrsti stroška v primeru konzorcijske strukture

V sekciji "Rekapitulacija" so prikazane vsote stroška po naslednjih parametrih: *znesek upravičen, znesek neupravičen, znesek, upravičen do sofinanciranja, znesek presežno upravičen, sklad, regija* in *znesek skupaj.* 

Rekapitulacija

| Sklad  | Regija | Znesek upravičen | Znesek upravičen do<br>sofinanciranja | Znesek neupravičen | Znesek presežno<br>upravičen | Znesek skupaj |
|--------|--------|------------------|---------------------------------------|--------------------|------------------------------|---------------|
| ESRR   | Vzhod  | 1.000,00         | 400,00                                | 0,00               | 0,00                         | 1.000,00      |
|        | Zahod  | 1.200,00         | 480,00                                | 0,00               | 0,00                         | 1.200,00      |
| Skupaj |        | 2.200,00         | 880,00                                | 0,00               | 0,00                         | 2.200,00      |

### Slika 118: Rekapitulacija

V primeru operacije, ki je kreirana iz JR/JP, skrbnik pogodbe preveri skladnost plana stroškov iz prijave z dejansko pogodbo o sofinanciranju in ga po potrebi uskladi.

Če plan stroškov ni vnešen, ko je operacija v statusu *V pripravi*, ga je možno vnesti tudi kasneje, če skrbnik pogodbe status *V izvajanju* spremeni v status *V pripravi*. Po vnešenih popravkih se status operacije znova nastavi na *V izvajanju*.

S klikom na gumb <+*Dodaj*> se odpre vnosna maska.

Izpolnjevanje obrazca:

- Aktivnost (polje je vidno, če je izbrano "Ali je aktivnost vezana na vrsto stroška? ")
- Upravičenec/pogodba
- Kategorija stroška (izbor iz spustnega seznama)
- Vrsta stroška (izbor iz spustnega seznama)
- Regija
- Sklad
- Upravičen znesek
- Neupravičen znesek
- Presežno upravičen znesek
- Znesek, upravičen do sofinanciranja (neaktivno polje)
- Skupna podpora iz skladov
- Izdatki, nastali izven programskega območja znotraj območja unije (polje je vidno, če je izbrano "Ali so predvideni izdatki nastali izven programskega območja znotraj območja Unije? ")
- Izdatki, nastali izven programskega območja zunaj območja unije (polje je vidno, če je izbrano "Ali so predvideni izdatki nastali izven programskega območja zunaj območja Unije? ")
- Pavšal (neobvezen podatek)

| Dodaj plan stroškov                                                   | V                                |   |          |     |
|-----------------------------------------------------------------------|----------------------------------|---|----------|-----|
|                                                                       |                                  |   |          |     |
| Aktivnost *                                                           |                                  |   |          |     |
| Ipravičenec/Pogodba *                                                 | Test IT d.o.o. / C1541-16-000000 |   |          |     |
| Kategorija stroška *                                                  | 1- Investicije                   |   |          |     |
| Vrsta stroška                                                         |                                  |   |          |     |
| Regija *                                                              |                                  | • |          |     |
| Sklad *                                                               | ESRR                             | • |          |     |
| Znesek upravičen *                                                    |                                  | € |          |     |
| Znesek neupravičen *                                                  |                                  | € |          |     |
| Znesek upravičen do<br>sofinanciranja                                 |                                  | € |          |     |
|                                                                       | Skupna podpora iz skladov        |   |          |     |
| Izdatki nastali izven<br>rogramskega območja<br>znotraj območja unije |                                  | € |          |     |
| Izdatki nastali izven<br>programskega območja<br>zupaj območia upije  |                                  | € |          |     |
| Pavšal                                                                |                                  |   |          |     |
|                                                                       |                                  |   |          |     |
|                                                                       |                                  |   | Prekliči | Pot |

#### Slika 119: Dodajanje plana stroška

Vnos plana stroškov na operaciji je omogočen tako, da skrbnik pogodbe določi, katere kategorije in vrste stroška so osnova za pavšalno financiranje. Določi jih tako, da ob vnosu zapisa v plan stroška v polju "Vrsta POS" izbere eno izmed ponujenih vrst POS "pavšalno financiranje", ki so na voljo na operaciji.

Ob shranjevanju kategorije ali vrste stroška, ki je osnova za pavšalno financiranje, se avtomatsko izdela vrsta stroška na podlagi določene POS oblike na tej kategoriji ali vrsti stroška. Tako nastala vrsta stroška se v nadaljevanju uporabi pri prijavi pavšalov na ZzI.

Avtomatsko ustvarjene vrste stroška za prijavo pavšalnega financiranja ni mogoče urejati oz. ročno brisati. Upravičeni zneski v planu se avtomatsko preračunavajo glede na spremembe upravičenega zneska na kategoriji oz. vrsti stroška, ki je osnova za pavšalno financiranje, ali pa ob spremembah odstotka pavšalnega financiranja na vrsti POS. V primeru, da se pojavijo spremembe POS oblik ali plana stroška dela na operaciji, ki je v dopolnitvi, se spremembe delajo na novi verziji operacije.

Vrste stroška, ki so podlaga za prijavo pavšalov (s šifro "8.1...") niso na voljo za planiranje. Te se avtomatsko dodajo na plan, kadar se vrsta POS "pavšalno financiranje" dodeli kategoriji ali vrsti stroška, ki je osnova za pavšalno financiranje.

Sistemske kontrole:

 pred menjavo operacije v status *Izvrševanje* sistem preveri, ali so vse oblike POS "pavšalno financiranje" določene na planu stroška. V primeru, da kakšna POS oblika (SSE in pavšalno financiranje) v planu ni uporabljena, sistem vrne v seznam sistemskih kontrol naslednji primer sporočila:

"Definirana POS oblika "pavšalno financiranje" z odstotkom: xx% - 8.1.4 – Pavšalno financiranje, določeno z uporabo odstotka za eno ali več določenih kategorij stroškov – D" ni uporabljena v planu stroškov";

pred menjavo operacije v status *Izvrševanje* se preveri, ali je operacija na ESS skladu, in je vrednost javnega prispevka <= 100.000€, in POS: "pavšalni znesek" še ni izbran, aplikacija proži sistemsko kontrolo, da je potrebno izbrati POS: "pavšalni znesek".</li>

#### 5.2.12 Pregled, vnos in urejanje skupnih stroškov, analiza stroškov in koristi

Na podkazalo "Skupni stroški, analiza stroškov in koristi" so navoljo naslednje sekcije:

- Državna pomoč / de minimis,
- Stopnje sofinanciranja
- Skupni upravičeni stroški (sekcija je na voljo samo v primeru, ko je izbrana vrednost "prihodke je mogoče vnaprej oceniti" v vnosnem polju "Operacija ustvarja prihodke")
- Ekonomska analiza
- Učinki operacije na zaposlovanje

| O D Spremeni operacijo / OP20.90995/ Skupni stroški, analiza stroškov in ko | risti                                             | Tea Kemperle 🕛 💡 |
|-----------------------------------------------------------------------------|---------------------------------------------------|------------------|
| <u>OP20,90995 - test_avansi_d lZ</u><br>Śtewlika pogodbe                    | Nazfy upravičenca                                 |                  |
| <u>C1541-16-000000</u> X                                                    | <u>Test IT d.o.o.</u>                             |                  |
| Državna pomoč/de minimis                                                    |                                                   | -                |
| Državna pomoč/de minimis                                                    | NE •                                              |                  |
| Operacija ustvarja prihodke                                                 | ni prihodkov                                      | *                |
| Upoštevana izjema pri opredelevanju operacije                               | Podporo finančnim instrumentom in podporo iz njih | *                |
| Drugi postopki za presojo upravičenosti projektov                           |                                                   |                  |
| Možnost izplačila predplačila                                               | DA •                                              |                  |
| Rok za zapiranje predplačil *                                               | 180 dni                                           |                  |
| Upravičenost za DDV                                                         | Ne 👻                                              |                  |
| Stopnje sofinanciranja                                                      |                                                   | +                |
| Ekonomska analiza                                                           |                                                   | +                |
| Učinki operacije za zaposlovanje                                            |                                                   | +                |

#### Slika 120: Sekcije v podkazalu "Skupni stroški, analiza stroškov in koristi"

Na sekciji "Državna pomoč" so na voljo naslednja polja:

- določitev, ali gre za državno pomoč,
- določitev, ali se spremljajo prihodki (polje "neaktivno" v primeru operacije NPO. Podatek se lahko spremeni le na Vlogi za odločitev o podpori s potrditvijo popravkov podatkov nove verzije Vloge),
- upoštevana izjema pri opredeljevanju operacije,

- drugi postopki za presojo upravičenosti projektov,
- določitev, ali je možnost izplačila predplačila,
  - rok za zapiranje predplačil (polje je na voljo, če je izbrana možnost izplačila predplačila),
- določitev upravičenosti za DDV.

V primeru, da je operacija kreirana iz NPO, se podatki prenesejo iz Vloge za odločitev o podpori. Podatke se shrani z klikom na gumb *<Shrani>*.

Znotraj sekcije "Stopnje sofinanciranja" je mogoča opredelitev stopenj sofinanciranja, po katerih se na posamezni pogodbi spremlja partnerja ter s tem povezane odstotke financiranja upravičenih stroškov iz javnih virov ter odstotka financiranja EU za vsak sklad in regijo (če gre za komplementarno operacijo, je več odstotkov). Kadar ne gre za državno pomoč se navede odstotek iz javnih virov ter odstotek financiranja EU.

Pomembno: Odstotek financiranja EU ne sme presegati tistega navedenega za izbran sklad in regijo v e-CA, razen v primeru državne pomoči, ko je odstotek sofinanciranja EU lahko 100 %.

Stopnje sofinanciranja se prenesejo iz MFERAC-a. Uporabniku je omogočen vnos podatkov o stopnji sofinanciranja ali spreminjanje podatkov o odstotkih sofinanciranja na operaciji.

| Dodaj shemo sofin     | anciranja |   |          |  |
|-----------------------|-----------|---|----------|--|
| Aktivnost             |           |   |          |  |
| Upravičenec/Pogodba * |           |   |          |  |
| Sklad *               | ESRR      | • |          |  |
| Regija *              |           | • |          |  |
| Odstotek javni viri * |           | % |          |  |
| Odstotek EU *         |           | % |          |  |
|                       |           |   | Drokliči |  |
|                       |           |   | Prekliči |  |

## Slika 121: Dodajanje stopnje sofinanciranja na operaciji

## Izpolnjevanje rubrik:

Vnesti (s klikom na gumb <+*Dodaj>*) je treba naslednje podatke (obvezni, shema DP je privzeta):

- Upravičenec/Pogodba: izbor iz spustnega seznama
- Shema državne pomoči: izbor iz spustnega seznama
- Regija: izbor iz spustnega seznama
- Sklad: izbor iz spustnega seznama
- Odstotek EU: vnos vrednosti

- Odstotek JV: vnos vrednosti

Prijavitelj potrdi vnos podatkov s klikom na gumb *Potrdi>*. S potrditvijo se v desnem zgornjem kotu zaslona v potrditev izpiše obvestilo "Stopnja sofinanciranja dodana", plan stroška pa se prikaže v pregledu stopenj sofinanciranja.

|                                   |                      |       |             |                     | Q Išči |   | × |
|-----------------------------------|----------------------|-------|-------------|---------------------|--------|---|---|
| Upravičenec                       | Regija               | Sklad | Odstotek EU | Odstotek ja<br>viri | wni    |   | = |
|                                   |                      |       |             |                     |        |   |   |
| OBČINA POSTOJNA / C2550-18-430080 | Celotna<br>Slovenija | KS    | 85          | 100                 |        | O | * |
| OBČINA POSTOJNA / C2550-16-430081 | Celotna<br>Slovenija | KS    | 85          | 100                 |        | © |   |
| OBČINA POSTOJNA / C2550-18-430082 | Celotna<br>Slovenija | ĸs    | 85          | 100                 |        | © |   |
| OBČINA POSTOJNA / C2550-18-430083 | Celotna<br>Slovenija | KS    | 85          | 100                 |        | O |   |
| OBČINA POSTOJNA / C2550-18-430084 | Celotna<br>Slovenija | KS    | 85          | 100                 |        | 0 |   |

#### Slika 122: Pregled stopenj sofinanciranja

V pregledu stopenj sofinanciranja lahko uporabnik išče po vseh prikazanih parametrih: upravičencu, regiji, skladu, odstotku EU ali odstotku javnih virov.

Uporabnik lahko s klikom na gumb *<Uredi>* spreminja podatke o stopnji sofinanciranja ali le-to odstrani s klikom na gumb *<Odstrani>*. Ob kliku na gumb *<Odstrani>* se odpre okno z vprašanjem glede odstranitve stopnje sofinanciranja.

S klikom na gumb *<Odstrani>* bo izbrana stopnja sofinanciranja odstranjena iz pregleda vseh stopenj sofinanciranja, v desnem zgornjem kotu zaslona pa se bo v potrditev izpisalo obvestilo "Stopnja sofinanciranja odstranjena".

Sekcija "Skupni upravičeni stroški" je na voljo, če je izbrana vrednost "**prihodke je mogoče vnaprej oceniti**" v vnosnem polju "Operacija ustvarja prihodke". Sekcija omogoča izračun finančne vrzeli in določitev metodo za izračun prihodkov.

Podatki v sekciji "Ekonomska analiza" in "Učinki operacije za zaposlovanje" se avtomatsko prenesejo iz Vloge za odločitev o podpori, če je ta tipa NPO.

# 5.2.13 Pregled in urejanje kazalnikov učinka in rezultata operativnega programa na operaciji

Skrbnik pogodbe kazalnike učinka in kazalnike rezultata operativnega programa na operaciji povzame iz Vloge za odločitev o podpori.

Na strani je dodatno omogočeno vnesti podatke o kazalnikih za poročanje. **Sekcija je na voljo le za operacije na skladih ESS in YIE.** Podatki se prenesejo iz Vloge za odločitev o podpori.

Na voljo so naslednja vnosna polja:

- Ali je potrebno spremljanje kazalnikov o udeležencih, določenih v Prilogi 1?
- Ali bodo operacijo v celoti ali delno izvajali socialni partnerji ali nevladne organizacije?
- Ali je namenjena izboljšanju položaja za ženske?
- Ali bo operacija namenjena javni upravi ali javnim službam na nacionalni, regionalni ali lokalni ravni?

Spremembe lahko shranimo z gumbom *<Shrani>*.

| Kazalniki učinka operativnega programa                                                                  |      |
|----------------------------------------------------------------------------------------------------|------|
| Kazalniki rezulata operativnega programa                                                                |      |
| Specifični kazalniki učinka                                                                             |      |
| Specifični kazalniki rezultata                                                                          |      |
|                                                                                                    |      |
| Ali je potrebni spremljanje kazalnikov o udeležencih, določenih v Prilogi 1?                            | DA - |
| Ali bo operacijo v celoti ali delno izvajali socialni partnerji ali nevladne organizacije?              | NE - |
| Ali je namenjena izboljšanju položaja za ženske?                                                        | NE • |
| Ali bo operacija namenjena javni upravi ali javnim službam na nacionalni, regionalni ali lokalni ravni? | NE - |
|                                                                                                    |      |

Slika 123: Spremljanje kazalnikov na operaciji

#### 5.2.13.1 Pregled kazalnikov učinka in rezultata operativnega programa na operaciji

Uporabnik lahko na operaciji določi **kazalnike učinka in/ali kazalnike rezultata operativnega programa**, ki se bodo spremljali.

Uporabniku je omogočen pregled in iskanje kazalnikov učinka in/ali rezultata operativnega programa na operaciji po nazivu, skladu, regiji, letu, načrtovani vrednosti in izhodiščni vrednosti ob začetku operacije

| Kazalniki učinka operativnega pr       | ograma             |       |        |                     |                                             |                        |      |   | _ |
|----------------------------------------|--------------------|-------|--------|---------------------|---------------------------------------------|------------------------|------|---|---|
|                                        |                    |       |        |                     |                                             | Q                      | šči  |   | × |
| Naziv                                  |                    | Sklad | Regija | Leto<br>načrtovanja | Izhodiščna vrednost ob<br>začetku operacije | Načrtovana<br>vrednost |      |   | ≡ |
|                                        |                    |       |        |                     |                                             |                        |      |   |   |
| 8.21 - Brezposelni, vključno z dolgotr | ajno brezposelnimi | YEI   | Vzhod  | 2018                | 0,00                                        | 2.859                  | 9,00 | 1 |   |
| 8.22 - Dolgotrjano brezposelni         | ,                  | YEI   | Vzhod  | 2018                | 0,00                                        | 715                    | i,00 | 1 |   |
| 8.24 - Stari manj kot 25 let           | ,                  | YEI   | Vzhod  | 2018                | 0,00                                        | 1.490                  | ,00  | 1 |   |
| 8.25 - Stari od 25 do 29 let           | ,                  | YEI   | Vzhod  | 2018                | 0,00                                        | 1.369                  | ,00  | 1 |   |

#### Slika 124: Pregled kazalnikov na operaciji NPO

Uporabnik s klikom na gumb *<Uredi>* lahko vnese kazalniku učinka in kazalniku rezultata operativnega programa operativnega programa doseženo vrednost in leto dosežene vrednosti. Dosežena vrednost in leto dosežene vrednosti se vnašata dokler operacija ni zaključena.

| Kazalnik učinka op<br>z                     | erativnega programa                                                                                  | ×      |
|---------------------------------------------|----------------------------------------------------------------------------------------------------|--------|
| Sklad *                                     | KS                                                                                                   | •      |
| Regija *                                    | Celotna Slovenija                                                                                    | -      |
| Kazalnik *                                  | 4.5 – Uporabna površina energetsko obnovljenih stavb v lasti in uporabi osrednje oz. ožje vlade (m2) | •      |
| Leto načrtovanja *                          | 2016                                                                                                 | •      |
| Načrtovana vrednost *<br>h                  | 9.912                                                                                                | m2     |
| Izhodiščna vrednost ob<br>začetku operacije | 0                                                                                                    | m2     |
| Dosežena vrednost                           |                                                                                                    | m2     |
| Leto dosežene vrednosti                     |                                                                                                    | •      |
|                                             | Prekliči                                                                                             | Potrdi |

Slika 125: Vnos dosežene vrednosti in leto dosežene vrednosti na kazalnik učinka in rezultata operativnega programa

Uporabniku je na operaciji JR/JP omogočeno dodajanje kazalnika učinka in rezultata operativnega programa s klikom na gumb *<+ Deduj iz nadrajene ravni>.* 

Izpolnjevanje obrazca:

- Sklad,
- Regija, izbor iz spustnega seznama, če Vloga za odločitev o podpori spada v obe regiji, sicer je to polje avtomatsko določeno,
- Kazalnik,
- Leto načrtovanja,
- Načrtovana vrednost,
- Izhodiščna vrednost ob začetku operacije,
- Dosežena vrednost,
- Leto dosežene vrednosti in
- Opomba.

#### Kazalnik učinka operativnega programa

| Sklad *                                     | ESRR - |   |
|---------------------------------------------|--------|---|
| Regija *                                    | •      |   |
| Kazalnik *                                  |        | • |
| Leto načrtovanja *                          | •      |   |
| Izhodiščna vrednost ob<br>začetku operacije |        |   |
| Načrtovana vrednost *                       |        |   |
|                                             |        |   |

#### Slika 126: Dodajanje kazalnika učinka in rezultata operativnega programa na operaciji JR/JP

Vnos podatkov prijavitelj potrdi s klikom na gumb <Potrdi>. S potrditvijo se v desnem zgornjem kotu zaslona v potrditev izpiše obvestilo "Kazalnik dodan", kazalnik pa se prikaže v pregledu vseh kazalnikov.

Brisanje kazalnikov učinka in rezultata operativnega programa je mogoče s klikom na gumb za *Brisanje*.

#### 5.2.13.2 Pregled in urejanje specifičnih kazalnikov učinka in rezultata na operaciji

Skrbnik pogodbe na operaciji NPO specifične kazalnike učinka in rezultata povzame iz Vloge za odločitev o podpori.

Uporabniku je omogočen pregled in iskanje specifičnih kazalnikov učinka in/ali specifičnih kazalnikov rezultata na operaciji po zaporedni številki, nazivu, skladu, regiji, letu načrtovanja, načrtovani vrednosti, izhodiščni vrednosti ob začetku operacije, enoti in pogostosti poročanja.

| pecifični kaz         | zalniki učinka |       |        |                     |                                             |                        |        | - |
|-----------------------|----------------|-------|--------|---------------------|---------------------------------------------|------------------------|--------|---|
|                       |                |       |        |                     |                                             |                        | Q Išči | × |
| Zaporedna<br>številka | Naziv          | Sklad | Regija | Leto<br>načrtovanja | Izhodiščna vrednost ob<br>začetku operacije | Načrtovana<br>vrednost | Enota  | Ξ |
|                       |                |       |        |                     |                                             | / <u> </u>             |        |   |
|                       |                |       |        |                     |                                             |                        |        |   |

#### Slika 127: Pregled specifičnih kazalnikov učinka na operaciji NPO

Specifične kazalnike rezultata je mogoče pregledati in iskati še po doseženi vrednosti in letu dosežene vrednosti.

Potrdi

Prekliči

| Specifični ka         | zalniki rezultata |         |          |                     |                                             |                        | Q Išči  |   |
|-----------------------|-------------------|---------|----------|---------------------|---------------------------------------------|------------------------|---------|---|
| Zaporedna<br>številka | Naziv             | Sklad   | Regija   | Leto<br>načrtovanja | Izhodiščna vrednost ob<br>začetku operacije | Načrtovana<br>vrednost | Dosežen | ≡ |
|                       | Slika 128: Pregle | d sneci | fičnih l | kazalniko           | ov rezultata na                             | oneraciii              | ΝΡΟ     |   |

Dosežena vrednost in leto dosežene vrednosti se vnašata dokler operacija ni zaključena.

Skrbnik pogodbe na operaciji JR/JP specifične kazalnike učinka in rezultata deduje iz nadrajene ravni ali doda nov kazalnik.

Uporabnik lahko na operaciji JR/JP določi specifične kazalnike učinka in/ali specifične kazalnike rezultata, ki se bodo spremljali.

Nov kazalnik doda s klikom na gumb *<+Dodaj nov kazalnik>* v desnem zgornjem kotu zaslona v pregledu specifičnih kazalnikov učinka ali rezultata. Odpre se obrazec za dodajanje kazalnika.

| Specifični kazalnik                         | učinka            |  |  |          | ×      |
|---------------------------------------------|-------------------|--|--|----------|--------|
|                                             |                   |  |  |          |        |
| Regija *                                    | Celotna Slovenija |  |  |          | × -    |
| Kazalnik*                                   |                   |  |  |          | •      |
| Izhodiščno leto *                           |                   |  |  |          | •      |
| Načrtovana vrednost *                       |                   |  |  |          |        |
| lzhodiščna vrednost ob<br>začetku operacije |                   |  |  |          |        |
|                                             |                   |  |  | Prekliči | Potrdi |

#### Slika 129: Vnos specifičnega kazalnika učinka

Izpolnjevanje obrazca:

Vnesejo se naslednji podatki:

- Regija, izbor iz spustnega seznama, če Vloga za odločitev o podpori spada v obe regiji, sicer je to polje avtomatsko določeno,
- Kazalnik,
- Izhodiščno leto,
- Načrtovano vrednost in
- Izhodiščna vrednost ob začetku operacije.

Vsi podatki , razen izhodiščna vrednost ob začetku operacije, so obvezni.

#### Specifični kazalnik rezultata

| Regija *                                    | Celotna Slovenija |              |          | × -    |
|---------------------------------------------|-------------------|--------------|----------|--------|
| Naziv *                                     |                   |              |          |        |
| Izhodiščno leto *                           |                   |              |          | •      |
| Načrtovana vrednost *                       |                   | Merska enota |          |        |
| lzhodiščna vrednost ob<br>začetku operacije |                   |              |          |        |
| Pogostost poročanja                         |                   |              |          |        |
| Dosežena vrednost                           |                   |              |          |        |
| Leto dosežene vrednosti                     | 2016              |              |          | × -    |
| Opis                                        |                   |              |          |        |
|                                             |                   |              |          | 1.     |
|                                             |                   |              | Prekliči | Potrdi |

#### Slika 130: Vnos specifičnega kazalnika rezultata

Izpolnjevanje obrazca:

Vnesejo se naslednji podatki:

- Regija, izbor iz spustnega seznama, če NIO spada v obe regiji, sicer je to polje avtomatsko določeno;
- Naziv;
- Izhodiščno leto;
- Načrtovana vrednost.

Polja merska enota, izhodiščna vrednost ob začetku operacije, pogostost poročanja, dosežena vrednost, leto dosežene vrednosti in opis, niso obvezni podatki.

Specifične kazalnike učinka in rezultata je mogoče:

- Urediti
- Odstraniti

s klikom na enega od razpoložljivih gumbov.

Uporabniku je na operaciji JR/JP omogočeno dodajanje specifičnega kazalnika učinka in rezultata s klikom na gumb <+ *Deduj iz nadrajene ravni>.* 

Odpre se obrazec za dodajanje kazalnika.

| Specifični kazalnik                         | učinka            | ×           |
|---------------------------------------------|-------------------|-------------|
| Sklad *                                     | KS                | * -         |
| Regija *                                    | Celotna Slovenija | × -         |
| /<br>Kazalnik*                              |                   | •           |
| Leto načrtovanja *                          |                   | -           |
| Načrtovana vrednost *                       |                   |             |
| lzhodiščna vrednost ob<br>začetku operacije |                   |             |
|                                             | Prek              | liči Potrdi |

Slika 131: Dodajanje dedovanega specifičnega kazalnika učinka iz JR/JP

# Izpolnjevanje obrazca:

Vnesejo se naslednji podatki:

- Sklad,
- Regija, izbor iz spustnega seznama, če Vloga za odločitev o podpori spada v obe regiji, sicer je to polje avtomatsko določeno,
- Kazalnik, izbor iz spustnega seznama (na voljo so dedovani kazalniki iz JR/JP)
- Leto načrtovanja (polje se ob izbiri specifičnega kazalnika učinka samodejno izpolni),
- Načrtovana vrednost (polje se ob izbiri specifičnega kazalnika učinka samodejno izpolni).

Vsi podatki, razen izhodiščne vrednosti ob začetku operacije, so obvezni.

| Specifični kazalnik                         | rezu ltata                         | ×               |
|---------------------------------------------|------------------------------------|-----------------|
| Sklad *                                     | KS                                 | × -             |
| Regija *                                    | Celotna Slovenija                  | × -             |
| Kazalnik *                                  | 1 – kazalnik 3 (delež) (1 mesečno) | * -             |
| Leto načrtovanja *                          | 2017                               | * -             |
| Načrtovana vrednost *                       | 123,65                             | delež           |
| lzhodiščna vrednost ob<br>začetku operacije | 0                                  | delež           |
| Dosežena vrednost                           |                                    | delež           |
| Leto dosežene vrednosti                     |                                    | •               |
|                                             |                                    | Prekliči Potrdi |

Slika 132: Dodajanje dedovanega specifičnega rezultata učinka iz JR/JP

# Izpolnjevanje obrazca:

Vnesejo se naslednji podatki:

- Sklad,
- Regija, izbor iz spustnega seznama, če Vloge za odločitev o podpori spada v obe regiji, sicer je to polje avtomatsko določeno,
- Kazalnik, izbor iz spustnega seznama (na voljo so dedovani kazalniki iz JR/JP),
- Leto načrtovanja (polje se ob izbiri specifičnega kazalnika rezultata samodejno izpolni),
- Načrtovana vrednost (polje se ob izbiri specifičnega kazalnika rezultata samodejno izpolni).

Polja izhodiščna vrednost ob začetku operacije, dosežena vrednost, leto dosežene vrednosti niso obvezna.

#### 5.2.13.3 Podatek o spremljanju kazalnikov udeležencev na skladih ESS in YEI na operaciji

V pregledu matičnih podatkov operacije se nahaja izbirno polje "Ali je potrebno spremljanje kazalnikov o udeležencih, določenih v Prilogi 1?".

Polje je prenešeno ob kreiranju operacije iz Vloge, če tam obstaja. Podatek je mogoče spreminjati, dokler ima operacija status *V pripravi*.

| Domov / Operacije / OP20.90993 (V prip | ravi)                                                                      |       |                 |            | Tea Kemperle ( <sup>1</sup> ) |
|----------------------------------------|----------------------------------------------------------------------------|-------|-----------------|------------|-------------------------------|
| OP20.90993 - Spremljanje udeležencev n | a ESS 🗹                                                                    |       |                 |            |                               |
| Številka pogodbe                       | Naziv upravičenca                                                          |       |                 |            |                               |
| <u>C1541-16-000000</u> ×               | IPMIT Institut za projektni management in informacijsko tehnologijo d.o.o. |       |                 |            |                               |
|                                        | Osnovni podatki                                                            |       | Menjava statusa |            | Zgodovina                     |
| Šifra operacije *                      | 0000.00000                                                                 |       | Trenutni status | V pripravi |                               |
|                                        | 0-20.30333                                                                 |       | Nov status *    |            | •                             |
| Kratek naziv operacije *               | Spremljanje udeležencev na ESS                                             |       | Datum *         | 20.02.2017 | -                             |
| Naziv operacije *                      | Spremljanje udeležencev na ESS in YEI - testiranje                         |       |                 | 30.03.2017 |                               |
|                                        |                                                                            | 11    | Opomba          |            |                               |
| NIO                                    | OP20.14.01.006/7 - Spremljanje udeležencev na ESS in YEI - testiranje      |       |                 |            |                               |
| Omogočena prijava                      | a neplačanih listin                                                        |       |                 |            | Potrdi                        |
| Finančni inžiniring                    |                                                                            |       |                 |            |                               |
| Skupni akcijski nač                    | rt                                                                         |       |                 |            |                               |
| Poenostavitev izva                     | ianja                                                                      |       |                 |            |                               |
| Spremljanje kazaln                     | ikov o udeležencih, določenih v Prilogi I Uredbe (EU) št. 1304/2013        |       |                 |            |                               |
|                                        |                                                                            |       |                 |            |                               |
|                                        |                                                                            |       |                 |            |                               |
|                                        | Prekliči F                                                                 | otrdi |                 |            |                               |

Slika 133: Spremljanje kazalnikov o udeležencih, določenih v Prilogi 1

#### 5.2.14 Poročanje o udeležencih na skladu ESS in YEI na operaciji

Poročanje o udeležencih na operaciji je dostopno preko podkazala "Poročanje o udeležencih". Podkazalo se prikazuje dinamično glede na podatek o spremljanju udeležencev.

Poročanje poteka na dva načina:

- na individualni ali
- agregirani ravni.

Uporabnik lahko do prvega vnosa podatkov izbere, ali želi poročati na individualni ali agregirani ravni. Izbor se naredi z ustrezno označitvijo izbirnega gumba.

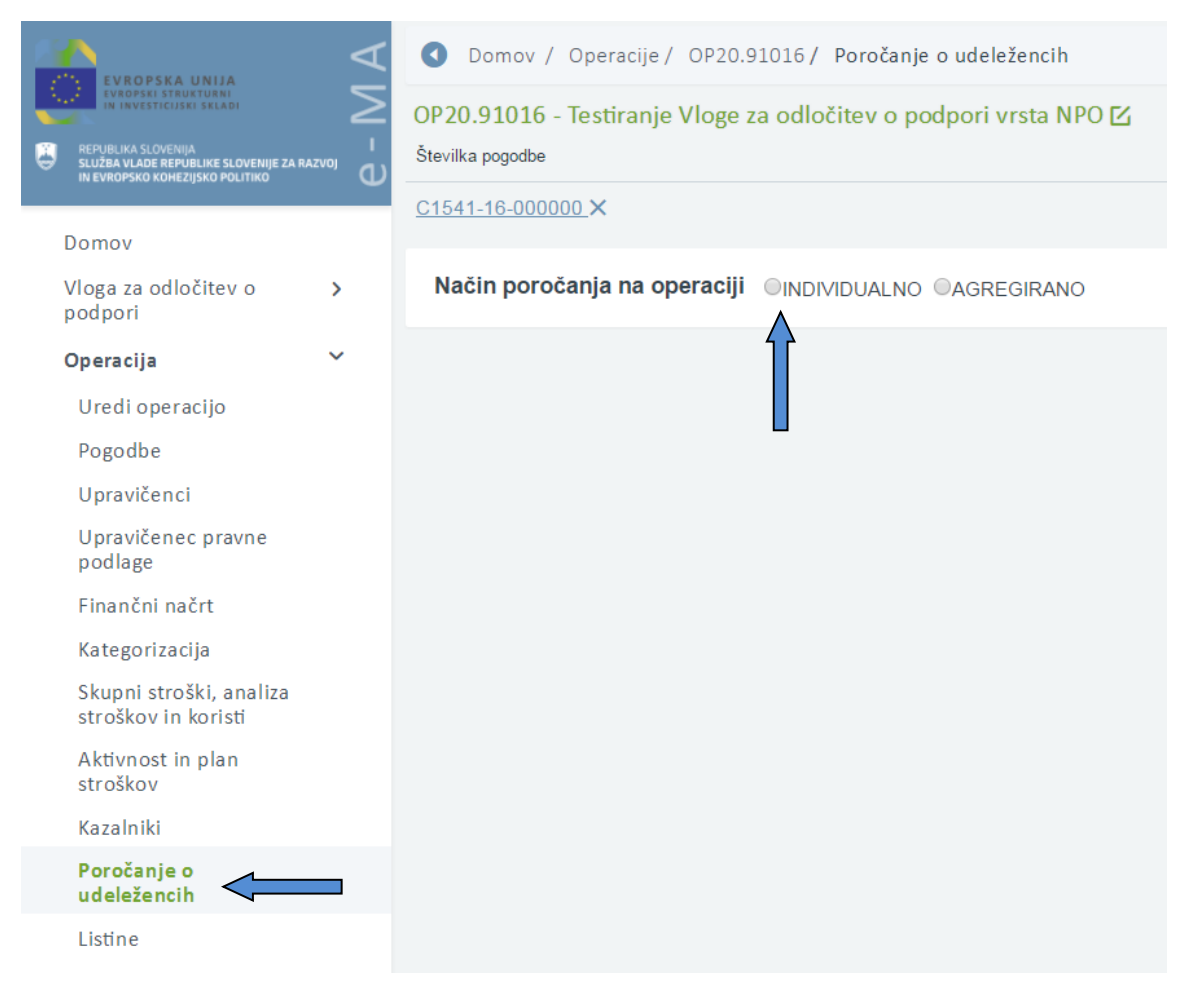

Slika 134: Označitev izbirnega gumba pri načinu poročanja na operaciji

V primeru, da uporabnik izbere poročanje na agregirani ravni, zavihek *"Udeleženci"* ni viden. Poroča se za vsa leta od začetka do konca operacije.

| a bodoone                                                          |                   |                 | waziv upravice | anca         |                |        |        |                |           |                |          |             |
|--------------------------------------------------------------------|-------------------|-----------------|----------------|--------------|----------------|--------|--------|----------------|-----------|----------------|----------|-------------|
| <u>-16-237001</u> ×                                                |                   |                 | JAVNA AGE      | NCIJA ZA KNJ | IGO            |        |        |                |           |                |          |             |
| ooročanja na operaciji 🛛 INDIVIDUALNO 🔍 AGREGIRANO                 |                   |                 |                |              |                |        |        |                |           |                |          |             |
| e je potrebno vnesti do 15.1 za preteklo leto. Po vnosu je potrebn | o podatke potrdit | i s čemer se za | klenejo za un  | ejanje. Pot  | rdi vnešene pi | odatke |        |                |           |                |          |             |
|                                                                    |                   |                 |                | Kazalniki    |                |        |        |                |           |                |          |             |
|                                                                    |                   |                 |                |              |                |        |        |                |           |                |          |             |
|                                                                    |                   |                 |                |              |                |        | Pre    | enesi predlogo | za uvoz [ | 🕈 Uvozi podatł | ov Omog  | oči urejanj |
| Kazalnik                                                           | Regija            | 2016 M          | 2016 Ž         | 2017 M       | 2017 Ž         | 2018 M | 2018 Ž | 2019 M         | 2019 Ž    | Skupaj M       | Skupaj Ž | Skupa       |
| Brezposelni                                                        | Vzhod             |                 |                | 21           | 5              |        |        |                |           | 21             | 5        | 26          |
| Dolgotrajno brezposelni                                            | Vzhod             |                 |                | 3            | 45             | 2      |        |                |           | 5              | 45       | 50          |
| Neaktivni                                                          | Vzhod             |                 |                | 3234         | 6565           |        |        |                |           | 3234           | 6565     | 9799        |
| Neaktivni, ki niso vključeni v izobraževanje ali usposabljanje     | Vzhod             |                 |                | 4545         | 5656           |        |        |                |           | 4545           | 5656     | 10201       |
| Zaposleni, vključno s samozaposlenimi                              | Vzhod             | 1               |                | 4545         | 5656           |        | 2      |                |           | 4546           | 5658     | 10204       |
| Mlajši od 25 let                                                   | Vzhod             | 1               |                | 4545         |                | 565    |        |                |           | 5111           | 0        | 5111        |
| Starejši od 54 let                                                 | Vzhod             |                 |                | 65           |                |        |        |                |           | 65             | 0        | 65          |
| Obereiži od 54 lok lui on honorovalni uddiužen o delantarian       | Vahod             |                 |                | 858          |                |        |        |                |           | 656            | 0        | 656         |

Slika 135: Agregiran način poročanje na operaciji

Urejanje je mogoče, ko je operacija v statusu *V pripravi* ali *V izvajanju*.

Znotraj zavihka "Udeleženci" je prikazan seznam vseh udeležencev na operaciji.

Omogočeno je iskanje in urejanje po posameznih poljih: Osebni identifikator, Kontakt, Datum vstopa, Spol, Status na trgu dela, Starost, Izobrazba, Status v gospodinjstvu, Migrant, Udeleženec tujega rodu, Manjšina, Invalid, Druge prikrajšane osebe, Brezdomec, Občina, Podeželsko območje, Datum izstopa iz operacije, Status ob zaključku operacije, Status 6 mesecev po zaključku operacije.

| P20.90993 - Spremljanje                                | e udeležencev na ESS 🛛                  | 4                                        |                         |                                                                                        |                       |                                       |                                                                                                    |                                                              |            |         |
|--------------------------------------------------------|-----------------------------------------|------------------------------------------|-------------------------|----------------------------------------------------------------------------------------|-----------------------|---------------------------------------|----------------------------------------------------------------------------------------------------|--------------------------------------------------------------|------------|---------|
| evilka pogodbe                                         | Nazi                                    | / upravičenca                            |                         |                                                                                        |                       |                                       |                                                                                                    |                                                              |            |         |
| <u>1541-16-000000 ×</u>                                | IPM                                     | T Institut za projektni r                | nanagement i            | n informacijsko tehnologijo d.o.o.                                                     |                       |                                       |                                                                                                    |                                                              |            |         |
| čin poročanja na operaciji 🛛 🖲                         | INDIVIDUALNO OAGREGIR                   | ANO                                      |                         |                                                                                        |                       |                                       |                                                                                                    |                                                              |            |         |
| datke je potrebno vnesti do 15.1                       | za preteklo leto. Po vnosu je j         | ootrebno podatke potro                   | iti s čemer se          | e zaklenejo za urejanje. 🛛 Potrdi vi                                                   |                       | ke 🛛                                  |                                                                                                    |                                                              |            |         |
|                                                        | Udelež                                  | end                                      |                         |                                                                                        |                       |                                       | Kazalniki                                                                                                |                                                              |            |         |
|                                                        |                                         |                                          |                         |                                                                                        |                       |                                       |                                                                                                    |                                                              |            |         |
|                                                        |                                         |                                          |                         |                                                                                        |                       |                                       | Prenesi predlogo za uvoz                                                                                 | 🔀 Uvozi pod                                                  | atkov      | + Dodaj |
| Osebni identifikator                                   | Kontakt                                 | Datum vstopa                             | Spol                    | Status na trgu dela                                                                    | Starost               | Izobrazba                             | Prenesi predlogo za uvoz<br>Status v gospodinjstvu                                                       | ➡ Uvozi pod<br>Migrant, ud<br>tujega rodu<br>manjšina        | atkov      | + Dodaj |
| Osebni identifikator                                   | Kontakt<br>Tea Kemperle                 | Datum vstopa                             | Spol<br>Moški           | Status na trgu dela<br>Dolgotrajno brezposeln (več kot                                 | Starost               | Izobrazba                             | Prenesi predlogo za uvoz<br>Status v gospodinjstvu<br>Ži v gospodinjstvu brez                            | Migrant, ud<br>tujega rodu<br>manjšina<br>Ne želi odgi       | atkov<br>O | + Dodaj |
| Osebni identifikator<br>Udeleženec 1<br>Udeleženec 2/1 | Kontakt<br>Tea Kemperle<br>Tea Kemperle | Datum vstopa<br>21.03.2014<br>21.03.2015 | Spol<br>Moški<br>Ženski | Status na trgu dela<br>Dolgotrajno brezposeln (več kot<br>Neaktiven, se izobražuje ali | Starost<br>Nad 54 let | Izobrazba<br>ISCED 1 ali 2<br>ISCED 0 | Prenesi predlogo za uvoz<br>Status v gospodinjstvu<br>ŽM v gospodinjstvu brez<br>ŽM v gospodinjstvu brez | Migrant, ud<br>tujega rodu<br>manjšina<br>Ne želi odgi<br>Ne | atkov<br>O | + Doda  |

Slika 136: Individualen način poročanje na operaciji

Vnos udeležencev je omogočen:

- preko vnosne maske s klikom na gumb *<+Dodaj>* in
- z uvozom podatkov iz Excel tabele,

Vnosna maska vsebuje polja, kjer je vnos podatka obvezen:

- osebni identifikator,
- kontakt,
- spol,
- starost,
- občina stalnega prebivališča (seznam občin je omejen glede na regijo v katero spada operacija),
- izobrazba,
- status na trgu dela,
- status v gospodinjstvu (status udeleženca "Zaposlen oz. samozaposlen" se izključuje z "Živi v gospodinjstvu brez delovno aktivnih članov" ali "Živi v gospodinjstvu brez delovno aktivnih članov z vzdrževanimi otroki"),
- migrant, udeleženec tujega rodu, manjšina,
- invalid,
- druge prikrajšane osebe (če je izbrana raven izobrazbe udeleženca "ISCED 0" se polje izpolni z "DA" pri čemer sprememba ni mogoča),
- brezdomec,
- datum vstopa v operacijo.

Vnosna maska vsebuje polja, kjer je vnos podatka ni obvezen:

- status 6 mesecev po operaciji

"Zaposlen" je prikazan samo v primeru brezposelnih in neaktivnih udeležencev.

Polje "Status 6 mesecev po operaciji" je ob dodajanju/urejanju zaklenjeno za upravičenca in jih lahko ureja le uporabnik s pravicami Organa upravljanja (OU).

Podatke je mogoče urejati s klikom na gumb *<Uredi>* ter izbrisati s klikom na gumb za Brisanje. Ob kliku na gumb se uporabniku pokaže potrditveno okno z besedilom: "Ste prepričani, da želite odstraniti udeleženca [Osebni identifikator]?", kjer je mogoče akcijo potrditi in izbrisati zapis ali preklicati odstranitev.

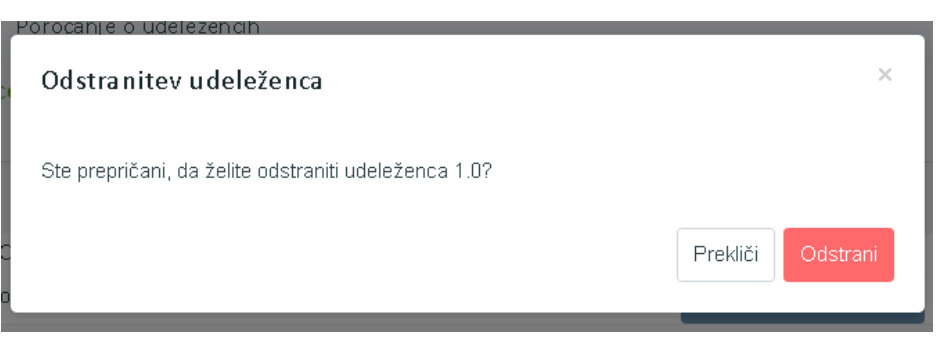

Slika 137: Odstranitev udeleženca

Vnosna maska vsebuje polja, kjer so vnosi podatkov za upravičenca zaklenjeni:

- datum izstopa iz operacije in
- status ob zaključku operacije

"Išče zaposlitev" je prikazana samo v primeru, če je Status na trgu dela: "Neaktiven, se izobražuje ali usposablja" ali "Neaktivni, ki se ne izobražuje niti usposablja".

"Ima zaposlitev" ne sme biti prikazana v primeru, če je Status na trgu dela: "Zaposlen oziroma samozaposlen"

"Prikrajšani udeleženci, ki so se lotili iskanja zaposlitve, so udeleženi v dejavnostih izobraževanja oz. usposabljanja, pridobivajo kvalifikacijo, imajo zaposlitev" je prikazana kadar je v enem izmed polj Migrant, udeleženec tujega rodu, manjšina.

Invalidi, Druge prikrajšane osebe odgovor DA ter Status v gospodinjstvu: "Živi v gospodinjstvu brez delovno aktivnih članov" ali "Živi v gospodinjstvu brez delovno aktivnih članov z vzdrževanimi otroki".),

| Dodaj udeleženca                              |            |            | ×               |
|-----------------------------------------------|------------|------------|-----------------|
| Osebni identifikator*                         |            |            |                 |
| Kontakt*                                      |            |            |                 |
| Spol*                                         |            | Starost*   | •               |
| Občina*                                       |            | Izobrazba* | •               |
| Status na trgu dela*                          |            |            | •               |
| Status v gospodinjstvu*                       |            |            | •               |
| Migrant, udeleženec<br>tujega rodu, manjšina* | -          | Invalid*   |                 |
| Druge prikrajšane<br>osebe*                   | -          | Brezdomec* | -               |
| Datum vstopa v<br>operacijo*                  | 30.03.2017 |            |                 |
|                                               |            |            |                 |
| Datum izstopa iz<br>operacije                 |            |            |                 |
| Status ob zaključku<br>operacije              |            |            | •               |
|                                               |            |            |                 |
| Status 6 mesecev po<br>operaciji              |            |            | •               |
|                                               |            |            | Prekliči Shrani |

Slika 138: Vnos udeleženca

V drugem zavihku *"Kazalniki"* je prikazan seznam kazalnikov z agregiranimi rezultati na operaciji. V seznamu so v vrstici izpisani kazalniki ter vrednosti glede na regijo po spolih. Regija v katero spada upravičenec je določena iz občine prebivališča ter po letih glede na datum vstopa oz. izstopa iz operacije. Kazalniki se pri prikazu seštevajo in shranjujejo v bazo po pravilih zapisanih v tabeli kazalnikov učinka in tabeli kazalnikov rezultata. Aktivnost se izvede ob posodobitvi udeleženca.

| ilka pogodbe Naziv upr                                             | avičenca              |                  |                |                |                |        |        |        |        |          |          |       |  |
|--------------------------------------------------------------------|-----------------------|------------------|----------------|----------------|----------------|--------|--------|--------|--------|----------|----------|-------|--|
| 341-16-000000.★ IPMIT In                                           | stitut za projektni m | anagement in in  | formacijsko ti | ehnologijo d.o | 0.             |        |        |        |        |          |          |       |  |
| n poročanja na operaciji 🛛 🖲 INDMDUALNO 🔍 AGREGIRANO               | )                     |                  |                |                |                |        |        |        |        |          |          |       |  |
| tke je potrebno vnesti do 15.1 za preteklo leto. Po vnosu je potre | bno podatke potrdi    | ti s čemer se za | klenejo za ure | ejanje. Pot    | rdi vnešene pi | odatke |        |        |        |          |          |       |  |
| Udeleženci                                                         |                       |                  |                |                | Kazalniki      |        |        |        |        |          |          |       |  |
|                                                                    |                       |                  |                |                |                |        |        |        |        |          |          |       |  |
| Kazalnik                                                           | Regija                | 2014 M           | 2014 Ž         | 2015 M         | 2015 Ž         | 2016 M | 2016 Ž | 2017 M | 2017 Ž | Skupaj M | Skupaj Ž | Skupa |  |
| Brezposelni                                                        | Vzhod                 | 0                |                |                | 0              |        |        | 0      | 0      | 0        | 0        | 0     |  |
| Dolgotrajno brezposelni                                            | Vzhod                 | 0                |                |                | 0              |        |        | 0      | 0      | 0        | 0        | 0     |  |
| Neaktivni                                                          | Vzhod                 | 0                |                |                | 0              |        |        | 0      | 0      | 0        | 0        | 0     |  |
| Neaktivni, ki niso vključeni v izobraževanje ali usposabljanje     | Vzhod                 | 0                |                |                | 0              |        |        | 0      | 0      | 0        | 0        | 0     |  |
| Zaposleni, vključno s samozaposlenimi                              | Vzhod                 | 0                |                |                | 0              |        |        | 0      | 0      | 0        | 0        | 0     |  |
| Mlajši od 25 let                                                   | Vzhod                 | 0                |                |                | 0              |        |        | 0      | 0      | 0        | 0        | 0     |  |
| Starejši od 54 let                                                 | Vzhod                 | 0                |                |                | 0              |        |        | 0      | 0      | 0        | 0        | 0     |  |
| Starejši od 54 let, ki so brezposelni, vključno z dolgotrajno      | Vzhod                 | 0                |                |                | 0              |        |        | 0      | 0      | 0        | 0        | 0     |  |

Slika 139: Seznam kazalnikov z agregiranimi rezultati na operaciji

V kolikor uporabnik izbere agregiran vnos podatkov, je tu mogoče urejati podatke neposredno v seznamu s klikom na gumb "Omogoči urejanje" oziroma uvoziti podatke iz Excel datoteke.

Za vsak kazalnik je mogoče določiti:

- regijo (glede na regijo določeno na vlogi; če je na vlogi izbrana samo ena regija je le ta izbrana samodejno) ter
- vrednost za moške in ženske v posameznih letih.

Po seznamu je omogočeno filtriranje po polju naziv kazalnika.

Kazalnike, ki so vezani na podatek "Status 6 mesecev po zaključku operacije", lahko vnaša uporabnik s pravicami Organa upravljanja (OU).

Ti kazalniki so:

- Udeleženci, vključno s samozaposlenimi, ki so zaposleni šest mesecev po zaključku sodelovanja.
- Udeleženci z izboljšanim položajem na trgu dela šest mesecev po zaključku sodelovanja (6).
- Udeleženci, starejši od 54 let, vključno s samozaposlenimi, ki imajo zaposlitev šest mesecev po zaključku sodelovanja.
- Prikrajšani udeleženci, ki so zaposleni, vključno s samozaposlenimi, šest mesecev po zaključku sodelovanja.

| a pogodbe                                                          |                  |                  | Naziv upraviče | nca         |              |        |        |                |         |                |          |            |
|--------------------------------------------------------------------|------------------|------------------|----------------|-------------|--------------|--------|--------|----------------|---------|----------------|----------|------------|
| <u>0-16-237001</u> ×                                               |                  |                  | JAVNA AGEN     | ICUA ZA KNU | <u>60</u>    |        |        |                |         |                |          |            |
| poročanja na operaciji 🔍 INDIVIDUALNO 🔍 AGREGIRANO                 |                  |                  |                | _           |              |        |        |                |         |                |          |            |
| e je potrebno vnesti do 15.1 za preteklo leto. Po vnosu je potrebn | o podatke potrdi | i s čemer se zal | klenejo za ure | janje. Potr | di vnešene p | odatke |        |                |         |                |          |            |
|                                                                    |                  |                  |                | Kazalniki   |              |        |        |                |         |                |          |            |
|                                                                    |                  |                  |                |             |              |        |        |                |         |                |          |            |
|                                                                    |                  |                  |                |             |              |        | Pre    | enesi predlogo | za uvoz | 🗈 Uvozi podatł | ov Omog  | oči urejar |
| Kazalnik                                                           | Regija           | 2016 M           | 2016 Ž         | 2017 M      | 2017 Ž       | 2018 M | 2018 Ž | 2019 M         | 2019 Ž  | Skupaj M       | Skupaj Ž | Skupa      |
|                                                                    |                  |                  |                |             |              |        |        |                |         |                |          |            |
| Brezposelni                                                        | Vzhod            |                  |                | 21          | 5            |        |        |                |         | 21             | 5        | 26         |
| Dolgotrajno brezposelni                                            | Vzhod            |                  |                | 3           | 45           | 2      |        |                |         | 5              | 45       | 50         |
|                                                                    |                  |                  |                |             |              |        |        |                |         |                |          |            |
| Neaktivni                                                          | Vzhod            |                  |                | 3234        | 6565         |        |        |                |         | 3234           | 6565     | 9799       |
| Neaktivni, ki niso vključeni v izobraževanje ali usposabljanje     | Vzhod            |                  |                | 4545        | 5656         |        |        |                |         | 4545           | 5656     | 10201      |
| Zaposleni, vključno s samozaposlenimi                              | Vzhod            | 1                |                | 4545        | 5656         |        | 2      |                |         | 4546           | 5658     | 10204      |
|                                                                    |                  |                  |                |             |              |        |        |                |         |                |          |            |
| Mlajši od 25 let                                                   | Vzhod            | 1                |                | 4545        |              | 565    |        |                |         | 5111           | 0        | 5111       |
| Starejši od 54 let                                                 | Vzhod            |                  |                | 65          |              |        |        |                |         | 65             | 0        | 65         |
| Starajči od 54 lat. Vi so braznoselni uključno z delostrojno       | Vzbod            |                  |                | 858         |              |        |        |                |         | 858            | 0        | 858        |
| orarejsi ou ovi ier, ki so prezposenni, vkijučno z polgotrajno     | V 21100          |                  |                | 000         |              |        |        |                |         | 000            | 0        | 0.00       |

Slika 140: Agregiran vnos podatkov

**Uvoz** podatkov je omogočen iz Excel datoteke, tako za agregiran kot individualni vnos. Uporabnik pred vnosom prenese Excel predlogo, ki jo nato izpolni z ustreznimi podatki. Izpolnjen Excel je nato mogoče uvoziti, s čimer se podatki prenesejo v sistem.

Uvoženi podatki prepišejo že obstoječe podatke (kateri še niso zaklenjeni) in dodajo nove. Če med uvozom pride do napake, sistem ne uvozi nobenih podatkov in uporabnika o napaki ustrezno obvesti.

| <sup>p</sup> oročanie o udeležencih<br>Uvozi agregirane podatke kazalnikov | ×              |
|----------------------------------------------------------------------------|----------------|
| individualni_vnos_udelezencev .xlsx                                        | Ţ              |
|                                                                            | Prekliči Uvozi |

Slika 141: Uvoz agregiranih podatkov kazalnikov

Upravičenec ima dolžnost, da do 15.1. tekočega leta za preteklo leto vnese podatke in jih zaklene. Zaklep uporabnik izvede s klikom na gumb "Potrdi vnesene podatke". Ob kliku se odpre okno z obvestilom "Podatki, ki ste jih vnesli, bodo z vašo potrditvijo v sistemu zamrznjeni. Naknadno posodabljanje ali popravljanje je možno le preko OU."

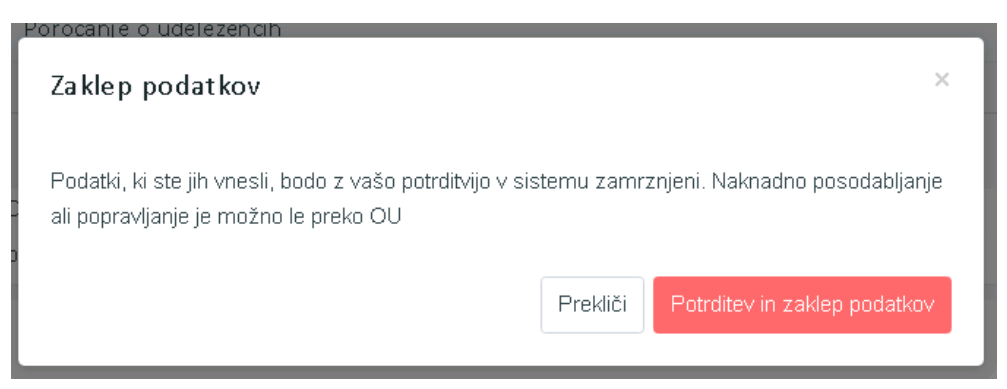

Slika 142: Zaklep podatkov

Ko uporabnik podatke potrdi, vnesenih podatkov ni več mogoče spreminjati, omogočen je le pregled.

Morebitne posodobitve in popravke lahko vnese le Organ upravljanja ( OU) s klikom na gumb Vnesi popravke. Ob shranjevanju je obvezen vnos komentarja popravka.

Pri popravku podatkov agregiranega vnosa se uporabniku ob kliku na shrani odpre vnosna maska kamor vnese komentar popravkov.

V kolikor uporabnik do 15.1. tekočega leta ne vnese podatkov za preteklo leto in jih ne zaklene, je onemogočeno dodajanje novega "Zahtevka za izplačilo". Sistem onemogoči gumb *<+Dodaj>* za dodajanje ZzI-ja in izpiše obvestilo, da dodajanje novega Zahtevka za izplačilo ni mogoče, dokler niso vneseni in potrjeni podatki o udeležencih.

V kazalu "Poročila" lahko uporabnik izvozi poročilo kazalnikov o udeležencih na operacijah z namenom letnega poročanja in seznam udeležencev. Ob izbiri prednostne naložbe pri kazalnikih o udeležencih se izvozita dve poročili:

- Izpis kazalniki rezultata in
- Izpis kazalnikov učinka.

Poleg omenjenih poročil lahko uporabnik izvozi še seznam vseh udeležencev na vseh operacijah znotraj prednostne naložbe, z namenom pridobivanja podatkov o statusu 6 mesecev po zaključku operacije.

| Naziv poročila                    | Opis                                                                               |   |                                                                                                    |   |   |
|-----------------------------------|------------------------------------------------------------------------------------|---|----------------------------------------------------------------------------------------------------|---|---|
| Poročilo kazalnikov o udeležencih | Poročilo kazalnikov o udeležencih, določenih v Prilogi 1 Uredbe (EU) št. 1304/2013 | - | ×                                                                                                    | ß | X |
| Seznam udeležencev                | Seznam udeležencev na vseh operacijah                                              | • | and the second second s |   |   |

Slika 143: Izvoz poročila kazalnikov o udeležencih in seznam udeležencev

#### 5.2.15 Menjava statusa operacije

Funkcionalnost uporabniku omogoča menjavo statusa operacije. Prehodi so dinamično definirani skozi proces BPM, izvajajo se procesne kontrole.

Uporabnik menjavo statusa ureja v rubriki *Uredi operacijo,* kjer na desni strani zgoraj v zavihku "*Menjava statusa* izbere status".

| Operacije / Operacije / OP20.00150 (V pripravi | )                                                                                                    |                 | Tea Kemperie 🕻 | 00                  |
|------------------------------------------------|----------------------------------------------------------------------------------------------------|-----------------|----------------|---------------------|
| OP20.00150 - TP ESRR - SVRK - OP 2014-2020     | ۲<br>ک                                                                                                    |                 |                |                     |
| Številka pogodbe                               | Naziv upravičenca                                                                                                    |                 |                |                     |
| Pogodba ni izbrana                             |                                                                                                    |                 |                |                     |
| Osnovni podatki                                |                                                                                                    | Menjava statusa | Zgodovina      |                     |
| Šifra operacije                                | OP20.00150                                                                                                    | Trenutni status | ∨ pripravi     |                     |
| Kratek naziv operacije                         | TP ESRR - SVRK - OP 2014-2020                                                                                                    | Nov status *    |                | •                   |
| Naziv operacije                                | Tehnična podpora Evropski sklad za regionalni razvoj – Organ upravljanja – Operativni<br>program evropske kohezijske politije za programsko obdobje 2014-2020 | Datum *         | 26.4.2017      |                     |
| Vloga za odločitev o podpori                   | OP20.13.01.001/1 - Tehnična podpora Evropski sklad za regionalni razvoj – Organ upravljanja                                                                   | Opomba          |                |                     |
| Omogočena prijava i                            | neplačanih listin                                                                                                    |                 |                | <i>ia</i><br>Potrdi |
| Skupni akcijski načrt                          |                                                                                                    |                 |                | ouron .             |
| Poenostavitev izvaja                           | nja                                                                                                    |                 |                |                     |
|                                                |                                                                                                    |                 |                |                     |
| Časovni razpored                               |                                                                                                    |                 |                | +                   |
| Dokumenti                                      |                                                                                                    |                 |                | +                   |
|                                                |                                                                                                    |                 |                |                     |
|                                                |                                                                                                    |                 |                |                     |
|                                                |                                                                                                    |                 |                |                     |
|                                                |                                                                                                    |                 |                |                     |
|                                                |                                                                                                    |                 |                |                     |
|                                                |                                                                                                    |                 | Prekliči       | Potrdi              |
|                                                |                                                                                                    |                 |                |                     |

Slika 144: Menjava statusa operacije

Uporabnik lahko izvede menjavo statusa, ko izbere nov status in vpiše datum menjave statusa (privzet je tekoči datum). Doda lahko tudi opombo.

Skrbniku pogodbe je dostopna zgodovina menjave statusa, ki omogoča pregled naslednjih podatkov:

- oseba,
- sistemski datum,
- naziv statusa,
- datum in
- komentar.

#### 5.2.16 Prikaz neuspešnih sistemskih kontrol ob menjavi statusa operacije

Ob menjavi statusa se prikaže seznam neuspešnih sistemskih kontrol. Uporabniku sistem, poleg naziva neuspešno izvedene kontrole, javi še vsebinsko sporočilo, ki je definirano na kontroli, ime procedure v kateri se je kontrola izvedla in polje za vnos komentarja "Obrazložitev neupoštevanja kontrole".

Uporabnik lahko prikazane neuspešno izvedene sistemske kontrole ne upošteva tako, da ob vsaki kontroli vpiše komentar in vseeno nadaljuje z menjavo statusa.

Sistemske kontrole

| Naziv                                                  | Opis                                                                                                    | Obrazložitev neupoštevanja kontrole |
|--------------------------------------------------------|----------------------------------------------------------------------------------------------------|-------------------------------------|
| Kontrola vnosa<br>kratkega naziva<br>operacije         | Kratki naziv operacije ni vnesen.<br>KontrolaSistemskaOperacija_KratkiNazivOperacijeVnes<br>en<br>ime procedure:<br>KontrolaSistemskaOperacija_KratkiNazivOperacijeVnes<br>en |                                     |
| Kontrola vnosa naziva<br>operacije                     | Naziv operacije ni vnesen.<br>ime procedure:<br>KontrolaSistemskaOperacija_NazivOperacijeVnesen                                                                               |                                     |
| Kontrola vnosa<br>celotnega naslova pri<br>upravičencu | Upravičenec - nima vnesenega celotnega naslova.<br>ime procedure:<br>KontrolaSistemskaOperacija_UpravicenecCelotenNaslov<br>Vnesen                                            |                                     |
| Kontrola vnosa emaila<br>pri upravičencu               | Upravičenec - nima vnesenega e-mail naslova.<br>ime procedure:<br>KontrolaSistemskaOperacija_UpravicenecEmailVnesen                                                           |                                     |

Slika 145: Prikaz neuspešno izvedenih sistemskih kontrol na operaciji

×

| Naziv                                                                             | Opis                                                                                                    | Tip kontrole      | Vrsta procesa | Koda polja | Status        | Izvoz v eCA | Tekst neuspešne kontrole                                                                                                    |
|-----------------------------------------------------------------------------------|----------------------------------------------------------------------------------------------------|-------------------|---------------|------------|---------------|-------------|----------------------------------------------------------------------------------------------------|
| Kontrola datuma podpisa aneksa                                                    | Preverja da polje ni NULL ali - ali / ali " "                                                                                                    | Popolnost         | Operacija     | 81.c       | V izvrševanju | Da          | Na aneksu ni vnesen datum podpisa aneksa.                                                                                                    |
| Kontrola datuma podpisa pogodbe o<br>sofinanciranju                               | Preverja da polje ni NULL ali - ali / ali " "                                                                                                    | Popolnost         | Operacija     | 81.a       | V izvrševanju | Da          | Na pogodbi o sofinanciranju ni vnesen datum<br>podpisa pogodbe.                                                                                                    |
| Kontrola obstoja pavšalni znesek na<br>planu stroška za regijo ESS                | Preverimo, da obstaja pavšalni znesek za<br>regijo ESS kjer je vrednost javnega prispevka<br>manjša od 100.000,00                                                                                                    | Pravilnost        | Operacija     |            | V izvrševanju | Ne          | Pavšalni znesek ni izbran na planu stroška                                                                                                    |
| Kontrola za skupino projektov, ali je<br>vnesena financna vrzel na<br>upraivčencu | Pri skupini projektov mora biti za vsakega<br>upravičenca na operaciji, ki ustvarja prihodke,<br>vnesena finančna vrzel.                                                                                                    | Popolnost         | Operacija     |            | V izvrševanju | Ne          | Vsi upravičenci na operaciji nimajo vnesene<br>finančne vrzeli? Finančna vrzel manjka na<br>naslednjih pogodba - upravičencih:<br>#upravicenecNaziv#                              |
| Kontrola vnosa kratkega naziva<br>operacije                                       | Preverja da polje ni NULL ali - ali / ali " "                                                                                                    | Popolnost         | Operacija     | 80.c       | V izvrševanju | Da          | Kratki naziv operacije ni vnesen.                                                                                                    |
| Kontrola obstaja maksimalen<br>odstotek predplačila pri upravičencu               | Preverimo, če je na operaciji omogočeno<br>izplačilo predplačila, ali je pri upravičencu<br>(prejemniku sredstev) vnesen maksimaln<br>odstotek predplačila.                                                                   | Pravilnost        | Operacija     |            | V izvrševanju | Ne          | Pri upravičencu ni vpisan maksimalen<br>odstotek predplačila                                                                                                    |
| Kontrola obstoja rok zapiranja<br>predplačila                                     | Preverimo, če je na operaciji omogočeno<br>izplačilo predplačila, da je vnesen rok<br>zapiranja predplacila.                                                                                                    | Pravilnost        | Operacija     |            | V izvrševanju | Ne          | Rok zapiranja predplačila ni vpisan                                                                                                    |
| Kontrola vnosa naziva NIO                                                         | Preverja da polje ni NULL ali - ali / ali " "                                                                                                    | Popolnost         | Operacija     | 60.a       | V izvrševanju | Da          | Naziv NIO ni vnesen.                                                                                                    |
| Kontrola vnosa naziva operacije                                                   | Preverja da polje ni NULL ali - ali / ali " "                                                                                                    | Popolnost         | Operacija     | 80.a       | V izvrševanju | Da          | Naziv operacije ni vnesen.                                                                                                    |
| Kontrola obstaja vnesena shema<br>sofinanciranja za vsakega<br>upravičenca.       | Za vakega upravičenca na operalji mora<br>obstajati vsaj ena shema sofinanciranja.                                                                                                    | Pravilnost        | Operacija     |            | V izvrševanju | Ne          | Vsi upravičenci na operaciji nimajo vnesene<br>vsaj ene sheme sofinanciranjal Shema<br>sofinanciranja manjka na naslednjih pogodba<br>- upravičencih:                             |
| Kontrola vnosa finančnega plana na<br>zadnji verziji pogodb operacije             | Preverja da je vnesen finančni plan na zadnji<br>verziji pogodb operacije                                                                                                    | Popolnost         | Operacija     |            | V izvrševanju | Ne          | Pogodba #sifraPogodba# nima vnesenega<br>finančnega plana.                                                                                                    |
| Kontrola vnosa pogodbe o<br>sofinanciranju določene vrste                         | Preverja da obstaja pogodba o sofinanciranju<br>(tip: Pogodba o sofinanciranju, ki ni podlaga<br>za izplačilo iz proračuna ali Odločitev o<br>podpori, ki nadomešča pogodbo o<br>sofinanciranju) na zadnji verzilji operacije | Popolnost         | Operacija     |            | V izvrševanju | Ne          | Na operaciji manjka pogodba o<br>sofinanciranju.                                                                                                    |
| Kontrola vnosa šifre aneksa                                                       | Preverja, da je na aneksu vnesena šifra<br>aneksa.                                                                                                    | Popolnost         | Operacija     | 81.b       | V izvrševanju | Da          | Na aneksu ni vnesena šifra aneksa.                                                                                                    |
| Kontrola vnosa šifre operacije                                                    | Preverja, da je vnešena šifra operacije.                                                                                                    | Popolnost         | Operacija     | 80         | V izvrševanju | Da          | Ŝifra operacije ni vnesena.                                                                                                    |
| Kontrola vnosa šifre pogodbe o<br>sofinanciranju                                  | Preverja, da je vnešena šifra pogodbe o<br>sofinanciranju.                                                                                                    | Popolnost         | Operacija     | 81         | V izvrševanju | Da          | Na pogodbi o sofinanciranju ni vnesena šifra<br>pogodbe.                                                                                                    |
| Kontrola vnosa BIC pri upravičencu                                                | Preverja, da imajo prejemniki sredstev<br>vnešen BIC.                                                                                                    | Popolnost         | Operacija     | 82.f       | V izvrševanju | Da          | Upravičenec #upravicenecNaziv# nima<br>vnesenega podatka BIC.                                                                                                    |
| Kontrola vnosa celotnega naslova pri<br>upravičencu                               | Preverja, da imajo upravičenci vnešen<br>celoten naslov(vsi upravičenci na operaciji).                                                                                                    | Popolnost         | Operacija     | 84         | V izvrševanju | Da          | Upravičenec #upravicenecNaziv# nima<br>vnesenega celotnega naslova.                                                                                                    |
| Kontrola vnosa davčne številke pri<br>upravičencu                                 | Preverja, da imajo upravičenci vnešeno<br>davčno številko(vsi upravičenci na operaciji).                                                                                                    | Popolnost         | Operacija     | 84.d       | V izvrševanju | Da          | Upravičenec #upravicenecNaziv# nima<br>vnesene davčne številke.                                                                                                    |
| Kontrola vnosa emaila pri<br>upravičencu                                          | Preverja, da imajo upravičenci vnešen e-mail<br>naslov(vsi upravičenci na operaciji).                                                                                                    | Popolnost         | Operacija     | 82.e       | V izvrševanju | Da          | Upravičenec #upravicenecNaziv# nima<br>vnesenega e-mail naslova.                                                                                                    |
| Kontrola vnosa IBAN pri upravičencu                                               | Preverja, da imajo prejemniki sredstev<br>vnešen IBAN.                                                                                                    | Popolnost         | Operacija     | 82.g       | V izvrševanju | Da          | Upravičenec #upravicenecNaziv# nima<br>vnesenega podatka IBAN.                                                                                                    |
| Kontrola vnosa naziva upravičenca                                                 | Preverja, da imajo vsi upravičenci na<br>pogodbah na operaciji vnesen naziv.                                                                                                    | Popolnost         | Operacija     | 82         | V izvrševanju | Da          | Upravičenec na operaciji nima vnesenega<br>naziva.                                                                                                    |
| Kontrola vnosa odgovorne osebe                                                    | Preverja, da imajo vsi upravičenci na<br>pogodbah na operaciji vneseno odgovorno<br>osebo.                                                                                                    | Popolnost         | Operacija     | 82.d       | V izvrševanju | Da          | Upravičenec #upravicenecNaziv# nima<br>vnesene odgovorne osebe.                                                                                                    |
| Kontrola načrtovanih stroškov<br>operacije.                                       | Preverja, da so celotni načrtovani stroški<br>operacije vedno najmanj enaki načrtovanim<br>upravičenim stroškom operacije.                                                                                                    | Pravilnost        | Operacija     | 94         | V izvrševanju | Da          | Načrtovani upravičeni stroški operacije so<br>#nacrtUprStroskiOperacije# € in presegajo<br>celotne načrtovane stroške operacije, ki<br>znašajo #nacrtStroskiOperacije# €.         |
| Kontrola višine realiziranih izdatkov.                                            | Preverja, da realizirani izdatki po operaciji ne<br>presežejo načrtovanih stroškov operacije.                                                                                                    | Pravilnost        | Operacija     | 94         | V izvrševanju | Da          | Realizirani izdatki operacije so<br>#realizStroskiOperacije# € in presegajo<br>načrtovane stroške operacije, ki znašajo<br>#nacrtStroskiOperacije≢ €.                             |
| Kontrola višine realiziranih<br>upravičenih izdatkov.                             | Preverja, da realizirani upravičeni izdatki po<br>operaciji ne presežejo načrtovanih<br>upravičenih izdatkov operacije.                                                                                                    | Pravilnost        | Operacija     | 94.b       | V izvrševanju | Da          | Realizirani upravičeni izdatki operacije so<br>#realizUprStroskiOperacije# € in presegajo<br>načrtovane upravičene izdatke operacije, ki<br>znašajo #nacrtUprStroskiOperacije# €. |
| kontrola vnesen plan stroškov.                                                    | preveri ali obstaja vnesen plan stroška za                                                                                                    | Pravilnost        | Operacija     |            | V izvrševanju | Ne          | Vse pogodbe nimajo vnesenega plana                                                                                                    |
|                                                                                   | vsako pogodbo.                                                                                                    |                   |               |            |               |             | stroškov po upravičencih! Plana stroška ni<br>vnesen na naslednjih pogodbah -<br>upravicencih:                                                                                    |
| Kontrola vnosa vrste NIO.                                                         | Preverja, da je vnašena vrsta NIO.                                                                                                    | Pravilnost        | Operacija     | 60         | V izvrševanju | Da          | Vrsta NIO ni izbrana.                                                                                                    |
| Kontrola obstoja vrste POS na planu<br>stroška                                    | Preverimo, da za vsako vrsto POS na<br>operaciji obstaja ustrezna vrsta stroška na<br>planu stroška.                                                                                                    | Pravilnost        | Operacija     |            | V izvrševanju | Ne          | POS ni uporabljena v planu stroška                                                                                                    |
| Kontrola datuma začetka operacije.                                                | 90 <= 91 (OperacijaOsnovniPodatki.Zacetek<br><=                                                                                                    | Pravilnost        | Operacija     | 90         | V izvrševanju | Da          | Datum začetka operacije ni manjši ali enak<br>datumu začetka nastanka upravičenih                                                                                                 |
|                                                                                   | OperacijaOsnovniPodatki.ZacetekNastankaUp                                                                                                    | avicenihlzdatkov) |               |            |               |             | izdatkov.                                                                                                    |
| Kontrola deleža prispevka Unije na<br>operaciji za realizacijo.                   | Deleza prispevka Unije na operaciji se z<br>realizacijo ne sme preseči.                                                                                                    | Pravilnost        | Operacija     | 94.i       |               | Dà          |                                                                                                    |

Slika 146: Seznam vseh neuspešnih sistemskih kontrol na operaciji

#### 5.2.17 Pregled, vnos in urejanje listin

Upravičencu so omogočeni pregled, vnos in urejanje listin ter pregled, vnos in urejanje plačil listin na sofinancerski pogodbi. Možna je tudi prijava neplačanih listin, kjer upravičenec ne vnese podatkov o dejanskem, ampak zgolj podatke o predvidenem plačilu (brez zneska, le ostale podatke o plačilu).

Comogočene funkcionalnosti:

- Pregled listin
- Vnos/urejanje listine
- Pregled plačil listine
- Vnos/urejanje plačila listine
- Prijava neplačanih listin

V Sodelujoče vloge:

• Upravičenec (vodilni partner)

Pomembno za izvedbo funkcionalnosti:

- Status operacije je V izvrševanju
- Za prijavo neplačanih listin je pri operaciji nastavljeno "Omogočena prijava neplačanih listin"

#### 5.2.18 Pregled listin

Za pregled listin mora uporabnik v pregledu operacij izbrati/označiti ustrezno operacijo. S klikom na podkazalo "Listine" se prikaže seznam listin na operaciji.

| Operation 1 Domov / Operation | acije / Listine                                                               |                                                |                                 |                     | Ale                           | x Adler 🕛 🧯 |
|-------------------------------|-------------------------------------------------------------------------------|------------------------------------------------|---------------------------------|---------------------|-------------------------------|-------------|
|                               |                                                                               | <ul> <li>Prikaz prijavljen</li> </ul>          | ih listin na tej opera          | aciji <b>Q</b> Išči | ×                             | + Dodaj     |
| Številka                      | Izdajatelj                                                                    | Prejemnik                                      | Znesek z DDV Znesek brez<br>DDV |                     | Znesek na voljo<br>za prijavo | ≡           |
| R1                            | IPMIT Institut za projektni management in<br>informacijsko tehnologijo d.o.o. | Naziv 22F00162-BBF2-4A98-9725-<br>6980DF22E489 | 1.220,00                        | 1.000,00            | 250,00                        | •           |
| R1                            | IPMIT Institut za projektni management in<br>informacijsko tehnologijo d.o.o. | Naziv 22F00162-BBF2-4A98-9725-<br>6980DF22E489 | 1.220,00                        | 1.000,00            | 0,00                          | •           |
| R2                            | IPMIT Institut za projektni management in<br>informacijsko tehnologijo d.o.o. | Naziv 22F00162-BBF2-4A98-9725-<br>6980DF22E489 | 2.440,00                        | 2.000,00            | 0,00                          | ⊙ 💼         |
| R3                            | IPMIT Institut za projektni management in<br>informacijsko tehnologijo d.o.o. | Naziv 22F00162-BBF2-4A98-9725-<br>6980DF22E489 | 6.000,00                        | 5.000,00            | 0,00                          | ٥           |
| R7                            | IPMIT Institut za projektni management in<br>informacijsko tehnologijo d.o.o. | Naziv 22F00162-BBF2-4A98-9725-<br>6980DF22E489 | 2,00                            | 1,00                | 0,00                          | ⊙ 📋         |
| R82                           | IPMIT Institut za projektni management in<br>informacijsko tehnologijo d.o.o. | Naziv 22F00162-BBF2-4A98-9725-<br>6980DF22E489 | 122,00                          | 100,00              | 122,00                        | •           |

#### Slika 147: Pregled listin na operaciji

Uporabnik lahko pregleduje svoje listinine oziroma listine, ki so prijavljene na izbrani operaciji in za katere ima dodeljene pravice s klikom na gumb *<Uredi>* v pregledu vseh listin. Prikažejo se podatki o posamezni listini.

V prvem zavihku "1. Listina" so podatki o listini:

- podatki o listini,
- priloga dokazila listine,
- podatki o izdajatelju listine,
- podatki o prejemniku listine.

v drugem zavihku "2. Plačilo listine" pa podatki o plačilih na tej listini:

- podatki o listini,
- plačilo listine.

| 🜒 Domov / Oper       | racije/ OP20.90995,   | / Listine / 121231 |          |      |                               | Tea Kem                                                                      | perle 🕛 |  |  |
|----------------------|-----------------------|--------------------|----------|------|-------------------------------|------------------------------------------------------------------------------|---------|--|--|
|                      |                       | 1. Listina         |          |      |                               | 2. Plačilo listine                                                           |         |  |  |
| Podatki o listini    |                       |                    |          |      | Podatki o izdajatelju listine |                                                                              |         |  |  |
|                      | Vrsta listine         | Račun              |          | •    | Poslovni subjekt              | DA * ·                                                                       |         |  |  |
|                      | Številka listine      | 1112               |          |      | Država izdajatelja            | SI- Slovenija                                                                | *       |  |  |
|                      | Datum listine         | 26.4.2017          |          |      | Davčna številka               | 98287125                                                                     | + PRS   |  |  |
| Datu                 | m opravljene storitve | 26.4.2017          |          |      | MŠ                            | 1294105000                                                                   | + PRS   |  |  |
|                      | Znesek brez DDV       |                    | 1.500,00 | €    | Naziv                         | IPMIT Institut za projektni management in informacijsko tehnologijo da       | D.O.    |  |  |
|                      | Znesek z DDV          |                    | 1.580,00 | €    | Naslov                        | Kotnikova ulica 30 , 1000 Ljubljana                                          |         |  |  |
| Priloga dokazila lis | tin e                 |                    |          |      | Podatki o prejemniku listine  |                                                                              |         |  |  |
|                      |                       |                    | + D      | odaj | Poslovni subjekt              | DA * -                                                                       |         |  |  |
| Naziv                | Datum                 |                    | Akcija   | Ξ    | Subjekt                       | ekt IPMIT Institut za projektni management in informacijsko tehnologijo d.o. |         |  |  |
| Test priloga         | 28.3.2017             |                    | ÷        |      | Davčna številka               | 98287125                                                                     | + PRS   |  |  |
|                      |                       |                    |          |      | MŠ                            | 1294105000                                                                   | + PRS   |  |  |
|                      |                       |                    |          |      | Naziv                         | IPMIT Institut za projektni management in informacijsko tehnologijo du       | D.O.    |  |  |
|                      |                       |                    |          |      | Naslov                        | Kotnikova ulica 30 , 1000 Ljubljana                                          |         |  |  |
|                      |                       |                    |          |      |                               |                                                                              | Uredi   |  |  |
| •                    |                       |                    | ) ·      | Ŷ    |                               |                                                                              |         |  |  |

Slika 148: Prikaz podatkov o posamezni listini

Iskanje listin je mogoče po številki, izdajatelju, prejemniku, znesku z DDV, znesku brez DDV in znesku na voljo za prijavo.

#### 5.2.19 Vnos/urejanje listine

**V primeru konzorcija** vsak partner/upravičenec prijavi svoje listine na Zahtevek za izplačilo, ki ga je predhodno v sistem vnesel vodilni partner (prejemnik proračunskih sredstev).

**V primeru konzorcija** vodilni partner vidi vse listine (tudi neprijavljene) in plačila ter prijave partnerjev, ne vidi oz. ne more pa odpreti priponk na listinah in plačilih listin od partnerjev. Partnerji na konzorcijski operaciji lahko vidijo samo svoje listine in plačila listin.

Uporabnik pri vnosu (klik na *<+Dodaj>* v pregledu listin) in urejanju listine (klik na gumb *<Uredi>* znotraj podatkov o listini) vnese ustrezne podatke.

# Izpolnjevanje obrazca:

Vnesejo se naslednji podatki:

#### <u>Podatki o listini</u>

- vrsta listine: izbor iz spustnega seznama (dobropis, račun, plače, regres, pavšal,...)
- številka listine: vnos,
- datum listine: privzet je tekoči datum, možen je izbor drugačnega datuma iz koledarja,
- datum opravljene storitve. privzet je tekoči datum, možen je izbor drugačnega datuma iz koledarja,
- znesek brez DDV: vnos zneska; v primeru, ko je vrsta listine **dobropis** uporabnik v sistem vnese pozitivne zneske.
- znesek z DDV: vnos zneska; v primeru, ko je vrsta listine **dobropis** uporabnik v sistem vnese pozitivne zneske.

#### Priloga dokazila listine

Pri vnosu listine mora uporabnik priložiti dokazilo o listini, ki jo prijavlja in se le-ta shrani v dokumentni sistem. Priložena mora biti vsaj ena priloga (dokazilo listine). Po izbiri datoteke se polje Naziv dokumenta izpolni avtomatično, možno ga je spremeniti.

Ob odstranjevanju prilog velja, da zadnje dodane priloge ni mogoče odstraniti, na listini mora namreč vedno biti vsaj ena priloga.

#### Podatki o izdajatelju listine

Pri vnosu podatkov o izdajatelju listine ima uporabnik možnost izbrati, ali je izdajatelj poslovni subjekt ali ne. Uporabnik izbere državo izdajatelja liste, nato pa lahko uporabi iskalnik po šifrantu PRS na podlagi davčne ali matične številke (pri vnosu matične številke se na koncu dodajo tri ničle, da se zagotovi pravilen desetmesten vnos le-te). V primeru tujega izdajatelja listine so vsi podatki, razen davčne številke in matične številke, za vnos listine obvezni.

Ob izbiri zapisa iz šifranta PRS se podatki o izdajatelju (poslovnem subjektu) samodejno prepišejo iz šifranta. V primeru fizičnih oseb oz. ko ne gre za poslovni subjekt, je iskanje mogoče samo po EMŠO, če ta podatek ni znan in tako preverjanje prek EPRS ni mogoče, se ročno vnesejo zahtevani podatki.

#### Podatki o prejemniku listine

Podatki o prejemniku listine se privzeto napolnijo s podatki iz trenutne pogodbe, s katero je uporabnik prijavljen v sistemu.

Upravičencu (prejemniku proračunskih sredstev) je omogočen vnos listin tudi zasebnih partnerjev, ki so bili dodani na operacijo. Polje Subjekt je napolnjeno z vsemi upravičenci na operaciji in se lahko iz seznama izbere ustreznega in vnese listino.

Po vnosu vseh podatkov se **vnos potrdi** s klikom na gumb <Potrdi>, v desnem zgornjem kotu zaslona se v potrditev izpiše obvestilo "Listina uspešno dodana".

**Listina se lahko odstrani** s klikom na *gumb <Odstrani>*. Odpre se okno z vprašanjem glede odstranitve listine. S klikom na *gumb <Odstrani>* bo izbrana listina odstranjena iz pregleda vseh listin, v desnem zgornjem kotu zaslona pa se bo v potrditev izpisalo obvestilo "Listina odstranjena".

#### 5.2.20 Pregled plačil listine

Uporabniku funkcionalnost omogoča pregled plačil izbrane listine v zavihku "2. Plačilo listine".

Pregled omogoča iskanje plačila po datumu plačila, znesku plačila, znesku na voljo za prijavo, vrsti, načinu in dokazilu plačila. Prikazani so še gumbi za možne akcije na plačilu listine.

Uporabnik lahko pregleduje plačila listin s klikom na gumb *<Uredi>* v pregledu plačil listin. Prikažejo se podatki o posameznem plačilu listine.

Prilogo dokazila plačila lahko uporabnik pogleda s klikom na gumb < Prenesi>.

|     |               | 1. Listi                               | na                                 |                             |                                   | 2. Plačil     | o listine      |                  |        |         |      |  |  |
|-----|---------------|----------------------------------------|------------------------------------|-----------------------------|-----------------------------------|---------------|----------------|------------------|--------|---------|------|--|--|
| Po  | datki o list  | tini                                   |                                    |                             |                                   |               |                |                  |        |         |      |  |  |
|     | 4/2017        | IPMIT Institut za projektni management | t in informacijsko tehnologijo d.o | .0.                         |                                   | 04.04.2017    | 100.000,00     |                  |        | ×       | •    |  |  |
|     | Vrsta listin  | le                                     | Dobropis                           | Znesek brez DDV             |                                   |               |                | 90.000,00 €      |        |         |      |  |  |
|     | Datum opr     | ravljene storitve                      | 04.04.2017                         |                             | Znesek z DDV                      |               |                | 100.0            |        |         |      |  |  |
|     | Izdajatelj    |                                        | IPMIT Institut za projektni mar    | nagement in informacijsko t | Znesek na voljo za vnos plačil    |               |                |                  | 4      | 6.000,0 | € 0  |  |  |
|     | Prejemnik     |                                        | Test IT d.o.o., Test IT d.o.o.,    | 1000 Ljubljana              | Znesek na voljo za prijavo plačil |               | 0              |                  |        |         |      |  |  |
| Pla | ičilo listine | e                                      |                                    |                             |                                   |               |                |                  |        |         |      |  |  |
|     |               |                                        |                                    |                             |                                   |               |                | o اقةا           | ×      | + n     | odai |  |  |
|     | Datum         | Znesek plačila                         |                                    | Znesek na volio za prijavo  |                                   | Vrsta plačila | Način plačila  | Dokazilo plačila | Akcija | 10      | =    |  |  |
|     | plačila       | ·                                      |                                    |                             |                                   |               | · · ·          |                  |        |         | -    |  |  |
|     |               |                                        | 50.000.00                          |                             |                                   |               |                |                  | 0      |         |      |  |  |
|     | 4.4.2017      |                                        | 50.000,00                          |                             | 0,00                              |               | Brezgotovinsko | Bančni izpisek   | 0      | *       | ^    |  |  |
|     | 4.4.2017      |                                        | 2.500,00                           |                             | 0,00                              |               | Brezgotovinsko | Bančni izpisek   | 0      | *       |      |  |  |
|     |               |                                        |                                    |                             |                                   |               |                |                  |        |         |      |  |  |
|     |               |                                        |                                    |                             |                                   |               |                |                  |        |         |      |  |  |
|     |               |                                        |                                    |                             |                                   |               |                |                  |        |         |      |  |  |
|     |               |                                        |                                    |                             |                                   |               |                |                  |        |         |      |  |  |
|     |               |                                        |                                    |                             |                                   |               |                |                  |        |         |      |  |  |

Slika 149: Pregled plačil listine

V primeru, ko je vrsta listine **dobropis** se podatki v zavihku "*2. Plačilo listine*" **avtomatsko** kreirajo. Znesek plačila in znesek na voljo za prijavo sta negativna. Pravo tako se plačilo listine na zahtevku za izplačilo prijavi v negativni vrednosti.

| 1. Lis                                                                               | lina                        |                            | 2. Plačilo listine                |                       |                |                  |           |            |  |  |  |
|--------------------------------------------------------------------------------------|-----------------------------|----------------------------|-----------------------------------|-----------------------|----------------|------------------|-----------|------------|--|--|--|
| Podatki o listini                                                                    |                             |                            |                                   |                       |                |                  |           |            |  |  |  |
| 1010/2017 IPMIT Institut za projektni management in informacijsko tehnologijo d.o.o. |                             |                            |                                   | 10.10.2017 1.455,00 🗴 |                |                  |           |            |  |  |  |
| Vrsta listine                                                                        | Dobropis                    |                            | Znesek brez DDV                   |                       |                | 1                | .250,36 € |            |  |  |  |
| Datum opravljene storitve                                                            | 10.10.2017                  |                            | Znesek z DDV                      |                       |                |                  | 1         | .455,00 €  |  |  |  |
| Izdajatelj                                                                           | IPMIT Institut za projektni | management in informacijs  | Znesek na voljo za vnos plačil    |                       |                |                  |           | 0,00 €     |  |  |  |
| Prejemnik                                                                            | Z-ENIAC ORMOŽ, SO.P.,       | Vrazova ulica 009, 2270 O  | Znesek na voljo za prijavo plačil |                       |                |                  | -1        | .455,00 €  |  |  |  |
| Plačilo listine                                                                      |                             |                            |                                   |                       |                |                  |           |            |  |  |  |
|                                                                                      |                             |                            |                                   |                       |                | Q Išči           | ×         | + Dodaj    |  |  |  |
| Datum Znesek plačila<br>plačila                                                      |                             | Znesek na voljo za prijavo |                                   | Vrsta plačila         | Način plačila  | Dokazilo plačila | Akcija    | =          |  |  |  |
|                                                                                      |                             |                            |                                   |                       |                |                  |           |            |  |  |  |
| 10.10.2017                                                                           | -1.455,00                   |                            | -1.455,00                         | 1                     | Brezgotovinsko | Knjigovodska     | 0         | <b>*</b> ^ |  |  |  |

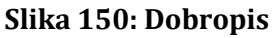

Na izpisu predloga zahtevka za izplačilo se vrsta listine **dobropis** samodejno odšteje od skupnega zneska zahtevka.

## 5.2.21 Vnos/urejanje plačila listine

Uporabnik za vnos novega plačila listine v zavihku "*2. Plačilo listine*" med *Podatki o listini* iz spustnega seznama izbere listino, na katero želi dodati plačilo.

Nato klikne na gumb *<+Dodaj>*. Odpre se okno za vnos podatkov o plačilu listine.

| Plačilo listine  |          |             | ×    |
|------------------|----------|-------------|------|
| Datum plačila    |          |             |      |
|                  |          |             |      |
| Zhesek plaula    | €        |             |      |
| Nacin placila "  | •        |             |      |
| Dokazilo placila |          |             |      |
|                  | <b>Ť</b> |             |      |
| Opomba           |          |             |      |
|                  |          |             |      |
|                  |          | Prekliči Po | trdi |

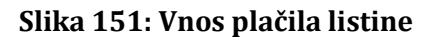

## Izpolnjevanje obrazca:

Vnesejo se naslednji podatki:

- datum plačila: v primeru, ko je v pregledu osnovnih podatkov na operaciji določeno "Omogoči prijavo neplačanih listin", je datum plačila neobvezen podatek.
- znesek plačila: vnosno polje.
- način plačila: v primeru, ko je iz spustnega seznama izbran način plačila "plačilo po predračunu" se lahko v polje datum plačila vnese datum, ki je pred datumom računa; v primerih, ko je račun plačan po predračunu.
- dokazilo plačila: izbor iz spustnega seznama, v primeru, ko je v pregledu osnovnih podatkov na operaciji določeno "Omogoči prijavo neplačanih listin", je dokazilo plačila neobvezen podatek.
- priloga: dokazilo plačila: v primeru, ko je v pregledu osnovnih podatkov na operaciji določeno "Omogoči prijavo neplačanih listin", priloga dokazila plačila ni obvezna in
- opomba.

Če uporabnik vseeno vnese datum plačila sta potem tudi podatka dokazilo plačila in priloga: dokazilo plačila obvezna. Kadar v pregledu osnovnih podatkov na operaciji ni označeno, da je mogoče vnašati neplačane listine, so ti trije neobvezni podatki pri vnosu plačila listine obvezni.

Pri vnosu plačila mora uporabnik priložiti dokazilo o posameznem plačilu (ni vnosa, če listina ni plačana). S klikom na gumb <sup>1</sup> je mogoče izbrati datoteko iz datotečnega sistema. S potrditvijo se ta datoteka shrani v dokumentni sistem, med podatki pa se izpiše tudi *Naziv priloge: dokazilo plačila*, ki ga po potrebi lahko spremenimo.

Po vnosu vseh podatkov se **vnos potrdi** s klikom na gumb <Potrdi>, v desnem zgornjem kotu zaslona se v potrditev izpiše obvestilo "Plačilo listine dodano".

**Plačilo listine lahko odstranimo** s klikom na *gumb <Odstrani>*. Ob kliku na *gumb <Odstrani>* se odpre okno z vprašanjem glede odstranitve plačila listine. S klikom na *gumb <Odstrani>* bo izbrano plačilo listine odstranjeno iz pregleda vseh plačil listin, v desnem zgornjem kotu zaslona pa se bo v potrditev izpisalo obvestilo "Plačilo listine odstranjeno".

Datum plačila mora biti enak ali kasnejši od datuma izdaje listine. Kontrola se izvaja samo pri vnosu plačanih listin.

V primeru upravičenega DDV in ko je le-ta načrtovan kot ločen strošek na operaciji, se na listino doda ločena prijava plačila, na kateri se prikaže samo strošek DDV.

### 5.2.22 Zahtevki za izplačilo

Upravičenec kreira zahtevek in prijavi stroške (listine, plačila, prijave listin).

Upravičenec predlog Zahtevka za izplačilo lahko predhodno pregleda s klikom na zavihek Izpisi/Priloge, nato pa ga odda.

Zahtevek gre skozi proces potrjevanja (izvedejo se procesne kontrole, vnesejo ročne kontrole ter kreira in odloži v dokumentni sistem kontrolni list, predpogoj je nastavljen proces ZzI v BPM).

**V primeru konzorcija oziroma, ko je na eni operaciji več upravičencev** vodilni partner/upravičenec elektronsko podpiše Zahtevek za izplačilo in ga odda v imenu vseh partnerjev.

Comogočene funkcionalnosti:

- Pregled seznama ZzI
- Vnos/urejanje ZzI
- Vnos/urejanje prijave plačila
- Vnos/urejanje rezultatov kazalnikov
- Izpis predloga ZzI

V Sodelujoče vloge:

• Upravičenec (vodilni partner)

Pomembno za izvedbo funkcionalnosti:

- za kreiranje in urejanje ZzI mora biti operacija v statusu *V izvrševanju*,
- datoteka za prilogo dokazila listine mora biti v pdf. ali jpg.

## 5.2.23 Pregled seznama ZzI-jev

Pregled ZzI na operaciji upravičencem omogoča pregled seznama vnesenih ZzI-jev na zavihku "Seznam vseh ZzI" in realiziacijo ZzI-jev na zavihku "Realizacija vseh ZzI po upravičencih (partnerjih)".

Posamezen ZzI lahko uporabnik pregleda s klikom na gumb < Pregled>.

#### Zavihek "Seznam vseh ZzI"

Vsebuje tabelo ZzI-jev z enakimi podatki, ki obstajajo na maski, ko uporabnik izbere v kazalu "Zahtevki za izplačilo". Uporabnik, ki ima pravico samo do svoje pogodbe o sofinanciranju, vidi v seznamu le svoje zahtevke. Uporabnik, ki ima pravice na celotni operaciji vidi vse vnesene ZzI-je na operaciji.

|                                                                                                  | 2   | 0P20.006        | 83 - PROM | OCIJA POKLICNEGA  | IZOBRAZEVANJA 2016 | -2020 🗠                |                                                   |            |       |            |        |   |   |  |  |
|--------------------------------------------------------------------------------------------------|-----|-----------------|-----------|-------------------|--------------------|------------------------|---------------------------------------------------|------------|-------|------------|--------|---|---|--|--|
| REPUBLIKA SLOVENIJA<br>SLUŽBA VLADE REPUBLIKE SLOVENIJE ZA RA<br>IN EVROPSKO KOHEZIJSKO POLITIKO | ن 🗠 | Številka pogo   | dbe       |                   | Naziv upra         | avičenca               |                                                   |            |       |            |        |   |   |  |  |
|                                                                                                  |     | C3330-16-       | 039003 ×  |                   | ŠOLA Z             | A RAVNATELJE Predoslje | 39. Kranj                                         |            |       |            |        |   |   |  |  |
| Domov<br>Vloga za odločitev o<br>podpori                                                         | >   | Seznam vseh Zzi |           |                   |                    |                        | Realizacija vseh Zzl po upravičencih (partnerjih) |            |       |            |        |   |   |  |  |
| Operacija                                                                                        | ~   |                 |           |                   |                    |                        |                                                   |            |       |            |        |   |   |  |  |
| Uredi operacijo                                                                                  |     |                 |           |                   |                    |                        |                                                   |            |       | C          | λ Išči |   | > |  |  |
| Pogodbe                                                                                          |     | ∨rsta<br>Zzl    | Negativen | Šifra             | Vezni Zzl          | Datum                  | Obdobje od                                        | Obdobje do | Sklad | Status Zzl | Stanj€ |   |   |  |  |
| Upravičenci                                                                                      |     |                 | •         |                   |                    |                        |                                                   |            |       |            |        |   |   |  |  |
| Upravičenec pravne<br>podlage                                                                    |     | Zzl             |           | OP20.00683.i00013 |                    |                        | 1.3.2017                                          | 31.3.2017  | ESS   | ∨ pripravi |        | 0 |   |  |  |
| Finančni načrt                                                                                   |     | Zzl             |           | OP20.00683.i00012 |                    |                        | 26.5.2017                                         | 26.5.2017  | ESS   | ∨ pripravi |        | 0 |   |  |  |
| Kategorizacija                                                                                   |     | Zzl             |           | OP20.00683.i00011 |                    | 25.5.2017              | 25.5.2017                                         | 25.5.2017  | ESS   | Oddan      |        | 0 |   |  |  |
| Skupni stroški, analiza                                                                          |     | Zzl             |           | OP20.00683.i00010 |                    |                        | 23.5.2017                                         | 23.5.2017  | ESS   | ∨ pripravi |        | 0 |   |  |  |
| stroškov in koristi                                                                              |     | Zzl             |           | OP20.00683.i00009 |                    |                        | 23.5.2017                                         | 23.5.2017  | ESS   | ∨ pripravi |        | 0 |   |  |  |
| stroškov                                                                                         |     | Zzl             |           | OP20.00683.100008 |                    | 22.5.2017              | 22.5.2017                                         | 22.5.2017  | ESS   | Zavrnjen   | AP zal | 0 |   |  |  |
| Kazalniki                                                                                        |     | Zzl             |           | OP20.00683.i00007 |                    | 22.5.2017              | 22.5.2017                                         | 22.5.2017  | ESS   | Zavrnjen   | AP zal | 0 |   |  |  |
| Poročanje o                                                                                      |     | Zzi             |           | OP20.00683.i00004 |                    | 22.5.2017              | 22.5.2017                                         | 22.5.2017  | ESS   | Zavrnjen   | AP zai | 0 |   |  |  |
| Listing                                                                                          |     | Zzl             |           | OP20.00683.i00001 |                    | 22.5.2017              | 22.5.2017                                         | 22.5.2017  | ESS   | Oddan      |        | 0 |   |  |  |
| Zahtevki za sistemsko<br>korekcijo                                                               |     |                 |           |                   |                    |                        |                                                   |            |       |            |        |   |   |  |  |
| Zahtevki za izplačilo                                                                            |     |                 |           |                   |                    |                        |                                                   |            |       |            |        |   |   |  |  |
| Revizije                                                                                         |     |                 |           |                   |                    |                        |                                                   |            |       |            |        |   |   |  |  |
| Četrtletna poročila                                                                              |     |                 |           |                   |                    |                        |                                                   |            |       |            |        |   |   |  |  |
| Preverjanje na kraju<br>samem                                                                    |     |                 |           |                   |                    |                        |                                                   |            |       |            |        |   |   |  |  |

#### Zavihek "Realizacija vseh ZzI po upravičencih (partnerjih)"

Zavihek vsebuje podatke o višini realizacije ZzI-jev na pogodbi o sofinanciranju za izbrano operacijo ter informacijo o preostanku za prijavo glede na plan operacije. Zgornji del uporabniškega vmesnika je neglede na vrsto operacije, enak. Prikaže se tabela po kategorijah stroška. Stolpci v tabeli so: "Šifra", "Kategorije stroška", "Realizirana vrednost" in " ZzI preostanek za prijavo".

V stolpcu "Realizirana vrednost" se sešteje upravičene stroške do sofinanciranja vseh ZzI-jev na operaciji, kateri so v statusu *Plačan* in v vseh naslednjih statusih.

V stolpcu "Preostanek za prijavo" se prikaže razlika med planiranimi upravičenimi stroški do sofinanciranja in upravičenimi stroški do sofinanciranja vseh realiziranih ZzI.

Pod stolpcema "Realizirana vrednost ZzI-jev" in "Preostanek za prijavo" je prikazan seštevek vrednosti posameznega stolpca.

V primeru, da je na operaciji več pogodb (upravičencev do prejema sredstev), se pod osnovno tabelo realizacije celotne operacije "Realizacija ZzI-jev na operaciji", prikaže toliko tabel po pogodbah (upravičencih) kolikor je pogodb o sofinanciranju.

Nad vsako tabelo je naziv upravičenca (partnerja) in šifra pogodbe.

Tabela prikazuje enake stolpce kot osnovna tabela, vendar se pri izračunu vrednosti upošteva samo podatke konkretne pogodbe (upravičenca) za katerega se podatki prikazujejo. Pod stolpcema z vrednostjo je prikazan seštevek stolpca.
|                                                   | O Domov / C      | Operacije / OP20.00683 / Zahtevki za izplačilo                  |                                      | Tanja Černe 🕛 💡               |
|---------------------------------------------------|------------------|-----------------------------------------------------------------|--------------------------------------|-------------------------------|
|                                                   | OP20.00683 - P   | PROMOCIJA POKLICNEGA IZOBRAŽEVANJA 2016–2020 🗹                  |                                      |                               |
| REPUBLIKA SLOVENIJA                               | Številka pogodbe | Naziv upravičenca                                               |                                      |                               |
| IN EVROPSKO КОНЕŻUJSKO POLITIKO                   | C3330-16-039003  | SX ŠOLA ZA RAVNATE                                              | LJE Predoslie 39. Krani              |                               |
| Domov                                             |                  |                                                                 |                                      |                               |
| Vloga za odločitev o > podpori                    |                  | Seznam vseh Zzl                                                 | Realizacija vseh ZzI po upravičencih | (partnerjih)                  |
| Operacija 🗸 🗸                                     | Realizacija Z    | Zzl-jev na operaciji                                            |                                      |                               |
| Uredi operacijo                                   | Šifra            | Kategorije stroška                                              | Realizirana vrednost                 | ZZI preostanek za prijavo     |
| Pogodbe                                           | 8                | Poenostavljene oblike nepovratnih sredstev in vračljive podpore | 0.00                                 | 39.406,64                     |
| Upravičenci                                       |                  |                                                                 |                                      |                               |
| Upravičenec pravne<br>podlage                     |                  |                                                                 |                                      |                               |
| Finančni načrt                                    |                  |                                                                 |                                      |                               |
| Kategorizacija                                    |                  |                                                                 |                                      |                               |
| Skupni stroški, analiza<br>stroškov in koristi    | 4                |                                                                 |                                      | ×<br>)                        |
| Aktivnost in plan<br>stroškov                     |                  |                                                                 | 0,00                                 | 33.400,04                     |
| Kazalniki                                         | Realizacija Z    | ZI-iev upravičenca CENTER REPUBLIKE SLOVENIJE ZA - 1            |                                      |                               |
| Poročanje o<br>udeležencih                        | Šifra            | Kategorije stroška                                              | Realizirana vrednost                 | ZZI preostanek za prijavo 🛛 🚍 |
| Listine                                           | 8                | Poenostavljene oblike nepovratnih sredstev in vračljive podpore | 0,00                                 | 39.406,64                     |
| Zahtevki za sistemsko<br>korekcijo                |                  |                                                                 |                                      |                               |
| Zahtevki za izplačilo                             |                  |                                                                 |                                      |                               |
| Revizije                                          |                  |                                                                 |                                      |                               |
| Četrtletna poročila                               |                  |                                                                 |                                      |                               |
| Preverjanje na kraju                              | 4                |                                                                 |                                      | ۳<br>۲                        |
| samem                                             |                  |                                                                 | 0,00                                 | 39.406,64                     |
| Cistometre la la la la la la la la la la la la la |                  |                                                                 |                                      |                               |

Slika 153: Pregled realizacije vseh ZzI po upravičencih (partnerjih)

# 5.2.24 Vnos/urejanje ZzI

Za vnos ZzI uporabnik klikne na gumb *<+Dodaj>* ali gumb *<+Dodaj negativni ZzI>* (gumb se pojavi samo, v primeru, ko je iz MFERAC v e-MA prišla negativna odredba) v zgornjem desnem kotu zaslona s pregledom ZzI-jev. Odpre se za vnos podatkov o zahtevku.

|                                                              | A | 🔇 Domov / Operacije / Ol | P20.00027 / Zaht | evki za izplačilo / ZZI po | drobno |   |      |          | Tanja Černe 🕛  | 0  |
|--------------------------------------------------------------|---|--------------------------|------------------|----------------------------|--------|---|------|----------|----------------|----|
| REPUBLIKA SLOVENIJA<br>SLUŽBA VLADE REPUBLIKE SLOVENIJE ZA R |   | Podatki o zahtevku       |                  |                            |        |   |      |          |                |    |
| IN EVROPSKO KOHEZIJSKO POLITIKO                              | Ψ |                          | Vrsta *          | Zzl – Zahtevek za Izplač   | ilo    |   |      |          |                | -  |
| Domov                                                        |   |                          | Obdobie od *     | 4.6.2017                   |        | - | do * | 4.6.2017 | 1              | -  |
| Vloga za odločitev o<br>podpori                              | > |                          | Sklad *          | 4.0.2017                   |        |   |      | 4.0.2017 |                |    |
| Operacija                                                    | ~ |                          | Chida            | ESS                        |        |   |      |          |                | ¥  |
| Uredi operacijo                                              |   |                          |                  |                            |        |   |      |          | Prekliči Potro | di |
| Pogodbe                                                      |   |                          |                  |                            |        |   |      |          |                |    |
| Upravičenci                                                  |   |                          |                  |                            |        |   |      |          |                |    |
| Upravičenec pravne<br>podlage                                |   |                          |                  |                            |        |   |      |          |                |    |
| Finančni načrt                                               |   |                          |                  |                            |        |   |      |          |                |    |
| Kategorizacija                                               |   |                          |                  |                            |        |   |      |          |                |    |
| Skupni stroški, analiza<br>stroškov in koristi               |   |                          |                  |                            |        |   |      |          |                |    |
| Aktivnost in plan<br>stroškov                                |   |                          |                  |                            |        |   |      |          |                |    |
| Kazalniki                                                    |   |                          |                  |                            |        |   |      |          |                |    |
| Poročanje o<br>udeležencih                                   |   |                          |                  |                            |        |   |      |          |                |    |
| Listine                                                      |   |                          |                  |                            |        |   |      |          |                |    |
| Zahtevki za sistemsko<br>korekcijo                           |   |                          |                  |                            |        |   |      |          |                |    |
| Zahtevki za izplačilo                                        |   |                          |                  |                            |        |   |      |          |                |    |
| Revizije                                                     |   |                          |                  |                            |        |   |      |          |                |    |
| Četrtletna poročila                                          |   |                          |                  |                            |        |   |      |          |                |    |
| Preverjanje na kraju<br>samem                                |   |                          |                  |                            |        |   |      |          |                |    |
|                                                              |   |                          |                  |                            |        |   |      |          |                |    |

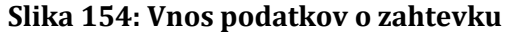

Uporabnik pri vnosu ali urejanju podatkov o zahtevku navede naslednje podatke:

- vrsta zahtevka: izbor iz spustnega seznama,
- obdobje od: privzet je tekoči datum, možno je izbrati drug datum iz koledarja,
- obdobje do: privzet je tekoči datum, možno je izbrati drug datum iz koledarja in
- sklad: izbor iz spustnega seznama, če gre za komplementarno operacijo, sicer privzeto.

Vsi podatki so obvezni.

V primeru, ko se kreira negativen ZzI, se zanj zahteva vezni ZzI, katerega upravičenec izbira iz seznama vseh ZzI-jev (na katere je prišla terjatev in še zanj ne obstaja negativen ZzI v statusu *V pripravi, Oddan in Kontrolno pregledan*).

Urejanje veznega ZzI je mogoče le do takrat, ko na negativnem ZzI-ju ne obstaja nobena prijava plačila listine in je v statusu *V pripravi*.

Šifra ZzI-ja se določi samodejno ob kreiranju ZzI-ja in je uporabnik ne more spremeniti. Sestavljena je iz šifre operacije, predpone vrste ZzI-ja in 5-mestne zaporedne številke ZzI-ja znotraj operacije (primer: OP20.00001.i00001).

Za izbor sklada na ZzI mora biti na operaciji vnešen plan stroškov. Če plan stroškov ni vnešen, operacija pa je že v statusu *V izvajanju*, je možno status spremeniti nazaj v *V pripravi* in dopolniti manjkajoče podatke. Status operacije je potem treba ponovno spremeniti *V izvajanju*.

Po vnosu vseh podatkov se **vnos potrdi** s klikom na gumb <Potrdi>, v desnem zgornjem kotu zaslona se v potrditev izpiše obvestilo "Zahtevek za izplačilo uspešno ustvarjen".

Na zaslonu se prikažejo podatki o vnešenem ZzI-ju, skupaj s podatki o statusu. ZzI je v statusu *V pripravi* mogoče **urejati** s klikom na gumb *<Uredi>*. Spremembe se potrdijo s klikom na gumb *<*Potrdi>.

|                                    | Obmov / Operacije / OF            | 20.01508 / Zahtevki za izplačilo /    | OP20.01508.i0000 | 1 (V pripravi)                     |              |                              |                     | Tea Ken     | iperle ( | ሆ 🛛       |
|------------------------------------|-----------------------------------|---------------------------------------|------------------|------------------------------------|--------------|------------------------------|---------------------|-------------|----------|-----------|
|                                    | Podatki o zahtevku                |                                       |                  |                                    |              | Menjava statu                | sa                  | Zgodo       | vina     |           |
| Finančni načrt                     | Vrsta                             | ZzI – Zahtevek za Izplačilo           |                  |                                    |              | Trenutni status              | V pripravi          |             |          |           |
| Skupni stroški, analiza            | Šifra                             | OP20.01508.i00001                     |                  |                                    |              | Nov status *                 | O ddae              |             |          |           |
| stroškov in koristi                | Obdobie od                        | 4 40 0040                             | en do            | 5 0 0047                           | P*1          |                              | Oddan               |             |          | *         |
| Aktivnost in plan<br>stroškov      | 00000000                          | 1.12.2010                             |                  | 5.9.2017                           |              | Datum *                      | 9.10.2017           |             |          |           |
| Kategorizacija                     | Sklad                             | ESS                                   |                  |                                    | *            | Opomba                       |                     |             |          |           |
| Kazalniki                          | Zapiranje ZzlA/ZzIP               | NE -                                  |                  |                                    |              |                              |                     |             |          |           |
| Poročanje o<br>udeležencih         |                                   |                                       |                  |                                    |              |                              |                     |             |          |           |
| Listine                            |                                   |                                       |                  |                                    | Uredi        |                              |                     | Zapiranje Z | ziP      | Potrdi    |
| Zahtevki za sistemsko<br>korekcijo | Seznam prijavljenih plačil listin | Dosežena vrednost kazalnikov učinka   | Dosežena vrednos | t specifičnih kazalnikov učinka. P | ovzetek izva | ajanja operacije po aktivno: | stih Izpisi/Priloge | Odredbe     | Obve     | estila CA |
| Zahtevki za izplačilo              |                                   |                                       |                  |                                    |              |                              |                     |             |          |           |
| Revizije                           |                                   |                                       |                  |                                    |              |                              | Q Išči              | ×           | + 0      | Dodai     |
| Četrtletna poročila                | Zan čt Šifra ctrněka              | Onis stročka                          |                  | Unravičanac                        | Vet          | a listino Štovilka lis       | tino                | Akcija      |          | _         |
| Preverjanje na kraju<br>samem      | Zap. SL Oliila Suluska            | Opis Siloska                          |                  | opravicenec                        | V150         | a lisune - Stevina lis       | 11 HG               | Akcija      |          | =         |
| Sistemska korekcija                |                                   |                                       |                  |                                    |              |                              |                     |             |          |           |
| Poročila                           | 1 3.1                             | Stroški plač                          |                  | JAVNI ŠTIPENDIJSKI,                | Plač         | e obracun pla                | ice 2017 - 06 ANK   | . 0         | / 1      | ii -      |
| Administracija                     | 2 3.1                             | Stroški plač                          |                  | JAVNI ŠTIPENDIJSKI,                | Plač         | e obracun pla                | ice 2017 - 06 ANK   | . 0         | / 1      | ĩ         |
|                                    | 3 3.1.1                           | Prispevki delodajalcev za socialno va | arnost           | JAVNI ŠTIPENDIJSKI,                | Plač         | e obracun pla                | ice 2017 - 06 ANK   | • •         | / 1      | ĩ         |

Slika 155: Prikaz podatkov o vnesenem ZzI-ju

**Zahtevek lahko odstranimo** s klikom na *gumb <Odstrani>*. Ob kliku na *gumb <Odstrani>* se odpre okno z vprašanjem glede odstranitve zahtevka. S klikom na *gumb <Odstrani>* bo izbrani zahtevek odstranjen iz pregleda vseh zahtevkov, v desnem zgornjem kotu zaslona pa se bo v potrditev izpisalo obvestilo "Zahtevek za izplačilo odstranjen". Odstranitev je možna le dokler je ZzI v statusu *V pripravi*.

# 5.2.25 Vnos zahtevka za izplačilo ZzIA in ZzIP

Na vsaki operaciji, kjer je omogočeno izplačilo predplačila, je na voljo ali ZzIA ali ZzIP.

Kombinaciji obeh vrst predplačil na eni operaciji nista mogoči.

ZzIA je namenjen izplačevanju predplačil brez finančnega zavarovanja.

ZzIP je namenjen izplačevanju predplačil z bančnim zavarovanjem.

#### 5.2.25.1 Vnos ZzIA

Nov avans je mogoče vnesti s klikom na gumb *<Dodaj>* v seznamu zahtevkov za izplačilo.

ZzIA lahko dodaja le upravičenec, ki je v skupini skrbnik pogodbe in je prejemnik proračunskih sredstev.

Odpre se forma za dodajanje ZzI-jev:

Po izboru "ZzIA – avans, predplačilo brez finančnega zavarovanja" iz spustnega seznama, se na formi za vnos predplačila prikažejo polja za vnos.

- Upravičenec ima lahko istočasno odprt le en avans. (V spustnem seznamu izbire "ZzIA – avans, predplačilo brez finančnega zavarovanja" v tem primeru ni navoljo).

Avans ne vsebuje listine, mogoče je vnesti le znesek predplačila in izbrati shemo sofinanciranja, če jih je več, drugače se določi samodejno.

Če je operacija razdeljena na vzhod in zahod, sta na voljo vnosna zneskovna polja za obe možnosti.

Kontrola:

 ob shranjevanju ZzIA znesek avansa (ali vsota zneskov avansa vzhodne in zahodne regije) ne sme presegati vrednosti maksimalnega odstotka predplačila, glede na vrednot javne podpore (EU+SLO) iz finančnega plana upravičenca (pogodbe o sofinanciranju).

Vneseni zneski na avansu se ne preračunavajo (ne računa se finančne vrzeli in intenzivnosti, če ta obstaja, znesek se nezmanjšan shrani).

#### Na vnosni maski so še neaktivna polja:

*<Vrednost pogodbe o sofinanciranju>*, v kateri je podatek iz pogodbe upravičenca (EU + SLO),

- *<Maksimalen odstotek predplačila>*, prikazuje odstotek ki je bil določen na upravičencu,
- *<Odstotek zapiranja predplačila>* v katerem je prikazan odstotek zapiranja,
- polje <*Odprto dni*>, v katerem je število dni, ko je ZzIA odprt. Šteje se dneve od datuma, ko je ZzIA v statusu *Plačan*, pa do dneva, ko je v celoti zaprt. Ko je ZzIA zaprt je v tem polju zapisano 0.

Pri pregledu vnesenega avansa se poleg podatkov o datumih in statusu zahtevka, prikažejo še podatki o zneskih na avansu.

Obe polji *<Odstotek zapiranja predplačila>* in *<Odprto dni>* se prikažeta tudi v seznamu ZzI-jev, na zapisih kjer je ZzIA.

Podatke na avansu je mogoče urejati dokler avans ni oddan. Avans se zapira z ZzI-ji, ki so oddani po plačanem ZzIA.

- Na izračunu realizacije vseh ZzI po upravičencih se ti tipi zahtevkov (ZzIA in ZzIP) ne upoštevajo.

Na zahtevku avansa se pod polji z informacijami o avansu, nahajajo trije zavihki:

- "Zahtevki za izplačilo"
- "Izpis"
- "Odredbe"

V zavihku *"Zahtevki za izplačilo"* je seznam navezanih zahtevkov za izplačilo, ki zapirajo avans. V seznamu se prikaže:

- šifra zahtevka za izplačilo
- znesek, ki ga zapira avans
- datum oddaje ZzI-ja

Zapiranje avansa se dogaja samodejno. Odprti avans (avans, ki je v statusu *Plačan*) se zapira z oddajanjem ZzI-jev na PO.

Podatkov o navezanih ZzI upravičenec ne more popravljati (ne more odstraniti navezave ZzI-ja na ZzIA).

V zavihku *"Izpis"* je možnost izpisa dokumenta avansa v pdf obliki. Ostale priloge, ki so na ZzI, upravičencu tu niso na voljo. Izpis se tu še ne shrani v IMIS dokumentni sistem.

Izpis se ob oddaji avansa ponovno kreira in se kot elektronsko podpisana priloga računu (xml avansa) pošlje na UJP (MFERAC) ter se shrani v dokumentni sistem e-MA (IMIS). Izpis je v obliki pdf in je elektronsko podpisan s strani upravičenca (Si-Ces).

Zavihek "Odredbe" ostane enak kot je na ZzI. Prikažejo se navezane odredbe na ZzIA, ko je avans plačan.

| ;                |                                | ZzIA – avans, predplačilo brez finan | Vrsta *   |   |            |                                   |
|------------------|--------------------------------|--------------------------------------|-----------|---|------------|-----------------------------------|
| 017              | 01.04.2017                     | do*                                  |           |   | 01.04.2017 | Obdobje od *                      |
|                  |                                |                                      |           |   | ESRR       | Sklad *                           |
| čia <sub>0</sub> | Odstotek zapiranja predplačila |                                      |           | € | 23.000,33  | Vrednost pogodbe o sofinanciranju |
| dni 0            | Odprto dni                     |                                      |           | % | 30         | Maksimalen odstotek predplačila   |
|                  |                                |                                      | Zahod     |   | /zhod      |                                   |
| Skupaj           | •                              |                                      | EU: 75.00 | • | EU: 70.00  | Shema sofinanciranja *            |
| ¢                | €                              |                                      |           | € |            | Znesek zahtevka za predplačilo *  |
| € Preklči        | €                              |                                      |           | € |            | Znesek zahtevka za predplačilo *  |

#### Slika 156: Dodajanje ZzIA (na dveh regijah)

| Podatki o zahtevku                |                                   |                                                       |     |                                              |  |   |   |          |        |
|-----------------------------------|-----------------------------------|-------------------------------------------------------|-----|----------------------------------------------|--|---|---|----------|--------|
| Vrsta *                           | ZzIA – avans, predplačilo brez fi | ZzIA – avans, predplačilo brez finančnega zavarovanja |     |                                              |  |   |   |          | × •    |
| Obdobje od *                      | 01.04.2017                        |                                                       | do* | 01.04.2017                                   |  |   |   |          |        |
| Sklad *                           | KS                                |                                                       |     |                                              |  |   |   |          | *      |
| Vrednost pogodbe o sofinanciranju | 23.000                            | 33                                                    | €   | Odstotek zapiranja predplačila<br>Odprto dni |  |   | 0 |          | %      |
| Maksimalen odstotek predplačila   | 15                                |                                                       | %   |                                              |  |   | 0 |          | dni    |
|                                   |                                   |                                                       |     |                                              |  |   |   |          |        |
| Shema sofinanciranja *            | Shema sofinanciranja *            |                                                       |     |                                              |  | * |   |          |        |
| Znesek zahtevka za predplačilo *  | sek zahtevka za predplačio * €    |                                                       |     |                                              |  |   |   |          |        |
|                                   |                                   |                                                       |     |                                              |  |   |   | Prekliči | Potrdi |

#### Slika 157: Dodajanje ZzIA (na eni regiji)

#### 5.2.25.2 Zapiranje ZzIA

Pred oddajo ZzI se preveri ali obstaja odprt ZzIA upravičenca.

- Če obstaja, se vrednost ZzI, ki se oddaja, naveže na odprti ZzIA. Podatki se shranijo na povezovalno tabelo med ZzIA in ZzI. V povezovalno tabelo se zapiše:
  - ID ZzIA,
  - ID ZzI in znesek zahtevka za izplačilo, s katerim zapira avans.
  - Če je znesek ZzI večji od vrednosti ZzIA, se naveže le del zneska, da pokrije ZzIA v celoti, ostalo je na voljo za izplačilo ZzI. Pri kritju avansa se iz ZzI upošteva upravičen znesek do sofinanciranja.

Ob oddaji ZzI se na UJP (MFERAC) pošlje račun na katerem je celotna vrednost ZzI-ja. Na prilogi k temu računu, ki je pdf izpis ZzI-ja, so podatki:

- preostanku za izplačilo ZzI,
- vrednost kritja avansov in
- kateri avansi se krijejo.

Če je ZzI, ki zapira ZzIA zavrnjen, se mora navezava na ZzIA sprostiti in se zapiranje avansa naredi pri oddaji naslednjih ZzI-jev.

| Podatki o zahtevku                   |                    |            |                    |                      |              |          |        | Menjava statusa | Zgodovina |
|--------------------------------------|--------------------|------------|--------------------|----------------------|--------------|----------|--------|-----------------|-----------|
| Vrsta                                | ZzIA – avans, pred | plačilo I  | brez finančnega za | avarovanj            | a            |          |        | Trenutni status | Oddan     |
| Šifra                                | OP20.90996.a0000   | 1          |                    |                      |              |          |        |                 |           |
| Datum                                | 01.04.2017         | 01.04.2017 |                    |                      |              |          |        |                 |           |
| Obdobje od                           | 01.04.2017         |            | do do              | 01.04.2              | 017          |          |        |                 |           |
| Sklad                                | ESRR               |            |                    |                      |              |          | •      |                 |           |
| Vrednost pogodbe o<br>sofinanciranju | 23.000,33          | €          | Odstotek za<br>pre | apiranja<br>dplačila | 10           |          | %      |                 |           |
| Maksimalen odstotek<br>predplačila   | 30                 | %          | Od                 | prto dni             | 0            |          | dni    |                 |           |
|                                      | Vabod              |            | Zahod              |                      |              |          |        |                 |           |
| Shema sofinanciranja                 | EU: 70.00          | •          | EU: 75.00          | *                    | Skupai       |          |        |                 |           |
| Znesek zahtevka za<br>predplačilo    | 1.000,00           | €          | 1.000,0            | 0 €                  |              | 2.000,00 | €      |                 |           |
| Zahtevki za                          | izplačilo          |            |                    | Iz                   | pisi/Priloge |          |        |                 | Odredbe   |
| Šifra                                |                    |            | Znesek z DDV       |                      |              |          |        | Datum oddaje    | -         |
| OP20.90996.i00001                    |                    |            |                    |                      |              |          | 200,00 | 1.4.2017        |           |

Slika 158: Delno zaprt ZzIA

| EVRDPSER UNUA                                           | ۷A | O Domov / Operacije / Of       | 20.90996 / Zahtevki z  | a izpl | aĉilo / 0   | P20.9099    | 6.a00001  | (Oddan)            |              |                 |            | Tanja Černe ( | U |
|---------------------------------------------------------|----|--------------------------------|------------------------|--------|-------------|-------------|-----------|--------------------|--------------|-----------------|------------|---------------|---|
| REPUBLICA SLOVENSA<br>SLUBBA VLADE MEPUBLIKE SLOVENKE D |    | Podatki o zahtevku             |                        |        |             |             |           |                    |              | Menjava status  |            | Zgodovina     |   |
| IN EVERYSIC KEHEZISKE POLITIKE                          | Ψ  | Vrsta                          | ZzlA – avans, predplat | ilo br | rez finančn | ega zavar   | ovanja    |                    |              | Trenutni status | Otter      |               |   |
| Jomov                                                   |    | Šifra                          | OP20 90996 a00001      |        |             |             |           |                    |              |                 | ouan       |               |   |
| /loga za odločitev o<br>podpori                         | >  | Data a                         | 0120.00000.000001      |        |             |             |           |                    |              |                 |            |               |   |
| loaracila                                               | ~  | Datum                          | 1.4.2017               |        |             |             |           |                    |              |                 |            |               |   |
| Uradi operacijo                                         |    | Obdobje od                     | 1.4.2017               |        |             | do          | 1.4.2017  | r                  |              |                 |            |               |   |
| Pogodbe                                                 |    | Sklad                          | ESRR                   |        |             |             |           |                    |              |                 |            |               |   |
| Upravičenci                                             |    | Vrednost pogodbe o             | 22 000 22              |        |             | Orlstotek : | ranirania | 100                | 04           |                 |            |               |   |
| Jpravičenec pravne                                      |    | sofinanciranju                 | 23.000,33              | e      |             | pr          | edplačila | 100                | 70           |                 |            |               |   |
| oodlage                                                 |    | Maksimalen odstotek            | 30                     | %      |             | 0           | dprto dni | 0                  | dni          |                 |            |               |   |
| inančni načrt                                           |    | p. copierie                    |                        |        |             |             |           |                    |              |                 |            |               |   |
| Kategorizacija                                          |    |                                | Vzhod                  |        | Zahod       |             |           |                    |              |                 |            |               |   |
| skupni stroški, analiza<br>stroškov in koristi          |    | Shema sofinanciranja           | EU: 70.00              |        | EU: 75      | 5.00        |           |                    |              |                 |            |               |   |
| Aktivnost in plan<br>itroškov                           |    | Znesek zahtevka za predplačilo | 1.000.00               | ε      |             | 1.000.      | 00 €      | Skupaj<br>2.000.00 | e            |                 |            |               |   |
| Cazalniki                                               |    |                                |                        |        |             |             |           |                    |              |                 |            |               |   |
| Poročanje o<br>udeležencih                              |    | Zahtevki za                    | imlačilo               |        |             |             | l2        | nisi/Priloga       |              |                 | Orirective |               |   |
| istine                                                  |    |                                | apacito                |        |             |             |           | fuer Lunde         |              |                 |            |               |   |
| Žahtevki za sistemsko<br>korekcijo                      |    | Šifra                          |                        | Z      | nesek zap   | iranja      |           |                    | Datum oddaje |                 |            | Akcija        |   |
| Zahtevki za izplačilo                                   |    |                                |                        |        |             |             |           |                    |              |                 |            |               |   |
| Revizije                                                |    |                                |                        |        |             |             |           |                    |              |                 |            |               |   |
| Četrtletna poročila                                     |    |                                |                        |        |             |             |           |                    |              |                 |            |               |   |
| Preverjanje na kraju<br>samem                           |    |                                |                        |        |             |             |           |                    |              |                 |            |               |   |

Slika 159: Zaprt ZzIA

## 5.2.25.3 Izpis ZzIA

Izpis vsebuje podatke iz vnosne forme ZzIA.

Prvi del izpisa: logotip PO/IO, naslov z datumi, podatki o operaciji in podatki o upravičencu se napolnijo enako kot pri izpisu ZzI.

V tabeli "Osnova za izračun višine predplačila", je:

 v polju *<Vrednost pogodbe o sofinanciranju>* prikazan znesek iz finančnega plana upravičenca (EU+SLO),

- V polje *<predvidena višina stroškov/znotraj obdobja do največ XY dni>* se zapiše znesek iz ZzIA. Podatek število dni se napolni iz polja operacije *<Rok za zapiranje predplačil>*,
- Polje *<% predplačila glede na vrednost pogodbe>* se izračuna iz prejšnjih dveh polj v tabeli.

V tabeli z zneski avansa se prikaže:

- za primer operacije na vzhodu in zahodu, polja ločena po regijah in vrstice ločene na EU in SLO.
- v primeru operacije na celotni Slovenije se prikaže en stolpec z zneski ter vrstici za razdelitev zneskov zahtevkov za izplačilo ločeno za EU in SLO.

| + Dodaj | ×      | Q Išči | 4          |            |                 |                |                   |           |              |
|---------|--------|--------|------------|------------|-----------------|----------------|-------------------|-----------|--------------|
| =       | Status | Sklad  | Obdobje do | Obdobje od | Datum<br>izdaje | Vezni Zzl      | Šifra             | Negativen | Vrsta<br>Zzl |
|         |        |        |            |            |                 |                |                   | \$        |              |
| 0       | Oddan  | ESRR   | 1.4.2017   | 1.4.2017   | 1.4.2017        |                | OP20.90996.00002  |           | Zzl          |
| Θ       | Oddan  | ESRR   | 1.4.2017   | 1.4.2017   | 1.4.2017        |                | OP20.90996.i00001 |           | Zzi          |
| 0       | Oddan  | ESRR   | 1.4.2017   | 1.4.2017   | 1.4.2017        | i00001, i00002 | OP20.90996.a00001 |           | ZzIA         |
|         |        |        |            |            |                 |                |                   |           |              |
|         |        |        |            |            |                 |                |                   |           |              |
|         |        |        |            |            |                 |                |                   |           |              |
|         |        |        |            |            |                 |                |                   |           |              |
|         |        |        |            |            |                 |                |                   |           |              |
|         |        |        |            |            |                 |                |                   |           |              |
|         |        |        |            |            |                 |                |                   |           |              |

# Slika 160: Seznam ZzI

| Zahtevki za izplačilo              | Izpisi/Priloge | Odredbe             |        |
|------------------------------------|----------------|---------------------|--------|
| Naziv<br>ZahtevekZalzplacilo-avans |                | Datum<br>01.04.2017 | ≡<br>± |
| ZahtevekZalzplacilo-avans          |                | 01.04.2017          | ځ      |

#### Slika 161: Izpis ZzIA

#### 5.2.25.4 Vnos ZzIP

Vnos ZzIP se začne s klikom na gumb < Dodaj> v seznamu zahtevkov za izplačilo.

Odpre se forma za dodajanje ZzI-jev. Ko se iz spustnega seznama izbere "ZzIP – predplačilo s finančnim zavarovanjem", se na vnosni maski za vnos predplačila omogoči vnos zahtevka za predplačilo. Vnosna maska se razlikuje od maske za vnos klasičnega ZzI v tem, da so v glavi prikazana dodatna štiri neaktivna polja, za informacijo o stanju ZzIP-ja:

- *<Vrednost pogodbe o sofinanciranju>*, v kateri je podatek iz pogodbe upravičenca (EU + SLO),
- *<Maksimalen odstotek predplačila>*, prikazuje odstotek ki je bil določen na upravičencu,
- *<Odstotek zapiranja predplačila>* v katerem je prikazan odstotek zapiranjain

- polje <*Odprto dni*>, v katerem je število dni, ko je ZzIP odprto. Šteje se dneve od datuma, ko je ZzIP v statusu *Plačan* pa dokler ni v celoti zaprt. Ko je ZzIP zaprt je v tem polju zapisano 0.
- Polji *<Odstotek zapiranja predplačila>* in *<Odprto dni>* se prikažeta tudi v seznamu ZzIjev, na zapisih kjer je ZzIP.

| O Domov / Operacije / OP20.90995 / | / Zahtevki za izplačilo / OP20.90995.p00001 (O | ddan)                          |                |                  |                 | 1                                     | ea Kemperle 🕛 👔 |
|------------------------------------|------------------------------------------------|--------------------------------|----------------|------------------|-----------------|---------------------------------------|-----------------|
| Podatki o zahtevku                 |                                                |                                |                |                  | Menjava statusa | Zgo                                   | dovina          |
| Vrsta                              | ZzIP – predplačilo s finančnim zavarovanjem    |                                |                |                  | Trenutni status | Oddan                                 |                 |
| Šifra                              | OP20.90995.p00001                              |                                |                |                  | Nov status *    |                                       |                 |
| Datum                              | 11.4.2017                                      |                                |                |                  | Datum *         | 8.6.2017                              |                 |
| Obdobje od                         | 11.4.2017                                      | do 11.4.2023                   |                |                  | Opomba          |                                       | _               |
| Sklad                              | ESRR                                           |                                |                |                  |                 |                                       |                 |
| Vrednost pogodbe o sofinanciranju  | 23.000,33 €                                    | Odstotek zapiranja predplačila | 0              | %                |                 |                                       |                 |
| Maksimalen odstotek predplačila    | 10 %                                           | Odprto dni                     | 0              | dni              |                 |                                       |                 |
|                                    |                                                |                                |                |                  |                 |                                       | Potrdi          |
| Seznam prijavljenih plačil listin  | Zahtevki za izplačilo                          |                                | Izpisi/Priloge |                  | Odredbe         | Obvesti                               | a CA            |
|                                    |                                                |                                |                |                  |                 |                                       |                 |
|                                    |                                                |                                |                | *                |                 | Q Išči                                | ×               |
| Zap. št. Sifra stroška Opis stro   | ška                                            | Upravičenec                    | Vrsta listine  | Stevilka listine | Datum listine   | Naziv izdajatelja                     | Akcija          |
|                                    |                                                |                                |                |                  |                 |                                       |                 |
| 1 1.1 Nakup in g                   | gradnja nepremičnin                            | Test IT d.o.o.                 | Instrument     | 05/2017          | 5.4.2017        | IPMIT Institut za projektni managemen | • ^             |
|                                    |                                                |                                |                |                  |                 |                                       |                 |
|                                    |                                                |                                |                |                  |                 |                                       |                 |
|                                    |                                                |                                |                |                  |                 |                                       |                 |
|                                    |                                                |                                |                |                  |                 |                                       |                 |
|                                    |                                                |                                |                |                  |                 |                                       | ~               |
| <                                  |                                                |                                |                |                  |                 | >                                     |                 |

Slika 162: Zahtevek za izplačilo – predplačilo s finančnim zavarovanjem

Naenkrat ima lahko upravičenec odprt le eno predplačilo. V spustnem seznamu se izbira "ZzIP – predplačilo s finančnim zavarovanjem" skrije, kadar je en ZzIP pri upravičencu že odprt.

Na ZzIP ni mogoče vnesti dosežene vrednosti kazalnikov učinka in dosežene vrednosti specifičnih kazalnikov učinka.

Po dodajanju ZzIP-ja so pod polji na voljo zavihki:

- "Seznam prijavljenih plačil listin",
- "Zahtevki za izplačilo",
- "Izpisi/Priloge",
- "Odredbe" in
- "Obvestila CA".

Na zavihku *"Seznam prijavljenih plačil listin"* lahko upravičenec na kreiran ZzIP navezuje prijave plačil listin enako kot pri klasičnem ZzI. Na ZzIP je mogoče prijaviti le plačila listin vrste:

- "Instrument finančnega zavarovanja bančna garancija" in
- "Instrument finančnega zavarovanja domicilirana menica"

Na ZzI ni mogoče prijaviti zgornji listini.

V primeru konzorcija partnerji prijavljajo svoje listine finančnega zavarovanja na kreiran ZzIP upravičenca.

Pri dodajanju prijav plačil listine obstaja kontrola, ki preverja, da upravičen znesek do sofinanciranja vseh prijav na ZzIP, ne presega maksimalnega zneska predplačila, ki je določen z

maksimalnim odstotkom predplačila glede na vrednost pogodbe o sofinanciranju upravičenca (EU+SLO).

V zavihku *"Zahtevki za izplačilo"* je seznam navezanih zahtevkov za izplačilo, ki zapirajo predplačilo. V seznamu se prikaže:

- šifra zahtevka za izplačilo,
- znesek koliko zapira predplačilo in
- datum oddaje ZzI-ja.

| Operacije / OP20.90995 /          | Zahtevki za izplačilo / OP20.9099    | 5.p00001 (Oddan) |                      |                |       |                 |          | Tea K        | emperle ୯ | ) <b>(</b> |
|-----------------------------------|--------------------------------------|------------------|----------------------|----------------|-------|-----------------|----------|--------------|-----------|------------|
| Podatki o zahtevku                |                                      |                  |                      |                |       | Menjava statusa |          | Zgodovir     | а         |            |
| Vrsta                             | ZzIP – predplačilo s finančnim zavar | ovanjem          |                      |                |       | Trenutni status | Oddan    |              |           |            |
| Šifra                             | OP20.90995.p00001                    |                  |                      |                |       | Nov status *    |          |              |           |            |
| Datum                             | 11.4.2017                            |                  |                      |                |       | Datum *         | 8.6.2017 |              |           |            |
| Obdobje od                        | 11.4.2017                            |                  | do 11.4.2023         |                |       | Opomba          |          |              |           |            |
| Sklad                             | ESRR                                 |                  |                      |                | -     |                 |          |              |           |            |
| Vrednost pogodbe o sofinanciranju | 23.000,33                            | € Odstotek za    | apiranja predplačila | 0              | %     |                 |          |              |           |            |
| Maksimalen odstotek predplačila   | 10                                   | %                | Odprto dni           | 0              | dni   |                 |          |              |           | _          |
| Seznam prijavljenih plačil listin | Zahtevki za                          | zplačilo         |                      | Izpisi/Priloge |       | Odredbe         |          | Obvestila CA |           | pura       |
| Šífra                             |                                      | Znesek zapiranja |                      |                | Datun | n oddaje        |          |              | Akcija    | =          |
| OP20.90995.i00015                 |                                      |                  |                      | 0,0            | 0     |                 |          |              | 1         | ^          |
| <                                 |                                      |                  |                      |                |       |                 |          | >            |           | ~          |
|                                   |                                      |                  |                      | 0,00           | D     |                 |          |              |           |            |

Slika 163: Seznam navezanih Zahtevkov za izplačil, ki zapirajo predplačilo

Pri pregledu zahtevka za izplačilo je v polju "Zapiranje ZzIA/ZzIP" podatek, ki pove ali se s tem zahtevkom za izplačilo zapira predplačilo ali ne ter polje "Številka ZzIA/ZzIP". Podatek je viden tudi na Izpisu Zahtevka za izplačilo.

| Podatki o zahtevku                |                                     |                              |                              |                | Menjava statusa |                     | Zgodovina    |
|-----------------------------------|-------------------------------------|------------------------------|------------------------------|----------------|-----------------|---------------------|--------------|
| Vrsta                             | Zzl – Zahtevek za Izplačilo         |                              |                              |                | Trenutni status | Kontrolno pregledan |              |
| Šifra                             | OP20.00672.i00024                   |                              |                              |                |                 |                     |              |
| Datum                             | 15.6.2017                           |                              |                              | 100<br>100     |                 |                     |              |
| Obdobje od                        | 1.4.2017                            | do                           | 31.5.2017                    |                |                 |                     |              |
| Sklad                             | ESS                                 |                              |                              | •              |                 |                     |              |
| Zapiranje ZzIA/ZzIP               | DA 👻                                |                              |                              |                |                 |                     |              |
| Številka ZZIA/ZZIP                | OP20.00672.a00001                   |                              |                              |                |                 |                     |              |
|                                   |                                     |                              |                              | h.             |                 |                     |              |
|                                   |                                     |                              |                              |                |                 |                     |              |
| Seznam prijavljenih plačil listin | Dosežena vrednost kazalnikov učinka | Dosežena vredn<br>kazalnikov | iost specifičnih<br>v učinka | Izpisi/Priloge | Odredb          | e                   | Obvestila CA |

Slika 164: Podatek o zapiranju ZzIA/ZzIP

V zavihku *"Izpis/Priloga"* je možnost izpisa dokumenta predplačila v pdf obliki. Izpis se tu še ne shrani v IMIS dokumentni sistem.

| Operacije / OP20.90995 /                     | Zahtevki za izplačilo / OP20.90    | 95.p00001   | (Oddan)     |                     |               |     |                 |          | Tea Kempe    | rle 🕛 🔞 |  |
|----------------------------------------------|------------------------------------|-------------|-------------|---------------------|---------------|-----|-----------------|----------|--------------|---------|--|
| Podatki o zahtevku                           |                                    |             |             |                     |               |     | Menjava statusa |          | Zgodovina    |         |  |
| Vrsta                                        | ZzIP – predplačilo s finančnim zav | arovanjem   |             |                     |               |     | Trenutni status | Oddan    |              |         |  |
| Šifra                                        | OP20.90995.p00001                  |             |             |                     |               |     | Nov status *    |          |              | Ŧ       |  |
| Datum                                        | 11.4.2017                          |             |             |                     |               |     | Datum *         | 8.6.2017 |              |         |  |
| Obdobje od                                   | 11.4.2017                          |             |             | do 11.4.2023        |               |     | Opomba          |          |              |         |  |
| Sklad                                        | ESRR                               |             |             |                     |               | -   |                 |          |              |         |  |
| Vrednost pogodbe o sofinanciranju            | 23.000,33                          | €           | Odstotek za | piranja predplačila | 0             | %   |                 |          |              |         |  |
| Maksimalen odstotek predplačila              | 10                                 | %           |             | Odprto dni          | 0             | dni |                 |          |              |         |  |
|                                              |                                    |             |             |                     |               |     |                 |          |              | Potrdi  |  |
| Seznam prijavljenih plačil listin            | Zahtevki z                         | a izplačilo |             |                     | zpisi/Priloge |     | Odredbe         |          | Obvestila CA |         |  |
|                                              |                                    |             |             |                     |               |     |                 |          |              |         |  |
| Naziv<br>Zahtevek za izplačilo - predplačilo |                                    |             |             |                     |               |     |                 |          | 11.04.2017   | ± _     |  |
| Zahtevek za izplačilo - predplačilo - seznan | n računov                          |             |             |                     |               |     |                 |          |              | *       |  |
|                                              |                                    |             |             |                     |               |     |                 |          |              |         |  |
|                                              |                                    |             |             |                     |               |     |                 |          |              |         |  |
|                                              |                                    |             |             |                     |               |     |                 |          |              |         |  |
|                                              |                                    |             |             |                     |               |     |                 |          |              |         |  |
|                                              |                                    |             |             |                     |               |     |                 |          |              |         |  |
|                                              |                                    |             |             |                     |               |     |                 |          |              |         |  |
| <                                            |                                    |             |             |                     |               |     |                 |          |              | >       |  |

# Slika 165: Izpis dokumenta predplačila

Izpis se ob oddaji predplačila še enkrat kreira in se kot priloga predplačilu (podpisan xml predplačila) pošlje na UJP (MFERAC) in shrani v dokumentni sistem e-MA (IMIS). Priloga, ki je pdf dokument, je podpisana s strani upravičenca (Si-Ces).

Zavihek "Odredbe" ostane enak kot je na ZzI. Prikažejo se navezane odredbe na ZzIP, ko je predplačilo plačano.

Zavihek "Obvestila CA" ostane enak kot je na ZzI. Prikažejo se obvestila iz e-CA, če le ta obstajajo za ZzIP.

#### 5.2.25.5 Izpis ZzIP

Prvi del izpisa:

- logotip PO/IO,
- naslov z datumi,
- podatki o operaciji in
- podatki o upravičencu

se napolnijo enako kot pri izpisu ZzI.

Tabela z zneski v primeru operacije za vzhod in zahod vsebuje tri stolpce, v primeru cele Slovenije en stolpec.

Izračun delitve na vzhod in zahod se izvaja na nivoju posamezne prijave finančnega zavarovanje (enako kot pri prijavi plačila listine na ZzI), delitev na EU in SLO delež pa se izdela na nivoju regij ZzIP-ja.

# 5.2.26 Vnos/urejanje prijave plačila

Funkcionalnost omogoča vnos in urejanje prijav plačila. Uporabnik to ureja v zavihku "*Seznam prijavljenih plačil listin"* znotraj izbranega ZzI-ja.

Vsaka vrstica v seznamu omogoča tudi podroben prikaz polj prijave plačila listine na ZzI. V primeru, da je eno plačilo prijavljeno na vzhod in zahod sta prikazani dve vrstici. S tem je omogočeno, da uporabnik lahko odpre podroben prikaz prijave posebej za vzhod in posebej za zahod.

Na dnu tabele se za polja "Znesek z DDV", "Znesek brez DDV", "Znesek plačila", "Prijavljen znesek listine", "Znesek upravičen", "Znesek Upravičen do sofinanciranja", "Upravičeni javni izdatki" in "Znesek neupravičen" prikaže še vsota vrednosti iz tabele.

V primeru konzorcijev lahko vodilni partner iz seznama prijavljenih plačil listine na ZzI, odstrani prijave plačil listin drugih partnerjev.

|          |               |                                            |                     |               | Q, 成L. × + D                  | 054  | + Doo |
|----------|---------------|--------------------------------------------|---------------------|---------------|-------------------------------|------|-------|
| Zap. št. | Šifra stroška | Opis stroška                               | Upravičenec         | Vrsta listine | Številka listine              | Akci | a     |
| 1        | 3.1           | Stroški plač                               | JAVNI ŠTIPENDIJSKI, | Plače         | obracun place 2017 - 06 ANK - | 0    | 1     |
| 2        | 3.1           | Stroški plač                               | JAVNI ŠTIPENDIJSKI, | Plače         | obracun place 2017 - 06 ANK - | 0    | 1     |
| 3        | 3.1.1         | Prispevki delodajalcev za socialno varnost | JAVNI ŠTIPENDIJSKI, | Plače         | obracun place 2017 - 06 ANK - | 0    | 1     |
| 4        | 3.1.1         | Prispevki delodajalcev za socialno varnost | JAVNI ŠTIPENDIJSKI, | Plače         | obracun place 2017 - 06 ANK - | 0    | 1     |

Za prijavo plačila listine klikne na gumb *<+Dodaj> ali <+*Dodaj SSE/PZ>.

# Slika 166: Urejanje prijav plačil

S klikom na *<+Dodaj>* se odpre obrazec za dodajanje prijave plačila.

| 23042017                                                                      | ,                                                                                                    | IPMIT Institut za                                                                      | projektni mana                                             | agement in infor                                    | nacijsko teh 23.0                                       | 04.2017          |            | 1.550,00 ×                              | •        |
|-------------------------------------------------------------------------------|----------------------------------------------------------------------------------------------------|----------------------------------------------------------------------------------------|------------------------------------------------------------|-----------------------------------------------------|---------------------------------------------------------|------------------|------------|-----------------------------------------|----------|
|                                                                               | Vrsta li                                                                                                    | stine Račun                                                                            |                                                            |                                                     | Znesek br                                               | ez DDV           |            | 1.500,00                                | (€       |
| Datum o                                                                       | pravljene sto                                                                                                    | ritve 23.04.2                                                                          | 017                                                        |                                                     | Zneseł                                                  | k z DDV          |            | 1.550,00                                | (€       |
|                                                                               | Izdaj                                                                                                    | atelj IPMIT In                                                                         | stitut za projek                                           | t Zne                                               | esek na voljo za vno                                    | os plačil        |            | 0,00                                    | €        |
|                                                                               | Preje                                                                                                    | mnik Test IT o                                                                         | 1.0.0., Test IT c                                          | i Znes                                              | ek na voljo za prijav                                   | vo plačil        |            | 1.550,00                                | (€       |
|                                                                               | -                                                                                                    |                                                                                        |                                                            |                                                     |                                                         |                  |            | +                                       | Do       |
| Datum                                                                         | Znesek pla                                                                                                    | ačila                                                                                  | Znesek na                                                  | voljo za prijavo                                    | Vrsta plačila                                           | Način pl         | ačila      | Dokazilo plač                           | ila      |
| Provenue and                                                                  |                                                                                                    |                                                                                        |                                                            |                                                     |                                                         |                  |            |                                         |          |
| 23.4.2017                                                                     |                                                                                                    | 1.550,0                                                                                | 0                                                          | 1.550,00                                            |                                                         | Brezgoto         | rvinsko    | Bančni izpisel                          | k        |
| 23.4.2017                                                                     | Aktivnost *                                                                                                    | 1.550,0<br>aktivnost 1                                                                 | 0                                                          | 1.550,00                                            |                                                         | Brezgoto         | rvinsko    | Bančni izpisei                          | к<br>с - |
| 4                                                                             | Aktivnost *<br>Regija *                                                                                          | 1.550,0<br>aktivnost 1<br>Zahod                                                        | *                                                          | 1.560,00                                            |                                                         | Brezgoto         | rvinsko    | Bančni izpisei                          | k<br>¢   |
| 23.4.2017<br>4                                                                | Aktivnost *<br>Regija *<br>a stroška *                                                                           | 1.550,0<br>aktivnost 1<br>Zahod<br>2.1 - Amortiza                                      | 0<br>*<br>cija nepremičn                                   | 1.550,00<br>•                                       |                                                         | Brezgoto         | rvinsko    | Bančni izpisel                          | к<br>с - |
| 23.4.2017<br><<br>Vrst<br>Znesek u                                            | Aktivnost *<br>Regija *<br>a stroška *<br>ipravičen *                                                            | 1.550,0<br>aktivnost 1<br>Zahod<br>2.1 - Amortiza                                      | 0 *<br>cija nepremičn<br>1.550,00                          | 1.550,00<br>▼<br>in in opreme<br>€                  | Znesek neupraviče                                       | Brezgoto         | rvinsko    | Bančni izpisel                          | к<br>с · |
| 23.4.2017<br>«<br>Vrst<br>Znesek u<br>Upravičeni jav                          | Aktivnost *<br>Regija *<br>a stroška *<br>ipravičen *<br>mi izdatki *                                            | 1.550,0<br>aktivnost 1<br>Zahod<br>2.1 - Amortiza                                      | 0<br>X<br>cija nepremičn<br>1.550,00                       | 1.550,00<br>▼<br>in in opreme<br>€<br>€             | Znesek neupraviče<br>Snesek upravičen                   | Brezgoto         | rvinsko    | Bančni izpisel<br>a<br>0,00<br>1.550,00 | k<br>c · |
| 23.4.2017<br>«<br>Vrst<br>Znesek u<br>Upravičeni jav<br>Lastna                | Aktivnost *<br>Regija *<br>a stroška *<br>ipravičen *<br>mi izdatki *<br>a udeležba                              | 1.550,0<br>aktivnost 1<br>Zahod<br>2.1 - Amortiza                                      | 0<br>cija nepremičn<br>1.550,00<br>0,00                    | 1.550,00<br>▼<br>in in opreme<br>€<br>€<br>€        | Znesek neupravičen<br>Znesek upravičen<br>sofinanciranj | Brezgoto<br>en * | rvinsko    | Bančni izpisel<br>3<br>0,00<br>1.550,00 | k        |
| 23.4.2017                                                                     | Aktivnost *<br>Regija *<br>a stroška *<br>pravičen *<br>ni izdatki *<br>a udeležba                               | 1.550,0<br>aktivnost 1<br>Zahod<br>2.1 - Amortiza                                      | 0 *<br>cija nepremičn<br>1.550,00<br>0,00<br>ravna podlaga | 1.550,00<br>▼<br>in in opreme<br>€<br>€<br>1.550,00 | Znesek neupraviče<br>Znesek upravičen<br>sofinanciranj  | Brezgoto<br>en * | rvinsko    | Bančni izpisel<br>3<br>0,00<br>1.550,00 | k<br>c - |
| 23.4.2017<br>«<br>Vrst<br>Znesek u<br>Upravičeni jav<br>Lastna<br>Pravna      | Aktivnost *<br>Regija *<br>a stroška *<br>ni izdatki *<br>ni izdatki *<br>a udeležba                             | 1.550,0<br>aktivnost 1<br>Zahod<br>2.1 - Amortiza<br>Dodatna p<br>izv-002.doc          | o<br>cija nepremičn<br>1.550,00<br>0,00<br>ravna podlaga   | 1.550,00                                            | Znesek neupraviče<br>Znesek upravičen<br>sofinanciranj  | Brezgoto<br>en * | rvinsko    | Bančni izpisel<br>3<br>0,00<br>1.550,00 | k<br>c · |
| 23.4.2017<br>Vrst<br>Znesek u<br>Upravičeni jav<br>Lastna<br>Pravna<br>Odstot | Aktivnost *<br>Regija *<br>a stroška *<br>pravičen *<br>ni izdatki *<br>a udeležba<br>podlaga *<br>ek javni viri | 1.550,0<br>aktivnost 1<br>Zahod<br>2.1 - Amortiza<br>Dodatna p<br>izv-002.doc<br>100 % | 0<br>cija nepremičn<br>1.550,00<br>0,00<br>ravna podlaga   | 1.550,00                                            | Znesek neupraviče<br>Znesek upravičen<br>sofinanciranj  | en*<br>do<br>ja* | n vinsko – | Bančni izpisel<br>3<br>0,00<br>1.550,00 | k<br>c · |

Slika 167: Obrazec za dodajanje prijave plačila

Uporabnik najprej izbere listino. Ob izboru listine iz spustnega seznama se avtomatično prepišejo podatki o listini in podatki o vnešenih plačilih listine.

Uporabnik lahko:

- a) dopolni podatke za že vnešena plačila listine ali
- b) doda plačilo listine.

# Izpolnjevanje obrazca:

**Za dopolnitev podatkov o plačilu listine** mora označiti plačilo listine v seznamu, nato pa dopolniti še naslednje podatke:

- aktivnost (obvezen podatek); glede na izbrano aktivnost se spustni seznam vrste stroška prikaže glede na vrste na katerih je izbrana aktivnost planirana na operaciji. V primeru, da aktivnost ni planirana na nobeno vrsto stroška bo spustni seznam prazen,

- regija (obvezen podatek),
- vrsto stroška (obvezen podatek); izbere se lahko tiste vrste stroškov, ki so znotraj navedenih kategorij stroškov v planu stroškov na pogodbi za sklad in regijo iz ZzI. Za prikaz kategorij stroškov, mora biti na šifrantu Vrste stroška povezava na kategorijo stroška, ki je izbrana na operaciji,
- upravičen znesek (obvezen podatek),
- neupravičen znesek (obvezen podatek),
- upravičeni javni izdatki (obvezen podatek); v to polje se prepiše znesek iz polja upravičen do sofinanciranja,
- znesek upravičen do sofinanciranja (obvezen podatek),
- lastna udeležba: polje je vedno neaktivno (omogočeno samo branje),
- prihodek: polje je vedno neaktivno (omogočeno samo branje) in je prikazano, kadar je finančna vrzel vnesena, sicer se polje skrije,
- dodatna pravna podlaga; potrditveno polje, ki privzeto ni potrjeno. V primeru, da polje uporabnik potrdi oz. obkljuka se polje pravna podlaga skrije in izbira polja ni pogoj za odajanje prijave plačila listine,
- iz seznama pravnih podlag upravičenca se lahko izbere pravna podlaga za prijavo stroška.
- odstotek javni viri,
- finančna vrzel in
- opomba.

V primeru, da gre za operacijo, ki je opredeljena kot državna pomoč, mora uporabnik navesti tudi shemo državne pomoči oz. odstotek financiranja, ki je opredeljen na pogodbi oziroma upravičencu. Če ima uporabnik določeno samo eno shemo državne pomoči ali samo en odstotek sofinanciranja, se le-to samodejno izpiše. Če pa gre za več shem državne pomoči, uporabnik iz spustnega seznama izbere ustrezno.

**Za dodajanje plačila listine** uporabnik klikne na *<+Dodaj>* v oknu s Seznanom prijavljenih plačil listin. Odpre se obrazec za dodajanje prijave plačila.

| Vrsta listine       Nakazilo štipendije       Znesek brz DDV       150.000,00 e         Datum opravljene storitve       15.03.2017       Znesek z DDV       183.000,00 e         Izdajatej       IPMIT Institut za projekt       Znesek na voljo za vnos plačili       124.347,64 e         Prejemnik       OBČINA DOMŽALE, Lju       Znesek na voljo za prijavo plačili       100,00 e         Plačilo listine       E       Prejemnik       Obtum plačila       100,00 e         Znesek plačila *       E       Priloga: dokazilo plačila       E       Prelemik         Dokazilo plačila *       E       Opomba       E       Preleliči         Način plačila *       E       Opomba       E       Preleliči         Aktivnost *       aktivnost 1       E       E       E         Vrsta stroška*       4.8 - Stroški potrošnega materiala       E       E       E         Vista stroška*       600,00 €       Znesek neupravičen *       0,00 €       Sofinanciranja*       E       E       E       E       E       E       E       E       E       E       E       E       E       E       E       E       E       E       E       E       E       E       E       E       E       E                                                                                                    | 15/2017 IPMI                                                                                               | T Institut za projektni manage                                                                   | ement in informacijsko teh 15.03                                                                    | 2017 183.000,00 × -     |
|----------------------------------------------------------------------------------------------------|----------------------------------------------------------------------------------------------------|--------------------------------------------------------------------------------------------------|----------------------------------------------------------------------------------------------------|-------------------------|
| Datum opravljene storitve       15.03.2017       Znesek z DDV       183.000,00 e         Izdajatej       IPMIT Institut za projekt       Znesek na voljo za vnos plačil       124.347,64 e         Prejemnik       OBČINA DOMŽALE, LJu       Znesek na voljo za prijavo plačil       100,00 e         Plačilo listine       Datum plačila       E       Prioga: dokazilo plačila       100,00 e         Znesek plačila *       E       Prioga: dokazilo plačila       E       Prevletički         Jokazilo plačila *       •       Opomba       E       Prevletički         Adtivnost *       aktivnost 1       •       •       Prevletički         Znesek upravčen *       600,00 e       Znesek neupravčen *       0,00 e         Upravičeni javni izdatak       100,00 e       Znesek neupravčen *       0,00 e         Upravičeni javni izdatak       100,00 e       Znesek neupravčen *       0,00 e         Dodatna pravna podlaga i i dovezna       0,00 e       Enesek upravičen do sofinanciranja *       600,00 e         Dodatna pravna podlaga i i dovezna       0,00 e       Enesek upravičen do sofinanciranja *       600,00 e       Enesek upravičen do sofinanciranja *         Dodatna pravna podlaga *       100,00 e       Znesek upravičen do sofinanciranja *       600,00 e       Enesek upravičen do sofinanciranja | Vrsta listine                                                                                              | Nakazilo štipendije                                                                              | Znesek brez                                                                                         | DDV 150.000,00 €        |
| Izdajatelj IPMIT Institut za projekt Znesek na voljo za vnos plačil 124.347,64 č   Prejemnik OBČINA DOMŽALE, Lju Znesek na voljo za prijavo plačil 100,00 č   Plačilo listine Datum plačila e Priloga: dokazilo plačila 100,00 č   Znesek plačila * e Priloga: dokazilo plačila 0   Način plačila * e Priloga: dokazilo plačila 100,00 č   Dokazilo plačila * e Priloga: dokazilo plačila 100,00 č   Dokazilo plačila * e Priloga: dokazilo plačila 100,00 č   Dokazilo plačila * e Prekliči 100,00 č   Addvnost * aktivnost 1   Vrsta stroška * 4.8 - stroški potrošnega materiala   Znesek upravičen * 600,00 č Znesek neupravičen * 0,00 č   Upravičeni javni izdata 100,00 č Znesek upravičen do sofmanciranja *   Dodatna pravna podlaga * izdovičeni javni izdata   Pravna podlaga * izdovičeni javni izdata                                                                                                    | Datum opravljene storitve                                                                                  | 15.03.2017                                                                                       | Znesek z                                                                                            | DDV 183.000,00 €        |
| Prejemnik       OBČINA DOMŽALE, Lju       Znesek na voljo za prijavo plačil       100,00 e         Plačilo listine       Datum plačila       Priloga: dokazilo plačila       100,00 e         Znesek plačila*       e       Priloga: dokazilo plačila       100,00 e         Način plačila*       •       Opomba       100,00 e         Dokazilo plačila       •       Opomba       100,00 e         Dokazilo plačila       •       Prelkilči       100,00 e         Aktvnost*       aktvnost 1       •       •         Vrsta stroška*       4.8- Stroški potrošnega materiala       •       •         Vpravičeni javni izdatki*       100,00 e       Znesek neupravičen*       0,00 e         Upravičeni javni izdatki*       100,00 e       Znesek neupravičen*       0,00 e         Dotatna pravna podlaga*       izv-002.doc       •       •         Pravna podlaga*       izv-002.doc       •       •         Odstotek javni vin       100 %       Finančna vrzel       •                                                                                                    | Izdajatelj                                                                                                 | IPMIT Institut za projekt                                                                        | Znesek na voljo za vnos                                                                             | plačil 124.347,64 €     |
| Plačilo listine         Datum plačila         Znesek plačila*         Način plačila*         Način plačila         Dokazilo plačila         Dokazilo plačila         Opomba         Dokazilo plačila         Vrsta stroška *         4.8 - Stroški potrošnega materiala         Znesek upravičen*         Mutravičeni javni izdatki*         Upravičeni javni izdatki*         Dodatna pravna podlaga ri obvezna         Pravna podlaga*         Izv-002.doc                                                                                                    | Prejemnik                                                                                                  | OBČINA DOMŽALE, Lju                                                                              | Znesek na voljo za prijavo                                                                          | plačil 100,00 €         |
| Znesek plačila*       e       Priloga: dokazilo plačila         Način plačila*       •       Opomba         Dokazilo plačila       •       Opomba         Dokazilo plačila       •       Opomba         Dokazilo plačila       •       Opomba         Dokazilo plačila       •       Prekliči         Aktivnost*       aktivnost 1       •         Regija*       Zahod       •         Vrsta stroška*       4.8 - Stroški potrošnega materiala       •         Vrsta stroška*       600,00       e       Znesek neupravičen*       0,00         Upravičeni javni izdatvi       100,00       e       Znesek upravičen do sofinanciranja*       600,00       e         Lastna udeležba       0,00       e       Znesek upravičen do sofinanciranja*       600,00       e         Pravna podlaga*       tx-002.doc       •       •       •       •         Odstotek javni viti       100 %       Finančna vrzel       •       •                                                                                                    | Plačilo listine                                                                                            |                                                                                                  |                                                                                                    |                         |
| Znesek plačila* Priloga: dokazilo plačila   Način plačila* Opomba   Dokazilo plačila Opomba   Dokazilo plačila Prekliči   Aktivnost* aktivnost 1   Regija* Zahod   Vrsta stroška* 4.8 - Stroški potrošnega materiala   Vrsta stroška* 600,00   Upravičeni javni izdatki* 100,00   Upravičeni javni izdatki* 0,00   Oodatna pravna podlaga ni obvezna   Pravna podlaga* izv-002.doc                                                                                                    |                                                                                                    | Datum plačila                                                                                    |                                                                                                    |                         |
| Način plačila *       Opomba         Dokazilo plačila       •         Dokazilo plačila       •         Prekliči       •         Aktivnost *       aktivnost 1         Regija *       Zahod         Vrsta stroška *       4.8 - Stroški potrošnega materiala         Znesek upravičen *       600,00         Upravičeni javni izdatki *       100,00         Odatna pravna podlaga *       •         Pravna podlaga *       izv-002.doc         Odstotek javni vi       100 %                                                                                                    | Znesek plačila *                                                                                           |                                                                                                  | € Priloga: dokazilo plač                                                                            | ita                     |
| Dokazilo plačila       •         Prekliči       Prekliči         Aktivnost*       aktivnost 1         Regija*       Zahod         Vrsta stroška*       4.8 - Stroški potrošnega materiala         Znesek upravičen*       0,00         Upravičeni javni izdatki*       100,00         Dodatna pravna podlaga ni obvezna       •         Pravna podlaga*       tzv-002.doc         Odstotek javni vit       100 %                                                                                                    | Način plačila *                                                                                            |                                                                                                  | • Opom                                                                                              | ba                      |
| Prekliči         Aktivnost *       aktivnost 1         Regija *       Zahod •         Vrsta stroška *       4.8 - Stroški potrošnega materiala         Vrsta stroška *       600,00 €         Znesek upravičen *       0,00 €         Upravičeni javni izdatki *       100,00 €         Lastna udeležba       0,00 €         Pravna podlaga *       izv-002. doc         Odstotek javni vit       100 %                                                                                                    | Dokazilo plačila                                                                                           |                                                                                                  | •                                                                                                   |                         |
| Aktivnost aktivnost 1   Regija Zahod   Zahod -   Vrsta stroška 4.8 - Stroški potrošnega materiala   Znesek upravičeni 600,00   Upravičeni javni izdatki 600,00   Upravičeni javni izdatki 100,00   Lastna udeležba 0,00   Dodatna pravna podlaga ni obvezna   Pravna podlaga*   Udstotek javni viti 100 %   Finančna vrzel                                                                                                    |                                                                                                    |                                                                                                  |                                                                                                    | Prekliči                |
| Regija*       Zahod       •         Vrsta stroška *       4.8 - Stroški potrošnega materiala       •         Znesek upravičen*       600,00       €       Znesek neupravičen*       0,00       •         Upravičeni javni izdatki*       100,00       €       Znesek upravičen do sofinanciranja*       600,00       •         Lastna udeležba       0,00       €       Znesek upravičen do sofinanciranja*       600,00       •         Pravna podlaga*       izv-002.doc       izv-002.doc       •       •       •       •         Odstotek javni vini       100 %       Finančna vrzel       •       •       •       •                                                                                                    | Aktivnost*                                                                                                 | aktivnost 1                                                                                      |                                                                                                    |                         |
| Vrsta stroška *       4.8 - Stroški potrošnega materiala         Znesek upravičen*       600,00       €       Znesek neupravičen*       0,00       €         Upravičeni javni izdatki*       100,00       €       Znesek upravičen do sofinanciranja*       600,00       €         Lastna udeležba       0,00       €       Znesek upravičen do sofinanciranja*       600,00       €         Pravna podlaga*       0,00       €       Dodatna pravna podlaga ni obvezna            Odstotek javni vri       100 %       Finančna vrzel                                                                                                    | Regija *                                                                                                   | Zahod                                                                                            | •                                                                                                   |                         |
| Znesek upravičen *       600,00       e       Znesek neupravičen *       0,00       •         Upravičeni javni izdatki *       100,00       e       Znesek upravičen do sofinanciranja *       600,00       •         Lastna udeležba       0,00       e         600,00       •         Dodatna pravna podlaga *       izv-002.doc              Odstotek javni viri       100 %       Finančna vrzel                                                                                                    |                                                                                                    |                                                                                                  |                                                                                                    |                         |
| Upravičeni javni izdatki * 100,00 € Znesek upravičen do 600,00 • sofinanciranja * 600,00 • Sofinanciranja * 600,00 • Sofinanciranja * Dodatna pravna podlaga ni obvezna * 12v-002.doc * Odstotek javni viri 100 % Finančna vrzel                                                                                                    | Vrsta stroška *                                                                                            | 4.8 - Stroški potrošnega ma                                                                      | ateriala                                                                                            |                         |
| Lastna udeležba 0,00 €<br>Dodatna pravna podlaga ni obvezna<br>Pravna podlaga* izv-002.doc •<br>Odstotek javni viri 100 % Finančna vrzel                                                                                                    | Vrsta stroška *<br>Znesek upravičen *                                                                      | 4.8 - Stroški potrošnega ma<br>600,00                                                            | € Znesek neupravičen                                                                                | * 0,00 e                |
| Dodatna pravna podlaga ni obvezna       Pravna podlaga *       Izv-002.doc       Odstotek javni viri       100 %   Finančna vrzel                                                                                                    | Vrsta stroška *<br>Znesek upravičen *<br>Upravičeni javni izdatki *                                        | 4.8 - Stroški potrošnega ma<br>600,00<br>100,00                                                  | e Znesek neupravičen<br>e Znesek upravičen<br>e Znesek upravičen o<br>sofinanciranja                | 0,00 00,000             |
| Pravna podlaga * izv-002.doc .<br>Odstotek javni viri 100 % Finančna vrzel                                                                                                    | Vrsta stroška *<br>Znesek upravičen *<br>Upravičeni javni izdatki *<br>Lastna udeležba                     | 4.8 - Stroški potrošnega ma<br>600,00<br>100,00<br>0,00                                          | e Znesek neupravičen<br>e Znesek upravičen o<br>sofinanciranja<br>e                                 | • 0,00 •                |
| Odstotek javni viri 100 % Finančna vrzel                                                                                                    | Vrsta stroška *<br>Znesek upravičen *<br>Upravičeni javni izdatki *<br>Lastna udeležba                     | 4.8 - Stroški potrošnega ma<br>600,00<br>100,00<br>0,00<br>Dodatna pravna podlagi                | e Znesek neupravičen<br>e Znesek upravičen<br>znesek upravičen o<br>sofinanciranja<br>e ani obvezna | • 00,00 •               |
|                                                                                                    | Vrsta stroška *<br>Znesek upravičen *<br>Upravičeni javni izdatki *<br>Lastna udeležba<br>Pravna podlaga * | 4.8 - Stroški potrošnega ma<br>600,00<br>100,00<br>0,00<br>Dodatna pravna podlagu<br>Izv-002.doc | e Znesek neupravičen<br>e Znesek upravičen<br>e Znesek upravičen<br>sofinanciranja<br>e ani obvezna | * 0,00 4<br>10 600,00 4 |

Slika 168: Obrazec za dodajanje plačila listine

Izpolnjevanje obrazca:

- Datuma plačila,
- Znesek plačila,
- Priloga:dokazilo plačila,
- Način plačila,
- Dokazilo plačila in
- Opomba.

S klikom na gumb <Potrdi> se podatki shranijo, v desnem zgornjem kotu zaslona se v potrditev izpiše obvestilo "Plačilo listine dodano".

Nato se dodajo še podatki kot opisano zgoraj za dopolnitev podatkov o plačilu listine: regija, vrsta stroška, upravičen znesek, presežno upravičen znesek, neupravičen znesek, izbor pravne podlage in sheme državne pomoči oz. odstotka financiranja.

S klikom na gumb <Potrdi> se podatki shranijo, v desnem zgornjem kotu zaslona se v potrditev izpiše obvestilo "Prijava plačila listine dodana".

Če gre za komplementarno operacijo financirano iz več skladov, se vnašajo samo prijave sklada in regije izbranega zahtevka.

Dva upravičenca ne moreta prijaviti iste listine, medtem ko en upravičenec lahko prijavi isto listino na več svojih pogodb in s tem tudi na več operacij.

S klikom na *<+Dodaj SSE/PZ>* se odpre obrazec za dodajanje prijave plačila za standardni strošek na enoto in pavšalni znesek.

# Standardni strošek na enoto

V primeru, da je planiran SSE je na formi za ZzI v zavihku *"Seznam prijavljenih plačil listin"* dodaten gumb "Dodaj SSE/PZ". Z izbiro tega gumba, se odpre vnosna maska za dodajanje pavšalov, ki niso POS oblike: pavšalno financiranje. Seznam vrst stroška je filtriran na planirane vrste stroška upravičenca na operaciji s številko "8.2"...

- Izpolnjevanje obrazca:
- aktivnost,
- regija,
- vrsta stroška tipa SSE,
- shema državne pomoči,
- znesek pavšala,
- upravičeni javni izdatki; v polje se prepiše znesek iz polja znesek upravičen do sofinanciranja,
- odstotek javni viri,
- finančna vrzel,
- znesek upravičen do sofinanciranja; znesek je mogoče urejati,
- na prijavi je omogočeno, da se lahko pripne več prilog "dokazil". Priloga se lahko dodaja, ko je prijava plačila že shranjena s klikom na gumb <Uredi>.

Na en ZzI se lahko pripne več prijav z različnimi SSE.

| Dodaj prijavo plačil                  | а                 |                     |             |        |            |             |          |            | × |
|---------------------------------------|-------------------|---------------------|-------------|--------|------------|-------------|----------|------------|---|
| Aktivnost *                           | Aktivnost - ddv   |                     |             |        |            |             |          | <b>x</b> - | · |
| Regija *                              | Vzhod             |                     | * -         |        |            |             |          |            |   |
| ∨rsta stroška *                       | 8.3 - Pavšalni zr | ieski, ki ne preseg | ajo 100.000 | , 00 E | UR javnega | i prispevka |          | •          |   |
| Znesek pavšala *                      |                   |                     | 1.500,00    | €      |            |             |          |            |   |
| Upravičeni javni izdatki<br>*         |                   |                     | 00,00       | €      |            |             |          |            |   |
| Odstotek javni viri                   | 85 %              | Finani              | čna vrzel   |        |            |             |          |            |   |
| Znesek upravičen do<br>sofinanciranja |                   |                     | 1.275,00    | €      |            |             |          |            |   |
|                                       |                   |                     |             |        |            |             | ±        | +          |   |
| Naziv                                 |                   |                     | Datum       |        |            |             |          | =          | Ξ |
| 4                                     |                   |                     |             |        |            |             |          |            | * |
|                                       |                   |                     |             |        |            |             | Prekliči | Potrdi     |   |

Slika 169: Dodajanje pavšala na prijavljene plačil listin

# <u>Pavšalni znesek</u>

Pavšalni znesek je mogoče oddajati obdobno in ne samo na koncu izvajanja operacije. V takem primeru je na ZzI možnost vnosa pavšalnega zneska.

Izpolnjevanje obrazca:

- aktivnost,
- regija,
- vrsta stroška,
- znesek pavšala,
- shema državne pomoči,
- odstotek EU,
- odstotek javni vir; v primeru, da je odstotek različen od 100% ali pa vnesena finančna vrzel, aplikacija avtomatsko izračuna javni upravičen strošek do sofinanciranja in ga prikaže v polju,
- finančna vrzel,
- znesek upravičen do sofinanciranja; zneska ni mogoče urejati,
- na prijavi je omogočeno, da se lahko pripne več prilog "dokazil".

#### Pavšalno financiranje

Pri prijavljanju stroškov na ZzI, se v seznamu prijavljenih plačil listin pojavijo vrste stroška, ki so bile kreirane avtomatsko z določanjem pavšalnega financiranja v planu stroška na operaciji, tj. vrsta stroška s številkami, ki se začnejo na "8.1..". Te vrste stroška so v planu izdelane za prijavo pavšalov pri vrsti POS "pavšalno financiranje" in se bodo uporabile ob avtomatskem kreiranju in izračunu prijav pavšalnega financiranja na ZzI.

V primeru, da je na ZzI prijavljena listina z vrstami stroška, ki so osnova za pavšalno financiranje in imajo določeno POS obliko pavšalnega financiranja se avtomatsko izdela listina vrste "Pavšal", na njej plačilo listine in prijava listine na ZzI z izračunanim pavšalnim zneskom. Za vsako regijo in vsakega upravičenca se kreira svoja listina za pavšal. Če je več upravičencev se za vsakega kreira svoja listina pavšal in na njej izračuna znesek pavšala glede na izbrano obliko POS v planu stroška. Na tej avtomatsko kreirani listini in plačilu listine ni pripetega dokumenta "dokazila".

Avtomatsko kreirane prijave plačila listine pavšal, ni mogoče odstraniti iz ZzI. Prijava se avtomatsko odstrani le v primeru, če se odstrani vse prijave listin iz katerih se je prijava pavšalnega zneska izdelala. Te prijave listine so vidne v seznamu prijavljenih plačil listine, vendar se jih ne more urejat.

# 5.2.27 Vnos/urejanje prijave neplačanih plačil

V primeru, ko je v pregledu osnovnih podatkih na operaciji označeno Omogočena prijava neplačanih listin je uporabniku v zavihku *"Seznam prijavljenih neplačanih listin"* na izbranem Zahtevku za izplačilo omogočen naknaden vnos datum plačila in dokazila plačila.

| DP20.90995 - test_avansi_d 🗹<br>Številka pogodbe |                                  | Naziv upravičenca |                 |            |           |
|--------------------------------------------------|----------------------------------|-------------------|-----------------|------------|-----------|
| Pogodba ni izbrana                               |                                  |                   |                 |            |           |
| Osnovni podatki                                  |                                  |                   | Menjava statusa |            | Zgodovina |
| Šifra operacije                                  | OP20.90995                       |                   | Trenutni status | ∨ pripravi |           |
| Kratek naziv operacije                           | test_avansi_d                    |                   | Nov status *    |            |           |
| Naziv operacije                                  | test_avansi_d                    |                   | Datum *         | 26.4.2017  |           |
| Vloga za odločitev o podpori                     | OP20.02.01.001/6 - test_avansi_d | h                 | Opomba          |            |           |
| Omogočena prijava r                              | eplačanih listin                 |                   |                 |            |           |
| Skupni akcijski načrt                            |                                  |                   |                 |            |           |
| Poenostavitev izvajar                            | (a                               |                   |                 |            |           |
| Časovni razpored                                 |                                  |                   |                 |            |           |
| Dokumenti                                        |                                  |                   |                 |            |           |
|                                                  |                                  |                   |                 |            |           |
|                                                  |                                  |                   |                 |            |           |
|                                                  |                                  |                   |                 |            |           |
|                                                  |                                  |                   |                 |            |           |
|                                                  |                                  |                   |                 |            |           |

Slika 170: Omogočena prijava neplačanih listin

Z izbiro zavihka *"Seznam prijavljenih neplačanih listin"* se uporabniku prikaže seznam neplačanih listin, ki vsebuje vnosna polja: "Datum plačila", "Dokazilo plačila" in "Priloga: dokazilo plačila". Vnos v ta polja je obvezen.

Pod temi polji je seznam vseh plačil listin, ki so prijavljene na izbranem ZzI in so bile vnesene kot neplačane (brez datuma plačila) preden je bil ZzI oddan.

Uporabniku se privzeto prikaže seznam plačil listin, katere še nimajo vnesenega datuma plačila in lahko izbere vsa plačila listin naenkrat z izbiro kljukice v glavi prvega stolpca tabele. Lahko pa izbere le določena plačila iz prvega stolpca. Z izbiro vseh plačil naenkrat in s klikom na gumb *+ Posodobi* se določi podatke, ki so se vnesli v polja "Datum plačila" "Priloga: dokazilo plačila" in "Dokazilo plačila".

Uporabnik ima možnost z dodatno izbiro "Prikaži tudi plačila listin, katere že imajo vnesen datum plačila", pridobiti seznam vseh plačil listin, kateri ob oddaji ZzI niso imeli vnesenih podatkov o datumu plačila in prilogi dokazila plačila, neglede ali že imajo sedaj vnesen datum plačila ali ne. S tem mu je omogočeno, da se popravi "napačno" vnesene podatke o plačilu.

Vnos/urejanje podatkov o datumu plačila in prilogi dokazila plačila na listinah, ki so bile vnesene brez datuma in priloge plačila, je omogočeno dokler je ZzI v statusu *V pripravi/v dopolnitvi*. Pred oddajo ZzI v e-CA (status *predan v CA*) morajo imeti vsa plačila listin na ZzI-ju vnesen datum plačila in pripeto prilogo dokazila plačila.

| Pod        | atki ozahtevku                               |                     |                                                   |         |             |                                               |                                                                                                   |                                  |                       | Menjava                                                                                  | statusa                                        |                                                                                |                                                                                            | Zgo                                                       | dovina                                     |                              |
|------------|----------------------------------------------|---------------------|---------------------------------------------------|---------|-------------|-----------------------------------------------|---------------------------------------------------------------------------------------------------|----------------------------------|-----------------------|------------------------------------------------------------------------------------------|------------------------------------------------|--------------------------------------------------------------------------------|--------------------------------------------------------------------------------------------|-----------------------------------------------------------|--------------------------------------------|------------------------------|
|            | Vrsta                                        | Zzl – Zahtevek za l | zplačilo                                          |         |             |                                               |                                                                                                   | •                                |                       | Trer                                                                                     | nutni status                                   | V pripravi                                                                     |                                                                                            |                                                           |                                            |                              |
|            | Šifra                                        | OP20.00304.0000     | 34                                                |         |             |                                               |                                                                                                   |                                  |                       | N                                                                                        | lov status *                                   | Oddan                                                                          |                                                                                            |                                                           |                                            |                              |
|            | Obdobje od                                   | 15.03.2017          |                                                   |         | do          | 15.03.3                                       | 2017                                                                                              | •                                |                       |                                                                                          | Datum *                                        | 19.03.201                                                                      | 7                                                                                          |                                                           |                                            | 171                          |
|            | Sklad                                        | KS                  |                                                   |         |             |                                               |                                                                                                   | • 0                              | pomba                 |                                                                                          |                                                | 10.00.201                                                                      |                                                                                            |                                                           |                                            |                              |
|            |                                              |                     |                                                   |         |             |                                               |                                                                                                   | Uredi                            |                       |                                                                                          |                                                |                                                                                |                                                                                            |                                                           |                                            | Potrdi                       |
| Se         | znam prijavljenih plačil                     | lictin Coznam pri   | iaulianih na                                      |         |             |                                               |                                                                                                   |                                  |                       |                                                                                          |                                                |                                                                                |                                                                                            |                                                           | ie ne eldimentit. I                        |                              |
| 007        | chant prijavijenin placi                     | isun seznam pri     | javijenin ne                                      | eplacan | ih listi    | n Dose                                        | ežena vrednost kaza                                                                               | alnikov učinka                   | Dosez                 | tena vrednost spe                                                                        | cifičnih kaz                                   | alnıkov uči                                                                    | nka Povze                                                                                  | tek izvajanja operaci                                     | je po akuvnostin T                         | zpisi/F                      |
| Dati       | um plačila *                                 | sezhan pri          | javijenin ne                                      | eplacan | ih listi    | Dokaz                                         | ažena vrednost kaza<br>zilo plačila *                                                             | alnikov učinka                   | Dosez                 | žena vrednost spe                                                                        | eritičnih kaz                                  | Priloga: doka                                                                  | nka Povzel<br>zilo plačila *                                                               | tek izvajanja operaci                                     | je po akuvnosun T                          | zpisi/F                      |
| Dati<br>19 | um plačila *<br>1.03.2017                    | əsun əeznam pri     | javijenin ne                                      | eplacan | ih listi    | Dokaz<br>Ban                                  | ežena vrednost kaza<br>zilo plačila *<br>čni izpisek                                              | alnikov učinka                   | Dosez                 | žena vrednost spe                                                                        | F T                                            | Priloga: doka<br>TEST 1.pdf                                                    | nka Povzel<br>zilo plačila *                                                               | tek izvajanja operaci                                     | je po aktivnostin T                        | zpisi/F<br>ئ                 |
| Dati       | um plačila *<br>103.2017                     | sezhan pr           | javijenin ne                                      | eplacan |             | Dokaz<br>Ban                                  | szena vrednost kaza<br>zilo plačila *<br>čni izpisek                                              | alnikov učinka                   | V Prika               | žena vrednost spe<br>aži tudi plačila listin,                                            | Ratere že ima                                  | ialnikov uči<br>Priloga: doka<br>TEST 1.pdf<br>ijo vnesen da                   | nka Povzel<br>zilo plačila *<br>atum plačila                                               | tek izvajanja operaci                                     |                                            | zpisi/F<br>L<br>osodobi      |
| Datu<br>19 | in plačila *<br>103.2017<br>Števlika listine | serian pr           | Vrsta listine                                     | eplacan | Dat         | Dokaz<br>Ban                                  | zena vrednost kazi<br>zilo plačila *<br>čni izpisek<br>Znesek brez DDV                            | alnikov učinka<br>Znesek z DDV   | V Prika Z             | žena vrednost spe<br>aži tudi plačila listin,<br>Znesek plačila                          | katere že ima<br>Način plačili                 | ialnikov uči<br>Priloga: doka<br>TEST 1.pdf<br>ijo vnesen d:<br>a              | nka Povzel<br>zilo plačila *<br>atum plačila<br>Datum<br>plačila                           | Q<br>Dokazilo plačila                                     | + P<br>Priloga: dokazila<br>plačila        | zpisi/F<br>±<br>osodobi<br>≡ |
| Datu<br>19 | um piačila *<br>103.2017<br>Številka listine | isun seznam pr      | Vrsta listine                                     | eplacan | Dat         | Dokaz<br>Ban                                  | zena vrednost kaze<br>zilo plačila *<br>čni izpisek<br>Znesek brez DDV                            | Znesek z DDV                     | V Prika               | žena vrednost spe<br>aži tudi plačila listin,<br>Znesek plačila                          | katere že ima<br>Način plačili                 | Priloga: doka<br>TEST 1.pdf<br>njo vnesen d:                                   | nka Povzel<br>zilo plačila *<br>atum plačila<br>Datum<br>plačila                           | Q<br>Dokazilo plačila                                     | Priloga: dokazila<br>plačila               | osodobi                      |
| Datu<br>19 | Stevilka listne                              | isur seznam pr      | Vrsta listine<br>Nakazilo štipi                   | eplacan | Dat<br>Isti | n Dose<br>Doka:<br>Ban<br>tum<br>ne           | zena vrednost kazi<br>dio plačila *<br>čni izpisek<br>Znesek brez DDV                             | Znesek z DDV                     | Prika     Z     Dosez | žena vrednost spe<br>aži tudi plačila listin,<br>Znesek plačila<br>30.000,00             | katere že ima<br>Način plačil:<br>Brezgotovin: | alnikov uči<br>Priloga: doka<br>TEST 1.pdf<br>ijo vnesen d:<br>a               | nka Povzel<br>zilo plačila *<br>atum plačila<br>Datum<br>plačila<br>15.3.2017              | Q<br>Dokazilo plačita<br>Bančni izpisek                   | Priloga: dokazila<br>plačila<br>TEST 1.pdf |                              |
| Datu<br>19 | Stevilka listine 55/2017 51/2017 15/2017     | sean seann pr       | Vrsta listine<br>Nakazilo štipi<br>Nakazilo štipi | eplacan | Dat<br>Isti | Un Dose<br>Dokaz<br>Ban<br>um<br>ne<br>3.2017 | zona vrednost kazz<br>tilo plačila *<br>čni zpisek<br>Znesek brez DDV<br>150.000,00<br>150.000,00 | Znesek z DDV<br>183.00<br>183.00 | Prika Z 00,00         | zena vrednost spe<br>aži tudi plačila listin,<br>Znesek plačila<br>30.000,00<br>1.452,36 | katere že ima<br>Način plačili<br>Brezgotovin: | alnikov uči<br>Priloga: doka<br>TEST 1.pdf<br>ijo vnesen d:<br>a<br>sko<br>sko | nka Povzel<br>zilo plačila *<br>atum plačila<br>Datum<br>plačila<br>15.3.2017<br>16.3.2017 | Q<br>Dokazilo plačila<br>Bančni izpisek<br>Bančni izpisek | Priloga: dokazila<br>plačila<br>TEST 1 pdf |                              |

Slika 171: Naknaden masovni vnos datum plačila in dokazila plačila

# 5.2.28 Vnos/urejanje ZzI in prijave plačil v primeru konzorcija

**V primeru konzorcija** vsi partnerji prijavljajo listine na isti Zahtevek za izplačilo. Vsak partner/upravičenec (ti niso prejemniki proračunskih sredstev) v okviru odprtega ZzI prijavi svoj del stroškov na sofinancersko pogodbo ali pa vodilni partner (prejemnik proračunskih sredstev) prijavi stroške vseh partnerjev/upravičencev.

Vodilni partner lahko na ZzI dodaja samo svoje listine. Če želi dodati listine drugega partnerja, mora izbrati ustrezno pogodbo/upravičenca. Pogodbo lahko izbere v levem zgornjem kotu zaslona, kjer

je prikazana trenutna operacija in izbrana pogodba. Drugo pogodbo lahko izbere s klikom na gumb

Vse dodane listine vodilni partner vidi na pogodbi, ki je podlaga za izplačilo.

|                                                                 | $\triangleleft$ | J Da         | omov / Operacije / O | P20.00672 / Pogo | odba                                         |          |                 |        |              |
|-----------------------------------------------------------------|-----------------|--------------|----------------------|------------------|----------------------------------------------|----------|-----------------|--------|--------------|
| EVROPSKA UNIJA<br>EVROPSKI STRUEURNI<br>IN INVESTICIJSKI SKLADI | $\geq$          | OP20.        | Izbira pogodba/up    | oravičenec       |                                              |          |                 | ×      |              |
|                                                                 |                 | Številka     |                      |                  |                                              |          |                 |        |              |
| Domov                                                           |                 | <u>C3330</u> |                      |                  |                                              | Q Išč    | i               | ×      |              |
| Vloga za odločitev o<br>podpori                                 | >               |              | Št. pogodbe          | √rsta pogodbe    | Upravičenec                                  |          | Tip upravičenca | ≡      | ogodbe, ki i |
| Operacija                                                       | ~               |              |                      |                  |                                              |          |                 |        | -            |
| Uredi operacijo                                                 |                 |              | C3330-16-368231      | ODLPOD           | ZAVOD REPUBLIKE SLOVENIJE ZA                 |          | NPU             | ^      |              |
| ► Pogodbe                                                       |                 | FE           | C3330-16-269231      | POJRJP           | ZAVOD REPUBLIKE SLOVENIJE ZA                 |          | Javni zavod     |        | nca ∨red     |
| Upravičenci                                                     |                 |              | C3330-16-269231      | POJRJP           | ANDRAGOŠKI CENTER REPUBLIKE SLOVENIJE V ang  | leškem   | Javni zavod     |        |              |
| Upravičenec pravne                                              |                 | 333          | C3330-16-269231      | POJRJP           | CENTER REPUBLIKE SLOVENIJE ZA MOBILNOST IN 6 | evropske | Javni zavod     |        | 8 1          |
| poulage<br>Einončni počrt                                       |                 |              | C3330-16-269231      | POJRJP           | CENTER REPUBLIKE SLOVENIJE ZA POKLICNO izobr | aževanje | Javni zavod     |        |              |
| Financhi nacht                                                  |                 |              |                      |                  |                                              |          |                 |        |              |
| Skuppi stročki, apaliza                                         |                 |              |                      |                  |                                              |          |                 |        |              |
| stroškov in koristi                                             |                 |              |                      |                  |                                              |          |                 |        |              |
| Aktivnost in plan<br>stroškov                                   |                 |              |                      |                  |                                              |          |                 |        |              |
| Kazalniki                                                       |                 |              | 4                    |                  |                                              |          |                 | Þ      |              |
| Poročanje o<br>udeležencih                                      |                 |              |                      |                  |                                              |          | Prekliči        | Izberi |              |
| Listine                                                         |                 | 4            |                      |                  |                                              |          |                 |        |              |
| Zahtevki za sistemsko<br>korekcijo                              |                 |              |                      |                  |                                              |          |                 |        | 3            |

Slika 172: Izbor pogodbe in upravičenca

V konzorciju je vodilni partner označen, kot prejemnik proračunskih sredstev in le ta Zahtevek za izplačilo elektronsko podpiše in ga odda.

#### 5.2.29 Vnos dosežene vrednosti kazalnikov učinka

Funkcionalnost uporabniku omogoča vnos dejanskih vrednosti kazalnikov učinka na zahtevku za posamezen kazalnik, ki je opredeljen na ravni operacije. Dejanske vrednosti se vnašajo za leta obdobja iz zahtevka, za katera obstaja kazalnik na nivoju operacije.

| Podatki o zahtevku |                                    |          |          |                                        |        |             | м                | enjava statu:           | 5.0                    |                      | 2       | Igodovina |            |
|--------------------|------------------------------------|----------|----------|----------------------------------------|--------|-------------|------------------|-------------------------|------------------------|----------------------|---------|-----------|------------|
| Vista              | Zzi – Zahtevek za izplačilo        |          |          |                                        | •      |             |                  | Trenutni st             | atus v pripravi        |                      |         |           |            |
| Šifra              | OP20.00304.00004                   |          |          |                                        |        |             |                  | Nov stat                | tus* Oddan             |                      |         |           |            |
| Obdobje od         | 15.03.2017                         |          | do       | 15.03.2017                             |        |             |                  | Dat                     | um* 18.03.201          | 17                   |         |           |            |
| Sklad              | KS                                 |          |          |                                        |        | Opomba      |                  |                         |                        |                      |         |           |            |
|                    |                                    |          |          | Urec                                   | 1      |             |                  |                         |                        |                      |         |           | Potrdi     |
| s <b>eeded</b> o   | losežena vrednost kazalnikov učink | ka Dosež | tena vre | dnost specifičnih kazalnikov učinka. P | ovzete | k izvajanja | i operacije po a | ktivnostih              | Izpisi/Priloge         | e                    | Odredbe | Ob        | vestila CA |
|                    |                                    |          |          |                                        |        |             |                  |                         |                        |                      |         | Q. 15či   | ×          |
| Regija Šifra M     | Naziv                              |          | Opis     |                                        | Tip    | )           | Merska<br>enota  | Leto<br>načrtovanj<br>a | Načrtovana<br>vrednost | Dosežena<br>vrednost | Opomba  |           | Akcija 🔳   |
| Celotna CO19 C     | CO19 - Čiščenje odpadne vode: Doda | atni     | Čiščen   | je odpadne vode: Dodatni prebivalci,   | Kaz    | zalnik      | število          | 2017                    | 100.000,00             | 100.000,00000        |         |           | 1          |

# Slika 173: Vnos rezultatov kazalnikov učinka

V pregledu kazalnikov se prikažejo naslednji podatki o posameznem kazalniku:

- Regija,
- Šifra,
- Naziv,
- Opis,
- Tip,
- Merska enota,
- Izhodiščno leto,
- Načrtovana vrednost,
- Dosežena vrednost (podatek se vnaša),
- Gumb za urejanje kazalnika in
- Opomba (polje je napolnjeno, če ga uporabnik, ki ima pravice urejanja doseženih vrednosti na ZzI, vnese ob vnosu dosežene vrednosti kazalnika učinka.)

Po vseh teh podatkih je možno tudi iskanje.

S klikom na gumb *<Uredi>* se odpre okno za vnos dosežene vrednosti kazalnika učinka.

| Urejanje dosežene v | vrednosti kazalnika učinka | ×     |
|---------------------|----------------------------|-------|
| Dosežena vrednost * | 100.000,00000 €            |       |
| Opomba              |                            |       |
|                     | Prekliči                   | itrdi |

### Slika 174: Vnos dosežene vrednosti kazalnika učinka

Vneseno vrednost lahko odstranimo s klikom na *gumb <Odstrani>*. S klikom na *gumb <Odstrani>* se vnesena v odstrani, v desnem zgornjem kotu zaslona pa se v potrditev izpiše obvestilo "Kazalnik rezultata učinka odstranjen".

# 5.2.30 Vnos dosežene vrednosti specifičnih kazalnikov učinka

Uporabniku je omogočen vnos dejanskih vrednosti specifičnih kazalnikov učinka na zahtevku za izplačilo za posamezen specifičen kazalnik, ki je opredeljen na ravni operacije. Dejanske vrednosti se vnašajo za leta obdobja iz zahtevka, za katera obstaja cilj na nivoju operacije.

| Podatki o z    | ahtevku              |                                      |               |                                       |               | 3                | Menjava statu           | 59                     |                      | Z       | godovina |              |
|----------------|----------------------|--------------------------------------|---------------|---------------------------------------|---------------|------------------|-------------------------|------------------------|----------------------|---------|----------|--------------|
|                | Visi                 | 2 Zzl – Zahtevek za izplačilo        |               | 5                                     | •             |                  | Trenutni st             | atus v pripravi        |                      |         |          |              |
|                | Śń                   | OP20.00304.000004                    |               |                                       |               |                  | Nov sta                 | tus * Oddan            |                      |         |          |              |
|                | Obdobje or           | 15.03.2017                           | do do         | 15 03 2017                            |               |                  | Dat                     | um* 18.03.20           | 17                   |         |          |              |
|                | Sida                 | d KS                                 |               | Χ.                                    | Opon          | bə               |                         |                        |                      |         |          | 1.778(       |
|                |                      |                                      |               | Ured                                  |               |                  |                         |                        |                      |         |          | Potrai       |
| Seznam prijavl | ijenih plačil listin | Dosežer                              | )osežena vrei | dnost specifičnih kazalnikov učinka   | Povzetek izva | anja operacije p | oo aktivnostih          | Izpisi/Prilo           | ge                   | Odredbe | 1        | Obvestila CA |
|                |                      |                                      |               |                                       |               |                  |                         |                        |                      |         | Q 150    | ×            |
| Regija         | Šifra                | Naziv                                | Opis          |                                       | Тір           | Merska<br>enota  | Leto<br>načrtovanj<br>a | Načrtovana<br>vrednost | Dosežena<br>vrednost | Opomba  |          | Akcija 🔳     |
| Celotna        | CO19                 | CO19 - Čiščenje odpadne vode: Dodatr | ii Čiščei     | nje odpadne vode: Dodatni prebivalci, | Kazalnik      | ŝtevilo          | 2017                    | 100.000,00             | 100.000,00000        |         |          | 1.           |

# Slika 175: Vnos dosežene vrednosti specifičnega kazalnika učinka

V pregledu specifičnih kazalnikov učinka se prikažejo naslednji podatki o posameznem kazalniku:

- Zaporedna številka,
- Naziv,
- Regija,
- Opis,
- Tip,
- Enota,
- Pogostost poročanja,
- Izhodiščno leto,
- Načrtovana vrednost in
- Dosežena vrednost (**podatek se vnaša**).

Po vseh teh podatkih je možno tudi iskanje.

S klikom na gumb *<Uredi>* se odpre okno za vnos dosežene vrednosti specifičnega kazalnika učinka.

| Urejanje dosežene   | vrednosti specifičnega kazalnika učinka | ×               |
|---------------------|-----------------------------------------|-----------------|
| Dosežena vrednost * | 10.000,00000 €                          |                 |
|                     |                                         | Prekliči Potrdi |

#### Slika 176: Vnos dosežene vrednosti specifičnega kazalnika

Vneseno doseženo vrednost lahko odstranimo s klikom na *gumb <Odstrani>*. S klikom na *gumb <Odstrani>* se vnesena dosežena vrednost specifičnega kazalnika odstrani, v desnem zgornjem kotu zaslona pa se v potrditev izpiše obvestilo "Specifični kazalnik rezultata učinka odstranjen".

## 5.2.31 Povzetek izvajanja operacije po aktivnostih

V seznamu so prikazane aktivnosti s povzetkom o izvajanju operacije glede na izbran zahtevek za izplačilo. Urejanje, dodajanje in popravljanje zapisov ima le uporabnik, ki je v skupini **upravičenec** in ima pravico na pogodbi o sofinanciranju.

Seznam je mogoče dodatno filtrirati po obeh stolpcih z vnosom besedila v iskalno polje posameznega stolpca.

Vnesene zapise je mogoče dodajati, urejati oziroma brisati, dokler je zahtevek za izplačilo v statusu **V pripravi.** 

| Se | eznam prijavljenih plačil listin | Dosežena vrednost kazalnikov učinka    | Dosežena vrednost specifičnih kazalnikov učinka | <sup>a</sup> Povzetek izvajanja operacije po aktivnostih | Izpisi/Priloge | Odredbe | Obv | vestila | CA       |
|----|----------------------------------|----------------------------------------|-------------------------------------------------|----------------------------------------------------------|----------------|---------|-----|---------|----------|
|    |                                  |                                        |                                                 |                                                          |                |         |     | -       | ⊢ Dodaj  |
|    | Naziv                            |                                        |                                                 | Opis                                                     |                |         |     |         | ≡        |
|    |                                  |                                        |                                                 | Desirilar alarma dabila ad esTalla invalacia a           |                |         |     |         |          |
|    | Delovanje projektne pisarne      | e                                      |                                                 | Projektna pisarna deluje od začetka izvajanje op         | eracije.       |         | 0   | /       | Ê        |
|    | Javni razpis za sofinancirar     | nje šolnin za dvig izobrazbene ravni l |                                                 | Javni razpis za sofinanciranje šolnin.                   |                |         | o   | 1       | <b>i</b> |

#### Slika 177: Seznam povzetka izvajanja operacije po aktivnostih

S klikom na gumb <+*Dodaj*> se odpre vnosno okno, kamor se vnese:

- aktivnost naziv; izbirno polje vsebuje seznam vnesenih aktivnosti na operaciji in
- opis; besedilo je omejeno na 500 znakov.

| Povzetek izvajanja operacije po aktivn | ostih                       | X             |
|----------------------------------------|-----------------------------|---------------|
| Aktivnost naziv *                      | Delovanje projektne pisarne | х -           |
| Opis *                                 |                             |               |
|                                        | Pr                          | ekliči Potrdi |

Slika 178: Vnos novega povzetka izvajanja operacije po aktivnostih

Na posamezen zahtevek za izplačilo je mogoče vnesti le en povzetek izvajanja operacije na izbrano aktivnost.

Vneseni povzetki izvajanja operacije po aktivnostih se prikažejo na vsebinskem poročilu o izvajanju operacije, pod sekcijo **1. povzetek izvajanja operacije po aktivnostih.** 

|                                                                                                    |                                                                        | VSEBINSKO POROČILO O                                                                                           | IZVAJANJU OPERACIJE                                         | <u>~</u>                                                         |
|----------------------------------------------------------------------------------------------------|------------------------------------------------------------------------|----------------------------------------------------------------------------------------------------|-------------------------------------------------------------|------------------------------------------------------------------|
|                                                                                                    |                                                                        | Obdobje poročanja od 01.12.2016                                                                                | do 05.09.2017                                               | EVROPSKA UNIJA<br>EVROPSKI STRUKTURNI<br>IN INVESTICIJSKI SKLADI |
|                                                                                                    |                                                                        |                                                                                                    |                                                             | RALDEBILY VASO PRINCINOSI                                        |
| Datun                                                                                               | n: 25.09.2017                                                          |                                                                                                    |                                                             |                                                                  |
|                                                                                                    | De dethi e e                                                           |                                                                                                    | Ded                                                         | - 41.i z                                                         |
|                                                                                                    | Podatki o d                                                            | peraciji                                                                                                    | Pod                                                         | atki o upravicencu                                               |
| Naziv operacije                                                                                     | Sofinanciranje izo                                                     | braževanja in usposabljanja za dvig                                                                            | Naziv upravičenca                                           | JAVNI ŠTIPENDIJSKI, RAZVOJNI,                                    |
| Kratek naziv                                                                                        | NPO DIR I.                                                             |                                                                                                    | Naslov upravičenca                                          | DUNAJSKA CESTA 21, 1000                                          |
| ID operacije                                                                                        | OP20.01508                                                             |                                                                                                    | Davčna št. upravičenca                                      | 86279670                                                         |
| <ul> <li>1. POVZETEK IZVAJA</li> <li>Vpišite kratek povzetek<br/>izvajanjem do sedaj ali</li> </ul> | NJA OPERACIJE PO<br>izvajanja operacije do<br>težave, ki jih lahko pre | AKTIVNOSTIH<br>o sedaj po posameznih aktivnostih. Izpostavil<br>edvidite, da se bodo pojavile v nadaljnjem izv | le tudi težave, ki so se pojavile med<br>rajanju operacije. |                                                                  |
| Delovanje projektne p                                                                               | pisarne                                                                |                                                                                                    |                                                             |                                                                  |
| Projektna pisarna deluj                                                                             | e od začetka izvajanje                                                 | e operacije.                                                                                                   |                                                             |                                                                  |
|                                                                                                    |                                                                        |                                                                                                    |                                                             |                                                                  |
| Javni razpis za sofina                                                                              | inciranje šolnin za dv                                                 | vig izobrazbene ravni l                                                                                        |                                                             |                                                                  |
| Javni razpis za sofinan                                                                             | ciranje šolnin.                                                        |                                                                                                    |                                                             |                                                                  |
|                                                                                                    |                                                                        |                                                                                                    |                                                             |                                                                  |
| 2. REALIZIRANE AKTI                                                                                 | VNOSTI OPERACIJE                                                       |                                                                                                    |                                                             |                                                                  |
| Zap. št.                                                                                            | Naziv                                                                  |                                                                                                    | Opis                                                        |                                                                  |
| 1 Delovanj                                                                                          | e projektne pisarne                                                    |                                                                                                    |                                                             |                                                                  |
| 3. REALIZIRANI KAZA                                                                                 | LNIKI OPERACIJE                                                        |                                                                                                    |                                                             |                                                                  |
|                                                                                                    |                                                                        | —                                                                                                    |                                                             |                                                                  |
| OP20.01508.i00001                                                                                   | 09.10.2017 1                                                           | 0:40:04                                                                                                    |                                                             |                                                                  |

# Slika 179: Prikaz vnesenih povzetkov izvajanja operacije po aktivnostih na vsebinskem poročilu

#### 5.2.32 Izpis predloga ZzI

Upravičenec lahko pripravi izpis predloga ZzI, in sicer v zavihku "Izpisi".

Možni so naslednji izpisi:

- Zahtevek za izplačilo
- Zahtevek za izplačilo vsebinsko poročilo
- Zahtevek za izplačilo finančno poročilo
- Zahtevek za izplačilo seznam računov

Izpise je s klikom na gumb  $\stackrel{\text{de}}{=}$  mogoče prenesti in pregledati v obliki .pdf. Povezava na datoteko se prikaže v spodnjem levem kotu zaslona.

| Seznam prijavljenih plačil listi | Dosežena vrednost kazalnikov učinka Dosežena vrednost specifičnih kazalnikov učinka Povzetek izvajanja operacije po aktivnostih | Izpisi/Priloge | Odredbe | Obvestil | la CA     |
|----------------------------------|----------------------------------------------------------------------------------------------------|----------------|---------|----------|-----------|
|                                  |                                                                                                    |                |         |          |           |
| Naziv                            |                                                                                                    |                |         | Datum    | ≡         |
| Zahtevek za izplačilo            |                                                                                                    |                |         |          | *         |
| Zahtevek za izplačilo - vse      | pinsko poročilo                                                                                                    |                |         |          | 4         |
| Zahtevek za izplačilo - fina     | nčno poročilo                                                                                                    |                |         |          | <u>بە</u> |
| Zahtevek za izplačilo - sez      | nam računov                                                                                                    |                |         |          | *         |
|                                  |                                                                                                    |                |         |          |           |

## Slika 180: Izpisi ZzI

V primeru konzorcija ima samo vodilni partner možnost izpisa predloga ZzI.

Funkcionalnost omogoča izpisovanje predloga ZzI po regijah in sicer za regijo "Cela Slovenija" ter regija "Vzhod/Zahod".

## Izpis predloga za regijo "Vzhod/Zahod"

prikaže zneske po kategorijah stroškov, ti so nadaljnje razdeljeni na EU del in SLO del ter na vzhod in zahod.

• *Zahtevek za izplačilo – vsebinsko poročilo* prikaže načrtovane in realizirane vrednosti kazalnikov iz operacije.

Načrtovane in realizirane vrednosti kazalnikov se prikažejo iz dotičnega zahtevka za izplačilo. Kazalniki učinka se prikažejo samo tisti, ki so vneseni na ZzI za katerega se kreira izpis. V primeru, da je kazalnik isti (naziv in šifra) za več regij in več let , pride v tabeli izpisa realizirani kazalniki operacije do podvajanj nazivov in šifer kazalnikov.

- Zahtevek za izplačilo finančno poročilo prikaže zneske ločeno vzhod in zahod.
- *Zahtevek za izplačilo seznam računov* prikaže podatke po posameznih listinah tako, da so zneski "prijavljen znesek", "znesek upravičen", "znesek presežno upravičen" in "znesek neupravičen" prikazani ločeno.

Kadar se ista listina uveljavlja tako na vzhodu kot zahodu se v opombo vpiše delež razdelitve.

# Izpis predlog ZzI za regijo "Cela Slovenija"

prikaže zneske po kategorijah stroškov, ti pa so nadaljnje razdeljeni na EU del in SLO del.

• *Zahtevek za izplačilo – vsebinsko poročilo* prikaže načrtovane in realizirane vrednosti kazalnikov iz operacije.

Načrtovane in realizirane vrednosti kazalnikov se prikažejo iz dotičnega zahtevka za izplačilo. Kazalniki učinka se prikažejo samo tisti, ki so vneseni na ZzI za katerega se kreira izpis. V primeru, da je kazalnik isti (naziv in šifra) za več regij in več let , pride v tabeli izpisa realizirani kazalniki operacije do podvajanj nazivov in šifer kazalnikov.

- Zahtevek za izplačilo finančno poročilo zneske prikaže skupaj.
- Zahtevek za izplačilo seznam računov podatke prikaže skupaj.

# 5.2.33 Odredbe

Uporabnik ima omogočen pregled razpredelnice, ki vsebuje odredbe navezane na plačane listine, ki so prijavljene na izbranem ZzI-ju.

Razpredelnica prikazuje št. odredbe, št. terjatve do CA, NRP št., FEP št., proračunsko postavko, konto, ostali vir, vrsto, status znesek plačila in datum.

| <b>O</b> D           | omov / Operacije/            | OP20.9095    | 95/ Zahte  | evki za izplačilo/ O  | P20.90995.i0 | 00007 (V     | pripravi)            |             |            |                         |             |           |                 |             |          | Tea Kemperi   | e () (   | 2 |
|----------------------|------------------------------|--------------|------------|-----------------------|--------------|--------------|----------------------|-------------|------------|-------------------------|-------------|-----------|-----------------|-------------|----------|---------------|----------|---|
| Poda                 | itki ozahtevku               |              |            |                       |              |              |                      |             |            |                         |             |           | Menjava status  | а           | Z        | godovina      |          |   |
|                      |                              | Vrsta        | Zzi – Zał  | htevek za izplačilo   |              |              |                      |             |            |                         |             |           | Trenutni statu: | V pripravi  |          |               |          |   |
|                      |                              | Šifra        | OP20.90    | 0995 100007           |              |              |                      |             |            |                         |             |           | Nov status      | Oddan       |          |               |          |   |
| Obdobje od 25.4.2017 |                              |              |            |                       | do           | 25.4.2017    | 7                    |             |            |                         | Datum       | 26.4.2017 | 26.4.2017       |             |          |               |          |   |
| Sklad ESRR           |                              |              |            |                       | *            | Opom         | ba                   |             |            |                         |             |           |                 |             |          |               |          |   |
|                      |                              |              |            |                       |              |              |                      |             |            |                         | Uredi       |           |                 |             | 2        | apiranje ZziP | Potrdi   | 6 |
| Seznar               | n prijavljenih plačil listin | Dosežena     | vrednost k | azalnikov učinka Dose | žena vrednos | st specifiči | nih kazalnik         | ov učinka F | Povzetek i | zvajanja operacije po a | aktivnostih | IZ        | pisi/Priloge    | Odre        | dbe      | Obvestil      | a CA     |   |
|                      |                              |              |            |                       |              |              |                      |             |            |                         |             |           |                 |             | Naveži i | tbrane odredb | e na ZZI |   |
| *                    | Št. odredbe                  | Št. terjatve | do CA      | NRP št.               | FEP št.      |              | Proračun<br>postavka | ska         | Konto      | Ostali vir              | Tip         |           | Vista           | Status      | Znesek   | olačila Datur | m ≡      |   |
| ~                    | 2617-53-03227-0001           |              |            | 2611-16-8211          | 2611-16-38   | 2101         | 10 - Priho           | dki         | 4133 -     |                         | Odredba     |           |                 | V obravnavi | 4.       | 345,00 25.04  | .2017    |   |
|                      | ٩                            |              |            |                       |              |              |                      |             |            |                         |             |           |                 |             |          |               | v        |   |
|                      |                              |              |            |                       |              |              |                      |             |            |                         |             |           |                 |             | 4.3      | 45,00         |          |   |

Slika 181: Pregled odredb na odprtem ZzI - ju

Na ZzI ni mogoče prijaviti plačane listine iz MFERAC in ročno vnesene listine v e-MA. Na enem ZzI so lahko samo plačane listine iz MFERAC ali pa listine, ki niso prišle iz MFERAC.

Omogočeno je, da se prikazane rezultate filtriranih odredb lahko izbere (eno ali več), z vnosom kljukice na zapisu. Možnost je tudi označiti vse oz. posamezen zapis v seznamu.

Upravičenec ta seznam lahko ureja dokler je ZzI v statusu *V pripravi*, ko je ZzI enkrat oddan, urejanje odredb ni več mogoče.

S klikom na gumb »Naveži izbrane odredbe na ZzI« se izbrane odredbe navežejo na ZzI.

Pod tabelo odredb v stolpcu »Znesek plačila« je prikazana vsota zneskov navezanih odredb. Odredbe, ki so na vezane na enem ZzI se na drugem ZzI ne pojavijo več v seznamu odredb za izbiro. Če je ZzI naknadno zavrnjen so odredbe, ki so bile na zavrnjenem ZzI, zopet na voljo v seznamu za izbiro odredb pri naslednjem ZzI s plačanimi listinami iz MFERAC.

# 5.2.34 Obvestila CA

V pregledu podatkov na posameznem zahtevku za izplačilo je v zavihku *"Obvestila CA"* prikazan seznam obvestil iz CA, ki so prišla na ZzI. Vsi uporabniki e-MA, kateri imajo pravico videti določen ZzI, imajo tudi pravico gledati obvestila CA na istem ZZI-ju.

| Podatki o zahtevku                   |                                  |                |                                      |       | Menjava s                              | tatusa     |                  | Zg          | godovina  |      |
|--------------------------------------|----------------------------------|----------------|--------------------------------------|-------|----------------------------------------|------------|------------------|-------------|-----------|------|
| Vrsta                                | Zzl – Zahtevek za Izplačilo      |                |                                      | •     | Trenu                                  | tni status | CA izključitev   |             |           |      |
| Šifra                                | OP20.00233.04.1002               |                |                                      |       |                                        |            | ,                |             |           |      |
| Datum                                | 11.10.2016                       | 2016           |                                      |       |                                        |            |                  |             |           |      |
| Obdobje od                           | 01.08.2016                       | do do          | 31.08.2016                           |       |                                        |            |                  |             |           |      |
| Sklad                                | KS                               |                |                                      | •     |                                        |            |                  |             |           |      |
|                                      |                                  |                |                                      |       |                                        |            |                  |             |           |      |
| Seznam prijavljenih plačil listin Do | sežena vrednost kazalnikov učink | a Dosežena vre | ednost specifičnih kazalnikov učinka | Povze | tek izvajanja operacije po aktivnostih | Izp        | pisi/Priloge Odr | edbe        | Obvestila | a CA |
|                                      |                                  |                |                                      |       |                                        |            |                  |             |           |      |
| Šifra obvestila                      | Datum obvestila                  |                | Opis napake                          | 1     | /zrok vmitve                           | Opis zaht  | teve             | Šifra terja | tve       | =    |
|                                      | 7.2.2017                         |                | Potreben negativen ZZI CA-I          |       | «Neupravičeni izdatki                  |            |                  |             |           | ^    |
|                                      |                                  |                |                                      |       |                                        |            |                  |             |           |      |
|                                      |                                  |                |                                      |       |                                        |            |                  |             |           |      |

# Slika 182: Obvestila CA

## 5.2.35 Menjava statusa in elektronsko podpisovanje Zahtevka za izplačilo

**Za oddajo ZzI-ja** upravičenec spremeni status ZzI v *Oddan* ob tem se kreirajo 4 izpisi pdf, ki se shranijo v IMIS (dokumentni sistem). Eden od njih ZahtevekZaIzplacilo.pdf se pred tem tudi elektronsko podpiše. V desnem zgornjem kotu zaslona se v potrditev izpiše obvestilo "ZzI shranjen" in "Menjava statusa ZzI uspešna".

Pri oddaji Zahtevka za izplačilo v status *Oddan* nas aplikacija preusmeri na portal SI-CAS. Portal SI-CAS je portal za elektronsko podpisovanje dokumentov. Ob prvi uporabi portala le-ta od nas zahteva, da s klikom na gumb <Potrdi> kreiramo privatni ključ (s katerim bomo podpisovali oddane dokumente) in ga zaščitimo z geslom. To geslo je potem potrebno vpisati pri vsaki oddaji Zahtevka za Izplačilo.

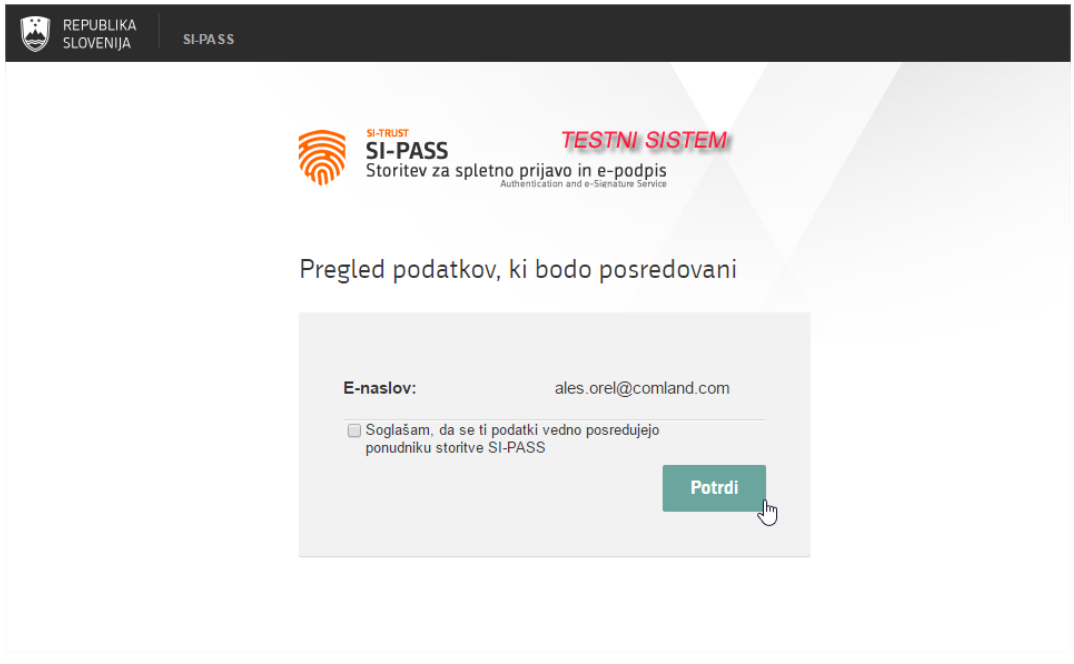

Slika 183: Potrditev identitete ob preusmeritvi na portal SI - CAS

|                                            |                                                                       | ales.orel@comland.com | • |
|--------------------------------------------|-----------------------------------------------------------------------|-----------------------|---|
|                                            |                                                                       |                       |   |
| SI-TRUST<br>SI-PASS<br>Storitev za spletno | <b>p prijavo in e-podpis</b><br>uthentication and e-Signature Service |                       |   |
| E-podpis dokumer                           | nta                                                                   |                       |   |
| Izberite dokument za                       | e-podpis in vnesite geslo                                             |                       |   |
| zzi_201_10848.pdf                          |                                                                       | ۲                     |   |
| •••••                                      | I                                                                     |                       |   |
| Nazaj                                      | Podpi                                                                 | iši                   |   |
| Dodatne možnosti<br>Ponastavitev gesla     |                                                                       |                       |   |

Slika 184: Vnos gesla pri podpisovanju dokumenta na portalu SI-CAS

Ogled podpisanega Zahtevka za izplačilo (v dokumentu se prikaže informacija o podpisniku).

| ß  | Podpisi                 | ×                      |                                          |                                                                        | ^ |
|----|-------------------------|------------------------|------------------------------------------|------------------------------------------------------------------------|---|
| Ø  | 📰 👻 Preveri vse         |                        | ZAHTEVEK 2<br>Obdobje poroča             | ZA IZPLAČILO ŠT.: OP20.90991.000001<br>nja od 07.03.2017 do 07.03.2017 | A |
| Ó. | <b>₽ £</b><br>Ivanović. | oa 1. Podpisala je oso | eba Andrej 103.201<br>Lorgani<br>Lorgani | 7 Datum opravljene storitve: 07.03.2017<br>MIZŠ                        | d |
|    |                         |                        |                                          | Podetki o opereciji                                                    |   |
|    |                         |                        | Naziv operacije                          | primer-paylal rom3                                                     |   |
|    |                         |                        | Kratek naziv operacije                   | primer -pavial rom3                                                    |   |
|    |                         |                        | ID operacije                             | OP20.90991                                                             |   |
|    |                         |                        | Strokkovno mesto                         |                                                                        |   |
|    |                         |                        | Stevika pogodbe                          | C1541-16-000000                                                        |   |
|    |                         |                        | Datum poopisa pogodbe                    | 11.7.2016 0:00                                                         |   |
|    |                         |                        | Datum podpisa aneksa                     |                                                                        |   |
|    |                         |                        |                                          | Bendetki a consultance                                                 |   |
|    |                         |                        |                                          | Podetki o uprevičencu                                                  |   |

Slika 185: Elektronski podpis Zahtevka za izplačilo

# 5.2.36 Prikaz neuspešnih sistemskih kontrol ob menjavi statusa Zahtevka za izplačilo

Upravičencu se pred uspešno menjavo statusa ZzI prikažejo neuspešno izvedene sistemske kontrole. Menjava statusa ZzI v *Oddan* ni uspešna, dokler niso vse sistemske kontrole uspešne.

Uporabniku sistem, poleg naziva neuspešno izvedene kontrole, javi še vsebinsko sporočilo, ki je definirano na kontroli in ime procedure v kateri se je kontrola izvedla.

# ZzI je mogoče oddati, ko so vse sistemske kontrole vezane ZzI uspešne.

#### Sistemske kontrole

| Naziv                                                        | Opis                                                                                                    | =        |
|--------------------------------------------------------------|----------------------------------------------------------------------------------------------------|----------|
| Kontrola minimalnega<br>datuma opravljene<br>storitve.       | Datum opravljene storitve na listini 123344 - 14.07 2014 je pred začetkom fizičnega izvajanja operacije 31.03.20<br>ime procedure: KontrolaSistemskaZzI_DatumOpravljeneStoritveMin                           | )16.     |
| Kontrola datuma<br>opravljene storitve<br>znotraj intervala. | Datum opravljene storitve listine 123344 - 14.07.2014 ni znotraj intervala izvajanja operacije od 31.03.2016 -<br>30.06.2016.<br>ime procedure: KontrolaSistemskaZzI_DatumOpravljeneStoritveZnotrajIntervala |          |
| Kontrola vnosa šifre na<br>Zzl.                              | Ni vnesene šifre Zzl.<br>ime procedure: KontrolaSistemskaZzL_SifraVnesena                                                                                                    |          |
| Kontrola višine zneska<br>plačila listine.                   | Vsota zneskov plačila listine s številko 123344 je 6.400,00 €, in je večja od zneska z DDV listine, ki znaša 4.533<br>€.<br>ime procedure: KontrolaSistemskaZzI_VsotaZnesekPlacilaListineMax                 | ,00      |
|                                                              |                                                                                                    |          |
|                                                              |                                                                                                    |          |
|                                                              |                                                                                                    |          |
|                                                              | ł                                                                                                    | Prekliči |

Slika 186: Prikaz neuspešno izvedenih sistemskih kontrol na ZzI

| Naziv                                                                                  | Opis                                                                                                    | Tip kontrole | Vista procesa         | Koda polja | Status | izvoz v eCA | Tekst neuspeäne kontrole                                                                                                    |
|----------------------------------------------------------------------------------------|----------------------------------------------------------------------------------------------------|--------------|-----------------------|------------|--------|-------------|----------------------------------------------------------------------------------------------------|
| Kontrola maksimalnega daturna<br>opravljene storitve.                                  | 106.c <= 90.a<br>max(Listina.DatumOpravljeneStoritve) <=<br>(OperacijaOsnovniPodatki.Konec)                                                                                                    | Pravilnost   | Zahtevek za izplacilo | 106.c      | Oddan  | Da          | Datum opravljene storitve na listini<br>#stevilkaListine# je po koncu fizičnega<br>izvajanja operacije #operacijaKonec#.                                                                |
| Kontrola minimalnega datuma<br>opravljene storitve.                                    | 106.b >= 90<br>min(Listina.DatumOpravljeneStoritve) >=<br>(OperacijaOsnovniPodatki.Zacetek)                                                                                                    | Pravilnost   | Zahtevek za izplacilo | 106.b      | Oddan  | Da          | Datum opravljene storitve na listini<br>#stevilkaListine# je pred začetkom fizičnega<br>izvajanja operacije #operacijaZacetek#.                                                         |
| Kontrola datuma opravljene storitve<br>znotraj intervala.                              | 90 <= 144.b <= 90.a<br>(OperacijaOsnovniPodatki.Zacetek) <= vse<br>listine na Zzi (Listina.<br>DatumOporvljeneStoritve) <=<br>(OperacijaOsnovniPodatki.Konec)                                             | Pravilnost   | Zahtevek za izplacilo | 144.b      | Oddan  | Da          | Datum opravljene storitve listine<br>#stevilkaListine# ni znotraj intervala<br>izvajanja operacije od #operacijaZacetek# -<br>#operacijaKonec#.                                         |
| Kontrola vnosa načrtovane vrednosti<br>na kazalniku.                                   | Preverja da je vnešena načrtovana vrednost<br>na kazalniku                                                                                                    | Popolnost    | Zahtevek za izplacilo | 98         | Oddan  | Da          | Kazalnik #sifraKazalnik#, nima vnesene<br>načrtovane vrednosti.                                                                                                    |
| Kontrola vnosa realizirane vrednosti<br>na kazalniku-učinka na operaciji.              | Preverja da je vnešena realizirana vrednost<br>na kazalniku-učinka na operaciji                                                                                                    | Popolnost    | Zahtevek za izplacilo | 98.a       | Oddan  | Da          | Kazalnik #sifraKazalnik#, nima vnesene<br>realizirane vrednosti.                                                                                                    |
| Kontrola vnosa realizirane vrednosti<br>na kazalniku-učinka na zzi.                    | Preverja da je vnešena realizirana vrednost<br>na vsakem kazalniku-učinka na zzi                                                                                                    | Popolnost    | Zahtevek za izplacilo | 98.b       | Oddan  | Da          | Kazalnik #sifraKazalnik#, nima vnesene<br>realizirane vrednosti.                                                                                                    |
| Kontrola vnosa obdobja poročanja<br>od-do na zzi.                                      | Preverja da je vneseno obdobja poročanja<br>od-do na zzi                                                                                                    | Popolnost    | Zahtevek za izplacilo | 101        | Oddan  | Da          | Obdobje poročanja od-do na ZzI #sifraZzI# ni<br>vneseno.                                                                                                    |
| Kontrola vnosa naziva prijavljene<br>vrste stroška na Zzl.                             | Preverja da je vnesen naziv vrste<br>prijavljenega stroška na Zzl                                                                                                    | Popolnost    | Zahtevek za izplacilo | 106.a      | Oddan  | Da          | Na prijavah Zzl manjka naziv stroška.                                                                                                    |
| Kontrola vnosa šifre prijavljene vrste<br>stroška na Zzl.                              | Preverja da je vnesena šifra vrste<br>prijavljenega stroška na Zzl                                                                                                    | Popolnost    | Zahtevek za izplacilo | 106        | Oddan  | Da          | Na prijavah Zzi manjka šifra stroška.                                                                                                    |
| Kontrola obstoja vsaj ene prijave<br>stroška na zahtevku za izplačilo.                 | Preveri, da je na zahtevku za izplačilo<br>prijavljena vsaj en strošek oz. listina.                                                                                                    | Pravilnost   | Zahtevek za izplacilo |            | Oddan  | Ne          | Na zahtevku za izplačilo mora biti vsaj ena<br>prijava stroška!                                                                                                    |
| Kontrola prijav stroškov v okviru<br>obdobja javnih upravičenih izdatkov<br>operacije. | Za vsako listino, ki je prijavljena na zahtevku<br>za izplačilo preveri ali je datum listine v<br>okviru obdobja javnih upravičenih izdatkov<br>operacije.                                                | Pravilnost   | Zahtevek za izplacilo |            | Oddan  | Ne          | Prijavljeni so stroški listin, katerih datum<br>listine ni znotraj obdobja upravičenih<br>izdatkov na operaciji Neustrezne so prijave<br>naslednjih listin:                             |
| Kontrola vnosa śifre na Zzl.                                                           | Preverja da je vnesena šifra na Zzl                                                                                                    | Popolnost    | Zahtevek za izplacilo | 100        | Oddan  | Dar         | Ni vnesene šifre Zzl.                                                                                                    |
| Kontrola višine zneska plačila listine,<br>ki se uveljavlja na Zzl.                    | Preverja da znesek plačila listine, ki se<br>uveljavlja na Zzl, ni večji od zneska listine.                                                                                                    | Pravilnost   | Zahtevek za izplacilo | 147.e      | Oddan  | Da          | Vsota upravičenega zneska na plačilih listine<br>#stevilkalistine#, ki se uveljavlja na Zzl je<br>#uprZnesekPlacil# € in je večja od zneska<br>listine z DDV, ki znaša #listinaZDDV# €. |
| Kontrola višine zneska plačila listine.                                                | Preverja da znesek plačila listine ni večji od<br>zneska listine. Znesek plačila listine mora<br>izhajati iz dokazila o plačilu. Tudi će se listina<br>prijavlja večkrat, se plačilo listine vnese le tx. | Pravilnost   | Zahtevek za izplacilo | 147.a      | Oddan  | Da          | Vsota zneskov plačila listine s številko<br>#stevilkalistine# je #znesekPlacil# €, in je<br>večja od zneska z DDV listine, ki znaša<br>#listinaZDDV# €.                                 |
| Kontrola vnosa ali je zapis zadnji Zzl<br>ali ne.                                      | Preverja Zzl da ima označeno, ali gre<br>oziroma ne gre za zadnji Zzl na operaciji.                                                                                                    | Popolnost    | Zahtevek za izplacilo | 111        | Oddan  | Da          | Zzl nima označeno, da gre oziroma ne gre za<br>zadnji Zzl na operaciji.                                                                                                    |
| Kontrola deleža prispevka Unije na<br>operaciji za realizacijo.                        | Deleža prispevka Unije na operaciji se z<br>realizacijo ne sme preseči.                                                                                                    | Pravilnost   | Operacija             | 94.i       |        | Da          |                                                                                                    |
| Kontrola realiziranih upravičenih<br>izdatkov na ZZI.                                  | Realizirani upravičeni izdatki na Zzi ne smejo<br>nikoli preseči načrtovanih upravičenih<br>izdatkov operacije.                                                                                           | Pravilnost   | Zahtevek za izplacilo | 94         |        | Da          |                                                                                                    |
| Kontrola realiziranih javnih<br>upravičenih izdatkov na ZZI.                           | Realizirani javni upravičeni izdatki na Zzi ne<br>smejo nikoli preseći načrtovanih javnih<br>upravičenih izdatkov operacije.                                                                              | Pravilnost   | Zahtevek za izplacilo | 94.b       |        | Da          |                                                                                                    |
| Kontrola deleža prispevka Unije na<br>ZZI,                                             | Deleža prispevka Unije na operaciji se z<br>realizacijo na Zzl ne sme preseči.                                                                                                    | Pravilnost   | Zahtevek za izplacilo | 94.g       |        | Da          |                                                                                                    |
| Kontrola načrtovanega prispevka<br>Unije na ZZI.                                       | Znesek načrtovanega prispevka Unije se z<br>realizacijo na Zzl ne sme preseči.                                                                                                    | Pravilnost   | Zahtevek za izplacilo | 94.1       |        | Da          |                                                                                                    |
| Kontrola zneska terjatve na ZZI.                                                       | Znesek terjatve PO do CA je enak<br>realiziranemu prispevku Unije na Zzl. V<br>kolikor E-MA združi po isti operaciji več Zzl-<br>jev, ki so predani na CA, velja 99.b = 7104.1                            | Pravilnost   | Zahtevek za izplacilo | 99.b       |        | Da          |                                                                                                    |

#### Slika 187: Seznam vseh neuspešnih sistemskih kontrol na operaciji

Ko se odda negativni ZzI, se izvede elektronski podpis dokumenta izpisa ZzI, medtem ko za razliko od pozitivnega ZzI-ja se podatki negativnega ZzI-ja ne pošiljajo na UJP.

# 5.2.37 Revizije

V Sodelujoče vloge:

- vloga uporabnika OU revizije, nepravilnosti,
- vloga uporabnika Skrbnik pogodbe,
- vloga uporabnika Upravičenec, na izbrani operaciji.

Uporabnik v skupini "Skrbnik pogodbe" na operaciji ali "Upravičenec" na pogodbi na operaciji, lahko vnesene revizije le pregleda.

Uporabnik v skupini "OU revizije, nepravilnosti" lahko na izbrani operaciji dodaja, ureja, briše in pregleda podatke izbrane revizije.

Comogočene funkcionalnosti:

• vnos/urejanje revizij na operaciji

S klikom na polje "Revizije" sistem prikaže seznam revizij, ki so bile vnesene na operaciji. V seznamu revizij je omogočeno iskanje revizij po poljih: Številka končnega poročila, Izvajalec revizije, Datum končnega poročila, Ugotovitve, Ukrepi, Priporočila, Izvedeni ukrepi in Izvedena poročila. Nad seznamom je iskalnik, ki omogoča iskanje po podatkih polj iz seznama revizij na operaciji.

Uporabnik lahko revizije na operaciji pregleda s klikom na gumb za pregled revizij, ureja podatke in odstrani revizijo s klikom na gumb za brisanje. Ob kliku na *gumb <Odstrani>* se odpre okno z vprašanjem glede odstranitve revizije na operaciji.

|                                                | Obmov / Operacije /       | OP20.00672 / Revizije |                   |                    |        | Tanja Černe 🕛 💡 |
|------------------------------------------------|---------------------------|-----------------------|-------------------|--------------------|--------|-----------------|
|                                                | OP20.00672 - Inovativni j | avni zavod 🗹          |                   |                    |        |                 |
| REPUBLIKA SLOVENIJA                            | Številka pogodbe          |                       | Naziv upravičenca |                    |        |                 |
|                                                | C3330-16-269231 ×         |                       | ZAVOD REPUBLIKE   | SLOVENIJE ZA       |        |                 |
| Domov                                          |                           |                       |                   |                    |        |                 |
| Vloga za odločitev o ><br>podpori              |                           |                       |                   |                    | Q Išči | × + Dodaj       |
| Operacija 💙                                    | Številka končnega         | Izvajalec revizije    | Datum končnega    | √sebina ugotovitve | Ukrepi | ≡               |
| Uredi operacijo                                | porocila                  |                       | porocila          |                    |        |                 |
| Pogodbe                                        |                           |                       |                   |                    |        | *               |
| Upravičenci                                    |                           |                       |                   |                    |        |                 |
| Upravičenec pravne<br>podlage                  |                           |                       |                   |                    |        |                 |
| Finančni načrt                                 |                           |                       |                   |                    |        |                 |
| Kategorizacija                                 |                           |                       |                   |                    |        |                 |
| Skupni stroški, analiza<br>stroškov in koristi |                           |                       |                   |                    |        |                 |
| Aktivnost in plan<br>stroškov                  |                           |                       |                   |                    |        |                 |
| Kazalniki                                      |                           |                       |                   |                    |        |                 |
| Poročanje o<br>udeležencih                     | 4                         |                       | _                 |                    | Þ      | ×               |
| Listine                                        |                           |                       |                   |                    |        |                 |
| Zahtevki za sistemsko<br>korekcijo             |                           |                       |                   |                    |        |                 |
| Zahtevki za izplačilo                          |                           |                       |                   |                    |        |                 |
| Revizije                                       |                           |                       |                   |                    |        |                 |
| Četrtletna poročila                            |                           |                       |                   |                    |        |                 |
| Preverjanje na kraju<br>samem                  |                           |                       |                   |                    |        |                 |
| AL. 1.1.1.0                                    |                           |                       |                   |                    |        |                 |

Slika 188: Vnos/ urejanje revizij na operaciji

S klikom na gumb *<+Dodaj>* se odpre novo okno za vnos podatkov.

Vnesejo se naslednji podatki:

- številka končnega poročila (obvezen podatek),
- datum končnega poročila (obvezen podatek),
- izvajalec revizije (obvezen podatek),
- vsebina ugotovitve,
- ukrepi,
- priporočila,
- izvedeni ukrepi in
- izvedena priporočila.

| cije/ OP20.00202/ Rev           | izile    |        |
|---------------------------------|----------|--------|
| Dodaj revizijo                  |          | ×      |
|                                 |          |        |
| Številka končnega<br>poročila * |          |        |
| Datum končnega<br>poročila *    | 箇        |        |
| Izvajalec revizije *            |          |        |
| Vsebina ugotovitve              |          |        |
| Ukrepi                          |          |        |
| Priporočila                     |          |        |
| Izvedeni ukrepi                 |          |        |
| Izvedena priporočila            |          |        |
|                                 | Prekliči | ₽otrdi |

# Slika 189: Vnos revizije na operacijo

Kontrole:

- polje "Številka končnega poročila", "Datum končnega poročila", "Izvajalec revizije" so obvezni podatki,
- "Številka končnega poročila" kontrola na dolžino vnosa do 200 znakov,
- "Datum končnega poročila" datumsko polje, vnos kasnejšega datuma od datuma vnosa revizije ni dovoljen.

Uporabnik lahko seznam revizij na operaciji izvozi v excel ali pdf. Dokument.

# 5.3 Četrtletna poročila

Comogočene funkcionalnosti:

• vnos/urejanje četrtletnih poročil na operaciji

S klikom na podkazalo *Četrtletna poročila* uporabniku sistem prikaže seznam poročil, ki so bili vneseni na operaciji. V seznamu poročil je omogočeno iskanje poročil po naslednjih poljih: Številka poročila, Datum poročila, Skupni znesek ugotovljene nepravilnosti, Izvedeni ukrepi in Opomba. Nad seznamom je iskalnik, ki omogoča iskanje po podatkih polj iz seznama poročil na operaciji.

|                                                                                                    | Operacije / OP               | 20.00672 / Četrtle | tna poročila                               |                       |        | Tanja Če | erne 🕛 🔞 |
|----------------------------------------------------------------------------------------------------|------------------------------|--------------------|--------------------------------------------|-----------------------|--------|----------|----------|
|                                                                                                    | OP20.00672 - Inovativni javr | ni zavod 🗹         |                                            |                       |        |          |          |
| REPUBLIKA SLOVENIJA     SLUŽBA VLADE REPUBLIKE SLOVENIJE ZA RAZVOJ     IN UVROPSKO KOMEZIJSKO POLITIKO | Številka pogodbe             |                    | Naziv upravi                               | čenca                 |        |          |          |
|                                                                                                    | C3330-16-269231 X            |                    | ZAVOD RE                                   | EPUBLIKE SLOVENIJE ZA |        |          |          |
| Domov                                                                                                  |                              |                    |                                            |                       |        |          |          |
| Vloga za odločitev o > podpori                                                                         |                              |                    |                                            |                       | Q Išči | ×        | + Dodaj  |
| Operacija 🗸                                                                                            | Številka poročila            | Datum poročila     | Skupni znesek ugotovljene<br>pepravilnosti | Izvedeni ukrepi       | Opomba |          | ≡        |
| Uredi operacijo                                                                                        |                              |                    |                                            |                       |        |          |          |
| Pogodbe                                                                                                |                              |                    |                                            |                       |        |          | *        |
| Upravičenci                                                                                            |                              |                    |                                            |                       |        |          |          |
| Upravičenec pravne<br>podlage                                                                          |                              |                    |                                            |                       |        |          |          |
| Finančni načrt                                                                                         |                              |                    |                                            |                       |        |          |          |
| Kategorizacija                                                                                         |                              |                    |                                            |                       |        |          |          |
| Skupni stroški, analiza<br>stroškov in koristi                                                         |                              |                    |                                            |                       |        |          |          |
| Aktivnost in plan<br>stroškov                                                                          |                              |                    |                                            |                       |        |          |          |
| Kazalniki                                                                                              |                              |                    |                                            |                       |        |          |          |
| Poročanje o<br>udeležencih                                                                             | 4                            |                    |                                            |                       |        |          | v        |
| Listine                                                                                                |                              |                    |                                            |                       |        |          |          |
| Zahtevki za sistemsko<br>korekcijo                                                                     |                              |                    |                                            |                       |        |          |          |
| Zahtevki za izplačilo                                                                                  |                              |                    |                                            |                       |        |          |          |
| Revizije                                                                                               |                              |                    |                                            |                       |        |          |          |
| Četrtletna poročila                                                                                    |                              |                    |                                            |                       |        |          |          |
| Preverjanje na kraju<br>samem                                                                          |                              |                    |                                            |                       |        |          |          |

Slika 190: Vnos/ urejanje revizij na operaciji

Uporabnik lahko poročila na operaciji pregleda s klikom na gumb za pregled poročil, ureja podatke in odstrani poročilo s klikom na gumb za brisanje. Ob kliku na *gumb <Odstrani>* se odpre okno z vprašanjem glede odstranitve poročila na operaciji.

| Domov / Uperad je | / UP20.00202/ Cetrti | etna porocna                               |                                                             |                                       |              | rea Ke | npene ( | ر<br>ا |
|-------------------|----------------------|--------------------------------------------|-------------------------------------------------------------|---------------------------------------|--------------|--------|---------|--------|
|                   |                      |                                            |                                                             |                                       | Q Išči       | ×      | + 0     | odaj   |
| Številka poročila | Datum poročila       | Skupni znesek ugotovljene<br>nepravilnosti | Izvedeni ukrepi                                             | Opomba                                |              |        |         | =      |
| 440-18/2016/8     | 13.10.2016           | 16.166,60                                  | Kreiranje neg. Zzl in vračilo v proračun (ZZI 10 in ZZI 11) | Upravičenec ugotovil nepravilnost pre | d iz <b></b> | > 0    | / =     |        |
| 10/10/2010/0      | 10.10.2010           | 10.100,00                                  |                                                             | oprovidence agatovi neprovinost pre-  |              |        |         |        |
|                   |                      |                                            |                                                             |                                       |              |        |         |        |
|                   |                      |                                            |                                                             |                                       |              |        |         |        |
|                   |                      |                                            |                                                             |                                       |              |        |         |        |
|                   |                      |                                            |                                                             |                                       |              |        |         |        |

Slika 191: Seznam četrtletnih poročil na operaciji

S klikom na gumb *<+Dodaj>* se odpre novo okno za vnos podatkov.

Vnesejo se naslednji podatki:

- številka poročila (obvezen podatek),
- datum poročila (obvezen podatek),
- skupni znesek ugotovljene nepravilnosti (obvezen podatek, če je v polju vrednost več kot 0 je obvezno tudi polje),
- izvedeni ukrepi in
- opomba.

| ×               |
|-----------------|
|                 |
|                 |
| €               |
|                 |
| *               |
| Prekliči Potrdi |
|                 |

Slika 192: Vnos četrtletnega poročila na operaciji

Kontrole:

- polje "Številka poročila", "Datum poročila" in "Skupni znesek ugotovljene nepravilnosti" so obvezni podatki,
- "Številka poročila" kontrola na dolžino vnosa do 200 znakov,
- "Datum poročila" datumsko polje, vnos kasnejšega datuma od datuma vnosa poročila ni dovoljen.

Uporabnik lahko seznam poročil na operaciji izvozi v excel ali pdf. Dokument.

# 5.4 Administrativno preverjanje (AP)

Ročne kontrole: AP – Administrativno preverjanje

🕅 Omogočene funkcionalnosti:

- Pregled/Izbor ZzI
- Pregled listin na ZzI in prilog AP
- Pregled kontrol in rezultatov ter vnos rezultata kontrole -AP
- Dodajanje priloge h kontroli ZzI AP
- Pregled, vnos in urejanje ročnih kontrol
- Zaključek kontrole AP

V Sodelujoče vloge:

• vloga uporabnika – Kontrolor AP

Pomembno za izvedbo funkcionalnosti:

- Glede na <u>skupino kontrolorja</u> in <u>pravice dostopa do operacije</u> se uporabniku, ki je kontrolor, v kazalu ustrezno prikaže dostop do vmesnikov za izvajanje kontrol.
- ZzI je v statusu Oddan.
- Za izvedbo AP mora biti v šifrantu za izbrano kategorijo (glede na kategorije stroškov v pogodbi) stroška kreiran kontrolni list.
- Vnesen mora biti kontrolni list za ustrezno kategorijo stroška (Administracija->Ročne kontrole)

Ko kontrolor AP zaključi kontrolo, se sproži akcija, ki postavi ZzI v status *Kontrolno pregledan*. Ob spremembi statusa ZzI iz *Oddan* v *Kontrolno pregledan*"+ se na negativni ZzI navežejo vse negativne odredbe, ki so v tabeli negativnih odredb prišle na vezni ZzI in se hkrati iz tabele negativnih odredb odstranijo. S tem, ko so odredbe vezane na negativni ZzI, se status ZzI postavi v *Plačan* in ZzI samo še čaka, da se izvede prenos podatkov iz e-MA v e-CA, ker ima vse potrebne podatke za izvoz.

# 5.4.1 Pregled/Izbor ZzI

Kontrolor lahko izvede samo eno kontrolo na izbranem ZzI, katerega posledica je menjava statusa ZzI in poročilo o izvedbi kontrol.

|                                                                                                  | A A | Obmov / Kontrola - AP  |                     |                     |             |             |                   |                      | Tanja Ĉ     | erne 🕛 🕜     |
|--------------------------------------------------------------------------------------------------|-----|------------------------|---------------------|---------------------|-------------|-------------|-------------------|----------------------|-------------|--------------|
| REPUBLIKA SLOVENIJA<br>SLUŽBA VLADE REPUBLIKE SLOVENIJE ZA RJ<br>IN EVROPSKO KOHEZIJSKO POLITIKO |     | Dokumenti na operaciji | OP20.00672 - Krepit | tev kompetenc sti   | okovnih del | avcev na po | odročju vodenja i | inovativnega vzgojno | -izobraževa | lnega zavoda |
|                                                                                                  |     | Dokumenti upravičenca  | 1                   | Regija Vzhod,Zah    | od          |             |                   | Vrzel                |             |              |
| Operacija<br>OP20.00672                                                                          | С   | Dokumenti operacije    | Celotna vre         | ednost              |             | 6.800.000,0 | € 00              | DDV                  | Ne          |              |
| Inovativni javni zavod                                                                           |     |                        | Upravičeni          | stroški             |             | 6.800.000,0 | 00 € S            | hema državne pomoči  | Ne          |              |
| Domov                                                                                            |     |                        |                     |                     |             |             |                   |                      |             |              |
| Vloga za odločitev o<br>podpori                                                                  | >   |                        |                     |                     |             |             |                   |                      |             |              |
| Operacija                                                                                        | >   |                        | Šifra Zzl           | Status              | Negativen   | Vezni Zzl   | Številka kontrole | Stanje kontrole AP   | Datum       | Obdobje od   |
| Sistemska korekcija                                                                              |     |                        |                     |                     | •           |             |                   |                      |             |              |
| Kontrola                                                                                         | ~   |                        | OP20.00672.i00002   | Oddan               |             |             |                   | ∨ dopolnitvi         | 3.5.2017    | 12.4.2017    |
| Kontrola - AP                                                                                    |     |                        | OP20.00672.i00003   | Oddan               |             |             |                   |                      | 3.5.2017    | 1.5.2017     |
| Kontrola - PKS                                                                                   |     |                        | OP20.00672.i00009   | Oddan               |             |             |                   |                      | 1.6.2017    | 1.6.2017     |
| Kontrola - KPN                                                                                   |     |                        | OP20.00672.i00011   | Oddan               |             |             |                   |                      | 2.6.2017    | 29.5.2017    |
| Poročila                                                                                         |     | -                      | OP20.00672.i00001   | Kontrolno pregledan |             |             |                   | ZZI odobren          | 24.4.2017   | 20.4.2017    |
| Administracija                                                                                   | >   |                        | OP20.00672.i00004   | Zavrnjen            |             |             |                   | AP zaključen         | 3.5.2017    | 1.4.2017     |

Slika 193: Prikaz ZzI-ja za administrativno preverjanje

V tabeli se izbere ustrezen ZzI in klikne na *gumb <Pregled>* na koncu vrstice s podatki o ZzI-ju.

# 5.4.2 Pregled listin na ZzI in prilog - AP

Vmesnik za izbrani ZzI prikaže vse listine, ki so prijavljene na tem ZzI, skupaj s prilogami, ki so na voljo na ZzI in pogodbi.

Seznam listin, poleg datuma plačila in številko listine, vsebuje tudi podatke iz prijave plačila listine:

- številka prijave plačila listine (enaka, kot jo ima upravičenec na pregledu podatkov ZzI-ja),
- kategorija stroška,
- vrsta stroška,
- pravna podlaga,
- informacijo, če gre za prijavo neplačane listine (oznaka na plačilu listine),
- nepravilnosti :
  - Zavrnitev (če so bile na plačilu ugotovitve tipa "Zavrnitev")
    - Da
    - Ne (se izbere samodejno; uporabniku se ne prikazuje)
  - Dopolnitev (če so bile na plačilu ugotovitve tipa "Dopolnitev")
    - Ni dopolnitev (se izbere samodejno, če ni izbrana nobena od preostalih možnosti; uporabniku se ne prikazuje),
    - Obstajajo nerešene dopolnitve,
    - Rešene vse dopolnitve.
- polje, kjer kontrolor označi, ko je prijavo plačila listine že pregledal. Polje se samodejno označi kot pregledano, če kontrolor vse ugotovitve na prijavi plačila označi kot.

| O Domov / Kontrola - AP /          |   |                         |            |                          |                  |                       |                                                   |                              |                              |             |                | Tea Ki                                   | emperie (   | 9 0        |
|------------------------------------|---|-------------------------|------------|--------------------------|------------------|-----------------------|---------------------------------------------------|------------------------------|------------------------------|-------------|----------------|------------------------------------------|-------------|------------|
| Stanje                             |   | Šifra Zzl               | Zap. št.   | Številka listine         | Datum<br>plačila | Kategorij             | a stroška                                         | Vrsta stroška                |                              | Pravna p    | odlaga         | Nepla.<br>listina                        | Dopolnitve  | =          |
| Rok za plačilo Zzl                 |   |                         |            |                          |                  |                       |                                                   |                              |                              |             |                | <b>T</b>                                 |             |            |
| Status Zzl Oddan                   |   | OP20.90995.00006        | 1          | 2                        | 22.4.2017        | 4 - Posre             | dni stroški                                       | 4.8 - Stroški potrošr        | nega                         | izv-002.do  | )C             |                                          | Rešene vs   | e do ^     |
|                                    |   | OP20.90995.i00006       | 2          | 121231                   | 26.4.2017        | 2 - Strošk            | i uporabe osnovnih                                | 2.1 - Amortizacija ne        | 1 - Amortizacija nepremičnin |             | ic .           |                                          | Ni dopolnit | ev         |
| Stanje kontrole                    |   | OP20.90995.00006        | з          | TEST2017                 |                  | 7 6 - Davek na dodano |                                                   | 6.1 - Davek na dodano        |                              | izv-002.doc |                |                                          | Ni dopolnit | ev         |
| Nov status                         |   |                         |            |                          |                  |                       |                                                   |                              |                              |             |                |                                          |             |            |
| Dopoinitev                         |   | 4                       |            |                          |                  |                       |                                                   |                              |                              |             |                |                                          |             | +          |
| Zavrnitev                          |   | Pregled listine         |            | Kontrolni list           |                  | Ugotovitve            |                                                   | Dopolnitve                   |                              | Log s       | prememb        | Of                                       | eracija     |            |
| Odobritev - priprava odredb        |   |                         | _          |                          |                  |                       |                                                   |                              |                              |             |                |                                          |             |            |
| Dokumenti na operaciji             |   | Podatki o prijavi plači | la         |                          |                  |                       |                                                   |                              |                              |             |                |                                          | +           | Dodaj      |
| Dokumenti upravičenca              |   | Znesek upravič          | en         | 50.000,00 €              | Opis             |                       | Vrsta nepravilnosti                               | Opredelitev<br>nepravilnosti | Vir ugoto                    | ivitve      | Tip ugotovitve | Odpravljeno                              | Akcija      | =          |
| Dokumenti operacije                |   | Znesek neupravió        | en         | 0,00 €                   | test             |                       | Posamezna                                         | Javno naročanje              | Listina                      |             | Dopolnitev     | $\checkmark$                             | 1           | <b>a</b> ^ |
| Dokumenti Zzl                      |   | Znesek upravičen do s   | of.        | 49.500,00 €              |                  |                       |                                                   |                              |                              |             |                |                                          |             |            |
| Zahtevek za izplačilo              | * | Vrsta stroš             | ika Stroš  | iki potrošnega materiala |                  |                       |                                                   |                              |                              |             |                |                                          |             |            |
| Zahtevek za izplačilo - vsebinsko  | ÷ | Shema državne pom       | oči        |                          |                  |                       |                                                   |                              |                              |             |                |                                          |             |            |
| Zahtevek za izplačilo - finančno p | * | Pravna podla            | ga         | izv-002.doc              | 4                |                       |                                                   |                              |                              |             |                |                                          |             | v<br>F     |
| Zahtevek za izplačilo - seznam ra  | Ŧ | Podatki o plačilu       |            |                          |                  |                       |                                                   |                              |                              |             |                |                                          |             | Î          |
| Kontrolniki AP s prilogami         | + | Datum plai              | ila 22.04  | 4.2017                   |                  |                       |                                                   |                              |                              |             |                |                                          |             |            |
|                                    |   | Znesek plai             | ila        | 50.000,00 €              |                  |                       |                                                   |                              |                              |             |                | OPSKA UNIJA                              |             |            |
|                                    |   | Način plai              | ila Brez(  | gotovinsko               |                  |                       | UBLIKA SLOVENIJA<br>Istrstvo za izobraževanje, zi | NANOST IN SPORT              |                              |             | IN IN NALO     | VESTICIJSKI SKLADI<br>284 v vašo prihodi | IOST        |            |
|                                    |   | √rsta plai              | Sila       |                          |                  |                       | ZAHTEVE                                           | EK ZA IZPLAČIL               | O ŠT. :                      | OP20.9      | 0995.i00006    |                                          |             |            |
|                                    |   | Debasile stai           | lia Delore | L New two                |                  |                       |                                                   |                              |                              |             |                |                                          |             |            |

Slika 194: Prikaz listin na ZzI-ju

Vmesnik ob izboru listine omogoča filtriranje po vseh omenjenih poljih.

Ob izbiri posamezne prijave listine se v zavihku "*Pregled listine*" pokažejo podrobni podatki o listini, plačilu in prijavi plačil na ZzI skupaj s prilogami.

# 5.4.3 Vnos ugotovitev kontrolorja

Vsaki ugotovitvi kontrolor s klikom na gumb *<+Dodaj>* vnese:

- opis oziroma komentar,
- iz spustnega seznama določi vrsto nepravilnosti (privzeto "Posamezna"),
- opredelitev nepravilnosti (seznam tipov odkritih napak),
- vir ugotovitve (privzeto "Listina"),
- tip ugotovitve (privzeto dopolnitev),
- informacijo, če je bila ugotovitev rešena s strani upravičenca.
| Dodaj ugotovitev            |                                             |      | ×  |
|-----------------------------|---------------------------------------------|------|----|
| Opis *                      |                                             |      |    |
| Vrsta nepravilnosti *       | Posamezna                                   | ×    | •  |
| Opredelitev nepravilnosti * |                                             |      | •  |
| Vir ugotovitve *            | Listina                                     | ×    | •  |
| Tip ugotovitve *            | Dopolnitev                                  | ×    | •  |
|                             | Ugotovitev odpravljena s strani upravičenca |      |    |
|                             | Prekliči                                    | Potr | di |

Slika 195: Vnos ugotovitve kontrolorja

Kontrolor AP lahko ugotovitve briše ali ureja:

- dokler te niso posredovane upravičencu (v dopolnitev),
- do statusa Zavrnjen,
- ali do zaključka kontrole.

Ugotovitev pa lahko označi kot "Rešena s strani upravičenca" vse do zaključka kontrole.

## 5.4.4 Zavihek LOG sprememb

Kontrolorju je na izboru Kontrola AP omogočen vpogled vseh sprememb, narejenih s strani upravičenca po oddaji ZzI. Spremembe se beležijo v izboru LOG spremembe.

Spremembe se beležijo za:

- Dodane priponke na listini,
- Spremembo podatka o datumu in dokazilu plačila v primeru prijave neplačane listine,
- Sprememba dokazila plačila listine,
- Sprememba pravne podlage na prijavi plačila listine in sprememba "Dodatna pravna podlaga ni obvezna",
- Dodane priponke na prijavi plačila listine,
- Dodane priponke na ZZI (v primeru negativnega ZZI-ja je to dokument "Poziv").

Pravico vpogleda v ta zavihek imajo vsi kontrolorji

| Stanje                            | Zap. št. Številka listine | Datum Kat<br>plačila     | egorija stroš | ška Vrsta s | troška I           | Pravna podlaga                 | Nepla.<br>listina | Dopolnitve     | Zavrnitve  | Pregledana 😑 |
|-----------------------------------|---------------------------|--------------------------|---------------|-------------|--------------------|--------------------------------|-------------------|----------------|------------|--------------|
| Rok za plačilo Zzl                |                           |                          |               |             |                    |                                | •                 |                | •          | •            |
| Status Zzl Oddan                  | 1 2                       | 28.3.2017 1 -            | nvesticije    | 1.1.2.1     | - Novogradnje      |                                |                   | Ni dopolnitev  |            | <b>_</b>     |
| Stanje kontrole                   |                           |                          |               |             |                    |                                |                   |                |            |              |
| Nov status                        |                           |                          |               |             |                    |                                |                   |                |            |              |
| Dopolnitev                        | 4                         |                          |               |             |                    |                                |                   |                |            | ÷.           |
| Zavrnitev                         | Pregled listine           | Kontrolni list           |               | Ugotovitve  |                    | Dop                            |                   | Log sprememb   | 0          | peracija     |
| Odobritev - priprava odredb       |                           | _                        |               |             |                    |                                |                   |                |            |              |
| Dokumenti na operaciji            | Podatki o prijavi plačila |                          |               |             |                    |                                |                   |                |            | + Dodaj      |
| Dokumenti upravičenca             | Znesek upravičen          | 50,0                     | ) €           | Opis        | Vrsta nepravilnost | i Opredelitev<br>nepravilnosti | Vir ugotovitve    | Tip ugotovitve | Odpravljen | Akcija 🔳     |
| Dokumenti operacije               | Znesek neupravičen        | 0,0                      | ) €           |             |                    |                                |                   |                |            | *            |
| Dokumenti Zzl                     | Znesek upravičen do sof.  | 49,0                     | ) €           |             |                    |                                |                   |                |            |              |
| Mar 28, 2017 - ZahtevekZalzplac   | Vrsta stroška             | Novogradnje              |               |             |                    |                                |                   |                |            |              |
| Mar 28, 2017 - ZahtevekZalzplac   | Shema državne pomoči      |                          |               |             |                    |                                |                   |                |            |              |
| Mar 28, 2017 - ZahtevekZalzplac 🛃 | Pravna podlaga            | Dodatna pravna podlaga r | i obve        | 4           |                    |                                |                   |                |            | ب<br>۲       |

#### Slika 196: Zavihek LOG Sprememb na kontroli

## 5.4.5 Zavihek Operacija

Zavihek "Operacija" vsebuje seznam, po predlogi seznama računov iz ZzI, z izdajateljem listine ter pravno podlago.

|                                                                                               | 4      | O Domov / Kontrola - AP / C     | P20.909 | 94.100002           |              |              |             |                |                             |                  |               | Теа       | Kemperle 🕛     | 0 |
|-----------------------------------------------------------------------------------------------|--------|---------------------------------|---------|---------------------|--------------|--------------|-------------|----------------|-----------------------------|------------------|---------------|-----------|----------------|---|
|                                                                                               | Σ      | Status Zzl Oddan                |         | 1 2                 |              | 28.3.20      | 17 1 - Inve | sticije        | 1.1.2.11 - Novogradnje      |                  | Ni dopolnitev |           |                | ^ |
| SULUZBIA SLOVENIA<br>SLUŽBA VLADE REPUBLIKE SLOVENJE ZA RA<br>IN EVROPSKO KEHEZIJSKO POLITIKO | שי ייי | Stanje kontrole                 |         |                     |              |              |             |                |                             |                  |               |           |                |   |
| Operacija<br>OP20.90994<br>Vloga za odložitev vrste                                           | ß      | Nov status                      |         |                     |              |              |             |                |                             |                  |               |           |                |   |
| vioga za odločitev viste                                                                      | _      | Dopolnitev                      |         | 4                   |              |              |             |                |                             |                  |               |           | Þ              |   |
| Domov                                                                                         |        | Zavmitev                        |         | Pregled listine     |              | Kontro       | ini list    |                | Ugotovitve                  | Dopolnitve       | Log sprememb  |           | Operacija      |   |
| ∨loga za odločitev o<br>podpori                                                               | >      | Odobritev - priprava odredb     |         |                     |              |              |             |                |                             |                  |               |           |                |   |
| Javni razpis/javni poziv                                                                      | >      | Dokumenti na operaciji          |         | OP20.90994 - Pame   | stna omrežj  | a - testiran | je Vloga za | odl očite v vi | ste NPO, program, ki ga izv | aja upravičenec. |               |           |                |   |
| Prijava na javni<br>razpis/iavni poziv                                                        | >      | Dokumenti upravičenca           |         |                     | Regija       |              |             |                |                             | Vrzel            | €             |           |                |   |
| Operacija                                                                                     | >      | Dokumenti operacije             |         | Celotna v           | rednost      |              |             | 49.500,00      | €                           | DDV Ne           |               |           |                |   |
| Sistemska korekcija                                                                           | >      | Dokumenti Zzl                   |         | Upravičen           | ii stroški   |              |             | 49.500,00      | € Shema državn              | e pomoči 🛛 Da    |               |           |                |   |
| Kontrola                                                                                      | ~      |                                 |         | Realizacija na celo | tni operacij |              |             |                |                             |                  |               |           |                |   |
| Kontrola - AP                                                                                 |        | Mar 28, 2017 - ZahtevekZalzplac | *       |                     |              |              |             |                |                             |                  |               | 0.1861    |                |   |
| Kontrola - PKS                                                                                |        | Mar 28, 2017 - ZahtevekZalzplac | ÷       | Šifra 71            | Negativen    | Šifra        | Zan št      | Šitra          | Naziv stroška               | Vista dokumenta  | Št. dokumenta | Datum     | Izdaiateli     |   |
| Poročila                                                                                      |        | Mar 28, 2017 - ZahtevekZalzplac | ÷       |                     |              | veznega      |             | stroška        |                             |                  |               | dokumenta | ,,             | - |
| Administracija                                                                                | ,      | Mar 28, 2017 - ZahtevekZalzplac | ÷       |                     | •            |              |             |                |                             |                  |               |           |                |   |
|                                                                                               |        | Priloga h kontrolniku AP        | +       | OP20.90994.i00001   |              |              | 1           | 1.1.2.11       | Novogradnje                 | 8-Dob - Dobropis | 2             | 28.3.2017 | Test IT d.o.o. | ^ |
|                                                                                               |        |                                 | -       | OP20.90994.00002    |              |              | 1           | 1.1.2.11       | Novogradnje                 | 8-Dob - Dobropis | 2             | 28.3.2017 | Test IT d.o.o. |   |
|                                                                                               |        |                                 |         | OP20.90994.00003    |              |              | 1           | 1.1.2.11       | Novogradnje                 | 8-Dob - Dobropis | 2             | 28.3.2017 | Test IT d.o.o. |   |
|                                                                                               |        |                                 |         | OP20.90994.i00007   |              |              | 1           | 1.1.2.11       | Novogradnje                 | 8-Dob - Dobropis | dd-dob8989    | 28.3.2017 | Test IT d.o.o. |   |
|                                                                                               |        |                                 |         |                     |              |              |             |                |                             |                  |               |           |                |   |

Slika 197: Zavihek Operacija na kontroli

## 5.4.6 Pregled prijav nepravilnosti na kontroli

Zavihek "Ugotovitve" prikazuje seznam vseh ugotovitev kontrolorja, katere je vnesel v zavihek "Pregled listine".

Seznam ugotovitev vsebuje:

- zaporedno številko,
- vrsto nepravilnosti,
- opredelitev nepravilnosti,

- vir ugotovitve,
- tip ugotovitve,
- opis in
- informacijo ali je ugotovitev odpravljena.

Posamezno ugotovitev se lahko označi kot pravilno dopolnjeno, kadar je upravičenec odpravil to nepravilnost.

| EVECTORIA UNIA                                    | 1 A | O Domov / Kontrola - AP /                                                                                                    |             |              |                        |         |                     |                    |               |                           |                | Tanja             | Čeme 🕛 📀          |
|---------------------------------------------------|-----|----------------------------------------------------------------------------------------------------|-------------|--------------|------------------------|---------|---------------------|--------------------|---------------|---------------------------|----------------|-------------------|-------------------|
| AND AND AND AND AND AND AND AND AND               | e-N | Stanje                                                                                                    |             | Zap. ŝt.     | Številka listine       |         | Datum<br>plačila    | Kategorija stroš   | ka            | Vrsta stroška             | Pravna podlaga | Nepla.<br>listina | Dopolnitve        |
| Operacija<br>OP20.00672<br>Inovativni javni zavod | ß   | Status Zzl Oddan                                                                                                    |             | 1            | 123456                 |         | 28.4.2017           | 3 - Stroški plač i | n povračil v  | 3.2 - Stroški za službena |                |                   | Rešene vse dopolr |
| Domov<br>Vloga za odločitev o                     | ,   | Stanje kontrole V dopolnitvi<br>Nov status                                                                                                    |             |              |                        |         |                     |                    |               |                           |                |                   |                   |
| Operacija<br>Sistemska korekcija                  | ,   | Dopointev<br>Zavrnitev                                                                                                    |             | •<br>Preglet | d listine              | Kont    | rolni list          | Ugot               | ovitve        | Dopolnitve                | Log sprememb   | Ор                | eracija           |
| Kontrola<br>Kontrola - AP                         | ~   | Dokumenti na operaciji<br>Dokumenti upravičenca                                                                                                 |             | Zap. št.     | Vrsta<br>nepravilnosti | Opred   | delitev<br>vilnosti | Vir ugotovitve     | Tip ugotovitv | e Opis                    |                |                   |                   |
| Kontrola - PKS<br>Kontrola - KPN                  |     | Dokumenti operacije                                                                                                    |             | 1            | Posamezna              | Ni bilo |                     | Listina            | Dopolnitev    | nekaj manjka              |                |                   |                   |
| Poročia<br>Administracija                         | >   | Dokumenti 221<br>Zahlevek za izplačilo<br>Zahlevek za izplačilo - senančno p.<br>Zahlevek za izplačilo - seznam r<br>Kontrolniki AP s prilogami | ٹ<br>ٹ<br>ٹ |              |                        |         |                     |                    |               |                           |                |                   |                   |

Slika 198: Pregled prijav nepravilnosti na kontroli

## 5.4.7 Vnos Dopolnitev - AP

Ob kliku na gumb "Dopolnitev" na kontroli, se odpre okno za pošiljanje zahteve po dopolnitvi ZzI upravičencu:

- Razlog za dopolnitev: se avtomatsko napolni s podatki ugotovitev kontrolorja, kateri so tipa "Dopolnitev" (če ugotovitev kontrolorja ni, je seznam prazen). Razlog za dopolnitev je tekstovno polje, katerega lahko kontrolor ureja in dopolnjuje,
- Zap. št. prijava plačila listine številka listine,
- Opredelitev nepravilnosti,
- Ugotovitev in
- Rok za predložitev dopolnitve: datum pri izbiri je omejen s trenutnim datumom in rokom za plačilo ZzI.

| Zahteva po dopolnitvi Zzl                                                                                             |                                                                |                              | >        |
|----------------------------------------------------------------------------------------------------|----------------------------------------------------------------|------------------------------|----------|
| Razlog za dopolnitev *                                                                                                |                                                                |                              |          |
| Zap. št. prijava plačila listine - št. l<br>Opredelitev nepravilnosti: Drugo (<br>Ugotovitev: Ugotovljena je bila nap | istine: 1 - 2<br>možnost ročnega op<br>paka na listini št 1/20 | isa nepravilnosti v C<br>17. | DPOMBE)  |
|                                                                                                    |                                                                |                              |          |
|                                                                                                    |                                                                |                              |          |
|                                                                                                    |                                                                |                              |          |
|                                                                                                    |                                                                |                              |          |
| Rok za predložitev dopolnitve *                                                                                       |                                                                |                              |          |
|                                                                                                    | 30.03.2017                                                     | Preklič                      | i Potrdi |

Slika 199: Zahteva po dopolnitvi ZzI

Dopolnitev lahko kontrolor pošlje upravičencu, če ni ugotovljenih nepravilnosti tipa "Zavrnitev".

V primeru, da na kontroli obstaja vsaj ena zavrnitev, se ob kliku na gumb "Dopolnitev" pojavi opozorilo Dopolnitev ni možna, ker na kontroli AP obstaja ugotovljena nepravilnost tipa "Zavrnitev".

Zavihek "Dopolnitve" s seznamom vseh zahtev po dopolnitvah in njihovim pregledom. Seznam prikazuje le prvih 200 znakov zahteve po dopolnitve, ki jih je vnesel kontrolor in odgovor upravičenca. Za ogled celote je namenjen pregled. Dokler je ZzI v statusu *Oddan*, lahko kontrolor vnaša nove zahteve po dopolnitvah, drugače je možen le pregled.

| REFURI HA SLOVENJA<br>Služba vlade nepoblike slovenije za k<br>ni evropsko konezijsko politiko |   | Stanje                                                                                                    |                  | Zap. št. | Številka list | ine Datum<br>plačila          | Kategorija stroška                 | Vrsta stroška             | Pravna podlaga | Nepla.<br>listina | Dopolnitve     |
|------------------------------------------------------------------------------------------------|---|----------------------------------------------------------------------------------------------------|------------------|----------|---------------|-------------------------------|------------------------------------|---------------------------|----------------|-------------------|----------------|
| Operacija<br>OP20.00672<br>Inovativni javni zavod                                              | ß | Status Zzl Oddan                                                                                                    |                  | 1        | 123456        | 28.4 2017                     | 3 - Stroški plač in povračil v     | 3.2 - Stroški za službena |                |                   | Rešene vse dop |
| Domov<br>/loga za odločitev o<br>sodpori                                                       | , | Stanje kontrole V dopolnitvi<br>Nov status<br>Dopolnitev                                                                                                    |                  |          |               |                               |                                    |                           |                |                   |                |
| Operacija<br>Sistemska korekcija                                                               | > | Zavmitev                                                                                                    |                  | Preglei  | d listine     | Kontrolni list                |                                    | Dopolnitve                | Log sprememb   | 0                 | peracija       |
| Kontrola                                                                                       | ~ | Dokumenti na operaciji                                                                                                    |                  | Datum    | Rok           | Razlog za dopolnitev          |                                    | Odgovor                   |                |                   | Datum          |
| Kontrola - AP                                                                                  |   | Dokumenti upravičenca                                                                                                    |                  | oddaje   |               |                               |                                    |                           |                |                   | zaključka      |
| Kontrola - KPN                                                                                 |   | Dokumenti operacije                                                                                                    |                  | 1.6.2017 | 23.6.2017     | Zap. št. prijava plačila list | ine - št. listine: 1 - 123456 Opre | delitev ok, sem dodal     |                |                   | 1.6.2017       |
| Poročila                                                                                       |   | Dokumenti Zzl                                                                                                    |                  | 1.6.2017 | 29.6.2017     | še nekaj si pozabil           |                                    |                           |                |                   |                |
| oročila<br>kdministracija                                                                      | , | Zahtevek za oplačko<br>Zahtevek za oplačko<br>Zahtevek za izplačko - vsebinsko.<br>Zahtevek za izplačko - finančno p.<br>Zahtevek za izplačko - seznam r<br>Kontrolniki AP s prilogami | 4<br>4<br>4<br>+ | 1.6.2017 | 2962017       | se nexaj si pozaos            |                                    |                           |                |                   |                |

Slika 200: Seznam dopolnitev s strani kontrolorja

Enak zavihek "Dopolnitve" se prikaže Upravičencu na izboru za pregled ZzI-ja. Zavihek ima pravico videti vsak, ki lahko gleda podatke ZzI-ja, zaključi in odgovori pa lahko le vodilni upravičenec (upravičenec, kateri ima pravico oddati ta ZzI) s klikom na gumb za pregled.

| Podatki o zahtevk   | ku      |                 |                                                             |         |                 |                        |                                                     |         | Menjava statusa |            |                    | Zgodovina |         |
|---------------------|---------|-----------------|-------------------------------------------------------------|---------|-----------------|------------------------|-----------------------------------------------------|---------|-----------------|------------|--------------------|-----------|---------|
|                     |         | Vrsta           | Zzl – Zahtevek za izplačilo                                 |         |                 |                        |                                                     |         | Trenutni status | Oddan      |                    |           |         |
|                     |         | Šifra           | OP20.90994.i00001                                           |         |                 |                        |                                                     |         | Nov status *    |            |                    |           | •       |
|                     |         | Datum           | 28.03.2017                                                  |         |                 |                        |                                                     |         | Datum *         | 30.03.2017 |                    |           | <b></b> |
|                     | Obd     | tobje od        | 28.03.2017                                                  |         | do              | 28.03.201              | 7                                                   |         | Opomba          |            |                    |           |         |
|                     |         | Sklad           | KS                                                          |         |                 |                        |                                                     | -       |                 |            |                    |           |         |
|                     |         |                 |                                                             |         |                 |                        |                                                     |         |                 |            |                    |           |         |
|                     |         |                 |                                                             |         |                 |                        |                                                     |         |                 |            |                    |           | Potrdi  |
| <b>D</b> opolnitve  |         | Seznam pr       | rijavljenih plačil listin Seznam prijavljenih nep<br>listin | olačani | h Dosežena      | vrednost kaz<br>učinka | alnikov Dosežena vrednost spec<br>kazalnikov učinka | ifičnih | Izpisi/Priloge  | Odrec      | dbe                | Obvesti   | la CA   |
| Datum Rok<br>oddaje | Ra      | azlog za dop    | polnitev                                                    |         |                 |                        | Odgovor                                             |         |                 |            | Datum<br>zaključka | Stanje    | ≡       |
| 30.3.2017 30.3.2    | 2017 Za | ip. št. prijava | a plačila listine - št. listine: 1 - 2 Opredelitev n        | epravil | nosti: Drugo (i | možnost                |                                                     |         |                 |            |                    |           | •       |
|                     |         |                 |                                                             |         |                 |                        |                                                     |         |                 |            |                    |           |         |

Slika 201: Zavihek dopolnitve na Zahtevku za izplačilo

Datum oddaje zahteve po dopolnitvi in datum zaključka sta sistemska datuma, ki se ne vnašata.

Ko je ZzI v statusu *Oddan* in kontrola AP v stanju *V dopolnitvi* je upravičencu omogočeno, da na ZzIju in listinah (povezanih z ZzI-jem) ureja ter dopolnjuje podatke:

- Urejanje listine (v dopolnitvi)",

- Urejanje plačila listine (v dopolnitvi)" in
- Urejanje prijave plačila na ZzI (v dopolnitvi)".

Na vmesniku za ZzI, listine in plačila listin je za zgornje funkcionalnosti omogočeno spreminjanje ali dodajanje:

- Na vmesniku listine lahko upravičenec dodaja priponke, če ta listina nima prijavljenega plačila že na drugem ZzI, ki je v statusu *Oddan* ali višjem statusu. Ko je listina na oddanem ZzI, se priponke lahko dodaja samo še na prijavo listine in upravičencu se na listini izpiše obvestilo z navodilom, da lahko priponko doda samo na prijavo plačila listine na ZzI.

- Na vmesniku za plačilo listine v zavihku *"Listine"* je upravičencu omogočeno spreminjati dokazilo plačila.

- Na vmesniku za prijavo plačila listine upravičenec lahko spremeni pravno podlago.

| Zahteva po dopolnitvi Zzl                                                                                                   |                                                             |          | ×                      |
|----------------------------------------------------------------------------------------------------|-------------------------------------------------------------|----------|------------------------|
| Datum oddaie zahteve                                                                                                    | 20.00.0047                                                  | 644      | Razioo za dopolnitev * |
| Rok za predložitev dopolnitve                                                                                               | 30.03.2017                                                  |          | razog za sepermer      |
| Datum zakliučka                                                                                                    | 30.03.2017                                                  |          |                        |
| Datum zakijut ka                                                                                                    |                                                             |          |                        |
| Zap. št. prijava plačila listine - št. list<br>Opredelitev nepravilnosti: Drugo (m<br>Ugotovitev: Ugotovljena je bila napal | ine: 1 - 2<br>ažnost ročnega opli<br>ka na listini št 1/201 | sa nepra | avlinosti v OPOMBE)    |
| Odgovor *                                                                                                    |                                                             |          |                        |
|                                                                                                    |                                                             |          |                        |
|                                                                                                    |                                                             | -1       |                        |
| P                                                                                                    | rekiidi Shrani o                                            | ugovor   | zakijući dopolnitev    |

Slika 202: Odgovor vodilnega upravičenca na zahtevo po dopolnitvi ZzI-ja

## 5.4.8 Status Zavrnitev

Ob kliku kontrolorja na gumb *Zavrnitev*, se odpre okno za zavrnitev ZzI. Vsebuje:

- Razlog za zavrnitev; je tekstovno polje, katerega kontrolor lahko ureja in dopolnjuje,
- Zap. št. prijava plačila listine št. listine,
- Opredelitev nepravilnosti in
- Ugotovitev.

| Zavrni Zzl                                                                                                    | ×  |
|----------------------------------------------------------------------------------------------------|----|
| Razlog za zavrnitev *                                                                                                    |    |
| Zap. št. prijava plačila listine - št. listine: 1 - 2<br>Opredelitev nepravilnosti: Neupravičen projekt<br>Ugotovitev: Zzi je zavrnjen.                                                                  |    |
| Zap. št. prijava plačila listine - št. listine: 1 - 2<br>Opredelitev nepravilnosti: Drugo (možnost ročnega opisa nepravilnosti v OPOMBE)<br>Ugotovitev: Ugotovljena je bila napaka na listini št 1/2017. |    |
|                                                                                                    |    |
|                                                                                                    |    |
|                                                                                                    |    |
| Prekliči Zavrni Zz                                                                                                    | zl |

Slika 203: Okno za zavrnitev ZzI

Zavrnitev je mogoča le, če je v seznamu ugotovljenih nepravilnosti vsaj ena nepravilnost tipa "Zavrnitev".

Zavrnitve po statusu Kontrolno pregledan ni.

## 5.4.9 Status Odobritev - priprava odredb

Na izboru kontrole obstaja gumb za spremembo statusa kontrole *Odobritev – priprava odredb*, kateri se prikaže v primeru, ko je bil ZzI oddan na UJP.

V primeru, da gre za že plačane listine (izjeme -plače) ali negativni ZzI, se ta gumb ne prikaže, saj v e-MA že obstajajo potrjene odredbe.

Kontrolorju se po kliku in pred prehodom v stanje "ZzI odobren" prikaže opozorilno okno "Ste prepričani, da boste ZZI odobrili in s tem obvestili finančno službo, da pripravi predlog odredb?

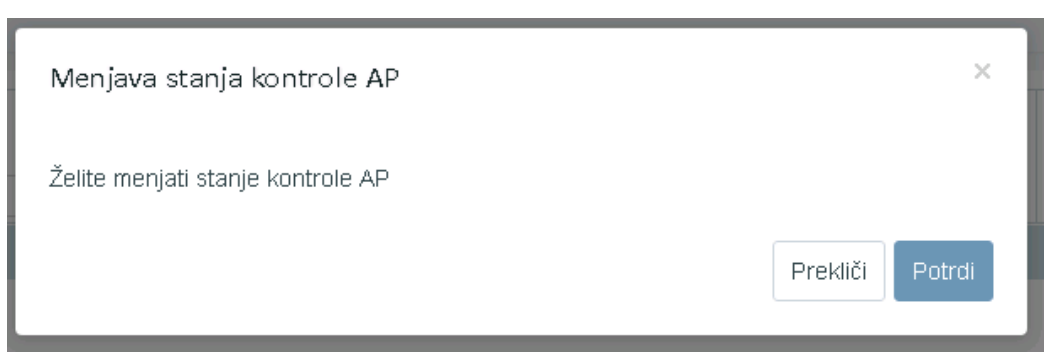

Slika 204: Menjava stanja kontrole v status Odobritev - priprava odredb

Z odobritvijo dopolnitve s strani upravičenca niso več mogoče."

Status kontrole se prestavi v *ZzI odobren*, hkrati se pošlje informacijo v finančno službo, da naj pripravijo predlog odredb.

Dokler kontrolor ne označi kot rešene vse ugotovitve kontrolorja - tipe odkritih napak (tipa "Dopolnitev"), sprememba statusa v *ZzI odobren* ni omogočen.

Kontrolor v takšne primeru dobi opozorilo (sprememba statusa kontrole ni mogoča, ker na kontroli obstajajo nerešene ugotovitve).

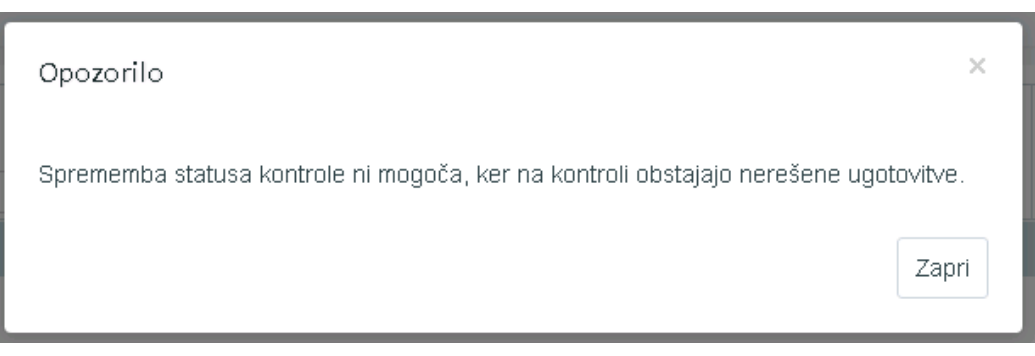

Slika 205: Opozorilo, da sprememba statusa ni omogočena

Če obstaja ena ugotovitev kontrolorja tipa "Zavrnitev", prehod v to stanje kontrole ni mogoče.

## 5.4.10 Status Kontrolno pregledan (odobritev predloga odredb)

Odpre se okno s seznamom predloga odredb, katerega kontrolor potrdi ali zavrne.

| Št. odredbe        | Št. terjatve do CA | Št. NRP      | Št. FEP        | Proračunska<br>postavka | Konto         | Ostali vir | Tip ≡ |
|--------------------|--------------------|--------------|----------------|-------------------------|---------------|------------|-------|
| 9999-16-04084-0001 | Test123            | 1541-15-0038 | 2611-15-129001 | 150056 - PN12.1         | 4132 - Tekoči |            | ODR - |
| 9999-16-04084-0002 | Test123            | 1541-15-0038 | 2611-15-129001 | 150057 - PN12.1         | 4132 - Tekoči |            | ODR - |
|                    |                    |              |                |                         |               |            |       |
|                    |                    |              |                |                         |               |            |       |
| 4                  |                    |              |                |                         |               |            |       |

Potrjevanje predloga odredb

#### Slika 206: Potrjevanje predloga odredb

#### 5.4.11 Status Zaključek AP

Gumb "Zaključek AP" kateri proži spremembo stanja kontrole AP v AP zaključen.

V primeru, ko je status ZzI *Kontrolno pregledan* ali *Plačan*, se odpre okno za zaključek kontrole.

V primeru, da gre za že plačane listine (izjeme -plače), ali negativni ZzI na njem ni prijav neplačanih listin in ne gre za konzorcij, ima gumb <Zaključek AP> dodatno funkcionalnost. V tem primeru se:

- Prikaže okna za zaključek AP z opozorili (opozorila, katera ne dovolijo menjava statusa in ostala opozorila).
- Po potrditvi zaključka AP se izvede menjava stanj kontrole in statusa ZzI:
  - Menjava stanja kontrole v ZzI potrjen
  - o Menjava statusa ZzI v Kontrolno pregledan
  - o Avtomatska menjava v status ZzI Plačan, če obstajajo odredbe
  - Menjava stanja kontrole v *Zaključek AP*.

Prekliči

Zavrni

Potrdi

| Zaključi ročno kontrolo AP                                  |                                          |       |
|-------------------------------------------------------------|------------------------------------------|-------|
| Manjka obvezna priloga "Kontro                              | olni list".                              |       |
| Na negativnem ZZI-ju manjka p<br>njegovo kreiranje (poziv). | riloga upravičenca, katera je podlaga za |       |
| Številka kontrole *                                         |                                          |       |
| Datum *                                                     | 30.03.2017                               |       |
| lme in priimek kontrolorja *                                | Tea Kemperle                             |       |
| E-pošta kontrolorja *                                       | tea.kemperle@ipmit.si                    |       |
| Št. terjatve *                                              |                                          |       |
| Finančni popravek v znesku *                                |                                          | €     |
| Kontrola prihodkov *                                        | •                                        |       |
| Prihodki *                                                  |                                          | €     |
| Neupravičeni izdatki *                                      |                                          | €     |
| Opis                                                        |                                          | 4     |
|                                                             | Prekliči P                               | otrdi |

Slika 207: Okno za zaključek kontrole z opozorili

Za zaključek kontrole AP kontrolor klikne na gumb "zaključi". Odpre se okno, kamor vnese vse obvezne podatke, kateri so zahtevani s strani e-CA. Podatki, ki obstajajo v e-MA, se samodejno prikažejo v oknu:

- Datum: datum zaključka kontrole AP,
- Ime priimek kontrolorja: ime priimek kontrolorja AP, ki je postavil ZzI v status *Kontrolno pregledan*,
- E-pošta kontrolorja: e-pošta kontrolorja, ki je postavil ZzI v status Kontrolno pregledan,
- Št. terjatve: št. terjatve do CA, v primeru negativnega ZzI pa št. odredbe iz ene izmed odredb.

## 5.5 Preverjanje na kraju samem (PKS)

Ročne kontrole: PKS – Preverjanje na kraju samem

🗜 Omogočene funkcionalnosti:

• Pregled/Izbor kontrole – PKS

- Vnos nove kontrole PKS
- Dodajanje listine na kontrolo PKS
- Pregled izbranih listin in prilog za kontrolo PKS
- Vnos ugotovitev na kontrolo PKS
- Pregled kontrol in rezultatov ter vnos rezultata kontrole PKS
- Dodajanje priloge h kontroli operacije PKS
- Zaključek kontrole PKS

V Sodelujoče vloge:

• vloga uporabnika – kontrolor PKS

Pomembno za izvedbo funkcionalnosti:

- Izvedeno je že Administrativno preverjanje.
- ZzI je v statusu Kontrolno pregledan.

# 5.5.1 Pregled/Izbor kontrole – PKS

Kontrolorju sta omogočena izbor in nadaljevanje dela na obstoječi kontroli ali kreiranje novega dogodka kontrole. Obstoječo kontrolo lahko pogleda s klikom na *gumb <Pregled>*.

| O Domov / K | Kontrola - PKS |                |                                        |            |            |                  | Borut Be | ergant (   | ს 🛛  |
|-------------|----------------|----------------|----------------------------------------|------------|------------|------------------|----------|------------|------|
|             |                |                |                                        |            | (          | Q Išči           | ×        | + 0        | odaj |
| Številka    | Datum          | Kraj izvajanja | Ime priimek in institucija kontrolorja | Opis       | Zaključena | Spremljanje f.p. |          |            | ≡    |
|             |                |                |                                        |            | •          | •                |          |            |      |
| kontrola 1  | 28.3.2017      | Žalec          | Borut Bergant - SVRK                   | to je opis | ~          |                  |          | 0          | *    |
| kontrola 12 | 29.3.2017      | Žalec          | Borut Bergant - MP                     |            |            |                  | ٥        | <b>i</b> ~ |      |

## Slika 208: Pregled kontrol PKS

## 5.5.2 Vnos nove kontrole - PKS

Vnos nove kontrole je mogoč s klikom na gumb *<Dodaj>* v pregledu kontrol. Odpre se vnosno okno za vnos podatkov o novi kontroli PKS. V zadnjem zavihku so na voljo podatki o operaciji ter seznam vseh prijav plačila listin zahtevkov za izplačilo v statusu *Plačan* ali višjem (vendar ne v statusu *Zavrjen*) na celotni operaciji.

| Omov / Kontrola - PKS / |                  |                     |            |     |            |           | Borut Bergant 🕛 🔞   |
|-------------------------|------------------|---------------------|------------|-----|------------|-----------|---------------------|
| Dokumenti na operaciji  |                  | Kontrola            |            |     |            | Operacija |                     |
| Dokumenti upravičenca   |                  | Številka kontrole * |            |     |            |           |                     |
| Dokumenti operacije     |                  | Datum začetka *     | 01.04.2017 |     |            |           |                     |
|                         |                  | Kraj izvajanja *    |            |     |            |           |                     |
|                         | Kontrolorji      |                     |            |     |            |           |                     |
|                         |                  |                     |            |     |            |           | + Dodaj kontrolorja |
|                         | Ime in priimek * | Borut Bergant       |            | Ins | titucija * |           | •                   |
|                         |                  |                     |            |     |            |           | Prekliči Potrdi     |

Slika 209: Dodajanje nove kontrole PKS

Pri kreiranju nove kontrole je obvezen vnos naslednjih podatkov:

- številka kontrole,
- datum kontrole (privzeto se napolni s trenutnim datumom),
- kraj izvajanja kontrole,
- ime, priimek in institucija kontrolorja (privzeto se napolni s podatki od prijavljenega uporabnika).

Na zavihku "Kontrola" je mogoče navesti več kontrolorjev (gumb <+Dodaj kontrolorja>).

Vnesene podatke potrdimo s klikom na gumb *<Potrdi>*. V desnem zgornjem kotu zaslona se v potrditev prikaže obvestilo "Kontrola ustvarjena", kontrola se prikaže v seznamu kontrol.

V seznamu kontrol lahko s klikom na gumb za *Pregled* posamezno kontrolo pogledamo in urejamo, lahko jo pa tudi odstranimo (*gumb <Odstrani>*).

## 5.5.3 Dodajanje listine za kontrolo - PKS

Iz seznama prijav plačil listin celotne operacije (zavihek Seznam listin), kontrolor PKS izbere vzorec in ga vključi v kontrolo. Posamezno prijavo plačila listine doda s gumbom *<Dodaj>* (stolpec *Akcija*). Vključene prijave plačil listin se prikazujejo v zgornjem seznamu. Prijavo plačila listine lahko tudi odstrani iz PKS kontrole (*gumb <Odstrani>*). Odstrani jo lahko, dokler na njo še ni dodal ugotovitev PKS.

| ciji Zap. št<br>avičenca eracije 1 | t. Številka list                                                                                                    | ine<br>-2-3250-2 | Datum<br>plačila                                                                                                    | Kategorija :  | stroška                                                            | Vrsta st                                  | roška                                                                                                   | Pravna podlaga                                                                                                    | Nepla. Do                                                                                                    | opolnitve Pre                                                                                                    |
|------------------------------------|----------------------------------------------------------------------------------------------------|------------------|----------------------------------------------------------------------------------------------------|---------------|--------------------------------------------------------------------|-------------------------------------------|----------------------------------------------------------------------------------------------------|----------------------------------------------------------------------------------------------------|----------------------------------------------------------------------------------------------------|----------------------------------------------------------------------------------------------------|
| avičenca 1                         | 07 30-1629                                                                                                    | -2-3250-2        |                                                                                                    |               |                                                                    |                                           |                                                                                                    |                                                                                                    | listina                                                                                                    |                                                                                                    |
| eracije 1                          | 07 30-1629                                                                                                    | -2-3250-2        |                                                                                                    |               |                                                                    |                                           |                                                                                                    |                                                                                                    |                                                                                                    |                                                                                                    |
|                                    |                                                                                                    |                  | 2 31.12.2014                                                                                                    | 1 - Investici | e                                                                  | 1.1.2.11                                  | - Novogradn                                                                                             | e                                                                                                    | Ni                                                                                                    | dopolnitev                                                                                                    |
|                                    |                                                                                                    |                  |                                                                                                    |               |                                                                    |                                           |                                                                                                    |                                                                                                    |                                                                                                    |                                                                                                    |
|                                    |                                                                                                    |                  |                                                                                                    |               |                                                                    |                                           |                                                                                                    |                                                                                                    |                                                                                                    |                                                                                                    |
| 4                                  |                                                                                                    |                  |                                                                                                    |               |                                                                    |                                           |                                                                                                    |                                                                                                    |                                                                                                    |                                                                                                    |
| 14-                                | -testa                                                                                                    |                  | Develop                                                                                                    | tiette .      | de este de la Mest                                                 | 10 K-                                     |                                                                                                    | Understanding AD                                                                                                    | Instanting DIVO                                                                                                    | Development                                                                                                    |
| Ко                                 | ntrola                                                                                                    | ieznam li        | istin Pregled                                                                                                    | listin        | Kontrolni list                                                     | AP Kor                                    | troli list PKS                                                                                          | Ugotovitve AP I                                                                                                    | Jgotovitve PKS                                                                                                    | DopoInitve C                                                                                                    |
|                                    |                                                                                                    |                  |                                                                                                    |               |                                                                    |                                           |                                                                                                    |                                                                                                    |                                                                                                    |                                                                                                    |
|                                    |                                                                                                    |                  |                                                                                                    |               |                                                                    |                                           |                                                                                                    |                                                                                                    |                                                                                                    | Q Išči                                                                                                    |
| Akc                                | ija Vsebo                                                                                                    | ana v            | Šifra Zzl                                                                                                    | Negativen     | Šifra                                                              | Zap. št.                                  | Šifra                                                                                                   | Naziv stroška                                                                                                    | Vrsta dokumenta                                                                                                    | Št. dokumenta                                                                                                    |
|                                    | PKS                                                                                                    |                  |                                                                                                    |               | veznega<br>Zzl                                                     |                                           | stroška                                                                                                 |                                                                                                    |                                                                                                    |                                                                                                    |
|                                    |                                                                                                    | •                |                                                                                                    | •             |                                                                    |                                           |                                                                                                    |                                                                                                    |                                                                                                    |                                                                                                    |
|                                    | +                                                                                                    | 0                | OP20.00001.01.i001                                                                                                    |               | i00006                                                             | 1                                         | 1 1 2 11                                                                                                |                                                                                                    |                                                                                                    |                                                                                                    |
|                                    |                                                                                                    |                  |                                                                                                    |               |                                                                    | 1                                         | 1.1.2.11                                                                                                | Novogradnje                                                                                                    | 1-Rac - Račun                                                                                                    | 07-30-1556-3-325                                                                                                    |
|                                    | +                                                                                                    | c                | OP20.00001.01.i001                                                                                                    |               | i00006                                                             | 2                                         | 6.1                                                                                                    | Novogradnje<br>Davek na dodano vrednost                                                                                                    | 1-Rac - Račun<br>1-Rac - Račun                                                                                                    | 07-30-1556-3-325<br>76.a 07-30-1556-3                                                                                                    |
|                                    | +                                                                                                    |                  | DP20.00001.01.i001<br>DP20.00001.01.i001                                                                                                    |               | i00006                                                             | 2                                         | 6.1<br>1.1.2.11                                                                                         | Novogradnje<br>Davek na dodano vrednost<br>Novogradnje                                                                                                    | 1-Rac - Račun<br>1-Rac - Račun<br>1-Rac - Račun                                                                                                    | 07-30-1556-3-325<br>76.a 07-30-1556-3<br>07 30-1629-2-325                                                                                                    |
|                                    | +                                                                                                    |                  | DP20.00001.01.i001<br>DP20.00001.01.i001<br>DP20.00001.01.i001                                                                                                    |               | i00006<br>i00006<br>i00006                                         | 2<br>3<br>4                               | 6.1<br>1.1.2.11<br>6.1                                                                                  | Novogradnje<br>Davek na dodano vrednost<br>Novogradnje<br>Davek na dodano vrednost                                                                                       | 1-Rac - Račun<br>1-Rac - Račun<br>1-Rac - Račun<br>1-Rac - Račun                                                                                                    | 07-30-1556-3-325<br>76.a 07-30-1556-3<br>07 30-1629-2-325<br>76.a 07 30-1629-2                                                                                                    |
|                                    | + · · · · · · · · · · · · · · · · · · ·                                                                                                    |                  | DP20.00001.01.i001<br>DP20.00001.01.i001<br>DP20.00001.01.i001<br>DP20.00001.01.i001                                                                                |               | i00006<br>i00006<br>i00006<br>i00006                               | 2<br>3<br>4<br>5                          | 6.1<br>1.1.2.11<br>6.1<br>1.1.2.11                                                                      | Novogradnje<br>Davek na dodano vrednost<br>Novogradnje<br>Davek na dodano vrednost<br>Novogradnje                                                                        | 1-Rac - Račun<br>1-Rac - Račun<br>1-Rac - Račun<br>1-Rac - Račun<br>1-Rac - Račun                                                                                      | 07-30-1556-3-325<br>76.a 07-30-1556-3<br>07 30-1629-2-3250<br>76.a 07 30-1629-2<br>07 30-1629-2-3250                                                                                            |
|                                    | +<br>+<br>+<br>+<br>+                                                                                                    |                  | DP20.00001.01.i001<br>DP20.00001.01.i001<br>DP20.00001.01.i001<br>DP20.00001.01.i001<br>DP20.00001.01.i001                                                          |               | i00006<br>i00006<br>i00006<br>i00006                               | 2<br>3<br>4<br>5<br>6                     | 6.1<br>1.1.2.11<br>6.1<br>1.1.2.11<br>1.1.2.11                                                          | Novogradnje<br>Davek na dodano vrednost<br>Novogradnje<br>Davek na dodano vrednost<br>Novogradnje<br>Novogradnje                                                         | 1-Rac - Račun<br>1-Rac - Račun<br>1-Rac - Račun<br>1-Rac - Račun<br>1-Rac - Račun<br>1-Rac - Račun                                                                     | 07-30-1556-3-325<br>76.a 07-30-1556-3<br>07 30-1629-2-3250<br>76.a 07 30-1629-2<br>07 30-1629-2-3250<br>07 30-1629-2-3250                                                                       |
|                                    | + ()<br>+ ()<br>+ () |                  | DP20.00001.01.i001<br>DP20.00001.01.i001<br>DP20.00001.01.i001<br>DP20.00001.01.i001<br>DP20.00001.01.i001<br>DP20.00001.01.i002                                    |               | i00006<br>i00006<br>i00006<br>i00006<br>i00006                     | 2<br>3<br>4<br>5<br>6<br>1                | 6.1<br>1.1.2.11<br>6.1<br>1.1.2.11<br>1.1.2.11<br>1.1.2.11                                              | Novogradnje<br>Davek na dodano vrednost<br>Novogradnje<br>Davek na dodano vrednost<br>Novogradnje<br>Novogradnje<br>Novogradnje                                          | 1-Rac - Račun<br>1-Rac - Račun<br>1-Rac - Račun<br>1-Rac - Račun<br>1-Rac - Račun<br>1-Rac - Račun<br>1-Rac - Račun<br>1-Rac - Račun                                   | 07-30-1556-3-325<br>76.a 07-30-1556-3<br>07 30-1629-2-325<br>76.a 07 30-1629-2<br>07 30-1629-2-325<br>07 30-1629-2-325<br>07 30-1629-2-325<br>30-1007-3                                         |
|                                    | +                                                                                                    |                  | DP20.0001.01.001<br>DP20.00001.01.001<br>DP20.00001.01.001<br>DP20.00001.01.001<br>DP20.00001.01.001<br>DP20.00001.01.002<br>DP20.00001.01.002                      |               | i00006<br>i00006<br>i00006<br>i00006<br>i00006<br>i00006           | 2<br>3<br>4<br>5<br>6<br>1<br>2           | 6.1<br>6.1<br>6.1<br>6.1<br>1.1.2.11<br>1.1.2.11<br>1.1.2.11<br>1.1.2.11<br>6.1                         | Novogradnje<br>Davek na dodano vrednost<br>Novogradnje<br>Davek na dodano vrednost<br>Novogradnje<br>Novogradnje<br>Davek na dodano vrednost                             | 1-Rac - Raćun<br>1-Rac - Raćun<br>1-Rac - Raćun<br>1-Rac - Raćun<br>1-Rac - Raćun<br>1-Rac - Raćun<br>1-Rac - Raćun<br>1-Rac - Raćun                                   | 07-30-1556-3-325<br>76.a 07-30-1556-3<br>07 30-1629-2-325<br>76.a 07 30-1629-2<br>07 30-1629-2-325<br>07 30-1629-2-325<br>07 30-1629-2-3250<br>30-1007-3<br>76a.30-1007-3_K1                    |
|                                    | +                                                                                                    |                  | DP20.0001.01.001<br>DP20.00001.01.001<br>DP20.00001.01.001<br>DP20.00001.01.001<br>DP20.00001.01.001<br>DP20.00001.01.002<br>DP20.00001.01.002<br>DP20.00001.01.002 |               | i00006<br>i00006<br>i00006<br>i00006<br>i00006<br>i00006<br>i00006 | 2<br>3<br>4<br>5<br>6<br>1<br>2<br>3      | 6.1<br>1.1.2.11<br>6.1<br>1.1.2.11<br>1.1.2.11<br>1.1.2.11<br>6.1<br>1.1.2.11                           | Novogradnje<br>Davek na dodano vrednost<br>Novogradnje<br>Davek na dodano vrednost<br>Novogradnje<br>Novogradnje<br>Davek na dodano vrednost<br>Novogradnje              | 1-Rac - Raćun<br>1-Rac - Raćun<br>1-Rac - Raćun<br>1-Rac - Raćun<br>1-Rac - Raćun<br>1-Rac - Raćun<br>1-Rac - Raćun<br>1-Rac - Raćun<br>1-Rac - Raćun                  | 07-30-1556-3-325<br>76.a 07-30-1556-3<br>07 30-1629-2-325<br>07 30-1629-2-325<br>07 30-1629-2-325<br>07 30-1629-2-325<br>30-1027-3<br>76a.30-1007-3<br>76a.30-1007-3_K1<br>30-1035-9            |
|                                    | +                                                                                                    |                  | >>>>>>>>>>>>>>>>>>>>>>>>>>>>                                                                                                    |               | i00006<br>i00006<br>i00006<br>i00006<br>i00006<br>i00006<br>i00006 | 2<br>3<br>4<br>5<br>6<br>1<br>2<br>3<br>4 | 6.1<br>1.1.2.11<br>6.1<br>1.1.2.11<br>1.1.2.11<br>1.1.2.11<br>6.1<br>1.1.2.11<br>6.1<br>1.1.2.11<br>6.1 | Novogradnje<br>Davek na dodano vrednost<br>Novogradnje<br>Davek na dodano vrednost<br>Novogradnje<br>Davek na dodano vrednost<br>Novogradnje<br>Davek na dodano vrednost | 1-Rac - Račun<br>1-Rac - Račun<br>1-Rac - Račun<br>1-Rac - Račun<br>1-Rac - Račun<br>1-Rac - Račun<br>1-Rac - Račun<br>1-Rac - Račun<br>1-Rac - Račun<br>1-Rac - Račun | 07-30-1556-3-329<br>76.a 07-30-1556-3<br>07 30-1629-2-325<br>76.a 07 30-1629-2-325<br>07 30-1629-2-325<br>07 30-1629-2-325<br>30-1007-3<br>76a.30-1007-3<br>4<br>76a.30-1007-3<br>76a.30-1035-9 |

Slika 210: Dodajanje prijave plačila listine na kontrolo PKS

## 5.5.4 Pregled izbranih listin in prilog za kontrolo – PKS

V zgornjem seznamu se prikazujejo vse prijave plačil listin, ki so vključene v kontrolo PKS. S klikom na posamezno prijavo plačila listine se prikažejo njeni podatki ter podatki o zahtevku za izplačilo. Na levi strani uporabniškega vmesnika sta prikazana *Šifra ZzI* in *Status ZzI*. Če je zahtevek za izplačilo negativen, se izpiše tudi njegov *Vezni ZzI*. Kontrol PKS ima na voljo tudi pregled dokumentov zahtevka za izplačilo. Ob izbiri dokumenta se ta prikaže v zavihku "*Pregled listin*".

Kontrol PKS lahko posamezno prijavo plačila listine, ki je vključena v kontrolo, označi kot *Pregledana* s klikom na gumb v stolpcu *Pregledana*.

| Stanje                     |                           | Zap. št. | Številka listine    | Datum<br>plačila | Kategorija stroška       | Vrsta stroška          | Pravna podlaga    | Nepla.<br>listina | Dopolnitve    | Pregledana | ≡  |
|----------------------------|---------------------------|----------|---------------------|------------------|--------------------------|------------------------|-------------------|-------------------|---------------|------------|----|
| Šifra Zzl                  | OP20.00001.01.001         |          |                     |                  |                          |                        |                   | •                 |               | •          |    |
| Status Zzl                 | Predan na CA              | 1        | 07 30-1629-2-3250-2 | 31.12.2014       | 1 - Investicije          | 1.1.2.11 - Novogradnje |                   |                   | Ni dopolnitev |            | ^  |
| Dokumenti na o<br>Dokument | peraciji<br>i upravičenca |          |                     |                  |                          |                        |                   |                   |               |            | ÷  |
| Dokume                     | nu operacije              | 4        |                     |                  |                          |                        |                   |                   |               | )          | þ. |
| Dokumenti Zzl              |                           | Kontro   | la Seznam listin    | Pregled          | listin Kontrolni list AP | Kontroli list PKS      | Ugotovitve AP Ugo | tovitve PKS       | Dopolnitve    | Operacija  |    |

Slika 211: Seznam vključenih prijav plačil listin in podatki o ZzI

V zavihku "Pregled listin" so podatki o prijavi plačila, podatki o plačilu in podatki o listini.

| Kontrola              | Sezn   | am listin  | Pregled listin     |     |
|-----------------------|--------|------------|--------------------|-----|
| Podatki o prijavi pla | ačila  |            |                    |     |
| Znesek uprav          | /ičen  |            | 30.781,63          | €   |
| Znesek neuprav        | /ičen  |            | 0,00               | €   |
| Znesek upravičen do   | sof.   |            | 26.105,90          | €   |
| Vrsta str             | oška   | Novogradn  | ije                |     |
| Shema državne po      | moči   |            |                    |     |
| Pravna pod            | llaga  | Dodatna p  | ravna podlaga ni o | bv€ |
| Podatki o plačilu     |        |            |                    |     |
| Datum pl              | lačila | 31.12.2014 | 1                  |     |
| Znesek pl             | lačila |            | 30.781,63          | €   |
| Način pl              | lačila | Brezgotovi | nsko               |     |
| Vrsta pl              | lačila | Vmesno pl  | ačilo              |     |
| Podatki o listini     |        |            |                    |     |
| Izda                  | jatelj | IMP PROM   | IONT d.o.o.        |     |
| Preje                 | mnik   | OBČINA Ž   | UŽEMBERK           |     |
| Vrsta li              | stine  | Račun      |                    |     |
| Številka li           | stine  | 07 30-1629 | 9-2-3250-2         |     |
| Datum li              | stine  | 29.12.2014 | 1                  |     |
| Datum opravljene sto  | oritve | 29.12.2014 | 1                  |     |
| Znesek brez           | DDV    |            | 116.384,45         | €   |
| Znesek z              | DDV    |            | 116.384,45         | €   |

Slika 212: Podatki o listini

V zavihku "*Ugotovitve AP*" so prikazane vse ugotovitve kontrolorja AP za posamezno izbrano prijavo plačila listine.

V zavihku "*Dopolnitve*" so prikazane vse dopolnitve kontrolorja AP za posamezno izbrano prijavo plačila listine.

V zavihku "*Ugotovitve PKS* "so prikazane vse ugotovitve PKS kontrole.

| Zap. št. | Številka listine    | Datum<br>plačila | Kategorija stroška | Vrsta stroška               | Pravna podlaga   | Nepla.<br>listina | Dopolnitve         | Pregledana 🔳 |
|----------|---------------------|------------------|--------------------|-----------------------------|------------------|-------------------|--------------------|--------------|
|          |                     |                  |                    |                             |                  | <b>T</b>          |                    | <b></b>      |
| 1        | 07 30-1629-2-3250-2 | 31.12.2014       | 1 - Investicije    | 1.1.2.11 - Novog            | radnje           |                   | Obstajajo nerešene | <b>^</b>     |
| 4        |                     |                  |                    |                             |                  |                   |                    |              |
| Kontro   | la Seznam listin    | Pregled          | listin Kontroli    | ni list AP Kontroli list Pl | KS Ugotovitve AP | Ugotovitve PKS    | Dopolnitve         | Operacija    |
|          |                     |                  |                    |                             |                  |                   |                    |              |
| Zap. št. | Vrsta nepravilnosti | Opredelite       | ev nepravilnosti   | Vir ugotovitve              | Opis             |                   |                    | ≡            |

## Slika 213: Pregled ugotovitev PKS za celoten PKS

## 5.5.5 Vnos ugotovitve na kontrolo – PKS

V zavihku "*Pregled listin*" je seznam ugotovitev za posamezno izbrano prijavo plačila listine. Kontrolor PKS doda ugotovitev s klikom na gumb <*Dodaj*>.

|                        |                     |                           |                | + D    | odaj |
|------------------------|---------------------|---------------------------|----------------|--------|------|
| Opis                   | Vrsta nepravilnosti | Opredelitev nepravilnosti | Vir ugotovitve | Akcija | ≡    |
| Obstaja sum korupcije. | Posamezna           | Sum goljufije/korupcije   | Operacija      | 1 🕯    | *    |
|                        |                     |                           |                |        |      |
|                        |                     |                           |                |        |      |
|                        |                     |                           |                |        |      |
|                        |                     |                           |                |        |      |
|                        |                     |                           |                |        | -    |
| 4                      |                     |                           |                |        | •    |

Slika 214: Seznam ugotovitev za izbrano prijavo plačila listine

Po kliku na gumb *<Dodaj>* se odpre okno z vnosno masko. Kontrol PKS vnese podatke o ugotovitvi v vnosna polja:

- Opis
- Vrsta nepravilosti
- Opredelitev nepravilnosti
- Vir ugotovitve

Vnos ugotovitve se potrdi s klikom na gumb <*Potrdi>*.

| Dodaj ugotovitev            |           | ×               |
|-----------------------------|-----------|-----------------|
| Opis *                      |           |                 |
|                             |           | li              |
| Vrsta nepravilnosti *       | Posamezna | × -             |
| Opredelitev nepravilnosti * | Ostalo    | ж -             |
| Opred. nepr. podvrsta *     |           | •               |
| Vir ugotovitve *            | Listina   | ж -             |
|                             |           | Prekliči Potrdi |

Slika 215: Vnos ugotovitev PKS

Kontrol PKS lahko posamezno ugotovitev PKS ureja s klikom na gumb *<Uredi>* ali odstrani s klikom na *gumb <Odstrani>*. Kontrol PKS lahko vnaša in ureja ugotovitve dokler kontrola ni zaključena.

#### 5.5.6 Pregled kontrol in rezultatov – PKS

Glede na izbrano kategorijo stroškov se prikažejo ustrezne kontrole in rezultati preverjanja administrativne kontrole.

| Ommov / Kont | Domov / Kontrola- PKS / 1 |                  |                   |                 |            | Alex Adler 🕛 😢 |         |     |
|--------------|---------------------------|------------------|-------------------|-----------------|------------|----------------|---------|-----|
| Kontrola     | Seznam listin P           | regled listin    | Kontrolni list AP | Kontroli list P | KS         | Ор             | eracija |     |
| Kontrola     | Opis                      | Kontrola uspešna | Komentar          |                 | Ugotovljen | a nepravilnost | Akcija  | ≡   |
| Kontrola 1   | opis opis                 |                  |                   |                 |            |                | 1       | ŧ ( |

Slika 216: Zaključek kontrole PKS

S klikom na gumb *<Potrdi>* se vneseni podatki shranijo, v desnem zgornjem kotu zaslona se v potrditev izpiše obvestilo "Kontrola zaključena".

| O Domov / Kon | trola- PKS / 001 |                  |                   |                 |            | Alex           | Adler 🕛 | 0 |
|---------------|------------------|------------------|-------------------|-----------------|------------|----------------|---------|---|
| Kontrola      | Seznam listin F  | regled listin    | Kontrolni list AP | Kontroli list P | KS         | Ope            | eracija |   |
| Kontrola      | Opis             | Kontrola uspešna | Komentar          |                 | Ugotovljen | a nepravilnost | Akcija  | ≡ |
| Kontrola 1    | opis opis        | ~                |                   |                 |            |                |         | * |

#### Slika 217: Prikaz kontrol PKS

S klikom na gumb *<Uredi>* se odpre okno za vnos rezultata kontrole PKS.

| Rezultat kontrole                 |                                              | ×      |
|-----------------------------------|----------------------------------------------|--------|
| Vrsta nepravilnosti *<br>Komentar | Kontrola uspešna  Kontrola uspešna  Prekliči | Potrdi |

Slika 218: Vnos rezultata kontrole PKS

S kljukico se označi, ali je kontrola uspešna, ugotovljeno nepravilnost pa je možno vnesti le, če kontrola ni uspešna. Doda se lahko komentar.

Po potrditvi vnesene kontrole se vsebina le te prikaže v pregledu kontrol, v desnem zgornjem kotu zaslona pa se v potrditev prikaže obvestilo "Izvedba kontrole shranjena".

Vneseno kontrolo je mogoče popraviti/spremeniti ali odstraniti, dokler ni zaključena.

# 5.5.7 Dodajanje priloge h kontroli operacije - PKS

Kontrolor PKS lahko doda dokumente oz. priloge h kontroli v rubriki *Kontrolniki PKS s prilogami* s klikom na gumb <+*Dodaj*>.

S klikom na dokument, se ta odpre v zavihku "Seznam listin".

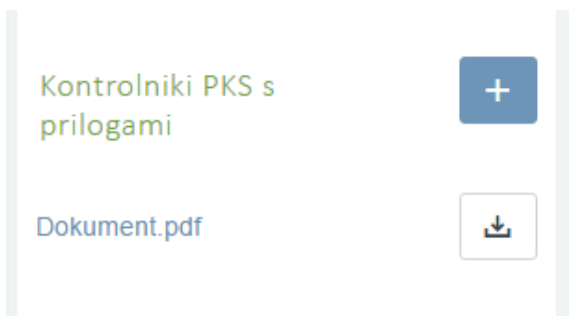

Slika 219: Dodajanje priloge

Odpre se okno z vnosno masko, ki je enaka kot pri kontroli AP. Vnosno polje *Tipi dokumenta* vsebuje samo možne izbire za PKS kontrolo.

| Dodaj Imis dokument na kontrolo |            |   |          |        |  |
|---------------------------------|------------|---|----------|--------|--|
| Tip dokumenta *                 |            | • |          |        |  |
| Št. dokumenta *                 |            |   |          |        |  |
| Dokument *                      |            | £ |          |        |  |
| Datum dokumenta *               | 01.04.2017 |   |          |        |  |
| Datum pošiljanja dokumenta *    | 01.04.2017 |   |          |        |  |
|                                 |            |   | Prekliči | Potrdi |  |

Slika 220: Dodajanje priloge h kontrolniku PKS

# 5.5.8 Zaključek kontrole – PKS

Kontrol PKS zaključi kontrolo s klikom na gumb *Zaključi* na pregledu kontrol PKS. Odpre se okno z vnosno masko, ki vsebuje vnosa polja:

- Opis
- Spremljanje finančne posledice

Če kontrol PKS ni dodal katero od obveznih prilog h kontroli, se mu v rdečem izpiše primerno opozorilo.

| Zaključi kont                                               | rolo PKS                                                                      |                 | × |
|-------------------------------------------------------------|-------------------------------------------------------------------------------|-----------------|---|
| Za zaključel<br>"Začasno po<br>"Končno pol<br>"Poročilo o d | k kontrole manjka(jo) dokument(i):<br>pročilo"<br>ročilo"<br>pdpravi ukrepov" |                 |   |
| Opis *                                                      |                                                                               |                 |   |
|                                                             | Spremljanje finančne posledice                                                | Prekliči Potrdi |   |

Slika 221: Zaključek kontrole PKS

S klikom na *Potrdi* se vneseni podatki shranijo, v desnem zgornjem kotu zaslona se v potrditev izpiše obvestilo "Kontrola zaključena".

| O Domov / Kon | trola-PKS / 001 |                  |                   |                 |            | Alex           | Adler 🕛 | 0 |
|---------------|-----------------|------------------|-------------------|-----------------|------------|----------------|---------|---|
| Kontrola      | Seznam listin P | regled listin    | Kontrolni list AP | Kontroli list P | KS         | Ope            | eracija |   |
| Kontrola      | Opis            | Kontrola uspešna | Komentar          |                 | Ugotovljer | a nepravilnost | Akcija  | ≡ |
| Kontrola 1    | opis opis       | ~                |                   |                 |            |                |         | * |

Slika 222: Uspešno izvedena kontrola PKS

## 5.6 Kontrola prenesenih nalog (KPN)

Ročne kontrole: KPN – Kontrola prenesenih nalog

Comogočene funkcionalnosti:

- Pregled/Izbor kontrole KPN
- Vnos nove kontrole KPN
- Zaključek kontrole KPN

V Sodelujoče vloge:

• vloga uporabnika – kontrolor

## 5.6.1 Pregled/Izbor kontrole – KPN

Kontrolorju sta omogočena izbor in nadaljevanje dela na obstoječi kontroli ali kreiranje novega dogodka kontrole. Obstoječo kontrolo lahko pogleda s klikom na *gumb <Pregled>*.

| O Domov / | Kontrola - KPN |                |                                        |      |            | Tea Kempe | erle 🕛 🔞 |
|-----------|----------------|----------------|----------------------------------------|------|------------|-----------|----------|
|           |                |                |                                        |      | Q Išči     | ×         | + Dodaj  |
| Številka  | Datum          | Kraj izvajanja | Ime priimek in institucija kontrolorja | Opis | Zaključena |           | ≡        |
| 15        | 28.6.2017      | Ljubljana      | Tea Kemperle - MIZŠ                    |      |            | / =       | × ^      |

#### Slika 223: Pregled kontrol KPN

#### 5.6.2 Vnos nove kontrole - KPN

Vnos nove kontrole je mogoč s klikom na gumb *<Dodaj>* v pregledu kontrol. Odpre se vnosno okno za vnos podatkov o novi kontroli PKS.

| Začni kontrolo - KPN |          |           |             |        |      | ×               |
|----------------------|----------|-----------|-------------|--------|------|-----------------|
|                      |          |           |             |        |      |                 |
| Številka kor         | ntrole * |           |             |        |      |                 |
| Datum za             | četka *  | 28.6.2017 |             |        |      |                 |
| Kraj izva            | ajanja * |           |             |        |      |                 |
| Kontrolorji          |          |           |             |        |      |                 |
|                      |          |           |             |        | + Do | daj kontrolorja |
| Ime in priimek * Tea | Kemperl  | e         | Institucija | * MIZŠ |      | × •             |
|                      |          |           |             |        |      | Prekliči Potrdi |

Slika 224: Dodajanje nove kontrole KPN

Pri kreiranju nove kontrole je obvezen vnos naslednjih podatkov:

- številka kontrole,
- datum začetka (privzeto se napolni s trenutnim datumom),
- kraj izvajanja kontrole,
- ime, priimek in institucija kontrolorja (privzeto se napolni s podatki od prijavljenega uporabnika).

Na zavihku "Kontrola" je mogoče navesti več kontrolorjev (gumb <+Dodaj kontrolorja>).

Vnesene podatke potrdimo s klikom na gumb *<Potrdi>*. V desnem zgornjem kotu zaslona se v potrditev prikaže obvestilo "Kontrola ustvarjena", kontrola se prikaže v seznamu kontrol.

V seznamu kontrol lahko s klikom na gumb za *Pregled* posamezno kontrolo pogledamo in urejamo, lahko jo pa tudi odstranimo (*gumb <Odstrani>*).

### 5.6.3 Zaključek kontrole – KPN

Kontrol KPN zaključi kontrolo s klikom na gumb *Zaključi* na pregledu kontrol KPN. Odpre se okno z vnosno masko, ki vsebuje vnosno polje Opis.

| Zaključi kontrolo - KKS | ×               |
|-------------------------|-----------------|
| Opis                    |                 |
|                         |                 |
|                         | Prekliči Potrdi |

Slika 225: Zaključek kontrole KPN

S klikom na *Potrdi* se vneseni podatki shranijo, v desnem zgornjem kotu zaslona se v potrditev izpiše obvestilo "Kontrola zaključena". V pregledu kontrol KPN se kontrola prikaže kot zaključena in je ni več mogoče urejati.

| O Domov / K | ontrola - KPN |                |                                                      |         |                 | Alex Adler 🕛 💡 |
|-------------|---------------|----------------|------------------------------------------------------|---------|-----------------|----------------|
|             |               |                |                                                      |         | Q Išči          | × Dodaj        |
| Številka    | Datum         | Kraj izvajanja | Ime priimek in institucija kontrolorja               | Opis    | Zaključena<br>• | Ξ              |
| 1           | 24.3.2016     | Ljubljana      | Alex Adler - URAD PREDSEDNIKA REPUBLIKE<br>SLOVENIJE | uspešno | ~               | *              |
| 22          | 24.3.2016     | LJ             | Alex Adler - URAD PREDSEDNIKA REPUBLIKE<br>SLOVENIJE |         |                 | / = /          |

Slika 226: Uspešno izvedena kontrola KPN

# 5.7 Sistemska korekcija

Organ upravljanja vnese sistemsko korekcijo za določeno raven v sistemu e-MA.

Comogočene funkcionalnosti:

- Vnos, urejanje ali pregled sistemskih korekcij
- Vnos, urejanje ali pregled seznama pod-ravni sistemske korekcije
- Potrjevanje sistemske korekcije
- Pregled zahtevkov za sistemsko korekcijo

V Sodelujoče vloge:

- Organ upravljanja OU
- Skrbnik pogodbe
- Kontrolor (pregled zahtevkov za sistemsko korekcijo)

Pomembno za izvedbo funkcionalnosti:

• Po potrditvi sistemske korekcije uporabnik ne more več povrniti prvotnega stanja.

# 5.7.1 Vnos, urejanje ali pregled sistemskih korekcij

Organ upravljanja ima vidno kazalo *Sistemska korekcija*. S klikom na njo se odpre seznam vseh sistemskih korekcij. Desno zgoraj je viden gumb za dodajanje nove sistemske korekcije.

| EVROPSKA UNIJA                                                                      | ٩N | O Domov / Sistemsk | se korekcije    |                           |                 |                       |                       |                          |              | Tanja ( | Ceme O  |
|-------------------------------------------------------------------------------------|----|--------------------|-----------------|---------------------------|-----------------|-----------------------|-----------------------|--------------------------|--------------|---------|---------|
| REPUBLIKA SLOVENDA<br>SLUŽBA VLADE MEPORLIKE SLOVENUE ZA<br>NE EVISIOSTICI POLITIKO |    |                    |                 |                           |                 |                       |                       |                          | Q Išči       | ×       | + Dodaj |
| Domov                                                                               |    | Oznaka korekcije   | Naziv korekcije | Datum prejema<br>dogovora | Datum potrditve | Opis                  | Odstotek<br>korekcije | Raven korekcije          | Seznam ravni |         | =       |
| /loga za odločitev o                                                                | >  | Test123_000157     | Test123_000157  | 19.04.2017                | 12.05.2017      | test                  | 10%                   | Operacija                | OP20.00157   |         | ø       |
| odpori                                                                              |    | Korekcija          | IZS korekcija   | 29.05.2017                | 29.05.2017      | Ugotovljena korekcija | 5%                    | Operacija                | OP20.00303   |         | O       |
| peracija                                                                            | >  | test29/5           | JN29/5          | 29.05.2017                | 30.05.2017      | 1                     | 25%                   | Pogodba o sofinanciranju | OP20.00206   |         | o       |
| stemska korekcija                                                                   |    | KOREKCIJA TEST     | UNP KOREKCIJA   | 31.05.2017                |                 | TESTIRANJE            | 10%                   | Operacija                |              |         | ø       |
| ontrola                                                                             | ,  |                    |                 |                           |                 |                       |                       |                          |              |         |         |
| ročila                                                                              |    |                    |                 |                           |                 |                       |                       |                          |              |         |         |
| dministracija                                                                       | >  |                    |                 |                           |                 |                       |                       |                          |              |         |         |

## Slika 227: Seznam sistemskih korekcij

S klikom na gumb *<Dodaj>* se odpre vnosna maska za dodajanje nove sistemske korekcije. Pregled in urejanje obstoječe sistemske korekcije je dostopen preko gumba za *<Pregled>*. Urejanje sistemske korekcije je možno do njene potrditve.

Na vnosni maski za sistemsko korekcije Organ upravljanja vnese podatke o sistemski korekciji na vnosna polja:

- Oznaka korekcije (mora biti unikatna v sistemu e-MA)
- Naziv korekcije

- Odstotek sistemske korekcije
- Datum prejema dogovora (privzeto trenutni datum)
- Dogovor o izvedbi
- Raven korekcije
- Opis

Vsa vnosna polja so obvezna. Organ upravljanja potrdi vnos nove sistemske korekcije s klikom na gumb *Shrani*.

| Oznaka korekcije *             | 001                             |   |
|--------------------------------|---------------------------------|---|
| Naziv korekcije *              | Korekcija operacije             |   |
| Odstotek sistemske korekcije * | 50                              | 9 |
| Datum prejema dogovora *       | 01.04.2017                      |   |
| Dogovor o izvedbi *            | demo.docx                       | Ţ |
| Raven korekcije *              | Operacija                       | × |
| Opis *                         | Korekcija celotne operacije 001 |   |
|                                |                                 |   |
|                                |                                 |   |

Slika 228: Vnos nove sistemske korekcije

Ob uspešnem shranjevanju nove sistemske korekcije se v levem spodnjem delu uporabniškega vmesnika prikaže seznam dodanih ravni sistemske korekcije in gumb za dodajanje nove ravni sistemske korekcije. Iz seznama ravni sistemske korekcije lahko organ upravljanja odstrani raven sistemske korekcije s klikom na gumb *Briši*. Brisanje ravni sistemske korekcije je možno do njene potrditve.

| eznam raven korekcije |         |
|-----------------------|---------|
|                       | + Dodaj |
| Šifra                 | ≡       |
| OP20.00001            | *       |
|                       |         |
|                       |         |
|                       |         |

Slika 229: Seznam ravni sistemske korekcije

Ob kliku na gumb *<Dodaj>* se odpre okno z vnosno masko za dodajanje nove ravni sistemske korekcije. Dodajanje se potrdi s klikom na gumb *<*Potrdi*>*.

| Dodajanje rav | ni sistemske korekcije |                                         |
|---------------|------------------------|-----------------------------------------|
| Operacija *   |                        |                                         |
| -             | OP20.00003             | <b>^</b>                                |
|               | OP20.00004             |                                         |
|               | OP20.00005             |                                         |
|               | OP20.00027             |                                         |
|               | OP20.00034             |                                         |
| um a mt hut   | OP20.00035             |                                         |
| ument.tXt     | OP20.00116             |                                         |
|               |                        | • • • • • • • • • • • • • • • • • • • • |

Slika 230: Dodajanje ravni sistemske korekcije

Glede na raven sistemske korekcije, ki jo je Organ upravljanja izbral na vnosni maski za vnos sistemske korekcije, sistem ponudi primerno izbiro ravni sistemske korekcije.

- Vloga za odločitev o podpori potrjene vloge za odločitev o podpori
- Operacija operacije
- Pogodba o sofinanciranju operacije, ki vsebujejo sofinancerske pogodbe

- Pravna podlaga upravičenca – izvajalska oz. druga pravna podlaga – operacije, ki vsebujejo pravne podlage upravičencev

## 5.7.2 Vnos, urejanje ali pregled seznama pod-ravni sistemske korekcije

Če je Organ upravljanja za raven sistemske korekcije izbral *Pogodba o sofinanciranju* ali *Pravna podlaga upravičenca – izvajalska oz. druga pravna podlaga*, potem se v desnem spodnjem delu uporabniškega vmesnika prikaže seznam dodanih pod-ravni sistemske korekcije in gumb za dodajanje nove pod-ravni sistemske korekcije. Iz seznama pod-ravni sistemske korekcije lahko organ upravljanja odstrani pod-raven sistemske korekcije s klikom na gumb *Briši*. Brisanje pod-ravni sistemske korekcije je možno do njene potrditve.

| Seznam pod-ravni | korekcije                | + Dodaj |
|------------------|--------------------------|---------|
| Operacija        | Pogodba o sofinanciranju | ≡       |
| OP20.00233       |                          |         |
| 4                |                          | *       |

Slika 231: Seznam pod-ravni sistemske korekcije

Ob kliku na gumb *<Dodaj>* se odpre okno z vnosno masko za dodajanje nove pod-ravni sistemske korekcije. Dodajanje se potrdi s klikom na gumb *<*Potrdi*>*.

| Operacija *       | OP20.00233        |        |                        | × |
|-------------------|-------------------|--------|------------------------|---|
| zvajalske pogodbe | (podlaga za izp.) | Prav   | ne podlage upravicenca |   |
| Številka pogodbe  | Upravičene        | с      | Tip pogodbe            | ≡ |
| 2550-16-430081    | OBČINA PO         | STOJNA | Izvajalska pogodba     | 1 |
| 22550-16-430081   | OBČINA PO         | STOJNA | Izvajalska pogodba     |   |
|                   |                   |        |                        |   |
|                   |                   |        |                        |   |
|                   |                   |        |                        |   |

Slika 232: Dodajanje pod-ravni sistemske korekcije

# 5.7.3 Potrjevanje sistemske korekcije

Ko so vsi podatki o sistemski korekciji popolni, lahko Ogan upravljanja potrdi sistemsko korekcijo s klikom na gumb *<Potrdi sistemsko korekcijo>* v desnem zgornjem delu uporabniškega vmesnika.

| Potrjevanje korekcije       |            |                            |
|-----------------------------|------------|----------------------------|
| Datum potrditve korekcije * | 01.04.2017 |                            |
|                             |            | Potrdi sistemsko korekcijo |
|                             |            |                            |

Slika 233: Potrjevanje sistemske korekcije

*Datum potrditve korekcije* je privzeto trenutni datum. Ob potrditvi sistemske korekcije, sistem zahteva dodatno potrditev.

## Potrditev sistemske korekcije

Sistemska korekcija se bo zaklenila in izvedel se bo obračun. Želite nadaljevati?

| Prekliči | Potrdi |
|----------|--------|
|----------|--------|

#### Slika 234: Potrditev sistemske korekcije

S klikom na gumb <Potrdi> se sproži obračun sistemske korekcije, ki ustvari enega ali več zahtekov za sistemsko korekcijo. S to akcijo je sistemska korekcija zaklenjena in je ni mogoče več urejati.

## 5.7.4 Pregled zahtevkov za sistemsko korekcijo

Organ upravljanja, skrbnik pogodbe in kontrolor imajo v kazalu *Operacija* vidno podkazalo *Zahtevki za sistemsko korekcijo*. Ob kliku na njo se prikaže seznam zahtevkov za sistemsko korekcijo na trenutno izbrani operaciji in pogodbi.

|                                                                                                   | 4 | 🔇 Domov / Operacij | e/ OP20.00157 <b>/ Zah</b> t | evki za sistemsko korekc | ijo             |                       |            |       |          | Ta        | nja Černe 🕛 | 0 |
|---------------------------------------------------------------------------------------------------|---|--------------------|------------------------------|--------------------------|-----------------|-----------------------|------------|-------|----------|-----------|-------------|---|
|                                                                                                   | Σ | OP20.00157 - TP KS | ISRSRKS-OP-14-20             |                          |                 |                       |            |       |          |           |             |   |
| EUROPUBLIKA SLOVENIJA<br>SLUŽBA VLADE REPUBLIKE SLOVENIJE ZA R<br>IN EVROPSKO KOHEZIJSKO POLITIKO |   | Številka pogodbe   |                              |                          | N               | ziv upravičenca       |            |       |          |           |             |   |
|                                                                                                   |   | C2611-15-129001 ×  |                              |                          | <u>.</u>        | VNI SKLAD RS ZA RAZVO | 7          |       |          |           |             |   |
| Domov                                                                                             |   |                    |                              |                          |                 |                       |            |       |          |           |             |   |
| Vloga za odločitev o<br>podpori                                                                   | > |                    |                              |                          |                 |                       |            |       |          | Q Išči    | ×           |   |
| Operacija                                                                                         | ~ | Oznaka sistemske   | Šifra                        | Seznam veznih Zzl-jev    | Datum kreiranja | Obdobje od            | Obdobje do | Sklad | Status   |           | Ξ           | æ |
| Uredi operacijo                                                                                   |   | Roreneije          |                              |                          |                 |                       |            |       |          |           |             |   |
| Pogodbe                                                                                           |   | Test123_000157     | OP20 00157 k00008            | 1001 1002 1003 1004 100  | 12.5.2017       | 1 12 2015             | 20.4.2017  | KS    | Kontrolo | pregledan | O           | * |
| Upravičenci                                                                                       |   | Test123_000157     | OP20.00157 k00007            | 1001 1002 1003 1004 100  | 12.5.2017       | 1 12 2015             | 20.4.2017  | KS    | Kontroln | pregledan | ٥           |   |
| Upravičenec pravne<br>podlage                                                                     |   | Test123 000157     | OP20.00157.k00006            | 1001.1002.1003.1004.100  | 9.5.2017        | 1.12.2015             | 20.4.2017  | KS    | Kontroln | pregledan | O           |   |
| Finančni načrt                                                                                    |   | Test123 000157     | OP20.00157.k00005            | 100016                   | 19.4.2017       | 19.4.2017             | 19.4.2017  | KS    | Kontroln | pregledan | O           |   |
| Kategorizacija                                                                                    |   | Test123 000157     | OP20.00157.k00004            | i00015                   | 19.4.2017       | 19.4.2017             | 19.4.2018  | KS    | Kontroln | pregledan | ۲           |   |
| Skupni stroški, analiza                                                                           |   | Test123 000157     | OP20.00157.k00003            | i001,i002,i003,i004,i00  | 19.4.2017       | 1.12.2015             | 30.9.2016  | KS    | Kontroln | pregledan | O           |   |
| stroškov in koristi                                                                               |   | Test123_000157     | OP20.00157.k00002            | i001,i002,i003,i004,i00  | 19.4.2017       | 1.12.2015             | 30.9.2016  | KS    | Kontroln | pregledan | ۲           |   |
| stroškov                                                                                          |   | Test123_000157     | OP20.00157.k00001            | i001,i002,i003,i004,i00  | 19.4.2017       | 1.12.2015             | 30.9.2016  | KS    | Kontroln | pregledan | o           |   |
| Kazalniki                                                                                         |   |                    |                              |                          |                 |                       |            |       |          |           |             |   |
| Poročanje o<br>udeležencih                                                                        |   |                    |                              |                          |                 |                       |            |       |          |           |             |   |
| Listine                                                                                           |   |                    |                              |                          |                 |                       |            |       |          |           |             |   |
| Zahtevki za sistemsko<br>korekcijo                                                                |   |                    |                              |                          |                 |                       |            |       |          |           |             |   |
| Zahtevki za izplačilo                                                                             |   |                    |                              |                          |                 |                       |            |       |          |           |             |   |
| Revizije                                                                                          |   |                    |                              |                          |                 |                       |            |       |          |           |             |   |
| Četrtletna poročila                                                                               |   |                    |                              |                          |                 |                       |            |       |          |           |             |   |
| Preverjanje na kraju<br>samem                                                                     |   |                    |                              |                          |                 |                       |            |       |          |           |             |   |
| Sistemska korekcija                                                                               |   |                    |                              |                          |                 |                       |            |       |          |           |             |   |
| Kontrola                                                                                          | > |                    |                              |                          |                 |                       |            |       |          |           |             |   |
| Poročila                                                                                          |   |                    |                              |                          |                 |                       |            |       |          |           |             | ÷ |
|                                                                                                   |   | 4                  |                              |                          |                 |                       |            |       |          | •         |             |   |

Slika 235: Seznam zahtevkov za sistemsko korekcijo

Zahtevki za sistemsko korekcijo se ustvarijo ob obračunu sistemske korekcije ali ob menjavi statusa zahtevka za izplačilo v status *Plačan*. Ob kliku na *gumb <Pregled>* se odpre pregled posameznega zahtevka za sistemsko korekcijo. V levem zgoranjem delu uporabniškega vmesnika se prikazujejo podatki o zahtevku za sistemsko korekcijo.

| Podatki o zahtevku     |                            |  |    |            |  |  |
|------------------------|----------------------------|--|----|------------|--|--|
| Oznaka sist. korekcije | SK6a                       |  |    |            |  |  |
| Vrsta                  | ZzIK – sistemska korekcija |  |    |            |  |  |
| Šifra                  | OP20.00001.k00014          |  |    |            |  |  |
| Vezni Zzl              |                            |  |    |            |  |  |
| Datum                  | 30.03.2017                 |  |    |            |  |  |
| Obdobje od             | 01.01.2014                 |  | do | 31.12.2016 |  |  |
| Sklad                  | KS                         |  |    |            |  |  |

Slika 236: Podatki o zahtevku za sistemsko korekcijo

V desnem zgornjem delu uporabniškega vmesnika (zavihek *Seznam veznih ZzI*) se prikazuje seznam veznih zahtevkov za izplačilo, za katere je bil ustvarjen zahtevek za sistemsko korekcijo. Datum plačila je maksimalen datum plačila iz odredb na posameznem zahtevku za izplačilo. Znesek upravičen do sofinanciranja je seštevek vseh zneskov upravičenih do sofinanciranja, ki so bili prijavljeni na posameznem zahtevku za izplačilo.

| Seznam vez         | nih Zzl       | Zgodovina stanj                      |  |  |
|--------------------|---------------|--------------------------------------|--|--|
| Šifra              | Datum plačila | Znesek upravičen do sofinanciranja = |  |  |
| OP20.00001.01.i001 | 20.12.2016    | -95.869,64                           |  |  |
| OP20.00001.01.i002 | 6.1.2017      | -276.934,96                          |  |  |
| OP20.00001.01.i003 | 6.1.2017      | -1.181.564,68                        |  |  |
| OP20.00001.01.i004 | 27.1.2017     | -273.028,52                          |  |  |
| OP20.00001.01.i005 | 27.2.2017     | -441.863,48                          |  |  |
|                    |               |                                      |  |  |
| 4                  |               |                                      |  |  |

Slika 237: Seznam veznih zahtevkov za izplačilo

V zavihku "*Zgodovina stanj*" se prikazuje zgodovina prehodov statusov zahtevka za sistemsko korekcijo.

V spodnjem delu uporabniškega vmesnika (zavihek *Seznam prijavljenih plačil listin*) so prikazane prijave plačil listin. Če je bil obračun sistemske korekcije, so prijave plačil listin združene iz več

zahtevkov za izplačilo, v nasprotnem primeru pa so prikazane prijave plačil listin veznega zahtevka za izplačilo.

| Seznam prijavljenih plačil listin |                  |                                       |                    | Odredbe                        | Obvestila CA |  |  |  |
|-----------------------------------|------------------|---------------------------------------|--------------------|--------------------------------|--------------|--|--|--|
|                                   |                  |                                       |                    |                                | Q išči ×     |  |  |  |
| Regija                            | Znesek upravičen | Znesek upravičen do<br>sofinanciranja | Znesek neupravičen | Vrsta stroška                  | ≡            |  |  |  |
| Celotna Slovenija                 | -1.337.850,06    | -1.134.630,64                         | 1.337.850,06       | 1.1.2.11 - Novogradnje         |              |  |  |  |
| Celotna Slovenija                 | 0,00             | 0,00                                  | 0,00               | 6.1 - Davek na dodano vrednost |              |  |  |  |
|                                   |                  |                                       |                    |                                |              |  |  |  |

Slika 238: Seznam prijavljenih plačil listin

V zavihku "*Odredbe*" se prikazujejo vse odredbe veznih zahtevkov za izplačilo, v zavihku "*Obvestila*" *CA* pa vsa obvestila CA veznih zahtekov za izplačilo.